# SECTION BRAKE CONTROL SYSTEM

А

В

С

D

Е

RC

## CONTENTS

#### ABS

| PRECAUTIONS 4                                      |
|----------------------------------------------------|
| Precautions for Supplemental Restraint System      |
| (SRS) "AIR BAG" and "SEAT BELT PRE-TEN-            |
| SIONER" 4                                          |
| Precautions for Brake System 4                     |
| Precautions When Using CONSULT-II 4                |
| CHECK POINTS FOR USING CONSULT-II 4                |
| Precautions for Brake Control5                     |
| Precautions for CAN System5                        |
| Wiring Diagrams and Trouble Diagnosis 6            |
| PREPARATION7                                       |
| Special Service Tool7                              |
| Commercial Service Tools7                          |
| SYSTEM DESCRIPTION8                                |
| System Components 8                                |
| ABS Function8                                      |
| EBD Function8                                      |
| Fail-Safe Function8                                |
| ABS/EBD SYSTEM 8                                   |
| Hydraulic Circuit Diagram9                         |
| CAN COMMUNICATION                                  |
| System Description10                               |
| TROUBLE DIAGNOSIS11                                |
| How to Perform Trouble Diagnoses for Quick and     |
| Accurate Repair11                                  |
| INTRODUCTION11                                     |
| WORK FLOW 12                                       |
| CLARIFY CONCERN13                                  |
| EXAMPLE OF DIAGNOSIS SHEET 13                      |
| Component Parts and Harness Connector Location. 14 |
| Schematic15                                        |
| Wiring Diagram — ABS — 16                          |
| Basic Inspection20                                 |
| BRAKE FLUID LEVEL, FLUID LEAK, AND                 |
| BRAKE PAD INSPECTION                               |
| POWER SYSTEM TERMINAL LOOSENESS                    |
| AND BATTERY INSPECTION                             |
| ABS WARNING LAMP INSPECTION 20                     |
| Warning Lamp and Indicator Timing                  |

| Control Unit Input/Output Signal Standard              | BR |
|--------------------------------------------------------|----|
| CONSULT-IL Function 23                                 |    |
| CONSULT-ILMAIN FUNCTION 23                             | 0  |
|                                                        | G  |
|                                                        |    |
|                                                        |    |
|                                                        | Н  |
|                                                        |    |
|                                                        |    |
| TROUBLE DIAGNOSIS FOR SELF-DIAGNOSTIC                  |    |
| 11EMS                                                  | 1  |
| Wheel Sensor System                                    |    |
| Engine System Inspection                               |    |
| ABS Control Unit Inspection                            | J  |
| Solenoid Valve System Inspection                       |    |
| Actuator Motor, Motor Relay, and Circuit Inspection 33 |    |
| Stop Lamp Switch System Inspection                     | K  |
| ABS Control Unit Power and Ground Systems              | 1. |
| Inspection35                                           |    |
| CAN Communication System Inspection                    |    |
| TROUBLE DIAGNOSES FOR SYMPTOMS                         | L  |
| Symptom 1: ABS Works Frequently                        |    |
| Symptom 2: Unexpected Pedal Reaction                   |    |
| Symptom 3: The Braking Distance is Long                | M  |
| Symptom 4: ABS Does Not Work                           |    |
| Symptom 5: Pedal Vibration or ABS Operation            |    |
| Noise                                                  |    |
| ABS Warning Lamp Does Not Come On When Igni-           |    |
| tion Switch Is Turned On 42                            |    |
| ABS Warning Lamp Stays On When Ignition Switch         |    |
| Is Turned On 42                                        |    |
| WHEEL SENSORS                                          |    |
| Removal and Installation 43                            |    |
|                                                        |    |
|                                                        |    |
|                                                        |    |
| Demovel and Installation                               |    |
|                                                        |    |
|                                                        |    |
| ΓΕΑΓ                                                   |    |

#### ACTUATOR AND ELECTRIC UNIT (ASSEMBLY)... 45

| Removal and Installation |  |
|--------------------------|--|
| REMOVAL                  |  |
| INSTALLATION             |  |

#### ABLS/ABS

| PRECAUTIONS                                     | 47         |
|-------------------------------------------------|------------|
| Precautions for Supplemental Restraint System   |            |
| (SRS) "AIR BAG" and "SEAT BELT PRE-TEN-         |            |
| SIONER"                                         | 47         |
| Precautions for Brake System                    | 47         |
| Precautions When Using CONSULT-II               | 47         |
| CHECK POINTS FOR USING CONSULT-II               | 47         |
| Precautions for Brake Control                   | 48         |
| Precautions for CAN System                      | 48         |
| Wiring Diagrams and Trouble Diagnosis           | 49         |
| PREPARATION                                     | 50         |
| Commercial Service Tool                         | 50         |
|                                                 | 50         |
| System Components                               | 51         |
| ABS Function                                    | 52         |
| FBD Function                                    | 52         |
| ABLS Function                                   | 52         |
| Fail-Safe Function                              | 52         |
| ABS/EBD SYSTEM                                  | 52         |
| ABLS SYSTEM                                     | 52         |
| Hydraulic Circuit Diagram                       | 53         |
| CAN COMMUNICATION                               | 54         |
| System Description                              | 54         |
| TROUBLE DIAGNOSIS                               | 55         |
| How to Perform Trouble Diagnoses for Quick and  |            |
| Accurate Repair                                 | 55         |
| INTRODUCTION                                    | 55         |
| WORK FLOW                                       | 56         |
| CLARIFY CONCERN                                 | 57         |
| EXAMPLE OF DIAGNOSIS SHEET                      | 57         |
| Component Parts and Harness Connector Location. | 58         |
| Schematic                                       | 59         |
| Wiring Diagram — ABLS —                         | 60         |
|                                                 | 64         |
| BRAKE FLUID LEVEL, FLUID LEAK, AND              | <b>C</b> 4 |
|                                                 | 64         |
|                                                 | 61         |
| ARS WARNING LAMP AND BUSD (FARLY                | 04         |
| PRODUCTION) OR SUP (LATE PRODUCTION)            |            |
|                                                 | 64         |
| Warning Lamp and Indicator Timing               | 65         |
| Control Unit Input/Output Signal Standard       | 65         |
| REFERENCE VALUE FROM CONSULT-II                 | 65         |
| CONSULT-II Function                             | 68         |
| CONSULT-II MAIN FUNCTION                        | 68         |
| CONSULT-IIBASICOPERATIONPROCEDURE               |            |
|                                                 | 69         |
| SELF-DIAGNOSIS                                  | 69         |
| DATA MONITOR                                    | 72         |
| ACTIVE TEST                                     | 74         |

| TROUBLE DIAGNOSIS FOR SELF-DIAGNOSTIC                |     |
|------------------------------------------------------|-----|
| ITEMS                                                | .76 |
| Wheel Sensor System Inspection                       | .76 |
| Engine System Inspection                             | .77 |
| ABS/ABLS Control Unit Inspection                     | .78 |
| Solenoid and Change-Over Valve System Inspec-        |     |
| tion                                                 | .78 |
| Actuator Motor, Motor Relay, and Circuit Inspection. | .79 |
| Stop Lamp Switch System Inspection                   | .80 |
| ABS/ABLS Control Unit Power and Ground Sys-          |     |
| tems Inspection                                      | .81 |
| Brake Fluid Level Switch System Inspection           | .82 |
| Pressure Sensor System Inspection                    | .82 |
| CAN Communication System Inspection                  | .85 |
| TROUBLE DIAGNOSES FOR SYMPTOMS                       | .86 |
| ABS Works Frequently                                 | .86 |
| Unexpected Pedal Action                              | .87 |
| Long Stopping Distance                               | .88 |
| ABS Does Not Work                                    | .88 |
| Pedal Vibration or ABS Operation Noise               | .88 |
| ABS Warning Lamp Does Not Come On When Igni-         |     |
| tion Switch Is Turned On                             | .89 |
| ABS Warning Lamp Stays On When Ignition Switch       |     |
| Is Turned On                                         | .89 |
| WHEEL SENSORS                                        | .90 |
| Removal and Installation                             | .90 |
| REMOVAL                                              | .90 |
| INSTALLATION                                         | .90 |
| SENSOR ROTOR                                         | .91 |
| Removal and Installation                             | .91 |
| FRONT                                                | .91 |
| REAR                                                 | .91 |
| ACTUATOR AND ELECTRIC UNIT (ASSEMBLY)                | .92 |
| Removal and Installation                             | .92 |
| REMOVAL                                              | .92 |
| INSTALLATION                                         | .93 |
|                                                      |     |

#### VDC/TCS/ABS

| PRECAUTIONS                                   | .94 |
|-----------------------------------------------|-----|
| Precautions for Supplemental Restraint System |     |
| (SRS) "AIR BAG" and "SEAT BELT PRE-TEN-       |     |
| SIONER"                                       | .94 |
| Precautions for Brake System                  | .94 |
| Precautions When Using CONSULT-II             | .94 |
| CHECK POINTS FOR USING CONSULT-II             | .94 |
| Precautions for Brake Control                 | .95 |
| Precautions for CAN System                    | .95 |
| Wiring Diagrams and Trouble Diagnosis         | .96 |
| PREPARATION                                   | .97 |
| Special Service Tool                          | .97 |
| Commercial Service Tools                      | .97 |
| SYSTEM DESCRIPTION                            | .98 |
| System Components                             | .98 |
| ABS Function                                  | .99 |
| EBD Function                                  | .99 |
| TCS Function                                  | .99 |
| VDC Function                                  | .99 |
| Fail-Safe Function                            | .99 |

| ABS/EBD SYSTEM                                    | 100 |
|---------------------------------------------------|-----|
| VDC/TCS SYSTEM                                    | 100 |
| ACTIVE BOOSTER                                    | 100 |
| Hydraulic Circuit Diagram                         | 100 |
| CAN COMMUNICATION                                 | 101 |
| System Description                                | 101 |
| TROUBLE DIAGNOSIS                                 | 102 |
| How to Perform Trouble Diagnoses for Quick and    | -   |
| Accurate Repair                                   | 102 |
| INTRODUCTION                                      | 102 |
| WORK FLOW                                         | 103 |
| CLARIFY CONCERN                                   | 104 |
| EXAMPLE OF DIAGNOSIS SHEET                        | 104 |
| Component Parts and Harness Connector Location    | 105 |
| Schematic                                         | 106 |
| Wiring Diagram — VDC —                            | 107 |
| Basic Inspection                                  | 114 |
| BRAKE FLUID LEVEL FLUID LEAK AND                  | 114 |
| BRAKE PAD INSPECTION                              | 114 |
| POWER SYSTEM TERMINAL LOOSENESS                   | 114 |
| AND BATTERY INSPECTION                            | 114 |
| ARS WARNING LAMP SUP INDICATOR LAMP               |     |
|                                                   | 11/ |
| Warning Lamp and Indicator Timing                 | 115 |
| Control Unit Input/Output Signal Standard         | 115 |
|                                                   | 115 |
| CONSULT-IL Eurotion                               | 110 |
|                                                   | 110 |
|                                                   | 119 |
| CONSOLI-IIDASICOF ENATION FROCEDORE               | 120 |
|                                                   | 120 |
|                                                   | 120 |
|                                                   | 120 |
|                                                   | 120 |
| ITEMS                                             | 120 |
| Wheel Sensor System Inspection                    | 120 |
| Engine System Inspection                          | 120 |
| ABS/TCS/VDC Control Unit Inspection               | 131 |
| Steering Angle Sensor System                      | 132 |
| Vaw Pate/Side/Decel & Sensor System Inspection    | 132 |
| Solonoid and VDC Change-Over Valve System         | 155 |
| Inspection                                        | 13/ |
| Actuator Motor Motor Relay and Circuit Inspection | 125 |
| Stop Lamp Switch System Inspection                | 126 |
| ABS/TCS///DC Control Unit Power and Ground        | 100 |
| Systems Inspection                                | 127 |
| Systems inspection                                | 137 |

| Brake Fluid Level Sensor System Inspection        | 138 |           |
|---------------------------------------------------|-----|-----------|
| Active Booster System Inspection                  | 140 | А         |
| Delta Stroke Sensor System Inspection             | 141 |           |
| Pressure Sensor System Inspection                 | 142 |           |
| CAN Communication System Inspection               | 145 | R         |
| Inspection For Self-diagnosis Result "ST ANG SIG- |     | D         |
| NAL"                                              | 145 |           |
| Inspection For Self-diagnosis Result "DECEL G     |     |           |
| SEN SET"                                          | 145 | C         |
| VDC OFF Indicator lamp Does Not Illuminate        | 146 |           |
| Component Inspection                              | 146 |           |
| VDC OFF SWITCH                                    | 146 | D         |
| TROUBLE DIAGNOSES FOR SYMPTOMS                    | 147 |           |
| ABS Works Frequently                              | 147 |           |
| Unexpected Pedal Action                           | 148 | F         |
| Long Stopping Distance                            | 149 | _         |
| ABS Does Not Work                                 | 149 |           |
| Pedal Vibration or ABS Operation Noise            | 149 | <b>DD</b> |
| ABS Warning Lamp Does Not Come On When Igni       |     | BR        |
| tion Switch Is Turned On                          | 150 |           |
| ABS Warning Lamp Stays On When Ignition Switch    |     |           |
| Is Turned On                                      | 150 | G         |
| Vehicle Jerks During TCS/VDC Activation           | 151 |           |
| ON-VEHICLE SERVICE                                | 152 |           |
| Adjustment of Steering Angle Sensor Neutral Posi- | •   | Н         |
| tion                                              | 152 |           |
| Calibration of Decel G Sensor                     | 152 |           |
| WHEEL SENSORS                                     | 154 |           |
| Removal and Installation                          | 154 |           |
| REMOVAL                                           | 154 |           |
| INSTALLATION                                      | 154 |           |
| SENSOR ROTOR                                      | 155 | J         |
| Removal and Installation                          | 155 |           |
| FRONT                                             | 155 |           |
| REAR                                              | 155 | Κ         |
| ACTUATOR AND ELECTRIC UNIT (ASSEMBLY).            | 156 |           |
| Removal and Installation                          | 156 |           |
| REMOVAL                                           | 156 |           |
| INSTALLATION                                      | 157 | _         |
| STEERING ANGLE SENSOR                             | 158 |           |
| Removal and Installation                          | 158 | в. Л      |
| G SENSOR                                          | 159 | IVI       |
| Removal and Installation                          | 159 |           |
| REMOVAL                                           | 159 |           |
| INSTALLATION                                      | 159 |           |
|                                                   |     |           |

#### PRECAUTIONS

#### PRECAUTIONS

PFP:00001

EES003L4

[ABS]

# Precautions for Supplemental Restraint System (SRS) "AIR BAG" and "SEAT BELT PRE-TENSIONER"

The Supplemental Restraint System such as "AIR BAG" and "SEAT BELT PRE-TENSIONER", used along with a front seat belt, helps to reduce the risk or severity of injury to the driver and front passenger for certain types of collision. Information necessary to service the system safely is included in the SRS and SB section of this Service Manual.

#### WARNING:

- To avoid rendering the SRS inoperative, which could increase the risk of personal injury or death in the event of a collision which would result in air bag inflation, all maintenance must be performed by an authorized NISSAN/INFINITI dealer.
- Improper maintenance, including incorrect removal and installation of the SRS, can lead to personal injury caused by unintentional activation of the system. For removal of Spiral Cable and Air Bag Module, see the SRS section.
- Do not use electrical test equipment on any circuit related to the SRS unless instructed to in this Service Manual. SRS wiring harnesses can be identified by yellow and/or orange harnesses or harness connectors.

#### **Precautions for Brake System**

#### **CAUTION:**

- Recommended fluid is brake fluid "DOT 3".
- Never reuse drained brake fluid.
- Be careful not to splash brake fluid on painted areas; it may cause paint damage. If brake fluid is splashed on painted areas, wash it away with water immediately.
- To clean or wash all parts of master cylinder and disc brake caliper, use clean brake fluid.
- Never use mineral oils such as gasoline or kerosene. They will ruin rubber parts of the hydraulic system.
- Use flare nut wrench when removing and installing brake tube.
- If a brake fluid leak is found, the part must be disassembled without fail. Then it has to be replaced with a new one if a defect exists.
- Turn the ignition switch OFF and remove the connector of the ABS actuator control unit or the battery terminal before performing the work.
- Always torque brake lines when installing.
- Burnish the brake contact surfaces after refinishing or replacing rotors, after replacing pads, or if a soft pedal occurs at very low mileage. Refer to <u>BR-27, "BRAKE BURNISHING PROCEDURE"</u> (front disc brake) or <u>BR-33, "BRAKE BUR-NISHING PROCEDURE"</u> (rear disc brake).

#### WARNING:

• Clean brake pads and shoes with a waste cloth, then wipe with a dust collector.

#### Precautions When Using CONSULT-II

When connecting CONSULT-II to data link connector, connect them through CONSULT-II CONVERTER.

If CONSULT-II is used with no connection of CONSULT-II CONVERTER, malfunctions might be detected in self-diagnosis depending on control unit which carry out CAN communication.

#### **CHECK POINTS FOR USING CONSULT-II**

- 1. Has CONSULT-II been used without connecting CONSULT-II CONVERTER on this vehicle?
  - If YES, GO TO 2.
  - If NO, GO TO 5.

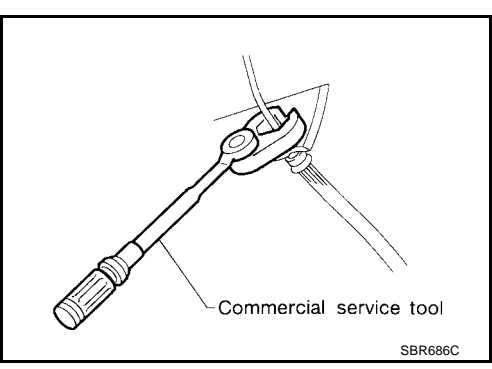

EFS003L5

#### PRECAUTIONS

Is there any indication other than indications relating to CAN communication system in the self-diagnosis

2004 Titan

Malfunctions may be detected in self-diagnosis depending on control units carrying out CAN communication. Therefor, erase the self-diagnosis results. Diagnose CAN communication system. Refer to BRC-10, "CAN COMMUNICATION".

3. Based on self-diagnosis results unrelated to CAN communication, carry out the inspection.

#### Precautions for Brake Control

2.

4

5.

results?

 If YES, GO TO 3. • If NO, GO TO 4.

- During ABS operation, the brake pedal may vibrate lightly and a mechanical noise may be heard. This is normal.
- Just after starting vehicle, the brake pedal may vibrate or a motor operating noise may be heard from engine compartment. This is a normal status of operation check.
- Stopping distance may be longer than that of vehicles without ABS when vehicle drives on rough, gravel, or snow-covered (fresh, deep snow) roads.
- When an error is indicated by ABS or another warning lamp, collect all necessary information from cus-BRC tomer (what symptoms are present under what conditions) and check for simple causes before starting diagnosis. Besides electrical system inspection, check brake booster operation, brake fluid level, and fluid leaks.
- If incorrect tire sizes or types are installed on the vehicle or brake pads are not Genuine NISSAN parts, stopping distance or steering stability may deteriorate.
- If there is a radio, antenna or related wiring near control module, ABS function may have a malfunction or Н error
- If aftermarket parts (car stereo, CD player, etc.) have been installed, check for incidents such as harness pinches, open circuits or improper wiring.

#### Precautions for CAN System

Revision: April 2004

- Do not apply voltage of 7.0V or higher to terminal to be measured.
- Maximum open terminal voltage of tester in use must be less than 7.0V.
- Before checking harnesses, turn ignition switch OFF and disconnect battery negative cable.
- Area to be repaired must be soldered and wrapped with tape. Make sure that fraying of twisted wire is within 110 mm (4.33 in).

Do not make a bypass connection to repaired area. (If the circuit is bypassed, characteristics of twisted wire will be lost.)

- - EFS003L7

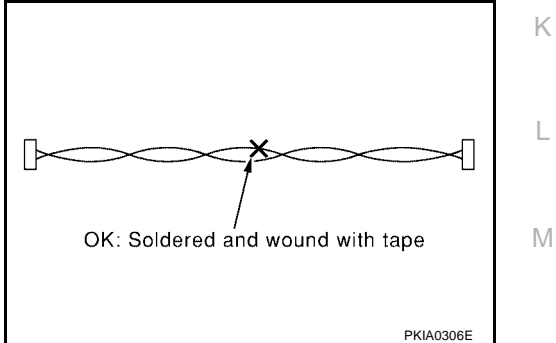

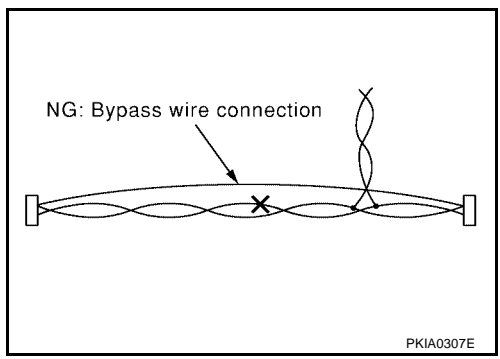

EFS003L6

А

D

Ε

#### Wiring Diagrams and Trouble Diagnosis

When you read wiring diagrams, refer to the following:

- GI-15, "How to Read Wiring Diagrams".
- PG-4, "POWER SUPPLY ROUTING CIRCUIT".

When you perform trouble diagnosis, refer to the following:

- <u>GI-11, "HOW TO FOLLOW TEST GROUPS IN TROUBLE DIAGNOSES"</u>.
- GI-27, "How to Perform Efficient Diagnosis for an Electrical Incident".

EFS003L8

#### PREPARATION

#### [ABS] PREPARATION PFP:00002 А **Special Service Tool** EFS003L9 The actual shapes of Kent-Moore tools may differ from those of special service tools illustrated here. В Tool number Description (Kent-Moore No.) Tool name (J-45741) Checking operation of ABS active wheel С ABS active wheel sensor tester sensors 45741-BOX æ D 0 O SENS WFIA0101E Ε 205-D002 Removing axle shaft bearing ( — ) Bearing splitter BRC ZZA0700D **Commercial Service Tools** EFS003LA Н Tool name Description 1. Flare nut crowfoot Removing and installing brake piping a: 10mm (0.39 in)/12mm (0.47 in) 2. Torque wrench 2 J S-NT360

Κ

L

Μ

#### SYSTEM DESCRIPTION

#### SYSTEM DESCRIPTION System Components

| Data link connector<br>for CONSULT-II | <br>Trouble<br>diagnosis<br>circuit      | Front RH wheel inlet solenoid valve |
|---------------------------------------|------------------------------------------|-------------------------------------|
| Front RH wheel sensor                 | <br>                                     | Front LH wheel inlet solenoid valve |
| Front LH wheel sensor                 | <br>ļ                                    | Rear RH wheel inlet solenoid valve  |
| Rear RH wheel sensor                  | <br>Control circuit<br>Fail-safe circuit | Rear RH wheel outlet solenoid valve |
| Rear LH wheel sensor                  |                                          | Rear LH wheel inlet solenoid valve  |
| CAN communication circuit             |                                          | Motor                               |
|                                       |                                          | Actuator relay                      |

#### ABS actuator and control unit

WFIA0118E

EFS003LC

EES0031 D

EFS003LG

- The Anti-Lock Brake System detects wheel revolution while braking and improves handling stability during sudden braking by electrically preventing wheel lockup. Maneuverability is also improved for avoiding obstacles.
- If the electrical system malfunctions, the Fail-Safe function is activated, the ABS becomes inoperative and the ABS warning lamp turns on.
- The electrical system can be diagnosed using CONSULT-II.
- During ABS operation, the brake pedal may vibrate lightly and a mechanical noise may be heard. This is normal.
- Just after starting the vehicle, the brake pedal may vibrate or a motor operating noise may be heard from engine compartment. This is a normal status of operation check.
- Stopping distance may be longer than that of vehicles without ABS when vehicle drives on rough, gravel, or snow-covered (fresh, deep snow) roads.

#### **EBD** Function

ABS Function

- Electronic Brake Distribution is a function that detects subtle slippages between the front and rear wheels
  during braking, and it improves handling stability by electronically controlling the brake fluid pressure
  which results in reduced rear wheel slippage.
- If the electrical system malfunctions, the Fail-Safe function is activated, the EBD and ABS become inoperative, and the ABS warning lamp and BRAKE warning lamp are turned on.
- The electrical system can be diagnosed using CONSULT-II.
- During EBD operation, the brake pedal may vibrate lightly and a mechanical noise may be heard. This is normal.
- Just after starting the vehicle, the brake pedal may vibrate or a motor operating noise may be heard from engine compartment. This is a normal status of operation check.

#### Fail-Safe Function

#### CAUTION:

If the Fail-Safe function is activated, perform the Self Diagnosis for ABS system.

#### ABS/EBD SYSTEM

In case of an electrical malfunction with the ABS, the ABS warning lamp will turn on. In case of an electrical malfunction with the EBD system, the BRAKE warning lamp and the ABS warning lamp will turn on. The system will revert to one of the following conditions of the Fail-Safe function.

#### BRC-8

[ABS]

PFP:00000

EFS003LB

#### SYSTEM DESCRIPTION

[ABS]

А

- 1. For ABS malfunction, only the EBD is operative and the condition of the vehicle is the same condition of vehicles without ABS system.
- For EBD malfunction, the EBD and ABS become inoperative, and the condition of the vehicle is the same as the condition of vehicles without ABS or EBD system.

#### В Hydraulic Circuit Diagram EFS003LH С Master cylinder Primary side Secondary side D ABS actuator and electric unit (Control unit) Ε ri BRC Outlet valve Inlet solenoid Inlet solenoid valve valve Damper Damper (M) 교부隊 <u>ल</u>म् जि ₫ŦЪ ৵৻ ÷μ Q Н Pump Inlet valve Return check valve б 🔆 Return check valve 虏 ₹ <u>मिं</u>ष्टि שֿאַדא ां‡ाक्र⊾ Reservoir Reservoir J Outlet solenoid Outlet solenoid valve Front RH Front LH Rear LH Rear RH valve caliper caliper caliper caliper Κ

WFIA0214E

L

## CAN COMMUNICATION

**System Description** 

Refer to LAN-8, "CAN COMMUNICATION" .

EFS003LI

## How to Perform Trouble Diagnoses for Quick and Accurate Repair INTRODUCTION

The ABS system has an electronic control unit to control major functions. The control unit accepts input signals from sensors and controls actuator operation. It is also important to check for conventional problems such as air leaks in the booster or lines, lack of brake fluid, or other problems with the brake system.

It is much more difficult to diagnose a problem that occurs intermittently rather than continuously. Most intermittent problems are caused by poor electrical connections or faulty wiring. In this case, careful checking of suspicious circuits may help prevent the replacement of good parts.

A visual check only may not find the cause of the problem, so a road test should be performed.

Before undertaking actual checks, take just a few minutes to talk with a customer who approaches with an ABS complaint. The customer is a very good source of information on such problems, especially intermittent ones. Through the talks with the customer, find out what symptoms are present and under what conditions they occur.

Start your diagnosis by looking for "conventional" problems first. This is one of the best ways to troubleshoot brake problems on an ABS equipped vehicle. Also check related Service Bulletins for information.

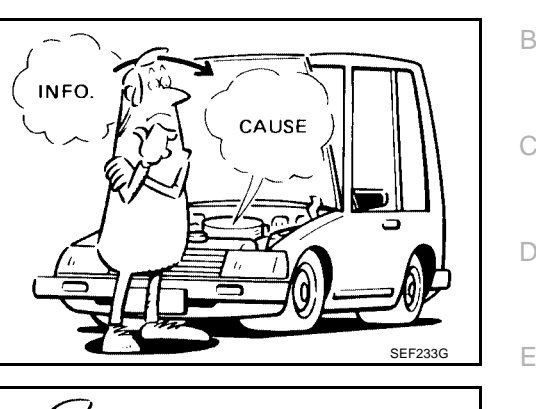

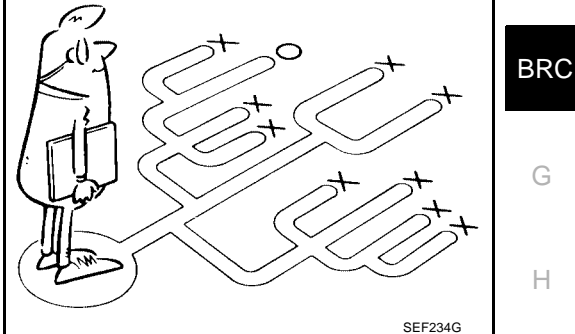

PFP:00000

EFS003LJ

А

Κ

L

Μ

[ABS]

#### WORK FLOW

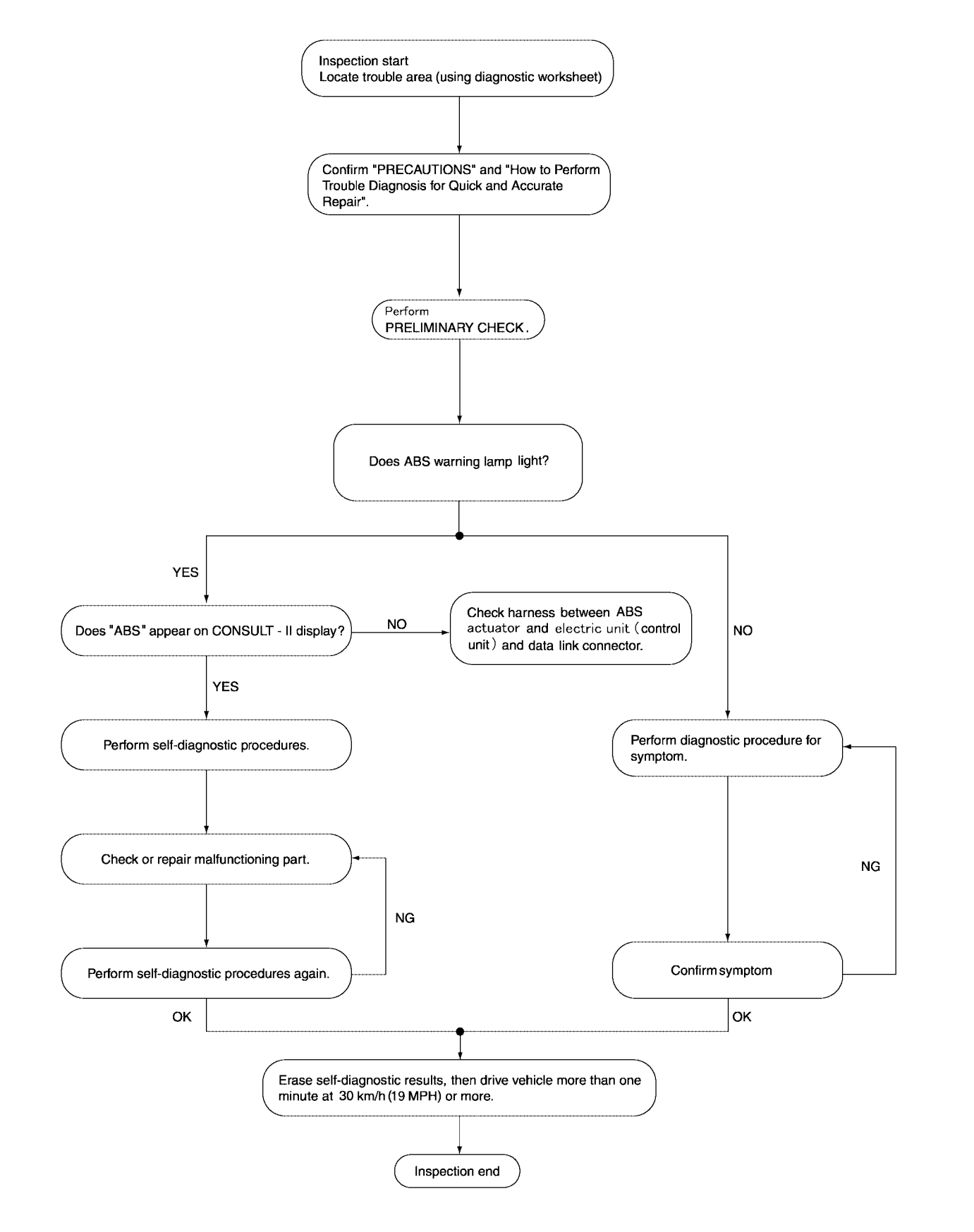

LFIA0197E

#### CLARIFY CONCERN

- A customer's description of a vehicle concern may vary depending on the individual. It is important to clarify the customer's concern.
- Ask the customer about what symptoms are present under what conditions. Use this information to reproduce the symptom while driving.
- It is also important to use the diagnosis sheet to understand what type of trouble the customer is having.

| KEY   | POINTS                |
|-------|-----------------------|
| WHAT  | Vehicle model         |
| WHEN  | Date, Frequencies     |
| WHERE | Road conditions       |
| ном   | Operating conditions, |
|       | Weather conditions,   |
|       | Symptoms              |
|       |                       |
|       |                       |

#### EXAMPLE OF DIAGNOSIS SHEET

| Customer name             | Model & Year                                                                                                    |                                                    | VIN                           |  |
|---------------------------|----------------------------------------------------------------------------------------------------|----------------------------------------------------|-------------------------------|--|
| Engine #                  | Trans.                                                                                                    |                                                    | Mileage                       |  |
| Incident Date             | Manuf. Date                                                                                                    |                                                    | In Service Date               |  |
| Symptoms                  | Noise and vibration<br>(from engine compartment) Noise and vibration<br>(from axle)                                                                                                    | ABS warning lamp activates                         |                               |  |
|                           | ABS does not work<br>(wheels lock when<br>braking)                                                                                                    | ABS does not work<br>(wheels slip when<br>braking) | Lack of sense of acceleration |  |
| Engine conditions         | When starting After st                                                                                                    | tarting                                            |                               |  |
| Road conditions           | Low friction road (      Snow      Gravel      Other )     Bumps/potholes                                                                                                    |                                                    |                               |  |
| Driving conditions        | <ul> <li>Full-acceleration</li> <li>High speed cornering</li> <li>Vehicle speed: Greater than 10 km/h (6 MPH)</li> <li>Vehicle speed: 10 km/h (6 MPH) or less</li> <li>Vehicle is stopped</li> </ul> |                                                    |                               |  |
| Applying brake conditions | Suddenly Gradually                                                                                                    |                                                    |                               |  |
| Other conditions          | Operation of electrical equipment     Shift change     Other descriptions                                                                                                    |                                                    |                               |  |

SBR339B

А

В

С

D

**Component Parts and Harness Connector Location** 

EFS003LK

[ABS]

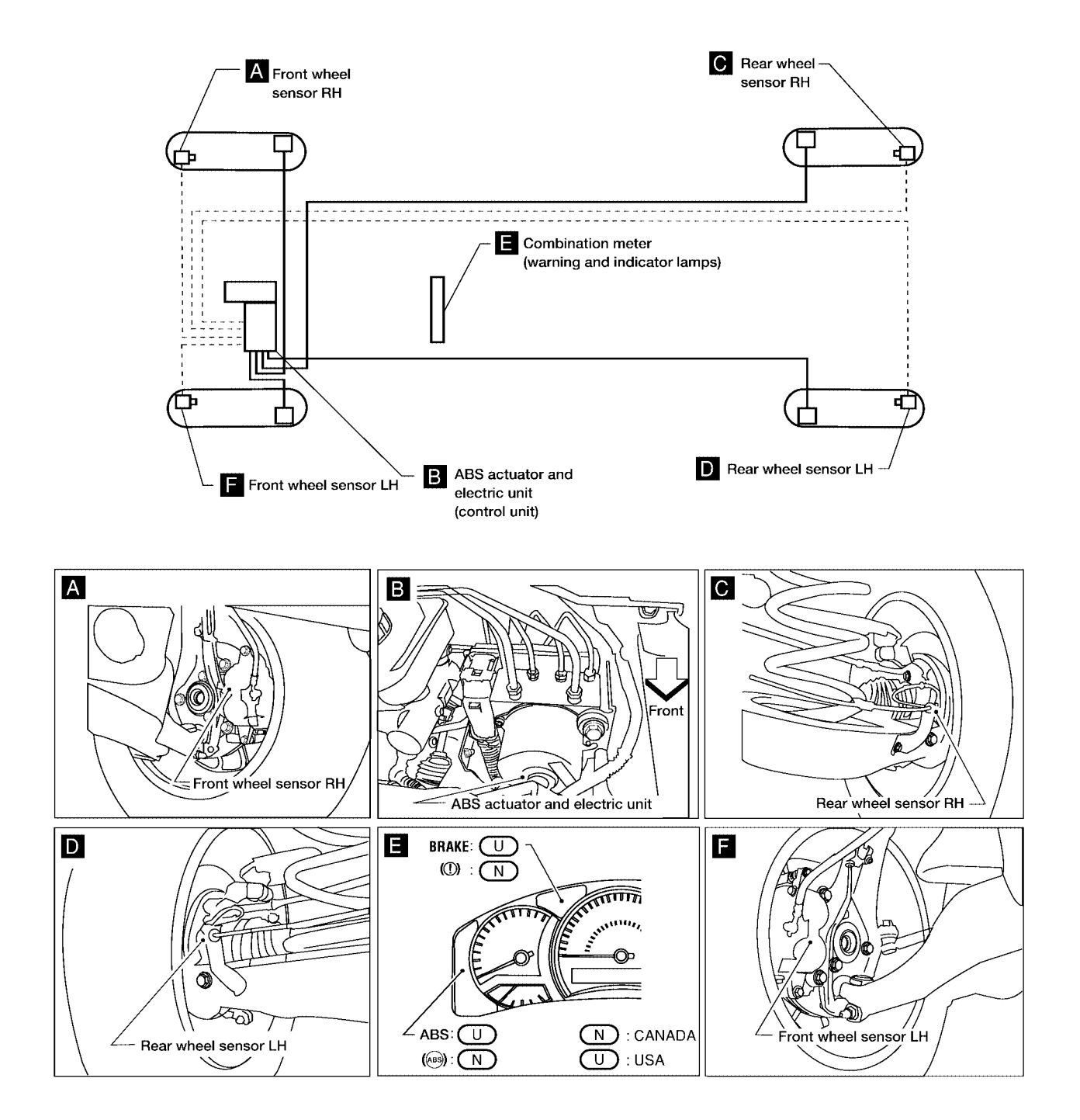

WFIA0289E

#### Schematic

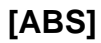

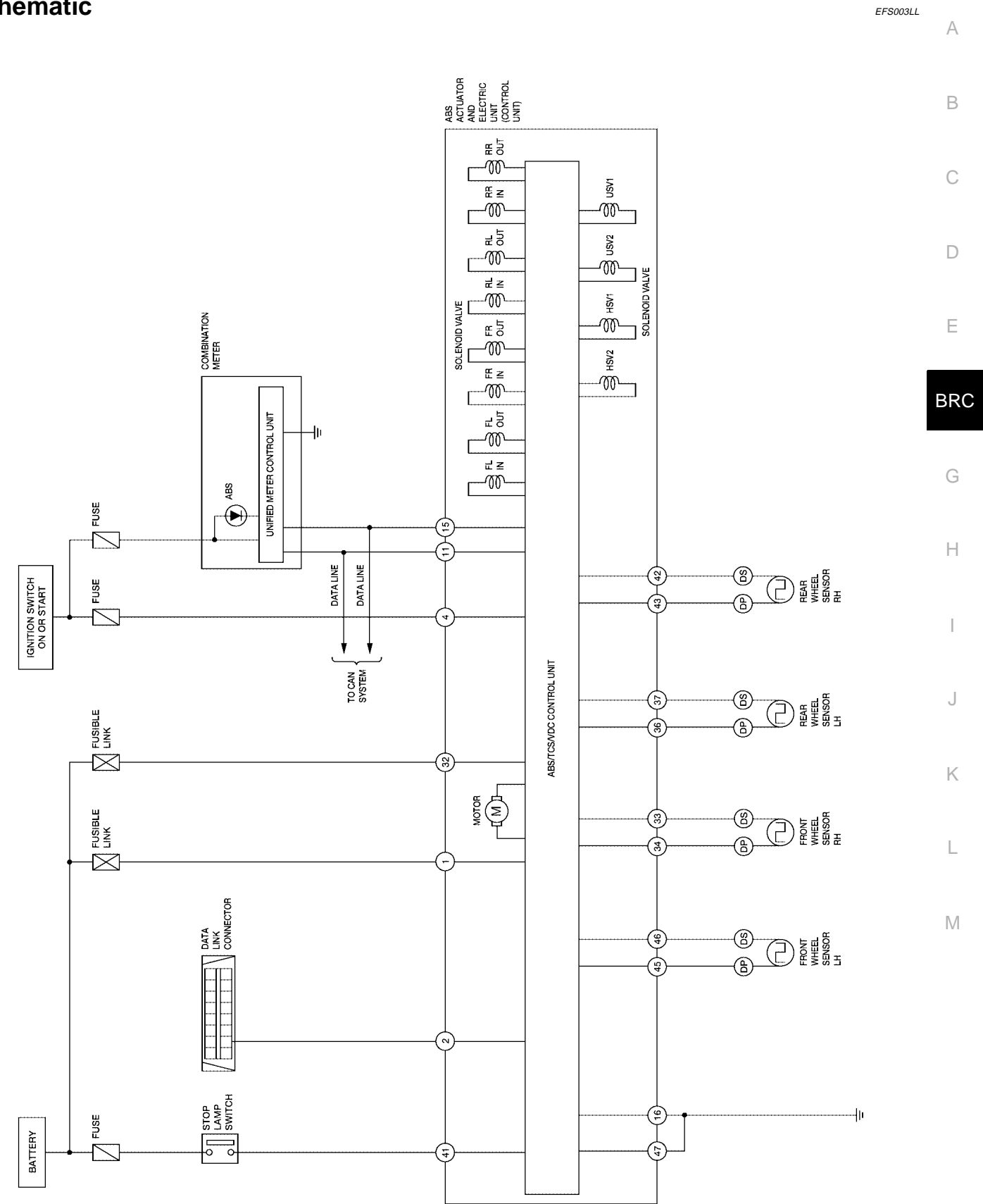

WFWA0073E

[ABS]

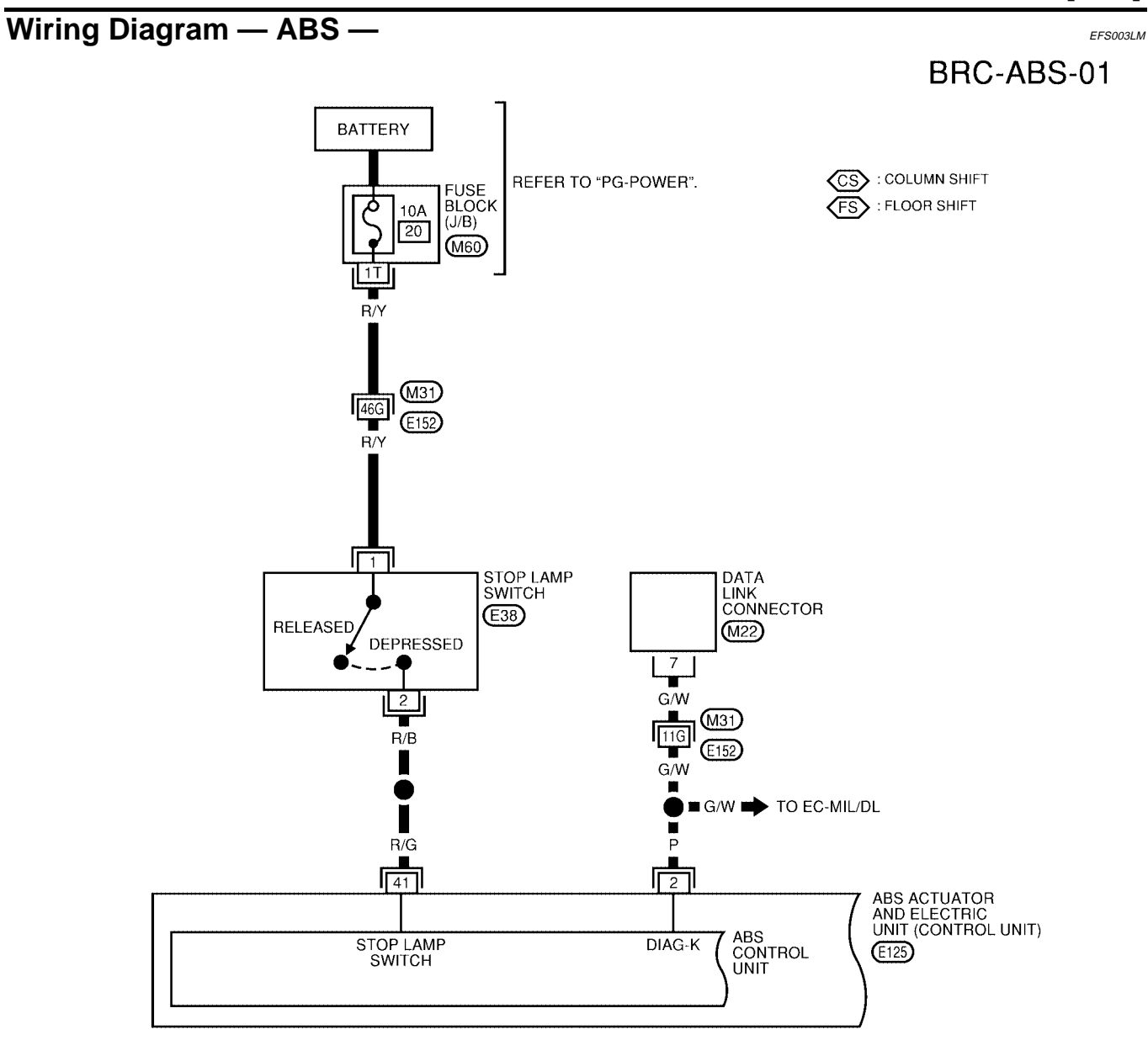

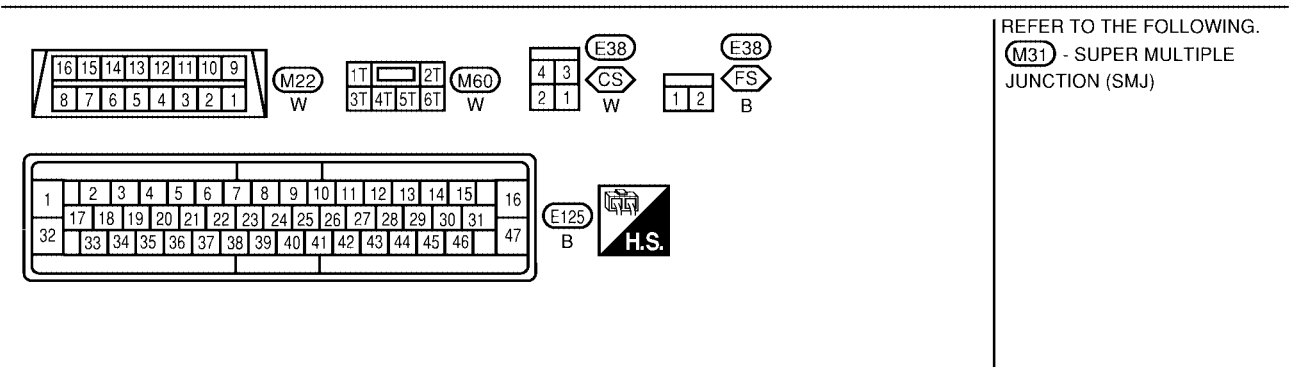

WFWA0104E

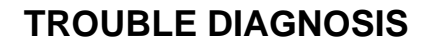

[ABS]

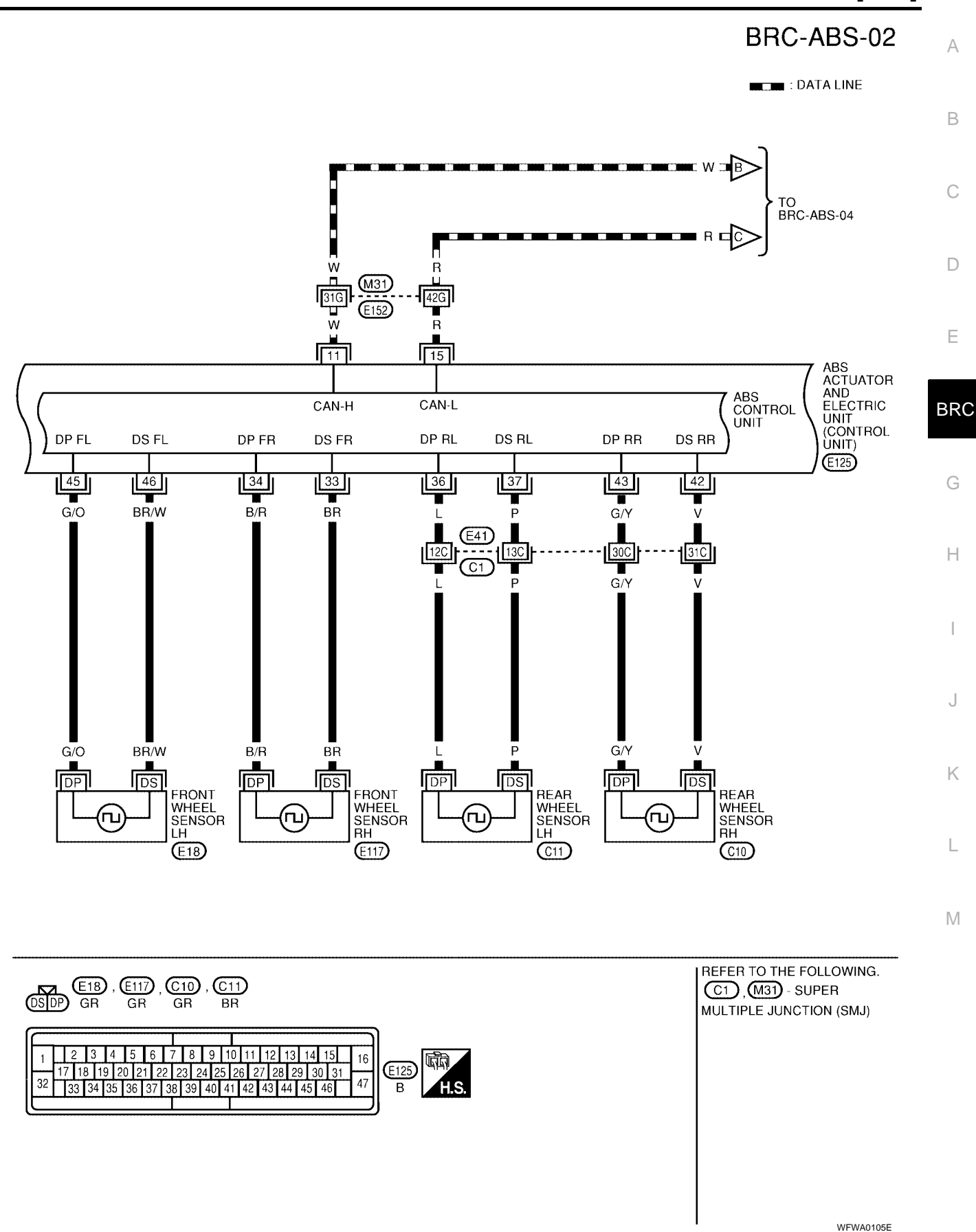

#### BRC-ABS-03

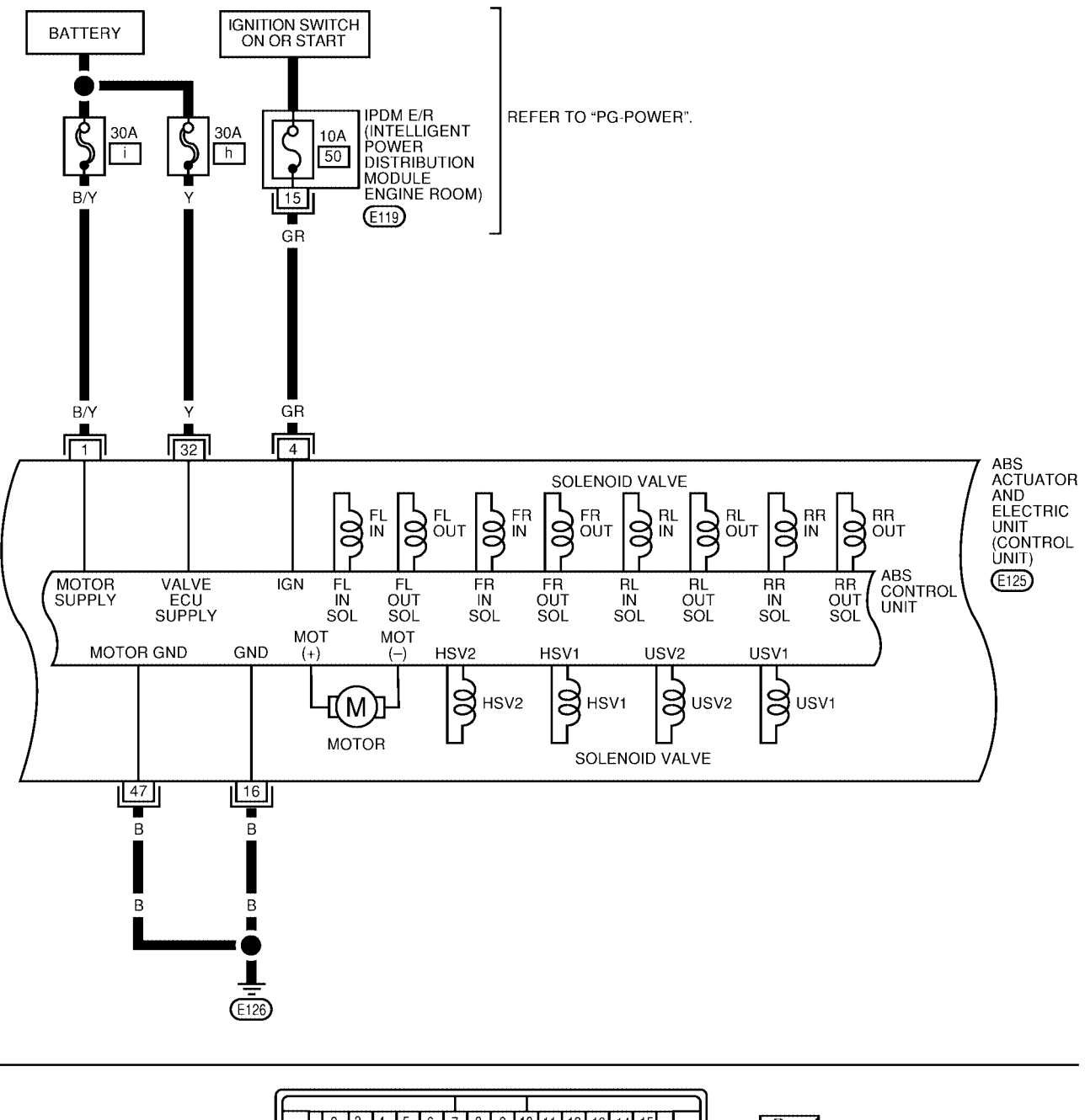

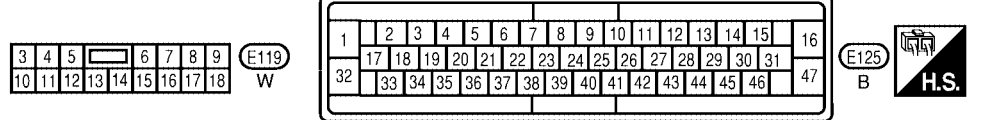

WFWA0106E

[ABS]

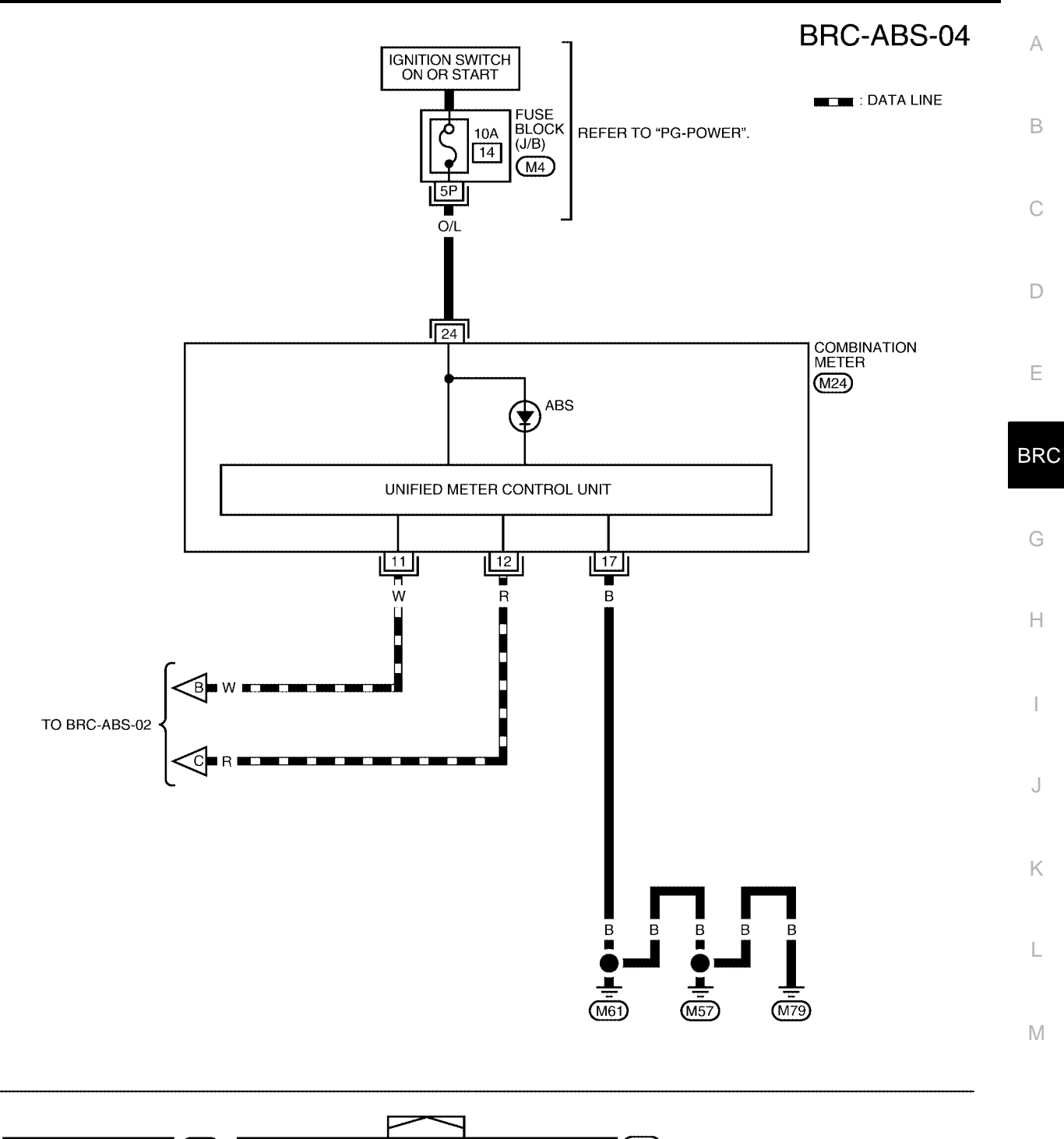

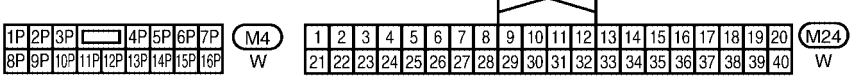

WFWA0077E

#### Basic Inspection BRAKE FLUID LEVEL, FLUID LEAK, AND BRAKE PAD INSPECTION

- 1. Check fluid level in the brake fluid reservoir. If fluid level is low, add fluid.
- 2. Check the brake piping and around the ABS actuator and electric unit (control unit) for leaks. If there is leaking or seeping fluid, check the following items.
  - If ABS actuator and electric unit (control unit) connection is loose, tighten the piping to the specified torque and recheck for leaks.
  - If there is damage to the connection flare nut or ABS actuator and electric unit (control unit) threads, replace the damaged part and recheck for leaks.
  - When there is fluid leaking or seeping from a fluid connection, use a clean cloth to wipe off the fluid and recheck for leaks. If fluid is still seeping out, replace the damaged part. If the fluid is leaking at the ABS actuator and electric unit (control unit), replace the ABS actuator and electric unit (control unit), seeplace the ABS actuator and electric unit (control unit) assembly.

#### **CAUTION:**

The ABS actuator and electric unit (control unit) cannot be disassembled and must be replaced as an assembly.

3. Check the brake pads for excessive wear.

#### POWER SYSTEM TERMINAL LOOSENESS AND BATTERY INSPECTION

Make sure the battery positive cable, negative cable and ground connection are not loose. In addition, make sure the battery is sufficiently charged.

#### **ABS WARNING LAMP INSPECTION**

- Make sure ABS warning lamp turns on for approximately 1 second when the ignition switch is turned ON. If they do not, check CAN communications. If there are no errors with the CAN communication system, check the combination meter. Refer to <u>DI-5</u>, "COMBINATION METERS".
- 2. Make sure the lamp turn off approximately 1 second after the ignition switch is turned ON. If the lamp does not turn off, conduct self-diagnosis.
- 3. Make sure ABS warning lamp turns off approximately 2 seconds after the engine is started. If ABS warning lamp has not turned off 10 seconds after the engine has been started, conduct self-diagnosis of the ABS actuator and electric unit (control unit).
- 4. After conducting the self-diagnosis, be sure to erase the error memory. Refer to <u>BRC-23</u>, <u>"CONSULT-II</u> <u>Function"</u>.

#### Warning Lamp and Indicator Timing

| Condition                                                        | ABS<br>warning lamp | Remarks                                                                                                    |
|------------------------------------------------------------------|---------------------|----------------------------------------------------------------------------------------------------|
| When the ignition switch is OFF                                  | -                   | -                                                                                                    |
| After the ignition switch is turned ON for approx. 1 sec-<br>ond | ×                   | -                                                                                                    |
| After the ignition switch is turned ON for approx. 1 sec-<br>ond | -                   | Lamp goes off approx. 1 seconds after the engine is started.                                                                        |
|                                                                  | ×                   | -                                                                                                    |
| ABS malfunction                                                  | ×                   | When the ABS actuator and electric unit (con-<br>trol unit) control unit is malfunctioning (power<br>supply or ground malfunction). |

X: ON —: OFF

#### Control Unit Input/Output Signal Standard REFERENCE VALUE FROM CONSULT-II

#### **CAUTION:**

The display shows the control unit calculation data, so a normal value might be displayed even in the event the output circuit (harness) is open or short circuited.

|                                                              |                                                                                        | Data monitor                                         |                                                                          | Noto: Error inopostion                                                |
|--------------------------------------------------------------|----------------------------------------------------------------------------------------|------------------------------------------------------|--------------------------------------------------------------------------|-----------------------------------------------------------------------|
| Monitor item                                                 | Display content                                                                        | Condition                                            | Reference value in normal operation                                      | checklist                                                             |
|                                                              | PNP switch signal ON/                                                                  | A/T shift position = N position                      | ON                                                                       | BRC-36, "CAN Commu-                                                   |
| N POSI SIG                                                   | OFF condition                                                                          | A/T shift position = other than<br>N positions       | OFF                                                                      | nication System Inspec-<br>tion"                                      |
|                                                              | DND owitch signal ON/                                                                  | A/T shift position P position ON                     |                                                                          | BRC-36, "CAN Commu-                                                   |
| P POSI SIG                                                   | OFF condition                                                                          | A/T shift position = other than<br>P positions       | OFF                                                                      | nication System Inspec-<br>tion"                                      |
|                                                              |                                                                                        | 1st gear 1                                           |                                                                          |                                                                       |
|                                                              |                                                                                        | 2nd gear                                             | 2                                                                        |                                                                       |
| GEAR                                                         | A/T gear position                                                                      | 3rd gear                                             | 3                                                                        |                                                                       |
|                                                              |                                                                                        | 4th gear                                             | 4                                                                        |                                                                       |
|                                                              |                                                                                        | 5th gear                                             | 5                                                                        |                                                                       |
| FR RH SENSOR                                                 |                                                                                        | Vehicle stopped                                      | 0 [km/h (MPH)]                                                           |                                                                       |
| FR RH SENSOR<br>FR LH SENSOR<br>RR RH SENSOR<br>RR LH SENSOR | Wheel speed                                                                            | Vehicle running (Note 1)                             | Almost in accor-<br>dance with speed-<br>ometer display<br>(within ±10%) | BRC-30. "Wheel Sensor<br>System"                                      |
| BATTERY VOLT                                                 | Battery voltage sup-<br>plied to ABS actuator<br>and electric unit (con-<br>trol unit) | Ignition switch ON                                   | 10 to 16V                                                                | BRC-35, "ABS Control<br>Unit Power and Ground<br>Systems Inspection"  |
|                                                              | Stop lamp switch oper-                                                                 | Brake pedal depressed                                | ON                                                                       | BRC-34, "Stop Lamp                                                    |
| STOP LAMP SW                                                 | ation                                                                                  | Brake pedal not depressed                            | OFF                                                                      | tion"                                                                 |
|                                                              |                                                                                        | ABS warning lamp ON                                  | ON                                                                       | BRC-42, "ABS Warning                                                  |
| ABS WARN LAMP                                                | condition (Note 2)                                                                     | ABS warning lamp OFF                                 | OFF                                                                      | <u>Camp Does Not Come</u><br>On When Ignition Switch<br>Is Turned On" |
| MOTOR RELAY                                                  | Operation status of                                                                    | Ignition switch ON or running (ABS not activated)    | OFF                                                                      | BRC-33, "Actuator Motor,<br>Motor Relay, and Circuit                  |
| MOTOR RELAY                                                  | motor and motor relay                                                                  | Ignition switch ON or engine running (ABS activated) | ON                                                                       | Inspection"                                                           |

EFS003LO

G

EFS003LP

Е

|                                                                |                                                                  | Noto: Error inspection                                                                                                    |                                        |                                                      |
|----------------------------------------------------------------|------------------------------------------------------------------|----------------------------------------------------------------------------------------------------|----------------------------------------|------------------------------------------------------|
| Monitor item                                                   | Display content                                                  | Condition                                                                                                    | Reference value in<br>normal operation | checklist                                            |
|                                                                | Actuator relay opera-<br>Vehicle stopped (Ignition<br>switch ON) |                                                                                                    | OFF                                    | BRC-33, "Actuator Motor,<br>Motor Bolay, and Circuit |
| ACTUATOR REL                                                   | tion status                                                      | Vehicle stopped (Engine run-<br>ning)                                                                                       | ON                                     | Inspection"                                          |
| FR LH IN SOL<br>FR LH OUT SOL<br>FR RH IN SOL<br>FR RH OUT SOL | Solenoid valve opera-                                            | Actuator (solenoid) is active<br>("ACTIVE TEST" with CON-<br>SULT-II) or actuator relay is<br>inactive (in fail-safe mode). | ON                                     | BRC-32. "Solenoid Valve                              |
| RR RH IN SOL<br>RR RH OUT SOL<br>RR LH IN SOL<br>RR LH OUT SOL | tion                                                             | When actuator (solenoid) is<br>not active and actuator relay is<br>active (ignition switch ON).                             | OFF                                    | System Inspection"                                   |
|                                                                | ON/OFF status of                                                 | When brake fluid level switch ON                                                                                            | ON                                     | DI-30, "WARNING                                      |
| I LOID LLV SW                                                  | brake fluid level switch                                         | When brake fluid level switch OFF                                                                                           | OFF                                    | LAMPS"                                               |
| ABS SIG                                                        | Signal status                                                    | ABS active<br>EBD active                                                                                                    | ON                                     | ABS system                                           |
| EBD SIG                                                        | Signal status                                                    | ABS not active<br>EBD not active                                                                                            | OFF                                    | EBD system                                           |
| ABS FAIL SIG                                                   | Fail signal status                                               | ABS fail<br>EBD fail                                                                                                    | ON                                     | ABS system                                           |
| EBD FAIL SIG                                                   | า ลา ราษาลา รเลเนร                                               | ABS normal<br>EBD normal                                                                                                    | OFF                                    | EBD system                                           |

Note 1: Confirm tire pressure is normal.

Note 2: ON/OFF timing of ABS warning lamp

ON: For approximately 1 second after ignition switch is turned ON, or when a malfunction is detected.

OFF: Approximately 1 second after ignition switch is turned ON (when system is in normal operation).

#### CONSULT-II Function CONSULT-II MAIN FUNCTION

[ABS]

EFS003LQ

А

CONSULT-II can display each diagnostic item using the diagnostic test modes shown following.

| Diagnostic test<br>mode         | Function                                                                                                    | Reference                       | В   |
|---------------------------------|----------------------------------------------------------------------------------------------------|---------------------------------|-----|
| WORK SUP-<br>PORT               | This mode enables a technician to adjust some devices faster and more accurately by following the indications on CONSULT-II.                                                      | -                               |     |
| SELF-DIAG-<br>NOSTIC<br>RESULTS | Self-diagnostic results can be read and erased quickly.                                                                                                    | BRC-24, "SELF-DIAGNO-<br>SIS"   | С   |
| DATA MONITOR                    | Input/Output data in the ABS actuator and electric unit (control unit) can be read.                                                                                               | BRC-26, "DATA MONITOR"          | D   |
| CAN DIAG SUP-<br>PORT MNTR      | The results of transmit/receive diagnosis of communication can be read.                                                                                                    | LAN-8, "CAN COMMUNICA-<br>TION" |     |
| ACTIVE TEST                     | Diagnostic Test Mode in which CONSULT-II drives some actuators apart from the ABS actuator and electric unit (control unit) and also shifts some parameters in a specified range. | BRC-28. "ACTIVE TEST"           | E   |
| FUNCTION<br>TEST                | Conducted by CONSULT-II instead of a technician to determine whether each system is "OK" or "NG".                                                                                 | -                               | BRC |
| ECU PART<br>NUMBER              | ABS actuator and electric unit (control unit) part number can be read.                                                                                                    | _                               | G   |

Н

I

J

Κ

L

Μ

#### **CONSULT-II BASIC OPERATION PROCEDURE**

- 1. Turn ignition switch OFF.
- 2. Connect CONSULT-II and CONSULT-II CONVERTER to the data link connector.

**CAUTION:** 

If CONSULT-II is used with no connection of CONSULT-II CONVERTER, malfunctions might be detected in self-diagnosis depending on control unit which carries out CAN communication.

- 3. Turn ignition switch ON.
- Touch "START (NISSAN BASED VHCL)". 4

- Touch "ABS" in the "Diagnosis System Selection" screen. If "ABS" is not indicated, go to GI-38, "CONSULT-II Data Link
- 6. Select the required diagnostic location from the "Diagnosis Mode Selection" screen. For further information, see the CONSULT-II Operation Manual.

#### **SELF-DIAGNOSIS**

#### Description

5.

If an error is detected in the system, the ABS warning lamp will turn on. In this case, perform self-diagnosis as follows:

#### **Operation Procedure**

1. Turn ignition switch OFF.

Connector (DLC) Circuit" .

2. Connect CONSULT-II and CONSULT-II CONVERTER to the data link connector.

#### CAUTION:

#### If CONSULT-II is used with no connection of CONSULT-II CONVERTER, malfunctions might be detected in self-diagnosis depending on control unit which carries out CAN communication.

- 3. Turn ignition switch ON.
- 4. Start engine and drive at approximately 30 km/h (19 MPH) or more for approximately 1 minute.
- After stopping the vehicle, with the engine running, touch "START (NISSAN BASED VHCL)", "ABS", 5. "SELF-DIAG RESULTS" in order on the CONSULT-II screen.

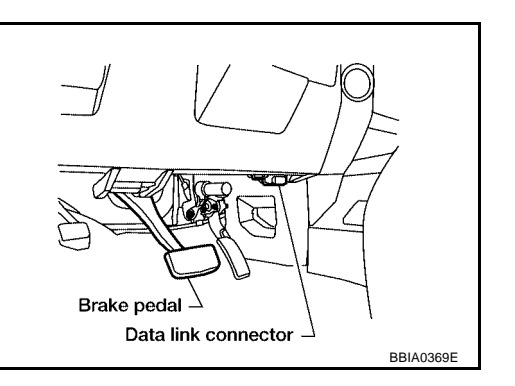

[ABS]

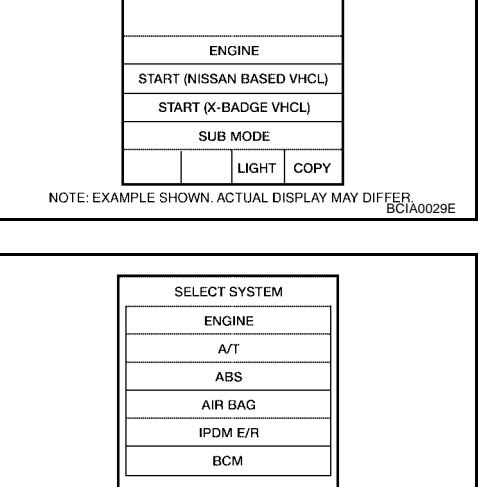

Page Down

LIGHT COPY NOTE: EXAMPLE SHOWN. ACTUAL DISPLAY MAY DIFFER BCIA0030E

BACK

CONSULT-II

#### **CAUTION:**

If "START (NISSAN BASED VHCL)" is touched immediately after starting the engine or turning on the ignition switch, "ABS" might not be displayed in the System Selection screen. In this case, repeat the operation from step 1.

- 6. The self-diagnostic results are displayed. (If necessary, the self-diagnostic results can be printed out by touching "PRINT".)
  - When "NO FAILURE" is displayed, check the ABS warning lamp.
- 7. Conduct the appropriate inspection from the display item list, and repair or replace the malfunctioning component.
- 8. Start engine and drive at approximately 30 km/h (19 MPH) or more for approximately 1 minute. CAUTION:
  - When a wheel sensor "short-circuit" is detected, if the vehicle is not driven at 30 km/h (19 MPH) for at least 1 minute, the ABS warning lamp will not turn off even if the malfunction is repaired.
- 9. Turn ignition switch OFF to prepare for erasing the memory.
- Start the engine and touch "START (NISSAN BASED VHCL)", "ABS", "SELF-DIAG RESULTS", "ERASE MEMORY" in order on the CONSULT-II screen to erase the error memory. If "ABS" is not indicated, go to <u>GI-38, "CONSULT-II Data Link Connector (DLC) Circuit"</u>.

#### **CAUTION:**

#### If the error memory is not erased, re-conduct the operation from step 5.

11. For the final inspection, drive at approximately 30 km/h (19 MPH) or more for approximately 1 minute and confirm that the ABS warning lamp is off.

#### **Display Item List**

| Self-diagnostic item      | Malfunction detecting condition                                                                                                    | Check system                                            |
|---------------------------|----------------------------------------------------------------------------------------------------|---------------------------------------------------------|
| FR LH SENSOR 1<br>[C1104] | Circuit of front LH wheel sensor is open, shorted or sensor power voltage is unusual.                                                              |                                                         |
| RR RH SENSOR 1<br>[C1101] | Circuit of rear RH wheel sensor is open, shorted or sensor power voltage is unusual.                                                               |                                                         |
| FR RH SENSOR 1<br>[C1103] | Circuit of front RH wheel sensor is open, shorted or sensor power voltage is unusual.                                                              |                                                         |
| RR LH SENSOR 1<br>[C1102] | Circuit of rear LH wheel sensor is open, shorted or sensor power voltage is unusual.                                                               |                                                         |
| FR LH SENSOR 2<br>[C1108] | ABS actuator and electric unit (control unit) cannot identify sen-<br>sor pulses, because of large gap between wheel sensor and sen-<br>sor rotor. | <u>BRC-30, "Wheel Sensor</u><br><u>System"</u> (Note 1) |
| RR RH SENSOR 2<br>[C1105] | ABS actuator and electric unit (control unit) cannot identify sen-<br>sor pulses, because of large gap between wheel sensor and sen-<br>sor rotor. |                                                         |
| FR RH SENSOR 2<br>[C1107] | ABS actuator and electric unit (control unit) cannot identify sen-<br>sor pulses, because of large gap between wheel sensor and sen-<br>sor rotor. |                                                         |
| RR LH SENSOR 2<br>[C1106] | ABS actuator and electric unit (control unit) cannot identify sen-<br>sor pulses, because of large gap between wheel sensor and sen-<br>sor rotor. |                                                         |

[ABS]

BRC

D

Е

#### [ABS]

| Self-diagnostic item                     | Malfunction detecting condition                                                                                                    | Check system                                                         |  |
|------------------------------------------|----------------------------------------------------------------------------------------------------|----------------------------------------------------------------------|--|
| FR LH IN ABS SOL<br>[C1120]              | Circuit of front LH IN ABS solenoid is open or shorted, or control line is open or shorted to power supply or ground.                             |                                                                      |  |
| FR LH OUT ABS SOL<br>[C1121]             | Circuit of front LH OUT ABS solenoid is open or shorted, or con-<br>trol line is open or shorted to power supply or ground.                       | -                                                                    |  |
| RR RH IN ABS SOL<br>[C1126]              | Circuit of rear RH IN ABS solenoid is open or shorted, or control line is open or shorted to power supply or ground.                              | -                                                                    |  |
| RR RH OUT ABS SOL<br>[C1127]             | Circuit of rear RH OUT ABS solenoid is open or shorted, or con-<br>trol line is open or shorted to power supply or ground.                        | BRC-32, "Solenoid Valve                                              |  |
| FR RH IN ABS SOL<br>[C1122]              | Circuit of front RH IN ABS solenoid is open or shorted, or control line is open or shorted to power supply or ground.                             | System Inspection"                                                   |  |
| FR RH OUT ABS SOL<br>[C1123]             | Circuit of front RH OUT ABS solenoid is open or shorted, or con-<br>trol line is open or shorted to power supply or ground.                       | -                                                                    |  |
| RR LH IN ABS SOL<br>[C1124]              | Circuit of rear LH IN ABS solenoid is open or shorted, or control line is open or shorted to power supply or ground.                              |                                                                      |  |
| RR LH OUT ABS SOL<br>[C1125]             | Circuit of rear LH OUT ABS solenoid is open or shorted, or con-<br>trol line is open or shorted to power supply or ground.                        | -                                                                    |  |
| PUMP MOTOR (Note 3)                      | During actuator motor operation with ON, when actuator motor turns OFF or when control line for actuator motor relay is open.                     | BRC-33, "Actuator<br>Motor Motor Polay and                           |  |
| [C1111]                                  | During actuator motor operation with OFF, when actuator motor turns ON or when control line for relay is shorted to ground.                       | Circuit Inspection"                                                  |  |
| BATTERY VOLTAGE<br>[ABNORMAL]<br>[C1109] | ABS actuator and electric unit (control unit) power voltage is too low.                                                                           | BRC-35, "ABS Control<br>Unit Power and Ground<br>Systems Inspection" |  |
| CONTROLLER FAILURE<br>[C1110]            | Internal malfunction of ABS actuator and electric unit (control unit)                                                                             | BRC-32, "ABS Control<br>Unit Inspection"                             |  |
|                                          | CAN communication line is open or shorted.                                                                                                    |                                                                      |  |
| CAN COMM CIRCUIT                         | <ul> <li>ABS actuator and electric unit (control unit) internal malfunc-<br/>tion</li> </ul>                                                      | BRC-36, "CAN Commu-<br>nication System Inspec-                       |  |
|                                          | <ul> <li>Battery voltage for ECM is suddenly interrupted for approxi-<br/>mately 0.5 second or more.</li> </ul>                                   | tion" (Note 2)                                                       |  |
| BR FLUID LEVEL LOW<br>[C1155]            | Brake fluid level drops or circuit between ABS actuator and elec-<br>tric unit (control unit) and brake fluid level switch is open or<br>shorted. | DI-30, "WARNING<br>LAMPS"                                            |  |
| ACTR RELAY CIRCUIT<br>[C1140]            | ABS actuator relay or circuit malfunction.                                                                                                    | BRC-33, "Actuator<br>Motor, Motor Relay, and<br>Circuit Inspection"  |  |
| BRAKE RELEASE SW NG<br>[C1184]           | Brake release switch is malfunctioning, or signal line of brake release switch is open or shorted.                                                | BRC-33, "Actuator<br>Motor, Motor Relay, and<br>Circuit Inspection"  |  |

Note 1. If wheel sensor 2 for each wheel is indicated, check ABS actuator and electric unit (control unit) power supply voltage in addition to wheel sensor circuit check.

Note 2. If multiple malfunctions are detected including CAN communication line [U1000], perform diagnosis for CAN communication line first.

Note 3: "ACTUATOR RLY" on the CONSULT-II self-diagnosis results indicates the malfunction of the actuator motor relay or circuit.

#### **DATA MONITOR**

#### **Operation Procedure**

1. After turning OFF the ignition switch, connect CONSULT-II and the CONSULT-II CONVERTER to the data link connector.

#### CAUTION:

If CONSULT-II is used with no connection of CONSULT-II CONVERTER, malfunctions might be detected in self-diagnosis depending on control unit which carries out CAN communication.

2. Touch "START (NISSAN BASED VHCL)", "ABS", "DATA MONITOR" in order on the CONSULT-II screen. If "ABS" is not indicated, go to <u>GI-38, "CONSULT-II Data Link Connector (DLC) Circuit"</u>.

А

С

#### **CAUTION:**

When "START (NISSAN BASED VHCL)" is touched immediately after starting the engine or turning on the ignition switch, "ABS" might not be displayed in the system selection screen. In this case, repeat the operation from step 2.

- 3. Return to the Monitor Item Selection screen, and touch "C/U INPUT ITEM", "MAIN ITEM" or "ITEM MENU BELECTION". Refer to the following information.
- 4. When "START" is touched, the data monitor screen is displayed.

#### **Display Item List**

| ltom                        | Data                 | a monitor item sele |                        |                                                                                         |    |
|-----------------------------|----------------------|---------------------|------------------------|-----------------------------------------------------------------------------------------|----|
| (Unit)                      | ECU INPUT<br>SIGNALS | MAIN<br>SIGNALS     | SELECTION<br>FROM MENU | Remarks                                                                                 | D  |
| FR RH SENSOR<br>(km/h, MPH) | ×                    | ×                   | ×                      | Wheel speed calculated by front RH wheel sensor signal is displayed.                    | _  |
| FR LH SENSOR<br>(km/h, MPH) | ×                    | ×                   | ×                      | Wheel speed calculated by front LH wheel sensor signal is displayed.                    | E  |
| RR RH SENSOR<br>(km/h, MPH) | ×                    | ×                   | ×                      | Wheel speed calculated by rear RH wheel sensor signal is displayed.                     | BR |
| RR LH SENSOR<br>(km/h, MPH) | ×                    | ×                   | ×                      | Wheel speed calculated by rear LH wheel sensor signal is displayed.                     |    |
| BATTERY VOLT<br>(V)         | ×                    | ×                   | ×                      | Voltage supplied to ABS actuator<br>and electric unit (control unit) is dis-<br>played. | G  |
| STOP LAMP SW<br>(ON/OFF)    | ×                    | ×                   | ×                      | Stop lamp switch (ON/OFF) status is displayed.                                          | Η  |
| ABS WARN LAMP<br>(ON/OFF)   | -                    | ×                   | ×                      | ABS warning lamp (ON/OFF) status is displayed.                                          | I  |
| FR LH IN SOL<br>(ON/OFF)    | -                    | ×                   | ×                      | Front LH IN ABS solenoid (ON/<br>OFF) status is displayed.                              |    |
| FR LH OUT SOL<br>(ON/OFF)   | _                    | ×                   | ×                      | Front LH OUT ABS solenoid (ON/<br>OFF) status is displayed.                             | J  |
| RR RH IN SOL<br>(ON/OFF)    | -                    | ×                   | ×                      | Rear RH IN ABS solenoid (ON/<br>OFF) status is displayed.                               | K  |
| RR RH OUT SOL<br>(ON/OFF)   | _                    | ×                   | ×                      | Rear RH OUT ABS solenoid (ON/<br>OFF) status is displayed.                              |    |
| FR RH IN SOL<br>(ON/OFF)    | _                    | ×                   | ×                      | Front RH IN ABS solenoid (ON/<br>OFF) status is displayed.                              | L  |
| FR RH OUT SOL<br>(ON/OFF)   | _                    | ×                   | ×                      | Front RH OUT ABS solenoid (ON/<br>OFF) status is displayed.                             | M  |
| RR LH IN SOL<br>(ON/OFF)    | _                    | ×                   | ×                      | Rear LH IN ABS solenoid (ON/<br>OFF) status is displayed.                               |    |
| RR LH OUT SOL<br>(ON/OFF)   | _                    | ×                   | ×                      | Rear LH OUT ABS solenoid (ON/<br>OFF) status is displayed.                              |    |
| MOTOR RELAY<br>(ON/OFF)     | _                    | ×                   | ×                      | ABS motor relay signal (ON/OFF) status is displayed.                                    |    |
| ACTUATOR RLY<br>(ON/OFF)    | -                    | ×                   | ×                      | ABS actuator relay signal (ON/<br>OFF) status is displayed.                             |    |
| ABS FAIL SIG<br>(ON/OFF)    | -                    | _                   | ×                      | ABS fail signal (ON/OFF) status is displayed.                                           |    |
| EBD FAIL SIG<br>(ON/OFF)    | -                    | _                   | ×                      | EBD fail signal (ON/OFF) status is displayed.                                           |    |
| FLUID LEV SW<br>(ON/OFF)    | ×                    | _                   | ×                      | Brake fluid level switch (ON/OFF) status is displayed.                                  |    |

| ltom                   | Data                 | a monitor item sele |                        |                                                |
|------------------------|----------------------|---------------------|------------------------|------------------------------------------------|
| (Unit)                 | ECU INPUT<br>SIGNALS | MAIN<br>SIGNALS     | SELECTION<br>FROM MENU | Remarks                                        |
| EBD SIGNAL<br>(ON/OFF) | _                    | _                   | ×                      | EBD operation (ON/OFF) status is<br>displayed. |
| ABS SIGNAL<br>(ON/OFF) | _                    | _                   | ×                      | ABS operation (ON/OFF) status is displayed.    |

 $\times$ : Applicable

-: Not applicable

#### **ACTIVE TEST**

#### CAUTION:

- Do not perform active test while driving.
- Make sure to completely bleed air from the brake system.
- The ABS and brake (EBD) warning lamps turn on during the active test.

#### **Operation Procedure**

1. Connect the CONSULT-II and CONSULT-II CONVERTER to the data link connector and start the engine. CAUTION:

If CONSULT-II is used with no connection of CONSULT-II CONVERTER, malfunctions might be detected in self-diagnosis depending on control unit which carries out CAN communication.

- 2. Touch "START (NISSAN BASED VHCL) " on the display screen.
- 3. Touch "ABS". If "ABS" is not indicated, go to <u>GI-38, "CONSULT-II Data Link Connector (DLC) Circuit"</u>.
- 4. Touch "ACTIVE TEST".
- 5. The test item selection screen is displayed.
- 6. Touch necessary test item.

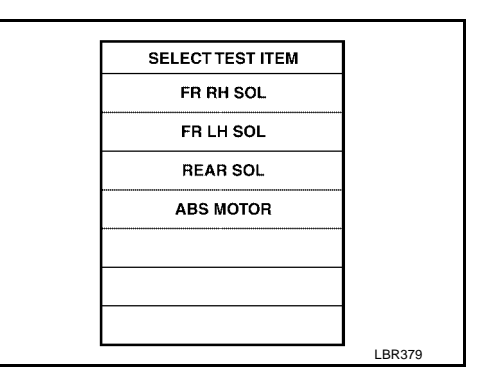

- 7. With the "MAIN ITEM" display shown in reverse, touch "START".
- 8. The Active Test screen will be displayed, so conduct the following test.

#### **Solenoid Valve Operation Chart**

| Operation                                  |               | AE  | 3S solenoid va | alve | ABS solenoid valve (ACT) |                  |                    |  |
|--------------------------------------------|---------------|-----|----------------|------|--------------------------|------------------|--------------------|--|
|                                            |               | UP  | KEEP           | DOWN | UP                       | ACTUA-<br>TOR UP | ACTUA-<br>TOR KEEP |  |
| FR RH SOL                                  | FR RH IN SOL  | OFF | ON             | ON   | OFF                      | OFF              | OFF                |  |
| NOID (ACT)                                 | FR RH OUT SOL | OFF | OFF            | ON*  | OFF                      | OFF              | OFF                |  |
| FR LH SOL<br>FR LH ABS SOLE-<br>NOID (ACT) | FR LH IN SOL  | OFF | ON             | ON   | OFF                      | OFF              | OFF                |  |
|                                            | FR LH OUT SOL | OFF | OFF            | ON*  | OFF                      | OFF              | OFF                |  |
| RR RH SOL                                  | RR RH IN SOL  | OFF | ON             | ON   | OFF                      | OFF              | OFF                |  |
| RR RH ABS SOLE-<br>NOID (ACT)              | RR RH OUT SOL | OFF | OFF            | ON*  | OFF                      | OFF              | OFF                |  |
| RR LH SOL                                  | RR LH IN SOL  | OFF | ON             | ON   | OFF                      | OFF              | OFF                |  |
| NOID (ACT)                                 | RR LH OUT SOL | OFF | OFF            | ON*  | OFF                      | OFF              | OFF                |  |

| Operation |               | AE  | S solenoid va | alve | ABS solenoid valve (ACT) |                  |                    |  |
|-----------|---------------|-----|---------------|------|--------------------------|------------------|--------------------|--|
|           |               | UP  | KEEP          | DOWN | UP                       | ACTUA-<br>TOR UP | ACTUA-<br>TOR KEEP |  |
| REAR SOL  | RR RH IN SOL  | OFF | ON            | ON   | OFF                      | OFF              | OFF                |  |
|           | RR RH OUT SOL | OFF | OFF           | ON*  | OFF                      | OFF              | OFF                |  |
|           | RR LH IN SOL  | OFF | ON            | ON   | OFF                      | OFF              | OFF                |  |
|           | RR LH OUT SOL | OFF | OFF           | ON*  | OFF                      | OFF              | OFF                |  |

\*: ON for 1 to 2 seconds after the touch, and then OFF

#### NOTE:

- If active test is performed with brake pedal depressed, pedal stroke may change. This is normal.
- "TEST IS STOPPED" is displayed approximately 10 seconds after operation starts.
- After "TEST IS STOPPED" is displayed, to perform test again, repeat Step 6.

#### **ABS Motor**

Touch "ON" and "OFF" on the screen. Check that ABS motor relay operates as shown in table below.

| Operation          | ON | OFF |
|--------------------|----|-----|
| ABS actuator relay | ON | ON  |
| ABS motor relay    | ON | OFF |

#### NOTE:

• If active test is performed with brake pedal depressed, pedal stroke may change. This is normal.

• "TEST IS STOPPED" is displayed approximately 10 seconds after operation starts.

|       | ACTIV  | E TEST | Г  |      |      |       |   |        |  |
|-------|--------|--------|----|------|------|-------|---|--------|--|
| ABS M | OTOR   |        | C  | DFF  |      |       | E | BRC    |  |
|       | MON    | ITOR   |    |      |      |       |   |        |  |
| MOT   | OR REL | AY     |    | OFF  |      |       |   |        |  |
| ACTI  | JATOR  | RLY    |    | ON   |      |       |   |        |  |
|       |        |        |    |      |      |       |   | $\sim$ |  |
|       |        |        |    |      |      |       |   | G      |  |
|       |        |        |    |      |      |       |   |        |  |
|       |        |        |    |      |      |       |   |        |  |
|       |        |        |    |      |      |       |   |        |  |
| 0     | N      |        |    |      |      |       |   | Н      |  |
|       |        |        |    |      |      |       |   |        |  |
|       |        |        |    |      |      |       |   |        |  |
| MODE  | BACK   | LIGH   | гΙ | COPY | 0514 |       |   |        |  |
|       |        | I      |    |      | SFIA | 0593E |   |        |  |
|       |        |        |    |      |      |       |   |        |  |

[ABS]

А

В

Е

J

Κ

L

Μ

D

#### TROUBLE DIAGNOSIS FOR SELF-DIAGNOSTIC ITEMS

#### TROUBLE DIAGNOSIS FOR SELF-DIAGNOSTIC ITEMS

#### Wheel Sensor System

**INSPECTION PROCEDURE** 

#### 1. CONNECTOR INSPECTION

Disconnect the ABS actuator and electric unit connector E125 and wheel sensor of malfunctioning code. Check the terminals for deformation, disconnection, looseness or damage.

#### OK or NG

OK >> GO TO 2.

NG >> Repair or replace as necessary. BRC-45, "Removal and Installation"

#### 2. CHECK WHEEL SENSOR OUTPUT SIGNAL

- 1. Connect ABS active wheel sensor tester (J-45741) to wheel sensor using appropriate adapter.
- 2. Turn on the ABS active wheel sensor tester power switch.

#### NOTE:

The green POWER indicator should illuminate. If the POWER indicator does not illuminate, replace the battery in the ABS active wheel sensor tester before proceeding.

3. Spin the wheel of the vehicle by hand and observe the red SENSOR indicator on the ABS active wheel sensor tester. The red SENSOR indicator should flash on and off to indicate an output signal.

#### NOTE:

If the red SENSOR indicator illuminates but does not flash, reverse the polarity of the tester leads and retest.

Does the ABS active wheel sensor tester detect a signal?

Yes >> GO TO 3.

No >> Replace the wheel sensor. Refer to <u>BRC-43, "Removal and Installation"</u>.

#### 3. CHECK TIRES

Check for inflation pressure, wear and size of each tire.

Are tire pressure and size correct and is tire wear within specifications?

Yes >> GO TO 4.

No >> Adjust tire pressure or replace tire(s).

#### 4. CHECK WHEEL BEARINGS

Check wheel bearing axial end play. Refer to <u>FAX-5, "WHEEL BEARING INSPECTION"</u> or <u>RAX-5, "WHEEL BEARING INSPECTION"</u>.

#### OK or NG

OK >> GO TO 5.

NG >> Repair or replace as necessary. Refer to <u>RAX-6, "Removal and Installation"</u> or <u>FAX-5, "Removal and Installation"</u>.

#### 5. CHECK WIRING HARNESS FOR SHORT CIRCUIT

- 1. Disconnect ABS actuator and electric unit (control unit) connector and wheel sensor connector of malfunction code No.
- 2. Check resistance between wheel sensor harness connector terminals and ground.

#### Continuity should not exist.

#### OK or NG

OK >> GO TO 6.

NG >> Repair the circuit.

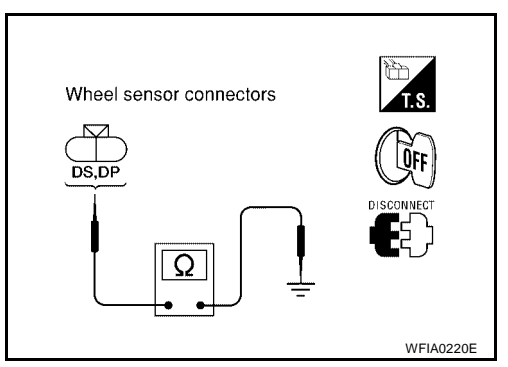

PFP:00000

[ABS]

[ABS]

А

#### 6. CHECK WIRING HARNESS FOR OPEN CIRCUIT

Check continuity between ABS actuator and electric unit (control unit) harness connector and wheel sensor harness connector.

| Wheel sensor | ABS actuato<br>electric unit (cor | ABS actuator and electric unit (control unit) |                      | Wheel sensor |     | В  |
|--------------|-----------------------------------|-----------------------------------------------|----------------------|--------------|-----|----|
|              | Connector - terminal              | Wire color                                    | Connector - terminal | Wire color   |     |    |
| Front LH     | E125 - 45                         | G/O                                           | E18 - DP             | G/O          |     | С  |
|              | E125 - 46                         | BR/W                                          | E18 - DS             | BR/W         |     |    |
| Front RH     | E125 - 34                         | B/R                                           | E117 - DP            | B/R          |     | D  |
|              | E125 - 33                         | BR                                            | E117 - DS            | BR           | Vee |    |
| Rear LH      | E125 - 37                         | Р                                             | C11 - DS             | GR           | fes |    |
|              | E125 - 36                         | L                                             | C11 - DP             | G            |     | E  |
| Rear RH      | E125 - 42                         | V                                             | C10 - DS             | V            |     |    |
|              | E125 - 43                         | G/Y                                           | C10 - DP             | G/Y          |     | BR |

#### Continuity should exist.

#### 

| <u>OK OF NG</u>                 |                                                                                    | $\sim$ |
|---------------------------------|------------------------------------------------------------------------------------|--------|
| OK >> Replace the ABS a tion".  | actuator and electric unit (control unit). Refer to BRC-45, "Removal and Installa- | G      |
| NG >> Repair the circuit.       |                                                                                    | Ц      |
| Engine System Inspec            | tion efsoosls                                                                      | 11     |
| INSPECTION PROCEDURE            |                                                                                    |        |
| 1. SELF-DIAGNOSIS RESU          | LT CHECK                                                                           |        |
| Check self-diagnosis results.   |                                                                                    |        |
| Self-diagnosis results          | •                                                                                  | J      |
| ENGINE SIGNAL 1                 | •                                                                                  |        |
| ENGINE SIGNAL 2                 |                                                                                    | Κ      |
| ENGINE SIGNAL 3                 | ·                                                                                  |        |
| ENGINE SIGNAL 4                 | ·                                                                                  |        |
| ENGINE SIGNAL 6                 | ·                                                                                  | L      |
| Is the above displayed in the s | elf-diagnosis display items?                                                       |        |
| Yes >> GO TO 2.                 |                                                                                    | М      |

No >> Inspection End.

#### 2. ENGINE SYSTEM INSPECTION

1. Perform ECM self-diagnosis and repair as necessary.

2. Perform ABS actuator and electric unit (control unit) self-diagnosis again.

#### OK or NG

OK >> Inspection End.

NG >> Repair or replace as necessary.

#### TROUBLE DIAGNOSIS FOR SELF-DIAGNOSTIC ITEMS

#### Revision: April 2004

#### ABS Control Unit Inspection

#### INSPECTION PROCEDURE

#### 1. SELF-DIAGNOSIS RESULT CHECK

Check self-diagnosis results.

Self-diagnosis results

CONTROLLER FAILURE

Is the above displayed in the self-diagnosis display items?

Yes >> Replace ABS actuator and electric unit (control unit). Refer to <u>BRC-45</u>, "Removal and Installation"

No >> Inspection End.

#### **Solenoid Valve System Inspection**

INSPECTION PROCEDURE

#### 1. SELF-DIAGNOSIS RESULT CHECK

Check self-diagnosis results.

| Self-diagnosis results |
|------------------------|
| FR LH IN ABS SOL       |
| FR LH OUT ABS SOL      |
| RR RH IN ABS SOL       |
| RR RH OUT ABS SOL      |
| FR RH IN ABS SOL       |
| FR RH OUT ABS SOL      |
| RR LH IN ABS SOL       |
| RR LH OUT ABS SOL      |

Is the above displayed in the self-diagnosis display items?

Yes >> GO TO 2.

No >> Inspection End.

#### 2. CONNECTOR INSPECTION

1. Disconnect ABS actuator and electric unit (control unit) connector E125.

2. Check the terminals for deformation, disconnection, looseness or damage.

OK or NG

OK >> GO TO 3.

NG >> Repair or replace as necessary.

EFS003LT

EFS003LW

### 3. CHECKING SOLENOID POWER AND GROUND

1. Check voltage between ABS actuator and electric unit (control unit) harness connector E125 and ground.

| ABS actuator and electric<br>unit (control unit)<br>connector E125 | Body<br>ground | Measured<br>value<br>(Approx.) |  |
|--------------------------------------------------------------------|----------------|--------------------------------|--|
| 32 (Y)                                                             |                | 12V                            |  |

- 2. Check resistance between ABS actuator and electric unit (control unit) harness connector E125 and body ground.

| ABS actuator and electric<br>unit (control unit)<br>connector E125 | Body<br>ground | Measured<br>value Ω<br>(Approx.) |
|--------------------------------------------------------------------|----------------|----------------------------------|
| 16 (B)                                                             | —              | <b>Ο</b> Ω                       |
| 47 (B)                                                             | —              | ΟΩ                               |

#### OK or NG

- OK >> Perform self-diagnosis again. If the same results appear, replace ABS actuator and electric unit (control unit). Refer to <u>BRC-45</u>, "<u>Removal and Installation</u>".
- NG >> Repair the circuit.

#### Actuator Motor, Motor Relay, and Circuit Inspection

#### INSPECTION PROCEDURE

1. CHECKING SELF-DIAGNOSIS RESULTS

Check self-diagnosis results.

| Self-diagnosis results   |  |
|--------------------------|--|
| CONSULT-II display items |  |
| PUMP MOTOR               |  |
| ACTUATOR RLY             |  |

Is the above displayed in the self-diagnosis display items?

Yes >> GO TO 2.

No >> Inspection End.

#### 2. CONNECTOR INSPECTION

1. Disconnect ABS actuator and electric unit (control unit) connector E125.

2. Check the terminals for deformation, disconnection, looseness or damage.

OK or NG

OK >> GO TO 3.

NG >> Repair or replace as necessary.

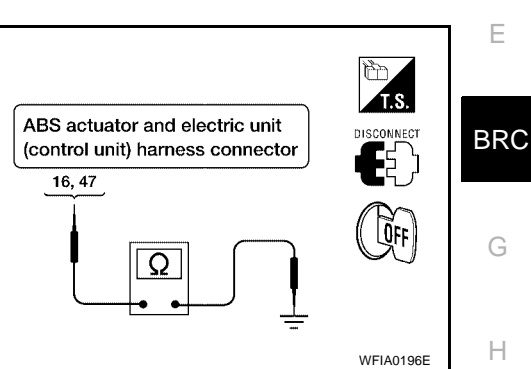

EFS003LX

[ABS]

А

В

D

- J
  - L

Κ

М

#### 3. CHECKING ABS MOTOR AND MOTOR RELAY POWER SYSTEM

1. Check voltage between ABS actuator and electric unit (control unit) harness connector E125 and ground.

| ABS actuator and electric<br>unit (control unit)<br>connector E125 | Body<br>ground | Measured<br>value<br>(Approx.) |
|--------------------------------------------------------------------|----------------|--------------------------------|
| 1 (B/Y)                                                            | —              | 12V                            |

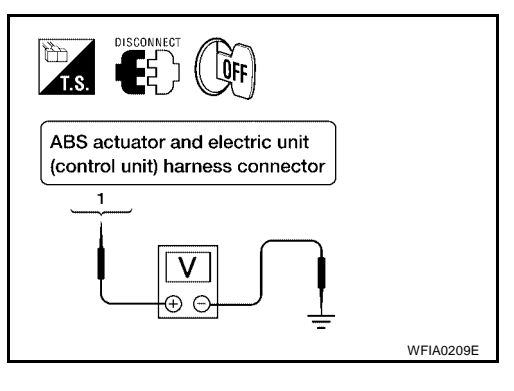

2. Check resistance between ABS actuator and electric unit (control unit) connector E125 and ground.

| ABS actuator and electric<br>unit (control unit)<br>harness connector E125 | Body<br>ground | Measured<br>value<br>(Approx.) |
|----------------------------------------------------------------------------|----------------|--------------------------------|
| 16 (B)                                                                     | —              | 0Ω                             |
| 47 (B)                                                                     | _              | 0Ω                             |

#### OK or NG

- OK >> Perform self-diagnosis again. If the same results appear, replace ABS actuator and electric unit (control unit). Refer to <u>BRC-45</u>, "<u>Removal and Installation</u>".
- NG >> Repair the circuit.

#### Stop Lamp Switch System Inspection

#### INSPECTION PROCEDURE

1. SELF-DIAGNOSIS RESULT CHECK

Check self-diagnosis results.

Self-diagnosis results

STOP LAMP SW

Is the above displayed in the self-diagnosis display items?

Yes >> GO TO 2.

No >> Inspection End.

#### 2. CONNECTOR INSPECTION

1. Disconnect the ABS actuator and electric unit (control unit) connector E125 and stop lamp switch connector E38.

2. Check the terminals for deformation, disconnection, looseness or damage.

#### OK or NG

OK >> GO TO 3.

NG >> Repair or replace as necessary.

ABS actuator and electric unit (control unit) harness connector 16, 47 (C) C) C) C) C) WFIA0196E

EFS003LY

| 3. STOP LAMP                                                                                                    | SWITCH INSPECT                                                                                                    | ION                                                                                                    |                                                                                    |                                                                                                    | Δ                       |
|----------------------------------------------------------------------------------------------------|----------------------------------------------------------------------------------------------------|----------------------------------------------------------------------------------------------------|------------------------------------------------------------------------------------|----------------------------------------------------------------------------------------------------|-------------------------|
| Check the voltage<br>trol unit) harness of<br>41 (R/G) -<br>Brake ped<br>Brake ped<br>OK or NG<br>OK >> Perfor<br>appea<br>unit).<br>NG >> Refer | e between the ABS<br>connector E125 terr<br>Ground<br>al depressed<br>al not depressed<br>rm self-diagnosis<br>ar, replace ABS act<br>Refer to <u>BRC-45, "I</u><br>to <u>LT-102, "STOP I</u><br>Unit Power an | actuator and eleminal 41 (R/G) and<br><b>Battery volta</b><br>(approx. 12V)<br><b>Approx. 0V</b><br>again. If the<br>tuator and electre<br>Removal and Ins<br><u>AMP</u> ". | ectric unit (co<br>nd ground.<br>ge<br>same resu<br>ic unit (contr<br>tallation" . | n-<br>ABS actuator and electric unit<br>(control unit) harness connector<br>41<br>US<br>ol<br>WFIA012<br>WFIA012 | A<br>B<br>C<br>98E<br>E |
|                                                                                                    |                                                                                                    |                                                                                                    | y วเตเทร เก                                                                        |                                                                                                    | 3003LZ                  |
| 1. SEI F-DIAGNO                                                                                                    |                                                                                                    | ECK                                                                                                    |                                                                                    |                                                                                                    | BR                      |
| Check self-diagno                                                                                                    | sis results.                                                                                                    |                                                                                                    |                                                                                    |                                                                                                    |                         |
| Self-diagn                                                                                                    | osis results                                                                                                    |                                                                                                    |                                                                                    |                                                                                                    | G                       |
| BATTERY                                                                                                    | VOLTAGE                                                                                                    |                                                                                                    |                                                                                    |                                                                                                    |                         |
| Is the above displa                                                                                                    | ayed in the self-diag                                                                                                    | gnosis display ite                                                                                                    | ems?                                                                               |                                                                                                    | F                       |
| Yes >> GO TO                                                                                                    | 02.                                                                                                    |                                                                                                    |                                                                                    |                                                                                                    |                         |
| אי >> inspec                                                                                                    | cuon Ena.                                                                                                    |                                                                                                    |                                                                                    |                                                                                                    | I                       |
| 2. CONNECTOR                                                                                                    |                                                                                                    |                                                                                                    |                                                                                    |                                                                                                    |                         |
| <ol> <li>Disconnect the</li> <li>Check the terr</li> <li>OK or NG</li> <li>OK &gt;&gt; GO TO</li> <li>NG &gt;&gt; Repair</li> </ol>              | e ABS actuator and<br>minals for deformat<br>O 3.<br>r or replace as nec                                                                                                    | d electric unit (co<br>ion, disconnectic<br>essary.                                                                                                    | ntrol unit) co<br>on, looseness                                                    | nnector E125.<br>s or damage.                                                                                    | ŀ                       |
| 3. ABS CONTRO                                                                                                    |                                                                                                    | AND GROUND (                                                                                                    | CIRCUIT INS                                                                        | PECTION                                                                                                    |                         |
| Measure the voltation tor E125 and grou                                                                                                    | ge and continuity b<br>nd.                                                                                                    | etween the ABS                                                                                                    | actuator and                                                                       | electric unit (control unit) harness conn                                                                        | I<br>IEC-               |
| Signal name                                                                                                    | ABS actuator an<br>(contro<br>harness con                                                                                                    | nd electric unit<br>I unit)<br>nector E125                                                                                                    | Ground                                                                             | Measured value                                                                                                   | ľ                       |
| Power supply                                                                                                    | 1 (B                                                                                                    | /Y)                                                                                                    |                                                                                    | Battery voltage (Approx 12)/)                                                                                    | _                       |
| Power supply                                                                                                    | 32 (                                                                                                    | (Y)                                                                                                    |                                                                                    | Battery voltage (Approx. 12V)                                                                                    |                         |
| Ground                                                                                                    | 16 (                                                                                                    | B)                                                                                                    |                                                                                    | Continuity should exist                                                                                          | -                       |
| Ground                                                                                                    |                                                                                                    | -                                                                                                    |                                                                                    | Continuity Should Chist.                                                                                         |                         |

OK or NG

~

OK >> Check the battery for loose terminals, low voltage, etc. Repair as necessary.

47 (B)

NG >> Repair the circuit.

#### **CAN Communication System Inspection**

#### INSPECTION PROCEDURE

#### 1. CHECK CONNECTOR

- 1. Turn ignition switch OFF, disconnect the ABS actuator and electric unit (control unit) connector, and check the terminals for deformation, disconnection, looseness, and so on. If there is a malfunction, repair or replace the terminal.
- 2. Reconnect connector to perform self-diagnosis.

Is "CAN COMM CIRCUIT" displayed in self-diagnosis display items?

- YES >> Print out the self-diagnostic results, and refer to LAN-8, "CAN COMMUNICATION".
- NO >> Connector terminal is loose, damaged, open, or shorted.

EFS004AA
# TROUBLE DIAGNOSES FOR SYMPTOMS

| [ABS]                                                                                                    |     |
|----------------------------------------------------------------------------------------------------|-----|
| TROUBLE DIAGNOSES FOR SYMPTOMS PFP:99999                                                                                                    | 0   |
| Symptom 1: ABS Works Frequently                                                                                                    | А   |
| 1. CHECK WARNING LAMP ACTIVATION                                                                                                    | В   |
| Make sure warning lamp remains off while driving.<br>OK or NG                                                                                       | С   |
| OK >> GO TO 2.<br>NG >> Carry out self-diagnosis. Refer to <u>BRC-24, "SELF-DIAGNOSIS"</u> .                                                        |     |
| 2. CHECK WHEEL SENSORS                                                                                                    | D   |
| <ul> <li>Check the following.</li> <li>Wheel sensor mounting for looseness.</li> <li>Wheel sensors for physical damage</li> </ul>                   | Е   |
| <ul> <li>Wheel sensor connectors for terminal damage or loose connections.</li> <li><u>OK or NG</u></li> <li>OK &gt;&gt; GO TO 3.</li> </ul>        | BRC |
| NG >> Repair or replace as necessary.<br>3. CHECK FRONT AND REAR AXLE                                                                               | G   |
| Check front and rear axles for excessive looseness. Refer to <u>FAX-5, "WHEEL BEARING INSPECTION"</u> or <u>RAX-5, "WHEEL BEARING INSPECTION"</u> . | Η   |
| OK of NG<br>OK >> Inspection End.<br>NG >> Repair as necessary.                                                                                     | I   |
|                                                                                                    | J   |
|                                                                                                    | K   |
|                                                                                                    | L   |

Μ

### Symptom 2: Unexpected Pedal Reaction

EFS003MA

[ABS]

### 1. CHECK BRAKE PEDAL STROKE

Check brake pedal stroke.

Is the stroke too long?

- Yes >> Bleed air from brake piping.
  - Check the brake pedal, brake booster, and master cylinder mount for play, looseness, and brake system for fluid leaks, etc. If any malfunctions are found, make repair.

No >> GO TO 3.

### 2. CHECK PEDAL FORCE

Check that the brake is effective with pedal depressed.

Is pedal heavy, but effective?

OK >> Inspection End.

NG >> GO TO 3.

### **3. PERFORMANCE CHECK**

Disconnect ABS actuator and electric unit (control unit) connector E125 and make sure that the braking force is sufficient when ABS is not operating. After the inspection, reconnect connector.

#### NOTE:

Driving the vehicle with the ABS actuator and electric unit (control unit) disconnected may induce DTCs in electrical control units using CAN communication. After the inspection, clear all DTCs. Refer to <u>LAN-8</u>, <u>"CAN</u> <u>COMMUNICATION"</u>.

#### OK or NG

OK >> GO TO 4.

NG >> Perform Basic Inspection. Refer to <u>BRC-20, "Basic Inspection"</u>.

### 4. CHECK WARNING LAMP ACTIVATION

Make sure ABS warning lamp turns off approximately 1 second after ignition switch is turned ON or when driving.

OK or NG

OK >> Inspection End. NG >> GO TO 5.

### 5. CHECK WHEEL SENSORS

Wheel sensor inspection.

- Sensor mount and damage inspection.
- Sensors rotor mount and damage inspection.
- Sensor connector connection inspection.
- Sensor harness inspection.

#### OK or NG

- OK >> Inspection End.
- NG >> Sensor or sensor rotor replacement.

# TROUBLE DIAGNOSES FOR SYMPTOMS

[ABS]

| Symptom 3: The Braking Distance is Long                                                                                                    | ٨  |
|----------------------------------------------------------------------------------------------------|----|
| CAUTION:<br>On slippery road surfaces, the stopping distance might be longer with ABS operating than when ABS is not operating.                                                                                                    | B  |
| I. CHECK PERFORMANCE                                                                                                    |    |
| Disconnect ABS actuator and electric unit (control unit) connector E125 to deactivate ABS. In this condition, check stopping distance. After inspection, connect connector.                                                                             | С  |
| Driving the vehicle with the ABS actuator and electric unit (control unit) disconnected may induce DTCs in electrical control units using CAN communication. After the inspection, clear all DTCs. Refer to <u>LAN-8</u> , "CAN <u>COMMUNICATION"</u> . | D  |
| Is stopping distance still long?                                                                                                    |    |
| YES >> • Bleed air from brake piping.                                                                                                    | E  |
| • Check brake system.<br>NO $\rightarrow$ SO TO 2                                                                                                    | I  |
| 0                                                                                                    | BR |
| Z. CHECK ABS WARNING LAMP DISPLAY                                                                                                    |    |
| Make sure ABS warning lamp turns OFF approximately 1 second after ignition switch is turned ON or when driving.                                                                                                    | G  |
| OK >> Inspection End                                                                                                    |    |
| NG >> GO TO 3.                                                                                                    | Н  |
| 3. CHECK WHEEL SENSORS                                                                                                    | I  |
| Wheel sensor inspection.                                                                                                    | I  |
| Sensor mount and damage inspection.                                                                                                    |    |
| Sensors rotor mount and damage inspection.                                                                                                    | J  |
| Sensor connector connection inspection.     Sensor barness inspection.                                                                                                    |    |
| • Sensor hamess inspection.<br>OK or NG                                                                                                    | Κ  |
| OK >> Inspection End.                                                                                                    |    |
| NG >> Sensor or sensor rotor replacement. Refer to <u>BRC-43, "Removal and Installation"</u> .                                                                                                    |    |
| Symptom 4: ABS Does Not Work EF5003MC                                                                                                    |    |
| CAUTION:                                                                                                    |    |
| The ABS does not operate when the vehicle speed is 10 km/h (6 MPH) or less.                                                                                                    | M  |
| 1. CHECK WARNING LAMP ACTIVATION                                                                                                    |    |
| Turn ignition switch ON and check for warning lamp activation.                                                                                                    |    |
| Warning lamp should activate for approximately 1 second after turning the ignition switch ON.                                                                                                    |    |
| OK or NG                                                                                                    |    |
| OK >> Carry out self-diagnosis. Refer to <u>BRC-24, "SELF-DIAGNOSIS"</u> .<br>NG >> Go to BRC-42 "ABS Warning Lamp Does Not Come On When Ignition Switch Is Turned On"                                                                                  |    |
| Symptom 5: Pedal Vibration or ABS Operation Noise                                                                                                    |    |
| CAUTION:                                                                                                    |    |
| Under the following conditions, when brake pedal is lightly depressed (just place a foot on it), ABS is activated and vibration is felt. However, this is normal.                                                                                       |    |
| When shifting gears.                                                                                                    |    |

Revision: April 2004

•

When driving on slippery road.

- During cornering at high speed.
- When passing over bumps or grooves.
- when pulling away just after starting engine [at approximately 10 km/h (6MPH) or higher].

# 1. SYMPTOM CHECK 1

Check if pedal vibration or operation sound occurs when engine is started. OK or NG

OK >> Perform self-diagnosis. Refer to <u>BRC-24, "SELF-DIAGNOSIS"</u>.

NG >> GO TO 2.

# 2. INSPECTION (1)

Does vibration occur during normal braking?

#### CAUTION:

In addition to activation for sudden braking, ABS may activate in conditions such as those listed below.

- Roads with low traction.
- Turning at high speed.
- Passing through gusts of wind.

OK or NG

OK >> GO TO 3. NG >> Inspection End.

# 3. INSPECTION (2)

Check for vibration when engine speed is increased while vehicle is stopped.

OK or NG

OK >> GO TO 4.

NG >> • Inspection End.

CAUTION:

Vibration may occur when vehicle is stopped.

# 4. INSPECTION (3)

Check for vibration when switches of electrical components are operated.

OK or NG

OK >> Check for any wireless devices, or antenna lead near control unit (including wiring).

NG >> GO TO 4.

### 5. CHECKING ABS WARNING LAMP INDICATION

Make sure ABS warning lamp turns off approximately 1 second after ignition switch is turned ON. OK or NG

- OK >> GO TO 6.
- NG >> Perform self-diagnosis. Refer to <u>BRC-24, "SELF-DIAGNOSIS"</u>.

# TROUBLE DIAGNOSES FOR SYMPTOMS

|                                                    | [ABS] |
|----------------------------------------------------|-------|
| 6. CHECK WHEEL SENSORS                             | А     |
| Inspect wheel sensor system.                       |       |
| Sensor mounting inspection.                        |       |
| Sensors pick-up inspection for iron chips.         | B     |
| Sensor connector engagement inspection.            |       |
| Inspection of wheel sensor circuit.                |       |
| OK or NG                                           |       |
| OK >> Inspection End.                              |       |
| NG >> Repair wheel sensor and sensor rotor system. | D     |
|                                                    |       |

Е

Н

J

Κ

L

Μ

### **1. CHECK ABS ACTUATOR AND ELECTRIC UNIT (CONTROL UNIT) FUSES**

Check 30A fusible link **h** and 30A fusible link **i** for ABS actuator and electric unit (control unit). For fusible link layout, refer to <u>PG-4, "POWER SUPPLY ROUTING CIRCUIT"</u>.

OK or NG

OK >> GO TO 2.

NG >> If fusible link is blown, be sure to eliminate cause of problem before replacing.

### 2. CHECK ABS ACTUATOR AND ELECTRIC UNIT (CONTROL UNIT) POWER SUPPLY CIRCUITS

- 1. Disconnect ABS actuator and electric unit (control unit) connector.
- Check voltage between ABS actuator and electric unit (control unit) connector E125 terminal 1 (B/Y) and ground and terminal 32 (Y) and ground.

Does battery voltage exist?

- Yes >> GO TO 3.
- No >> Repair harness or connectors between fusible link and ABS actuator and electric unit (control unit).

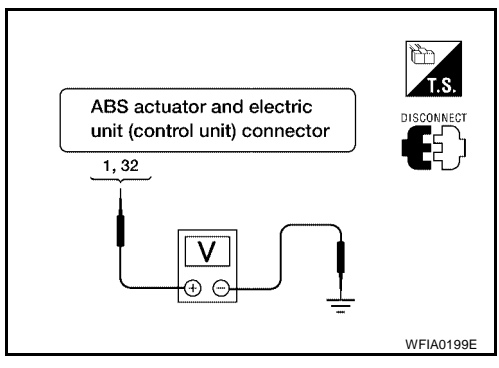

# 3. CHECK ABS ACTUATOR AND ELECTRIC UNIT (CONTROL UNIT) GROUND CIRCUIT

Check continuity between ABS actuator and electric unit (control unit) connector E125 terminal 16 (B) and ground and terminal 47 (B) and ground.

#### Does continuity exist?

- Yes >> Replace ABS actuator and electric unit (control unit). Refer to <u>BRC-45, "Removal and Installation"</u>.
- No >> Repair harness or connectors between ABS actuator and electric unit (control unit) and ground.

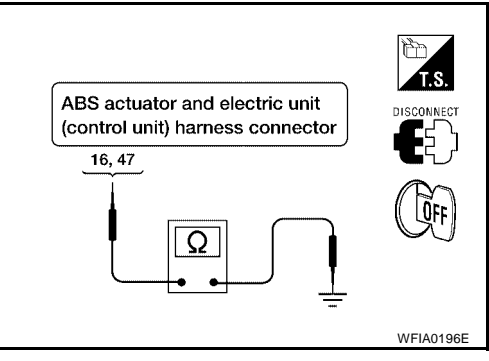

# ABS Warning Lamp Stays On When Ignition Switch Is Turned On

EFS003MF

[ABS]

### 1. CARRY OUT SELF-DIAGNOSIS

Carry out self-diagnosis. Refer to <u>BRC-24, "SELF-DIAGNOSIS"</u>. Are malfunctions detected in self-diagnosis?

Yes >> Refer to <u>BRC-27</u>, "<u>Display Item List</u>". No >> Refer to <u>DI-30</u>, "<u>WARNING LAMPS</u>".

### WHEEL SENSORS

# WHEEL SENSORS

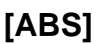

### PFP:47910

EFS003MJ

А

Н

J

Κ

Μ

## **Removal and Installation**

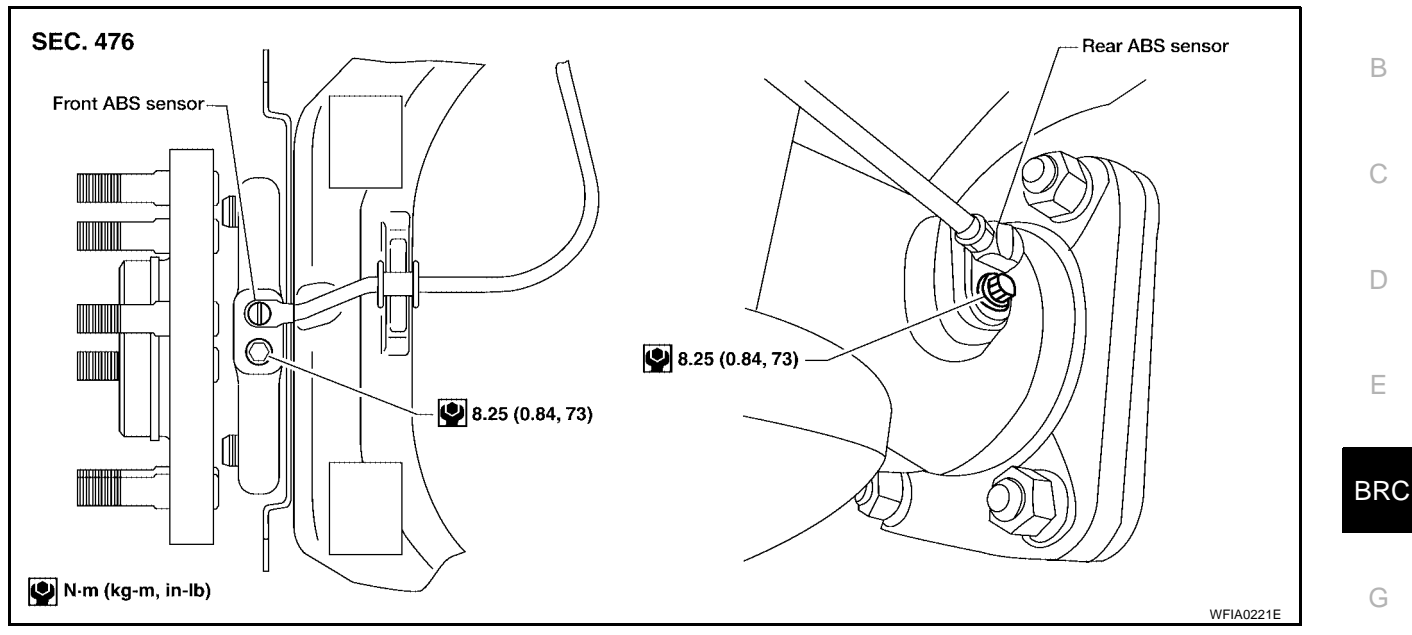

#### REMOVAL

- 1. Remove ABS sensor mounting screw.
  - When removing the front ABS sensor, first remove the disc rotor to gain access to the front ABS sensor mounting bolt. Refer to <u>BR-24</u>, "Removal and Installation of Brake Caliper Assembly and Disc Rotor".
- 2. Pull out the sensor, being careful to turn it as little as possible.

#### CAUTION:

- Be careful not to damage sensor edge and sensor rotor teeth.
- Do not pull on the sensor harness.
- 3. Disconnect ABS sensor harness electrical connector, then remove harness from mounts.

### INSTALLATION

Before installing ABS sensors,

- Inspect ABS sensor O-ring, replace sensor assembly if damaged.
- Clean ABS sensor hole and mounting surface with brake cleaner and a lint-free shop rag. Be careful that dirt and debris do not enter the axle.
- Apply a coat of suitable grease to the ABS sensor O-ring and mounting hole.

Installation is in the reverse order of removal.

# **SENSOR ROTOR**

# SENSOR ROTOR

# Removal and Installation FRONT

The wheel sensor rotors are built into the wheel hubs and are not removable. If damaged, replace wheel hub and bearing assembly. Refer to <u>FAX-5</u>, "<u>Removal and Installation</u>".

### REAR

### Removal

1. Remove axle shaft assembly. Refer to <u>RAX-6, "Removal and Installation"</u>.

#### NOTE:

It is necessary to disassemble the rear axle to replace the sensor rotor.

2. Pull the sensor rotor of off the axle shaft using Tool and a press.

Tool number : 205-D002 ( — )

#### Installation

1. Install new sensor rotor on axle shaft using a suitable length steel tube and a press. Make sure sensor rotor is fully seated.

#### **CAUTION:**

Do not reuse the old sensor rotor.

2. Install axle shaft assembly. Refer to RAX-6, "Removal and Installation" .

#### **CAUTION:**

Do not reuse the axle oil seal. The axle oil seal must be replaced every time the axle shaft assembly is removed from the axle shaft housing.

**BRC-44** 

[ABS]

EFS003MK

# **ACTUATOR AND ELECTRIC UNIT (ASSEMBLY)**

(1)

0)

2

(5)

Ø

П

[ABS]

# **Removal and Installation**

0

SEC. 476

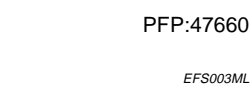

20.6 (2.1, 15)

Q

9.0 (0.71, 62)

WFIA0229E

В

А

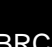

D

Е

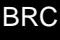

Н

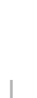

- Κ

L

Μ

1. To rear left

N·m (kg-m, in-lb) N·m (kg-m, ft-lb)

2. To rear right

Front

4. To front right

8. Harness connector

3. To front left

6

20.6 (2.1, 15)

8)

(3)

Q

(7)

(H

5. From the master cylinder secondary side 6. From the master cylinder primary side

7. ABS actuator and electric unit (control unit)

### REMOVAL

- 1. Disconnect the negative battery terminal.
- 2. Remove the cowl top extension. Refer to El-21, "Removal and Installation" .
- 3. Drain the brake fluid. Refer to <u>BR-10, "Drain and Refill"</u>.
- 4. Disconnect the actuator harness from the ABS actuator and electric unit (control unit). **CAUTION:** 
  - To remove the brake tubes, use a flare nut wrench to prevent the flare nuts and brake tubes from being damaged.
  - Be careful not to splash brake fluid on painted areas.
- 5. Disconnect the brake tubes.
- 6. Remove the three bolts and remove the ABS actuator and electric unit (control unit).

#### INSTALLATION

Installation is in the reverse order of removal.

#### **CAUTION:**

To install, use a flare nut wrench (commercial service tool).

- Always tighten brake tubes to specification when installing. Refer to <u>BR-12, "BRAKE PIPING AND</u> <u>HOSE"</u>.
- Never reuse drained brake fluid.
- After installation of the ABS actuator and electric unit (control unit), refill brake system with new brake fluid. Then bleed the air from the system. Refer to <u>BR-11, "Bleeding Brake System"</u>.

# PRECAUTIONS

### PRECAUTIONS

#### Precautions for Supplemental Restraint System (SRS) "AIR BAG" and "SEAT **BELT PRE-TENSIONER**" EFS004BD

The Supplemental Restraint System such as "AIR BAG" and "SEAT BELT PRE-TENSIONER", used along with a front seat belt, helps to reduce the risk or severity of injury to the driver and front passenger for certain types of collision. Information necessary to service the system safely is included in the SRS and SB section of this Service Manual.

#### WARNING:

- To avoid rendering the SRS inoperative, which could increase the risk of personal injury or death in the event of a collision which would result in air bag inflation, all maintenance must be performed by an authorized NISSAN/INFINITI dealer.
- Improper maintenance, including incorrect removal and installation of the SRS, can lead to personal injury caused by unintentional activation of the system. For removal of Spiral Cable and Air Bag Module, see the SRS section.
- Do not use electrical test equipment on any circuit related to the SRS unless instructed to in this Service Manual. SRS wiring harnesses can be identified by yellow and/or orange harnesses or harness connectors.

### Precautions for Brake System

#### **CAUTION:**

- Recommended fluid is brake fluid "DOT 3".
- Never reuse drained brake fluid.
- Be careful not to splash brake fluid on painted areas; it may cause paint damage. If brake fluid is Н splashed on painted areas, wash it away with water immediately.
- To clean or wash all parts of master cylinder and disc brake caliper, use clean brake fluid.
- Never use mineral oils such as gasoline or kerosene. They will ruin rubber parts of the hydraulic system.
- Use flare nut wrench when removing and installing brake tube.
- If a brake fluid leak is found, the part must be disassembled without fail. Then it has to be replaced with a new one if a defect exists.
- Turn the ignition switch OFF and remove the connector of the ABS actuator control unit or the battery terminal before performing the work.
- Always torque brake lines when installing.
- Burnish the brake contact surfaces after refinishing or replacing rotors, after replacing pads, or if a soft pedal occurs at very low mileage. Refer to <u>BR-27, "BRAKE BURNISHING PROCEDURE"</u> (front disc brake) or <u>BR-33, "BRAKE BUR-</u> NISHING PROCEDURE" (rear disc brake).

#### WARNING:

Clean brake pads and shoes with a waste cloth, then wipe with a dust collector.

### Precautions When Using CONSULT-II

When connecting CONSULT-II to data link connector, connect them through CONSULT-II CONVERTER. CAUTION:

If CONSULT-II is used with no connection of CONSULT-II CONVERTER, malfunctions might be detected in self-diagnosis depending on control unit which carries out CAN communication.

#### CHECK POINTS FOR USING CONSULT-II

Has CONSULT-II been used without connecting CONSULT-II CONVERTER on this vehicle?

• If NO, GO TO 5.

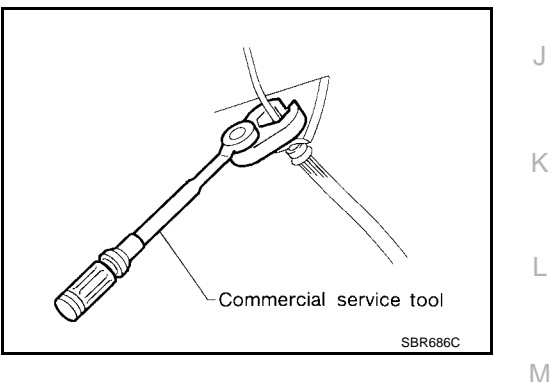

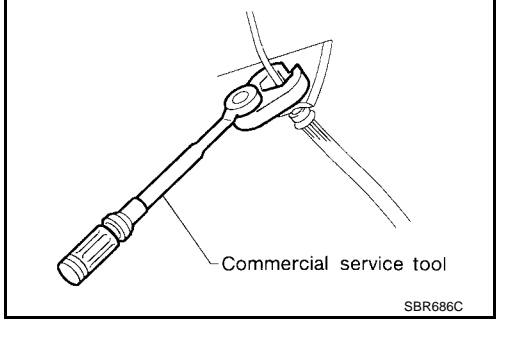

FES004BE

E

D

А

В

PFP:00001

EFS004BF

# PRECAUTIONS

- 2. Is there any indication other than indications relating to CAN communication system in the self-diagnosis results?
  - If YES, GO TO 3.
  - If NO, GO TO 4.
- 3. Based on self-diagnosis results unrelated to CAN communication, carry out the inspection.
- 4. Malfunctions may be detected in self-diagnosis depending on control units carrying out CAN communication. Therefor, erase the self-diagnosis results.
- 5. Diagnose CAN communication system. Refer to LAN-8, "CAN COMMUNICATION" .

### **Precautions for Brake Control**

EFS004BG

EFS004BH

- During ABS operation, the brake pedal may vibrate lightly and a mechanical noise may be heard. This is normal.
- Just after starting vehicle, the brake pedal may vibrate or a motor operating noise may be heard from engine compartment. This is a normal status of operation check.
- Stopping distance may be longer than that of vehicles without ABS when vehicle drives on rough, gravel, or snow-covered (fresh, deep snow) roads.
- When an error is indicated by ABS or another warning lamp, collect all necessary information from customer (what symptoms are present under what conditions) and check for simple causes before starting diagnosis. Besides electrical system inspection, check brake booster operation, brake fluid level, and fluid leaks.
- If incorrect tire sizes or types are installed on the vehicle or brake pads are not Genuine NISSAN parts, stopping distance or steering stability may deteriorate.
- If there is a radio, antenna or related wiring near control module, ABS function may have a malfunction or error.
- If aftermarket parts (car stereo, CD player, etc.) have been installed, check for incidents such as harness pinches, open circuits or improper wiring.

### **Precautions for CAN System**

- Do not apply voltage of 7.0V or higher to terminal to be measured.
- Maximum open terminal voltage of tester in use must be less than 7.0V.
- Before checking harnesses, turn ignition switch OFF and disconnect battery negative cable.
- Area to be repaired must be soldered and wrapped with tape. Make sure that fraying of twisted wire is within 110 mm (4.33 in).

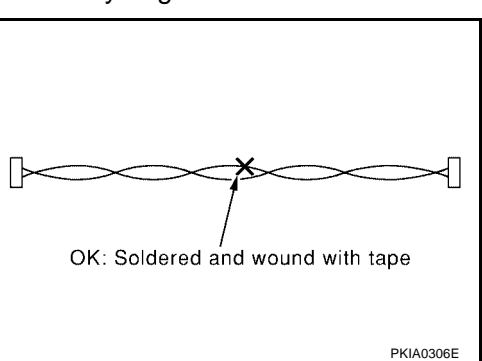

- NG: Bypass wire connection
- Do not make a bypass connection to repaired area. (If the circuit is bypassed, characteristics of twisted wire will be lost.)

# PRECAUTIONS

# [ABLS/ABS]

| Wiring Diagrams and Trouble Diagnosis                                                              | EFS004BI |   |
|----------------------------------------------------------------------------------------------------|----------|---|
| When you read wiring diagrams, refer to the following:                                             |          | А |
| GI-15, "How to Read Wiring Diagrams".                                                              |          |   |
| PG-4, "POWER SUPPLY ROUTING CIRCUIT".                                                              |          | В |
| When you perform trouble diagnosis, refer to the following:                                        |          |   |
| <ul> <li><u>GI-11, "HOW TO FOLLOW TEST GROUPS IN TROUBLE DIAGNOSES"</u>.</li> </ul>                |          |   |
| <ul> <li><u>GI-27, "How to Perform Efficient Diagnosis for an Electrical Incident".</u></li> </ul> |          | С |
|                                                                                                    |          |   |
|                                                                                                    |          |   |
|                                                                                                    |          | D |

Е

G

Н

|

J

Κ

L

M

Revision: April 2004

# PREPARATION

PFP:00002

[ABLS/ABS]

# **Special Service Tool**

EFS004BJ

The actual shapes of Kent-Moore tools may differ from those of special service tools illustrated here.

| Tool number<br>(Kent-Moore No.)<br>Tool name |                                                                                                    | Description                                    |
|----------------------------------------------|----------------------------------------------------------------------------------------------------|------------------------------------------------|
| (J-45741)<br>ABS active wheel sensor tester  | Vertical de la companya de la companya de la compan | Checking operation of ABS active wheel sensors |
| 205-D002<br>( — )<br>Bearing splitter        | ZZA0700D                                                                                                    | Removing axle shaft bearing                    |
| ommercial Service Tools                      |                                                                                                    |                                                |

#### Description Tool name Removing and installing brake piping 1. Flare nut crowfoot a: 10mm (0.39 in)/12mm (0.47 in) 2. Torque wrench 2 S-NT360

### SYSTEM DESCRIPTION

### [ABLS/ABS]

#### PFP:00000

### EFS004BL

А

В

# System Components

SYSTEM DESCRIPTION

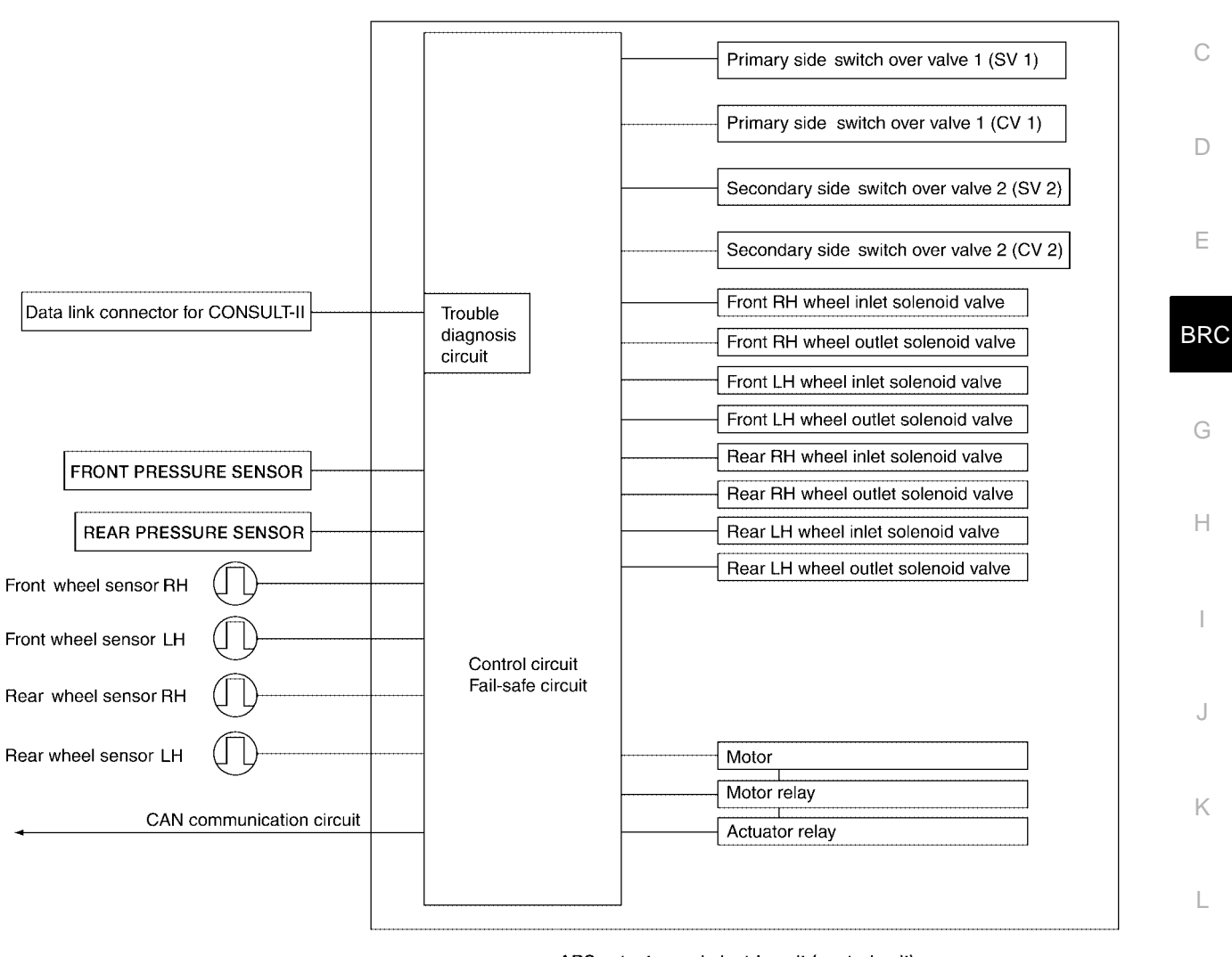

ABS actuator and electric unit (control unit)

Μ

WFIA0301E

# SYSTEM DESCRIPTION

### **ABS Function**

•

- The Anti-Lock Brake System detects wheel revolution while braking and improves handling stability during sudden braking by electrically preventing wheel lockup. Maneuverability is also improved for avoiding obstacles.
- If the electrical system malfunctions, the Fail-Safe function is activated, the ABS becomes inoperative and the ABS warning lamp turns on.
- The electrical system can be diagnosed using CONSULT-II.
- During ABS operation, the brake pedal may vibrate lightly and a mechanical noise may be heard. This is normal.
- Just after starting the vehicle, the brake pedal may vibrate or a motor operating noise may be heard from engine compartment. This is a normal status of operation check.
- Stopping distance may be longer than that of vehicles without ABS when vehicle drives on rough, gravel, or snow-covered (fresh, deep snow) roads.

### **EBD** Function

- Electronic Brake Distribution is a function that detects subtle slippages between the front and rear wheels during braking, and it improves handling stability by electronically controlling the brake fluid pressure which results in reduced rear wheel slippage.
- If the electrical system malfunctions, the Fail-Safe function is activated, the EBD and ABS become inoperative, and the ABS warning lamp and BRAKE warning lamp are turned on.
- The electrical system can be diagnosed using CONSULT-II.
- During EBD operation, the brake pedal may vibrate lightly and a mechanical noise may be heard. This is normal.
- Just after starting the vehicle, the brake pedal may vibrate or a motor operating noise may be heard from engine compartment. This is a normal status of operation check.

### **ABLS Function**

- Active brake limited slip is a function to improve vehicle traction. Spinning of the drive wheels is detected by the ABS actuator and electric unit (control unit) using inputs from the wheel speed sensors. If wheel spin occurs, the ABLS system brakes the spinning wheel which distributes the driving power to the other drive wheel.
- The B-LSD (early production) or SLIP (late production) indicator lamp turns on to inform the driver of ABLS operation.
- During ABLS operation, the brake pedal may vibrate lightly and a mechanical noise may be heard. This is normal.

### Fail-Safe Function

#### CAUTION:

If the Fail-Safe function is activated, perform the Self Diagnosis for ABS/ABLS system.

#### ABS/EBD SYSTEM

In case of an electrical malfunction with the ABS, the ABS warning lamp will turn on. In case of an electrical malfunction with the EBD system, the BRAKE warning lamp and ABS warning lamp will turn on. The system will revert to one of the following conditions of the Fail-Safe function.

- 1. For ABS malfunction, only the EBD is operative and the condition of the vehicle is the same condition of vehicles without ABS/ABLS system.
- 2. For EBD malfunction, the EBD and ABS become inoperative, and the condition of the vehicle is the same as the condition of vehicles without ABS/ABLS or EBD system.

#### **ABLS SYSTEM**

In case of a ABLS system malfunction, the ABS warning lamp will turn on and only the EBD is operative. The condition of the vehicle is the same as the condition of vehicles without ABS/ABLS system.

EFS004BN

EES004BO

EFS004BQ

# SYSTEM DESCRIPTION

### [ABLS/ABS]

# Hydraulic Circuit Diagram

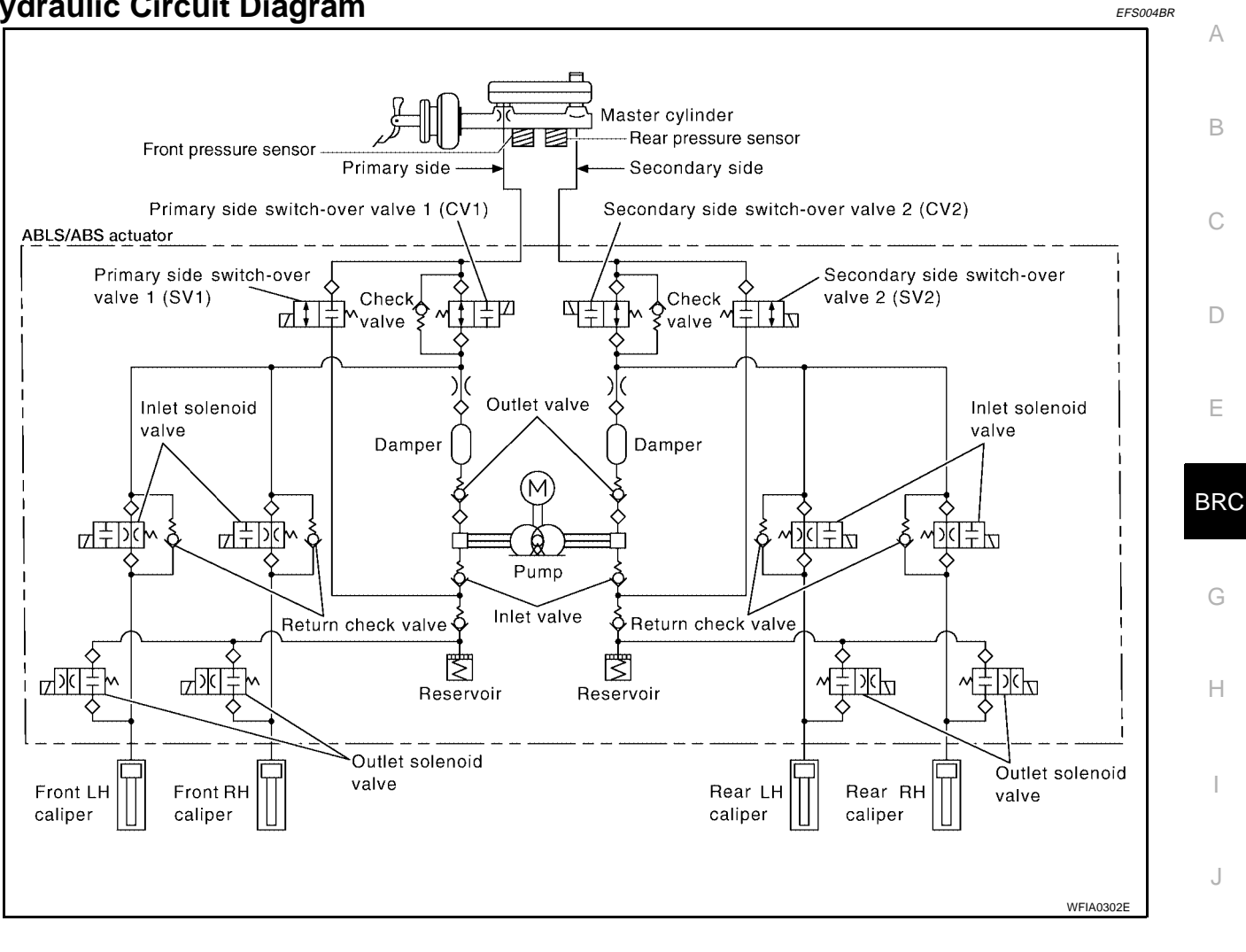

L

Μ

Κ

### **CAN COMMUNICATION**

# CAN COMMUNICATION

# **System Description**

Refer to LAN-8, "CAN COMMUNICATION" .

# [ABLS/ABS]

PFP:23710

EFS004BS

#### How to Perform Trouble Diagnoses for Quick and Accurate Repair INTRODUCTION

The ABS/ABLS system has an electronic control unit to control major functions. The control unit accepts input signals from sensors and controls actuator operation. It is also important to check for conventional problems such as air leaks in the booster or lines, lack of brake fluid, or other problems with the brake system.

It is much more difficult to diagnose a problem that occurs intermittently rather than continuously. Most intermittent problems are caused by poor electrical connections or faulty wiring. In this case, careful checking of suspicious circuits may help prevent the replacement of good parts.

A visual check only may not find the cause of the problem, so a road test should be performed.

Before undertaking actual checks, take just a few minutes to talk with a customer who approaches with an ABS/ABLS complaint. The customer is a very good source of information on such problems, especially intermittent ones. Through the talks with the customer, find out what symptoms are present and under what conditions they occur.

Start your diagnosis by looking for "conventional" problems first. This is one of the best ways to troubleshoot brake problems on an ABS/ ABLS equipped vehicle. Also check related Service Bulletins for information.

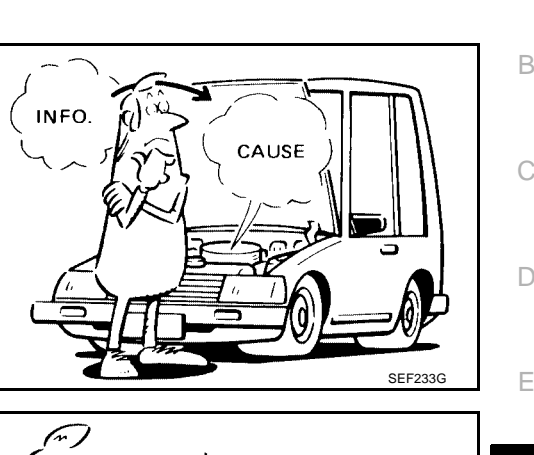

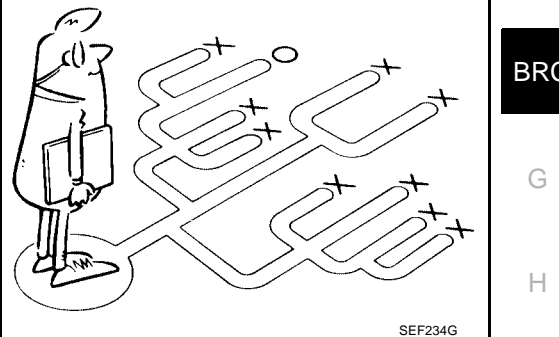

Μ

L

Κ

BRC

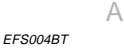

[ABLS/ABS]

PFP:00000

### WORK FLOW

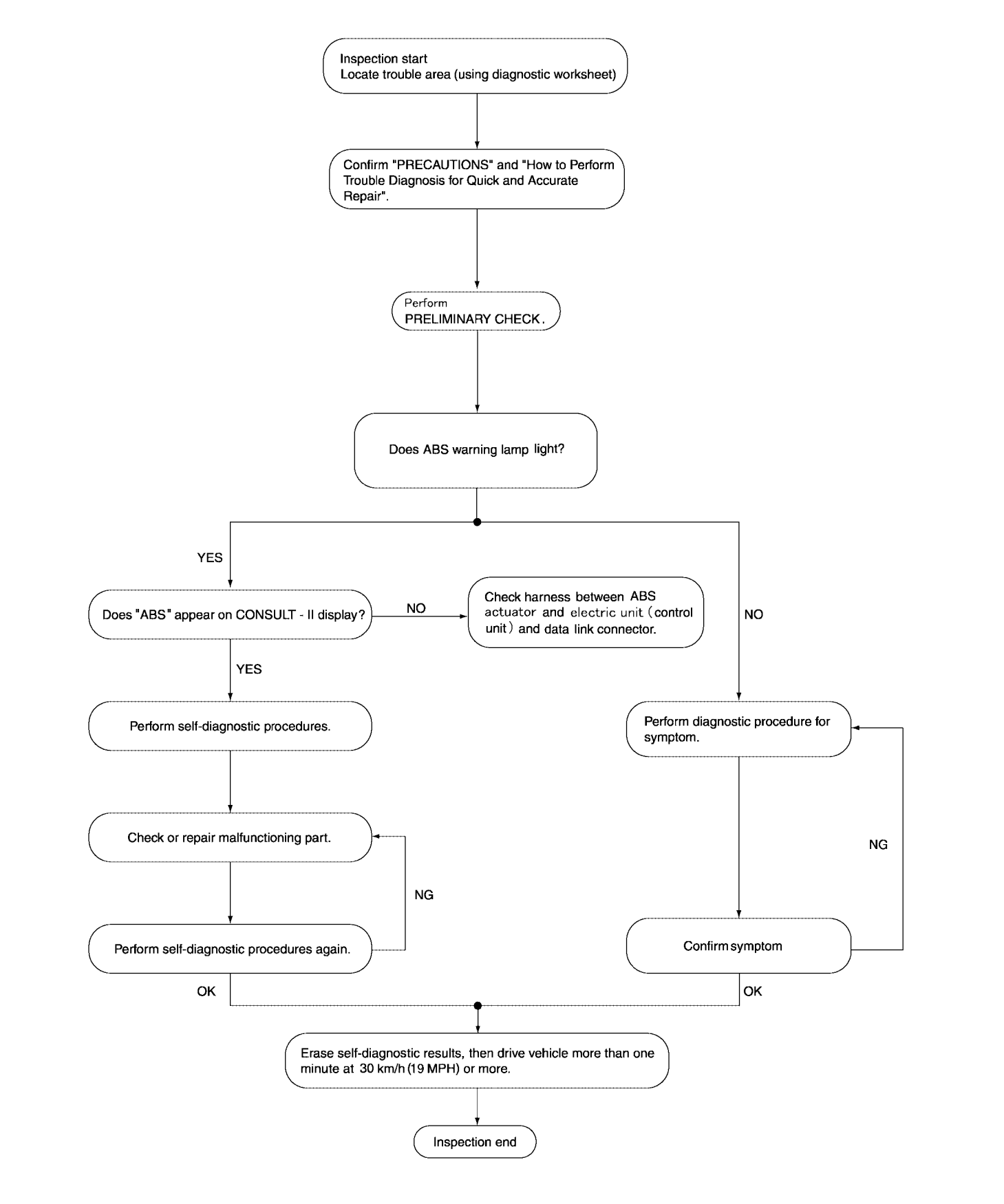

LFIA0197E

SBR339B

А

#### **CLARIFY CONCERN**

- A customer's description of a vehicle concern may vary depend-. ing on the individual. It is important to clarify the customer's concern.
- Ask the customer about what symptoms are present under what . conditions. Use this information to reproduce the symptom while driving.
- It is also important to use the diagnosis sheet to understand • what type of trouble the customer is having.

| KEY                          | POINTS                                                                                                    |   |
|------------------------------|----------------------------------------------------------------------------------------------------|---|
| WHAT<br>WHEN<br>WHERE<br>HOW | Vehicle model<br>Date, Frequencies<br>Road conditions<br>Operating conditions,<br>Weather conditions,<br>Symptoms | B |
|                              |                                                                                                    | D |

**EXAMPLE OF DIAGNOSIS SHEET** 

| Customer name             | Model & Year                                                                                                    |                               | VIN        |                                                                                                    |        |
|---------------------------|----------------------------------------------------------------------------------------------------|-------------------------------|------------|----------------------------------------------------------------------------------------------------|--------|
| Engine #                  | Trans.                                                                                                    |                               | Mileage    |                                                                                                    | BR     |
| Incident Date             | Manuf. Date                                                                                                    |                               | In Service | Date                                                                                                    |        |
| Symptoms                  | <ul> <li>Noise and vibration<br/>(from engine compartment)</li> <li>Noise and vibration<br/>(from axle)</li> <li>ABS does not work<br/>(wheels lock when<br/>braking)</li> </ul>  | ABS warning lamp<br>activates | I          | <ul> <li>Pedal operation</li> <li>Large stroke pedal operation</li> <li>Firm pedal</li> <li>Lack of sense of acceleration</li> </ul> | H<br>I |
| Engine conditions         | When starting After sta                                                                                                    | l                             |            | 1                                                                                                    | -      |
| Road conditions           | Low friction road (  Snow  Gravel  Other )     Bumps/potholes                                                                                                    |                               | J          |                                                                                                    |        |
| Driving conditions        | <ul> <li>Full-acceleration</li> <li>High speed cornering</li> <li>Vehicle speed: Greater than 10 k</li> <li>Vehicle speed: 10 km/h (6 MPH)</li> <li>Vehicle is stopped</li> </ul> | m/h (6 MPH)<br>or less        |            |                                                                                                    | К<br>К |
| Applying brake conditions | Suddenly Gradually                                                                                                    |                               |            |                                                                                                    | -      |
| Other conditions          | Operation of electrical equipmen     Shift change     Other descriptions                                                                                                    | t                             |            |                                                                                                    | M      |

WFIA0226E

### **Component Parts and Harness Connector Location**

EFS004BU

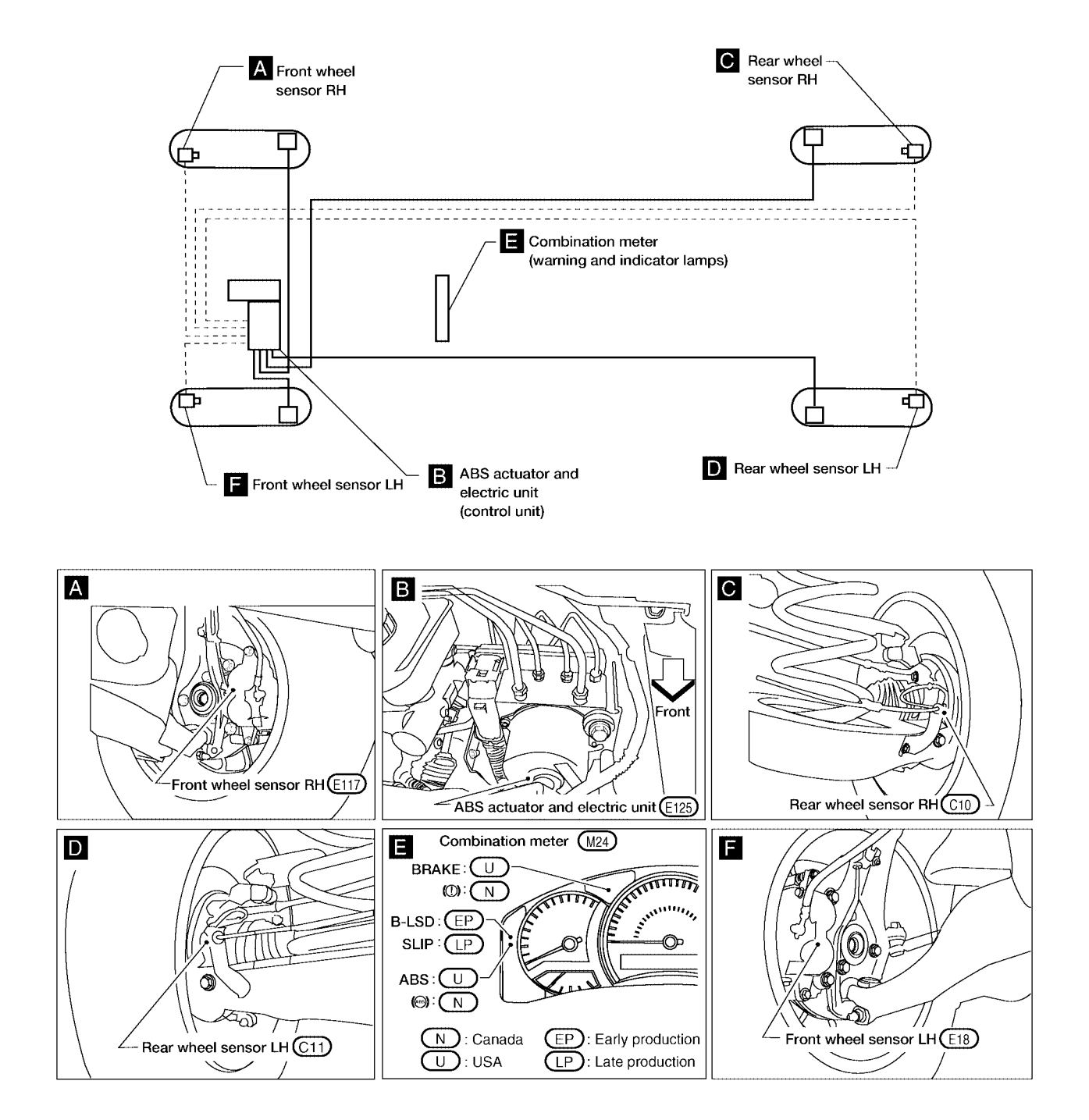

WFIA0303E

### Schematic

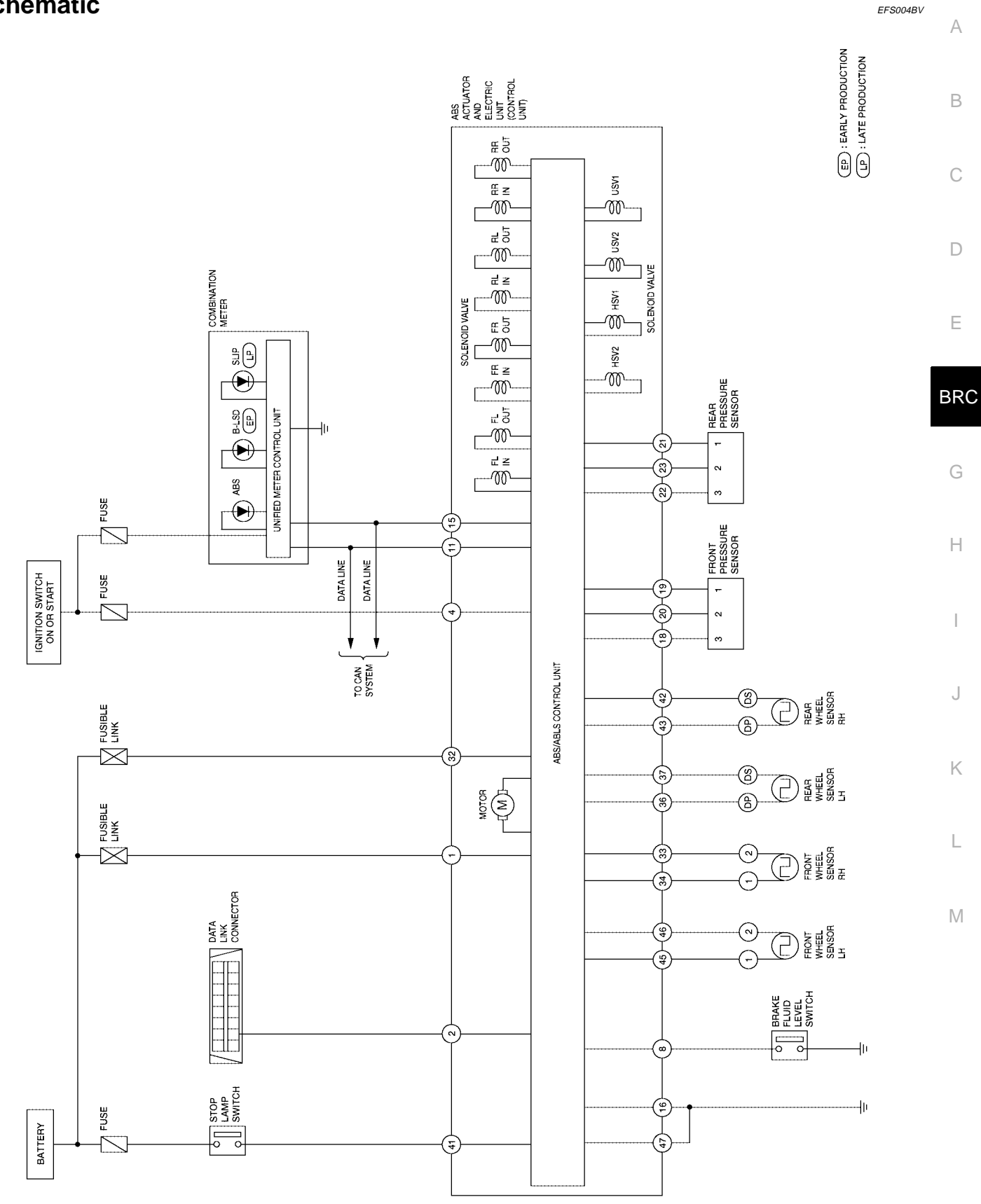

WFWA0126E

### [ABLS/ABS]

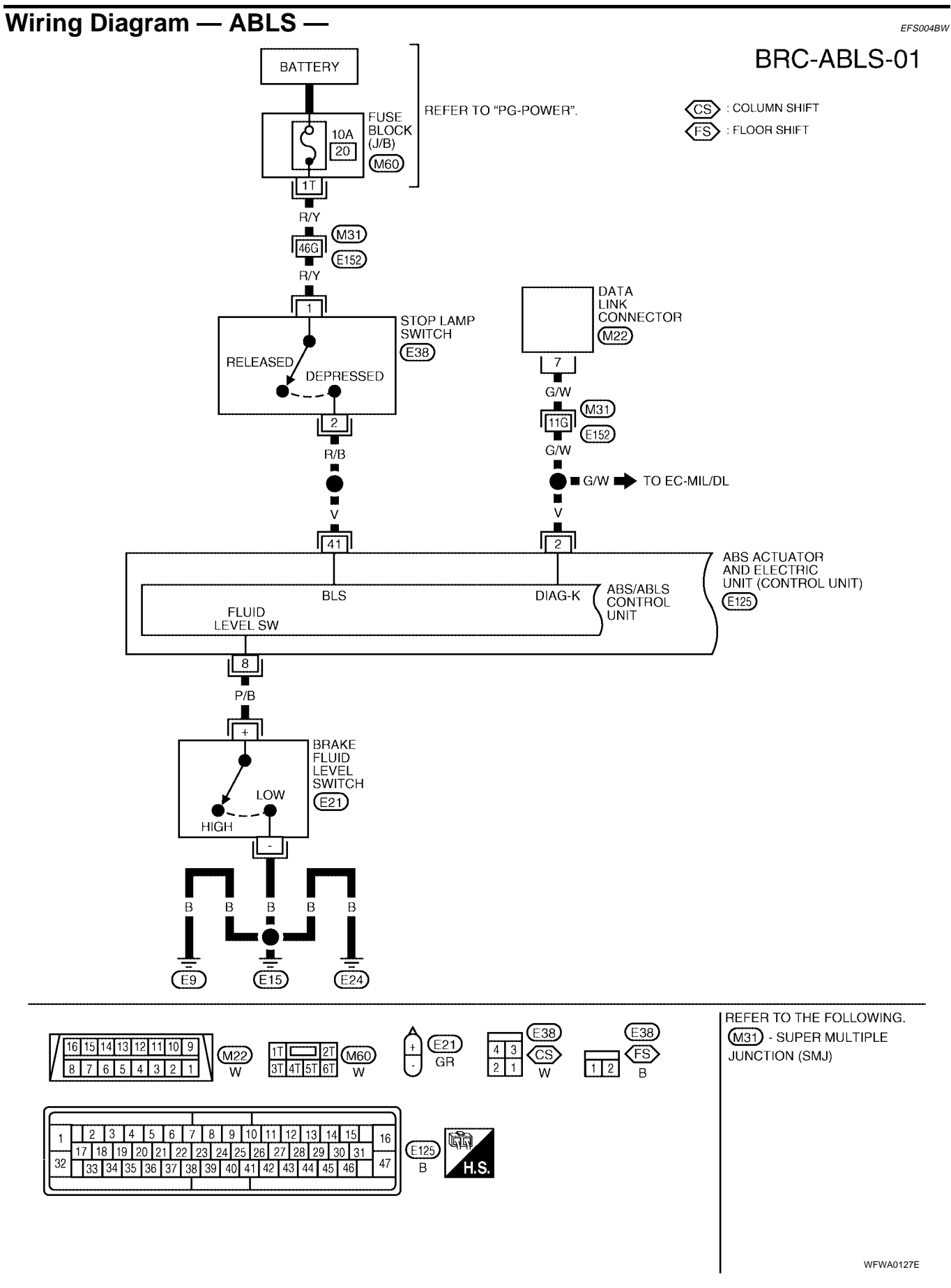

[ABLS/ABS]

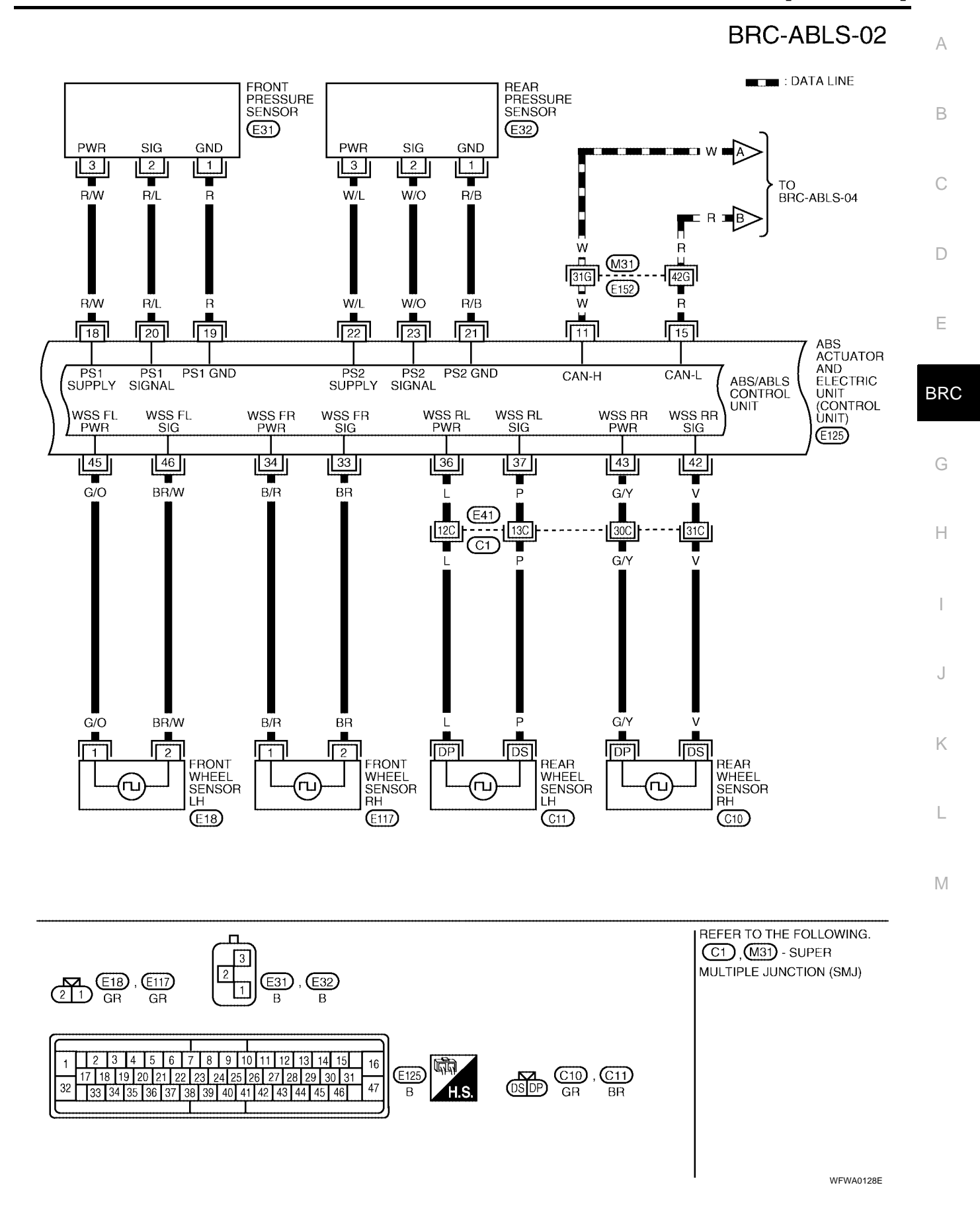

[ABLS/ABS]

# BRC-ABLS-03

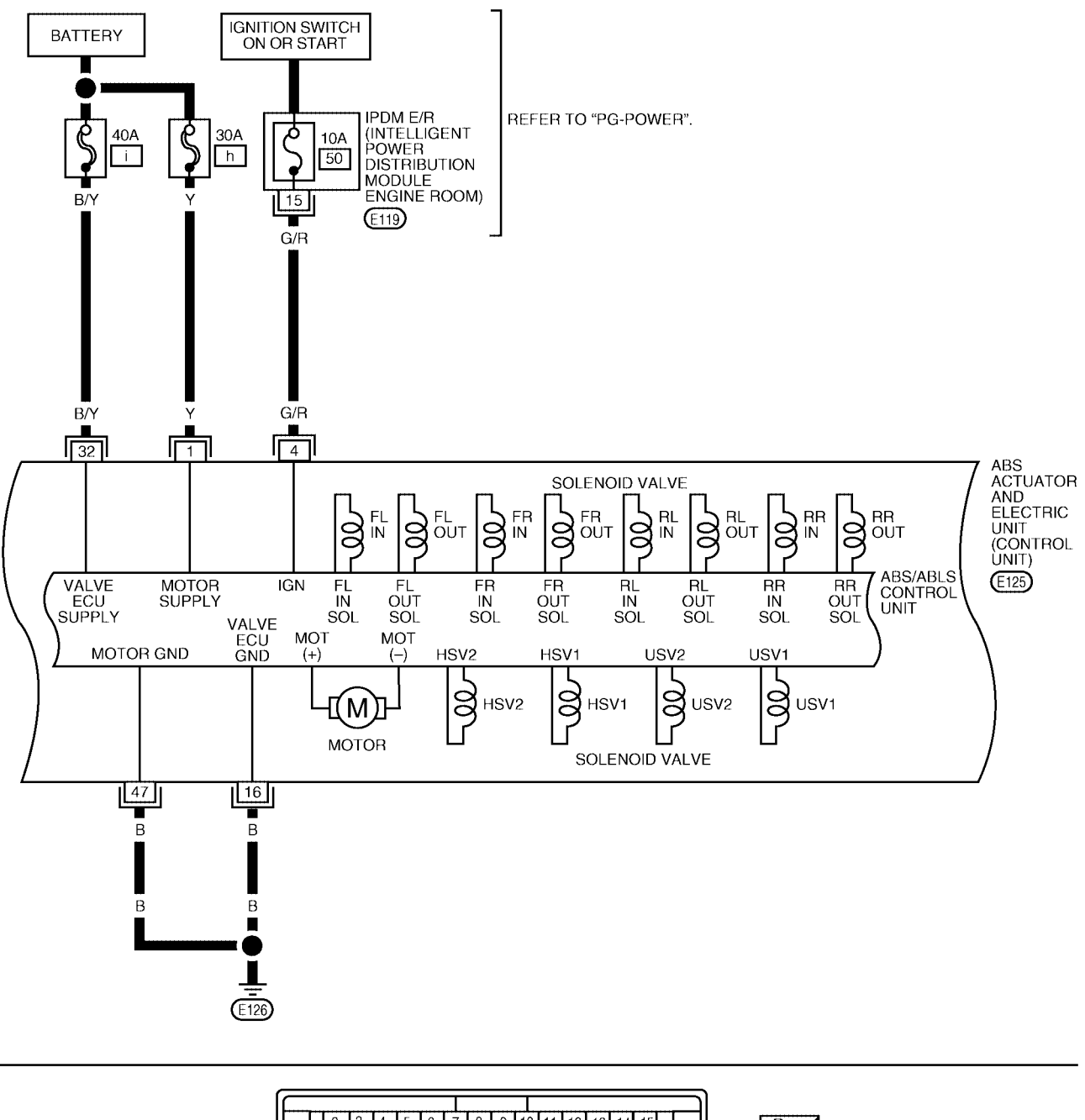

 3
 4
 5
 6
 7
 8
 9
 10
 11
 12
 13
 14
 15
 16

 1
 1
 2
 3
 4
 5
 6
 7
 8
 9
 10
 11
 12
 13
 14
 15
 16

 10
 11
 12
 13
 14
 15
 16
 7
 8
 9
 10
 11
 12
 13
 14
 15
 16

 32
 33
 34
 35
 36
 37
 38
 39
 40
 41
 42
 43
 44
 45
 46
 47

 B
 H.S.
 H.S.
 H.S.
 H.S.
 H.S.
 H.S.
 H.S.
 H.S.

WFWA0129E

### [ABLS/ABS]

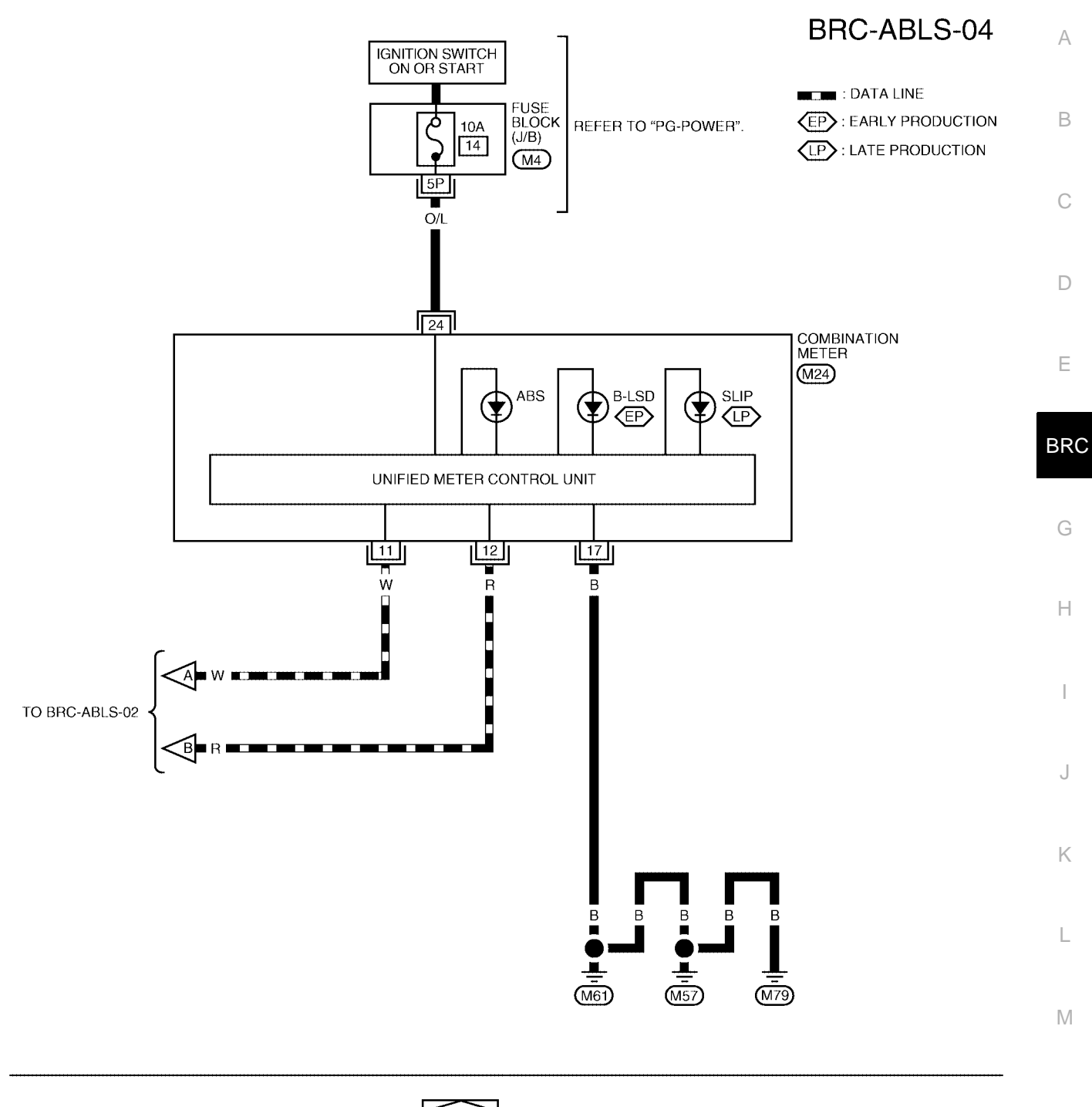

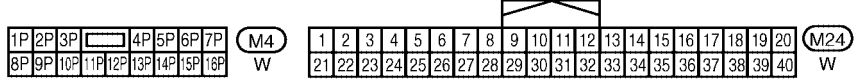

WFWA0130E

EFS004BX

#### **Basic Inspection** BRAKE FLUID LEVEL, FLUID LEAK, AND BRAKE PAD INSPECTION

- 1. Check fluid level in the brake fluid reservoir. If fluid level is low, add fluid.
- 2. Check the brake piping and around the ABS actuator and electric unit (control unit) for leaks. If there is leaking or seeping fluid, check the following items.
  - If ABS actuator and electric unit (control unit) connection is loose, tighten the piping to the specified torque and recheck for leaks.
  - If there is damage to the connection flare nut or ABS actuator and electric unit (control unit) threads, replace the damaged part and recheck for leaks.
  - When there is fluid leaking or seeping from a fluid connection, use a clean cloth to wipe off the fluid and recheck for leaks. If fluid is still seeping out, replace the damaged part. If the fluid is leaking at the ABS actuator and electric unit (control unit), replace the ABS actuator and electric unit (control unit), seeplace the ABS actuator and electric unit (control unit) assembly.

#### CAUTION:

The ABS actuator and electric unit (control unit) cannot be disassembled and must be replaced as an assembly.

3. Check the brake pads for excessive wear.

### POWER SYSTEM TERMINAL LOOSENESS AND BATTERY INSPECTION

Make sure the battery positive cable, negative cable and ground connection are not loose. In addition, make sure the battery is sufficiently charged.

# ABS WARNING LAMP AND B-LSD (EARLY PRODUCTION) OR SLIP (LATE PRODUCTION) INDICATOR LAMP INSPECTION

- Make sure ABS warning lamp and B-LSD (early production) or SLIP (late production) indicator lamp turn on for approximately 1 second when the ignition switch is turned ON. If they do not, check CAN communications. If there are no errors with CAN communication system, check combination meter. Refer to <u>DI-5</u>, <u>"COMBINATION METERS"</u>.
- 2. Make sure the lamps turn off approximately 1 second after the ignition switch is turned ON. If the lamps do not turn off, conduct self-diagnosis.
- 3. Make sure ABS warning lamp turns off approximately 2 seconds after the engine is started. If ABS warning lamp has not turned off 10 seconds after the engine has been started, conduct self-diagnosis of the ABS actuator and electric unit (control unit).
- 4. After conducting the self-diagnosis, be sure to erase the error memory. Refer to <u>BRC-68, "CONSULT-II</u> <u>Function"</u>.

# [ABLS/ABS]

BRC

EFS004BZ

### Warning Lamp and Indicator Timing

| warning Lamp and Indica                                     | EFS004BY            |                                                                      |                                                                                                    |
|-------------------------------------------------------------|---------------------|----------------------------------------------------------------------|----------------------------------------------------------------------------------------------------|
| Condition                                                   | ABS<br>warning lamp | B-LSD (early production)<br>SLIP (late production)<br>indicator lamp | Remarks                                                                                                    |
| When the ignition switch is OFF                             | _                   | _                                                                    |                                                                                                    |
| After the ignition switch is turned ON for approx. 1 second | Х                   | х                                                                    | -                                                                                                    |
| After the ignition switch is turned ON for approx. 1 second | _                   | _                                                                    | Lamp goes off approx. 1 second after the engine is started.                                                               |
|                                                             | Х                   | —                                                                    | _                                                                                                    |
| ABS/ABLS malfunction                                        | х                   |                                                                      | When the ABS actuator and electric<br>unit (control unit) is malfunctioning<br>(power supply or ground malfunc-<br>tion). |

X: ON

—: OFF

# Control Unit Input/Output Signal Standard REFERENCE VALUE FROM CONSULT-II

#### **CAUTION:**

The display shows the control unit calculation data, so a normal value might be displayed even in the event the output circuit (harness) is open or short circuited.

|                                              |                                                                                        | Data monito                                                   | Noto: Error increation                                                   |                                                                                |
|----------------------------------------------|----------------------------------------------------------------------------------------|---------------------------------------------------------------|--------------------------------------------------------------------------|--------------------------------------------------------------------------------|
| Monitor item                                 | Display content                                                                        | Condition                                                     | Reference value in normal operation                                      | checklist                                                                      |
|                                              | DND owitch oignal ON/                                                                  | A/T shift position = N position                               | ON                                                                       | BRC-85, "CAN Commu-                                                            |
| N POSI SIG                                   | OFF condition                                                                          | A/T shift position = other than N positions                   | OFF                                                                      | nication System Inspec-<br>tion"                                               |
|                                              | PNP switch signal ON/                                                                  | A/T shift position P position                                 | ON                                                                       | BRC-85, "CAN Commu-                                                            |
| P POSI SIG                                   | OFF condition                                                                          | A/T shift position = other than<br>P positions                | OFF                                                                      | nication System Inspec-<br>tion"                                               |
|                                              |                                                                                        | 1st gear                                                      | 1                                                                        | ł                                                                              |
|                                              |                                                                                        | 2nd gear                                                      | 2                                                                        |                                                                                |
| GEAR                                         | A/T gear position                                                                      | 3rd gear                                                      | 3                                                                        | _                                                                              |
|                                              |                                                                                        | 4th gear                                                      | 4                                                                        |                                                                                |
|                                              |                                                                                        | 5th gear                                                      | 5                                                                        |                                                                                |
|                                              | Wheel speed                                                                            | Vehicle stopped                                               | 0 [km/h (MPH)]                                                           | Ν                                                                              |
| FR LH SENSOR<br>RR RH SENSOR<br>RR LH SENSOR |                                                                                        | Vehicle running (Note 1)                                      | Almost in accor-<br>dance with speed-<br>ometer display<br>(within ±10%) | BRC-76, "Wheel Sensor<br>System Inspection"                                    |
| ACCEL POS SIG                                | Open/close condition<br>of throttle valve (linked                                      | Accelerator pedal not<br>depressed (ignition switch is<br>ON) | 0%                                                                       | BRC-85. "CAN Commu-<br>nication System Inspec-                                 |
|                                              | with accelerator pedal).                                                               | Depress accelerator pedal (ignition switch is ON)             | 0 to 100%                                                                | tion"                                                                          |
|                                              |                                                                                        | With engine stopped                                           | 0 rpm                                                                    |                                                                                |
| ENGINE SPEED                                 | With engine running                                                                    | Engine running                                                | Almost in accor-<br>dance with<br>tachometer display                     | BRC-77, "Engine System<br>Inspection"                                          |
| BATTERY VOLT                                 | Battery voltage sup-<br>plied to ABS actuator<br>and electric unit (con-<br>trol unit) | Ignition switch ON                                            | 10 to 16V                                                                | BRC-81, "ABS/ABLS<br>Control Unit Power and<br>Ground Systems Inspec-<br>tion" |

# [ABLS/ABS]

|                                                                |                          | Data monito                                                                                                    | Note: Error increation              |                                           |
|----------------------------------------------------------------|--------------------------|----------------------------------------------------------------------------------------------------|-------------------------------------|-------------------------------------------|
| Monitor item                                                   | Display content          | Condition                                                                                                    | Reference value in normal operation | checklist                                 |
|                                                                | Stop lamp switch oper-   | Brake pedal depressed                                                                                                    | ON                                  | BRC-80, "Stop Lamp                        |
| STOP LAMP SW                                                   | ation                    | Brake pedal not depressed                                                                                                    | OFF                                 | <u>Switch System Inspec-</u><br>tion"     |
|                                                                | ABS warning lamp ON      | ABS warning lamp ON                                                                                                    | ON                                  |                                           |
| ADS WARN LAWF                                                  | condition (Note 2)       | ABS warning lamp OFF                                                                                                    | OFF                                 |                                           |
|                                                                | Operation status of      | Ignition switch ON or running (ABS not activated)                                                                                               | OFF                                 | BRC-79, "Actuator Motor,                  |
| MOTOR RELAT                                                    | motor and motor relay    | Ignition switch ON or engine running (ABS activated)                                                                                            | ON                                  | Inspection"                               |
|                                                                | Actuator relay opera-    | Vehicle stopped (Ignition switch ON)                                                                                                    | OFF                                 | BRC-79, "Actuator Motor,                  |
| ACTUATOR RET                                                   | tion status              | Vehicle stopped (Engine run-<br>ning)                                                                                                    | ON                                  | Inspection"                               |
|                                                                | SLIP indicator lamp      | When SLIP indicator lamp is ON                                                                                                    | ON                                  | BRC-85, "CAN Commu-                       |
|                                                                | status (Note 3)          | When SLIP indicator lamp is<br>OFF                                                                                                    | OFF                                 | tion"                                     |
| FR LH IN SOL<br>FR LH OUT SOL<br>FR RH IN SOL<br>FR RH OUT SOL | Solenoid valve opera-    | Actuator (solenoid) is active<br>("ACTIVE TEST" with CON-<br>SULT-II) or actuator relay is<br>inactive (in fail-safe mode).                     | ON                                  |                                           |
| RR RH IN SOL<br>RR RH OUT SOL<br>RR LH IN SOL<br>RR LH OUT SOL | tion                     | When actuator (solenoid) is<br>not active and actuator relay is<br>active (ignition switch ON).                                                 | OFF                                 | BRC-78, "Solenoid and                     |
| CV1<br>CV2                                                     | Switch-over valve sta-   | When actuator (switch-over<br>valve) is active ("ACTIVE<br>TEST" with CONSULT-II) or<br>actuator relay is inactive (when<br>in fail-safe mode). | ON                                  | Change-Over Valve Sys-<br>tem Inspection" |
| SV1<br>SV2                                                     | lus                      | When actuator (switch-over valve) is not active and actua-<br>tor relay is active (ignition switch ON).                                         | OFF                                 |                                           |
| DRESS SENSOR                                                   | Brake fluid pressure     | Do not step on the Brake pedal<br>(When ignition switch is ON)                                                                                  | Approx. 0 bar                       |                                           |
| THEOD DENOON                                                   | sensor                   | Step on the Brake pedal<br>(When ignition switch is ON)                                                                                         | -40 to 300 bar                      |                                           |
|                                                                | ON/OFF status of         | When brake fluid level switch ON                                                                                                    | ON                                  | DI-30, "WARNING                           |
|                                                                | brake fluid level switch | When brake fluid level switch<br>OFF                                                                                                    | OFF                                 | LAMPS"                                    |
| ABS SIGNAL                                                     | Signal status            | ABS active<br>EBD active                                                                                                    | ON                                  | ABS system                                |
| EBD SIGNAL                                                     | Signal status            | ABS not active<br>EBD not active                                                                                                    | OFF                                 | EBD system                                |
| ABS FAIL SIG                                                   | Fail signal status       | ABS fail<br>EBD fail                                                                                                    | ON                                  | ABS system                                |
| EBD FAIL SIG                                                   |                          | ABS normal<br>EBD normal                                                                                                    | OFF                                 | EBD system                                |

Note 1: Confirm tire pressure is normal.

Note 2: ON/OFF timing of ABS warning lamp

ON: For approximately 1 second after ignition switch is turned ON, or when a malfunction is detected.

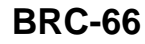

### [ABLS/ABS]

OFF: Approximately 1 second after ignition switch is turned ON (when system is in normal operation) and TCS/VDC function is not activated. Note 3: SLIP indicator lamp ON/OFF timing

ON: For approximately 1 second after ignition switch is turned ON, or when ABLS function is activated while driving. OFF: Approximately 1 second after ignition switch is turned ON (when system is in normal operation) and ABLS function is not activated.

Н

Κ

L

Μ

Е

А

В

С

D

# [ABLS/ABS]

### **CONSULT-II Function** CONSULT-II MAIN FUNCTION

EFS004C0

CONSULT-II can display each diagnostic item using the diagnostic test modes shown following.

| Diagnostic test<br>mode         | Function                                                                                                    | Reference                       |
|---------------------------------|----------------------------------------------------------------------------------------------------|---------------------------------|
| SELF-DIAG-<br>NOSTIC<br>RESULTS | Self-diagnostic results can be read and erased quickly.                                                                                                    | BRC-69, "SELF-DIAGNO-<br>SIS"   |
| DATA MONITOR                    | Input/Output data in the ABS actuator and electric unit (control unit) can be read.                                                                                               | BRC-72, "DATA MONITOR"          |
| CAN DIAG SUP-<br>PORT MNTR      | The results of transmit/receive diagnosis of communication can be read.                                                                                                    | LAN-8, "CAN COMMUNICA-<br>TION" |
| ACTIVE TEST                     | Diagnostic Test Mode in which CONSULT-II drives some actuators apart from the ABS actuator and electric unit (control unit) and also shifts some parameters in a specified range. | BRC-74, "ACTIVE TEST"           |
| FUNCTION<br>TEST                | Conducted by CONSULT-II instead of a technician to determine whether each system is "OK" or "NG".                                                                                 | -                               |
| ECU PART<br>NUMBER              | ABS actuator and electric unit (control unit) part number can be read.                                                                                                    | _                               |

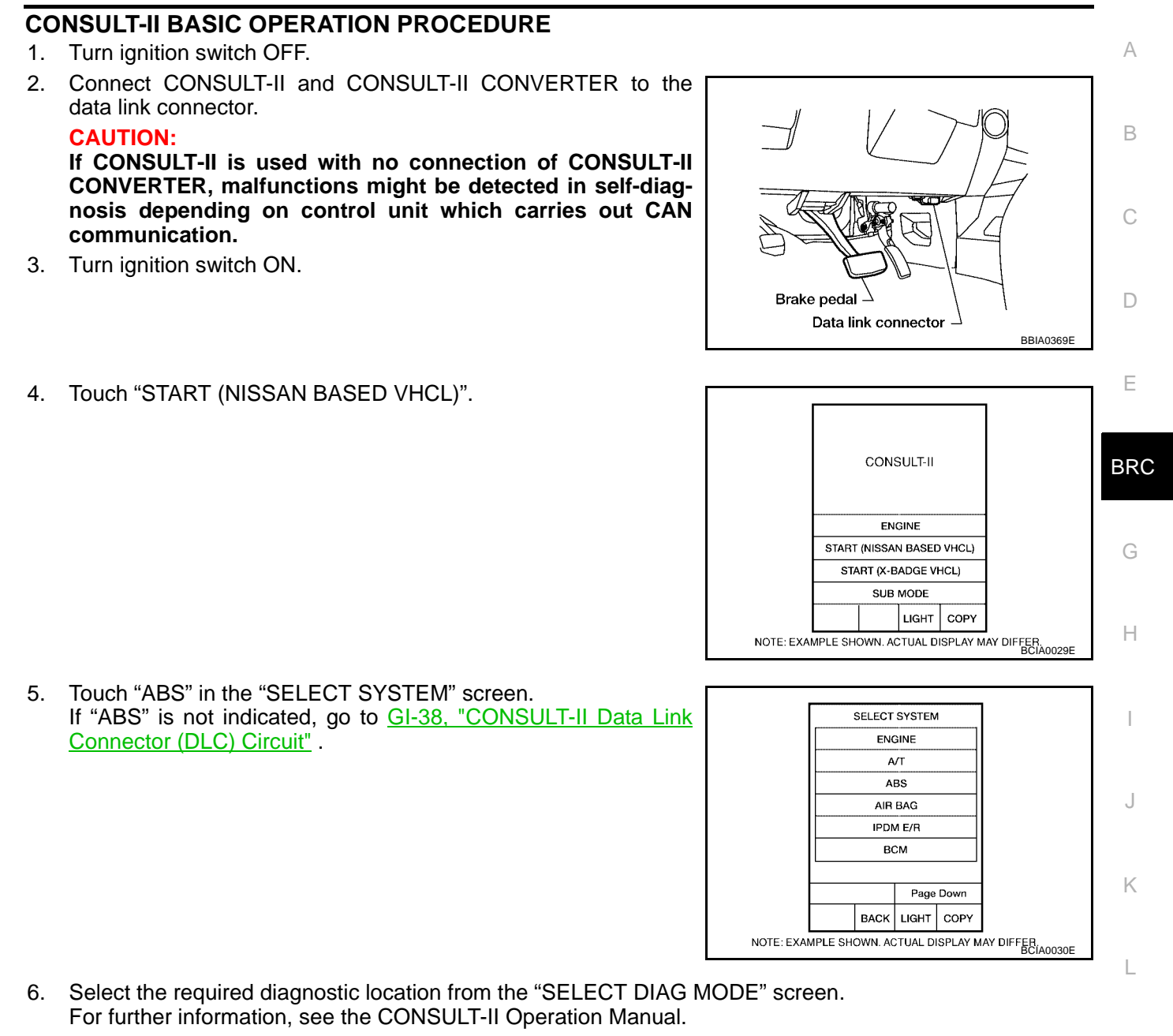

### SELF-DIAGNOSIS

#### Description

If an error is detected in the system, the ABS warning lamp will turn on. In this case, perform self-diagnosis as follows:

#### **Operation Procedure**

- 1. Turn ignition switch OFF.
- 2. Connect CONSULT-II and CONSULT-II CONVERTER to the data link connector.

#### CAUTION:

# If CONSULT-II is used with no connection of CONSULT-II CONVERTER, malfunctions might be detected in self-diagnosis depending on control unit which carries out CAN communication.

- 3. Turn ignition switch ON.
- 4. Start engine and drive at approximately 30 km/h (19 MPH) or more for approximately 1 minute.
- 5. After stopping the vehicle, with the engine running, touch "START (NISSAN BASED VHCL)", "ABS", "SELF-DIAG RESULTS" in order on the CONSULT-II screen.

### **BRC-69**

Μ

#### **CAUTION:**

If "START (NISSAN BASED VHCL)" is touched immediately after starting the engine or turning on the ignition switch, "ABS" might not be displayed in the System Selection screen. In this case, repeat the operation from step 1.

- 6. The self-diagnostic results are displayed. (If necessary, the self-diagnostic results can be printed out by touching "PRINT".)
  - When "NO DTC IS DETECTED" is displayed, check the ABS warning lamp.
- 7. Conduct the appropriate inspection from the display item list, and repair or replace the malfunctioning component.
- 8. Start engine and drive at approximately 30 km/h (19 MPH) or more for approximately 1 minute. CAUTION:
  - When a wheel sensor "short-circuit" is detected, if the vehicle is not driven at 30 km/h (19 MPH) for at least 1 minute, the ABS warning lamp will not turn off even if the malfunction is repaired.
- 9. Turn ignition switch OFF to prepare for erasing the memory.
- 10. Start the engine and touch "START (NISSAN BASED VHCL)", "ABS", "SELF-DIAG RESULTS", "ERASE" in order on the CONSULT-II screen to erase the error memory.

If "ABS" is not indicated, go to GI-38, "CONSULT-II Data Link Connector (DLC) Circuit" .

#### **CAUTION:**

#### If the error memory is not erased, re-conduct the operation from step 5.

11. For the final inspection, drive at approximately 30 km/h (19 MPH) or more for approximately 1 minute and confirm that the ABS warning lamp is off.

#### **Display Item List**

| Self-diagnostic item       | Malfunction detecting condition                                                                                                    | Check system                                            |
|----------------------------|----------------------------------------------------------------------------------------------------|---------------------------------------------------------|
| FR LH SENSOR 1<br>[C1104]  | Circuit of front LH wheel sensor is open, shorted or sensor power voltage is unusual.                                                              |                                                         |
| RR RH SENSOR 1<br>[C1101]  | Circuit of rear RH wheel sensor is open, shorted or sensor power voltage is unusual.                                                               | *                                                       |
| FR RH SENSOR 1<br>[C1103]  | Circuit of front RH wheel sensor is open, shorted or sensor power voltage is unusual.                                                              | *                                                       |
| RR LH SENSOR 1<br>[C1102]  | Circuit of rear LH wheel sensor is open, shorted or sensor power voltage is unusual.                                                               | *                                                       |
| FR LH SENSOR 2<br>[C1108]  | ABS actuator and electric unit (control unit) cannot identify sen-<br>sor pulses, because of large gap between wheel sensor and sen-<br>sor rotor. | BRC-76, "Wheel Sensor<br>System Inspection"<br>(Note 1) |
| RR RH SENSOR 2<br>[C1105]  | ABS actuator and electric unit (control unit) cannot identify sen-<br>sor pulses, because of large gap between wheel sensor and sen-<br>sor rotor. | -                                                       |
| FR RH SENSOR 2<br>[C1107]  | ABS actuator and electric unit (control unit) cannot identify sen-<br>sor pulses, because of large gap between wheel sensor and sen-<br>sor rotor. | -                                                       |
| RR LH SENSOR 2<br>[C1106]  | ABS actuator and electric unit (control unit) cannot identify sen-<br>sor pulses, because of large gap between wheel sensor and sen-<br>sor rotor. | -                                                       |
| STOP LAMP SW<br>[C1116]    | Stop lamp switch or circuit malfunction.                                                                                                    | BRC-80, "Stop Lamp<br>Switch System Inspec-<br>tion"    |
| DECEL G SEN SET<br>[C1160] | ABS decel sensor adjustment is incomplete.                                                                                                    | BRC-78, "ABS/ABLS<br>Control Unit Inspection"           |

# [ABLS/ABS]

| Self-diagnostic item                     | Malfunction detecting condition                                                                                                    | Check system                                                                   |  |
|------------------------------------------|----------------------------------------------------------------------------------------------------|--------------------------------------------------------------------------------|--|
| FR LH IN ABS SOL<br>[C1120]              | Circuit of front LH IN ABS solenoid is open or shorted, or control line is open or shorted to power supply or ground.                             | /                                                                              |  |
| FR LH OUT ABS SOL<br>[C1121]             | Circuit of front LH OUT ABS solenoid is open or shorted, or con-<br>trol line is open or shorted to power supply or ground.                       | E                                                                              |  |
| RR RH IN ABS SOL<br>[C1126]              | Circuit of rear RH IN ABS solenoid is open or shorted, or control line is open or shorted to power supply or ground.                              |                                                                                |  |
| RR RH OUT ABS SOL<br>[C1127]             | Circuit of rear RH OUT ABS solenoid is open or shorted, or con-<br>trol line is open or shorted to power supply or ground.                        | (                                                                              |  |
| FR RH IN ABS SOL<br>[C1122]              | Circuit of front RH IN ABS solenoid is open or shorted, or control line is open or shorted to power supply or ground.                             |                                                                                |  |
| FR RH OUT ABS SOL<br>[C1123]             | Circuit of front RH OUT ABS solenoid is open or shorted, or con-<br>trol line is open or shorted to power supply or ground.                       |                                                                                |  |
| RR LH IN ABS SOL<br>[C1124]              | Circuit of rear LH IN ABS solenoid is open or shorted, or control line is open or shorted to power supply or ground.                              | BRC-78. "Solenoid and<br>Change-Over Valve Sys-                                |  |
| RR LH OUT ABS SOL<br>[C1125]             | Circuit of rear LH OUT ABS solenoid is open or shorted, or con-<br>trol line is open or shorted to power supply or ground.                        | tem Inspection"                                                                |  |
| CV1<br>[C1164]                           | Front side switch-over solenoid valve (cut valve) is open or shorted, or control line is open or shorted to power supply or ground.               |                                                                                |  |
| CV2<br>[C1165]                           | Rear side switch-over solenoid valve (cut valve) is open or<br>shorted, or control line is open or shorted to power supply or<br>ground.          | -                                                                              |  |
| SV1<br>[C1166]                           | Front side switch-over solenoid valve (suction valve) is open or<br>shorted, or control line is open or shorted to power supply or<br>ground.     |                                                                                |  |
| SV2<br>[C1167]                           | Rear side switch-over solenoid valve (suction valve) is open or<br>shorted, or control line is open or shorted to power supply or<br>ground.      |                                                                                |  |
| PUMP MOTOR (Note 3)<br>[C1111]           | During actuator motor operation with ON, when actuator motor turns OFF or when control line for actuator motor relay is open.                     | BRC-79, "Actuator                                                              |  |
|                                          | During actuator motor operation with OFF, when actuator motor turns ON or when control line for relay is shorted to ground.                       | Circuit Inspection"                                                            |  |
| BATTERY VOLTAGE<br>[ABNORMAL]<br>[C1109] | ABS actuator and electric unit (control unit) power voltage is too low.                                                                           | BRC-81, "ABS/ABLS<br>Control Unit Power and<br>Ground Systems Inspec-<br>tion" |  |
| LONGITUDINAL G-SENSOR<br>[C1113]         | Longitudinal G-sensor is malfunctioning, or signal line of longitu-<br>dinal G-sensor is open or shorted.                                         | BRC-78, "ABS/ABLS<br>Control Unit Inspection"                                  |  |
| CONTROLLER FAILURE<br>[C1110]            | Internal malfunction of ABS actuator and electric unit (control unit)                                                                             | BRC-78, "ABS/ABLS<br>Control Unit Inspection"                                  |  |
| CAN COMM CIRCUIT<br>[U1000]              | CAN communication line is open or shorted.                                                                                                    |                                                                                |  |
|                                          | ABS actuator and electric unit (control unit) internal malfunc-<br>tion                                                                           | BRC-85, "CAN Commu-<br>nication System Inspec-                                 |  |
|                                          | • Battery voltage for ECM is suddenly interrupted for approxi-<br>mately 0.5 second or more.                                                      | tion" (Note 2)                                                                 |  |
| BR FLUID LEVEL LOW<br>[C1155]            | Brake fluid level drops or circuit between ABS actuator and elec-<br>tric unit (control unit) and brake fluid level switch is open or<br>shorted. | DI-30, "WARNING<br>LAMPS"                                                      |  |

### [ABLS/ABS]

| Self-diagnostic item                    | Malfunction detecting condition                                                                                                    | Check system                                                        |
|-----------------------------------------|----------------------------------------------------------------------------------------------------|---------------------------------------------------------------------|
| ENGIN SIGNAL 1<br>[C1130]               | Based on the signal from ECM, ABS actuator and electric unit (control unit) judges that engine fuel cut system is malfunction-<br>ing. |                                                                     |
| ENGIN SIGNAL 2<br>[C1131]               | Based on the signal from ECM, ABS actuator and electric unit (control unit) judges that engine fuel cut system is malfunction-<br>ing. | BRC-85, "CAN Commu-<br>nication System Inspec-<br>tion"             |
| ENGIN SIGNAL 6<br>[C1136]               | Based on the signal from ECM, ABS actuator and electric unit (control unit) judges that engine fuel cut system is malfunction-<br>ing. |                                                                     |
| ACTR RELAY CIRCUIT<br>[C1140]           | ABS actuator relay or circuit malfunction.                                                                                             | BRC-79, "Actuator<br>Motor, Motor Relay, and<br>Circuit Inspection" |
| PRESS SENSE CIRCUIT<br>[C1142]          | ABS pressure sense circuit malfunction.                                                                                                | BRC-82, "Pressure Sen-<br>sor System Inspection"                    |
| ABS VARIANT CODING<br>[C1170]           | V coding is not malfunctioning.                                                                                                    | BRC-78, "ABS/ABLS<br>Control Unit Inspection"                       |
| ABS DIFLOCK CONTROLLER<br>NG<br>[C1187] |                                                                                                    | BRC-85, "CAN Commu-<br>nication System Inspec-<br>tion"             |

Note 1: If wheel sensor 2 for each wheel is indicated, check ABS actuator and electric unit (control unit) power supply voltage in addition to wheel sensor circuit check.

Note 2: If multiple malfunctions are detected including CAN communication line [U1000], perform diagnosis for CAN communication line first.

#### DATA MONITOR

#### **Operation Procedure**

1. After turning OFF the ignition switch, connect CONSULT-II and the CONSULT-II CONVERTER to the data link connector.

#### CAUTION:

If CONSULT-II is used with no connection of CONSULT-II CONVERTER, malfunctions might be detected in self-diagnosis depending on control unit which carries out CAN communication.

2. Touch "START (NISSAN BASED VHCL)", "ABS", "DATA MONITOR" in order on the CONSULT-II screen. If "ABS" is not indicated, go to <u>GI-38, "CONSULT-II Data Link Connector (DLC) Circuit"</u>.

#### **CAUTION:**

When "START (NISSAN BASED VHCL)" is touched immediately after starting the engine or turning on the ignition switch, "ABS" might not be displayed in the system selection screen. In this case, repeat the operation from step 2.

- 3. Return to the Monitor Item Selection screen, and touch "ECU INPUT SIGNALS", "MAIN SIGNALS", or "SELECTION FROM MENU". Refer to the following information.
- 4. When "START" is touched, the data monitor screen is displayed.

#### **Display Item List**

| Item<br>(Unit)              | Data monitor item selection |                 |                        |                                                                              |
|-----------------------------|-----------------------------|-----------------|------------------------|------------------------------------------------------------------------------|
|                             | ECU INPUT<br>SIGNALS        | MAIN<br>SIGNALS | SELECTION<br>FROM MENU | Remarks                                                                      |
| GEAR                        | ×                           | ×               | ×                      | Gear position judged by PNP switch signal is displayed.                      |
| FR RH SENSOR<br>(km/h, MPH) | ×                           | ×               | ×                      | Wheel speed calculated by front<br>RH wheel sensor signal is dis-<br>played. |
| FR LH SENSOR<br>(km/h, MPH) | ×                           | ×               | ×                      | Wheel speed calculated by front LH wheel sensor signal is displayed.         |
| RR RH SENSOR<br>(km/h, MPH) | ×                           | ×               | ×                      | Wheel speed calculated by rear RH wheel sensor signal is displayed.          |
## [ABLS/ABS]

|                             | Data monitor item selection |                 |                        |                                                                                            |    |
|-----------------------------|-----------------------------|-----------------|------------------------|--------------------------------------------------------------------------------------------|----|
| ltem<br>(Unit)              | ECU INPUT<br>SIGNALS        | MAIN<br>SIGNALS | SELECTION<br>FROM MENU | Remarks                                                                                    | A  |
| RR LH SENSOR<br>(km/h, MPH) | ×                           | ×               | ×                      | Wheel speed calculated by rear LH wheel sensor signal is displayed.                        | В  |
| BATTERY VOLT<br>(V)         | ×                           | ×               | ×                      | Voltage supplied to ABS actuator<br>and electric unit (control unit) is dis-<br>played.    | С  |
| N POSI SIG                  | _                           | _               | ×                      | Shift position judged by PNP switch signal.                                                |    |
| P POSI SIG                  | _                           | _               | ×                      | Shift position judged by PNP switch signal.                                                | D  |
| ACCEL POS SIG<br>(%)        | ×                           | -               | ×                      | Throttle valve open/close status judged by CAN communication signal is displayed.          | E  |
| ENGINE SPEED<br>(rpm)       | ×                           | ×               | ×                      | Engine speed judged by CAN com-<br>munication signal is displayed.                         | BR |
| STOP LAMP SW<br>(ON/OFF)    | ×                           | ×               | ×                      | Stop lamp switch (ON/OFF) status is displayed.                                             |    |
| ABS WARN LAMP<br>(ON/OFF)   | _                           | ×               | ×                      | ABS warning lamp (ON/OFF) status is displayed.                                             | G  |
| SLIP LAMP<br>(ON/OFF)       | _                           | ×               | ×                      | SLIP indicator lamp (ON/OFF) sta-<br>tus is displayed.                                     | Н  |
| FR LH IN SOL<br>(ON/OFF)    | _                           | ×               | ×                      | Front LH IN ABS solenoid (ON/<br>OFF) status is displayed.                                 |    |
| FR LH OUT SOL<br>(ON/OFF)   | _                           | ×               | ×                      | Front LH OUT ABS solenoid (ON/<br>OFF) status is displayed.                                |    |
| RR RH IN SOL<br>(ON/OFF)    | _                           | ×               | ×                      | Rear RH IN ABS solenoid (ON/<br>OFF) status is displayed.                                  |    |
| RR RH OUT SOL<br>(ON/OFF)   | _                           | ×               | ×                      | Rear RH OUT ABS solenoid (ON/<br>OFF) status is displayed.                                 | J  |
| FR RH IN SOL<br>(ON/OFF)    | _                           | ×               | ×                      | Front RH IN ABS solenoid (ON/<br>OFF) status is displayed.                                 | Κ  |
| FR RH OUT SOL<br>(ON/OFF)   | _                           | ×               | ×                      | Front RH OUT ABS solenoid (ON/<br>OFF) status is displayed.                                | 1  |
| RR LH IN SOL<br>(ON/OFF)    | _                           | ×               | ×                      | Rear LH IN ABS solenoid (ON/<br>OFF) status is displayed.                                  | L  |
| RR LH OUT SOL<br>(ON/OFF)   | _                           | ×               | ×                      | Rear LH OUT ABS solenoid (ON/<br>OFF) status is displayed.                                 | M  |
| MOTOR RELAY<br>(ON/OFF)     | _                           | ×               | ×                      | ABS motor relay signal (ON/OFF) status is displayed.                                       |    |
| ACTUATOR RLY<br>(ON/OFF)    | _                           | ×               | ×                      | ABS actuator relay signal (ON/<br>OFF) status is displayed.                                |    |
| CV1<br>(ON/OFF)             | -                           | -               | ×                      | Front side switch-over solenoid valve (cut valve) (ON/OFF) status is displayed.            |    |
| CV2<br>(ON/OFF)             | _                           | -               | ×                      | Rear side switch-over solenoid<br>valve (cut-valve) (ON/OFF) status<br>is displayed.       |    |
| SV1<br>(ON/OFF)             | _                           | _               | ×                      | Front side switch-over solenoid valve (suction valve) (ON/OFF) status is displayed.        |    |
| SV2<br>(ON/OFF)             | -                           | _               | ×                      | Rear side switch-over solenoid<br>valve (suction valve) (ON/OFF) sta-<br>tus is displayed. |    |

### [ABLS/ABS]

| ltere                    | Data monitor item selection |                 |                        |                                                                             |
|--------------------------|-----------------------------|-----------------|------------------------|-----------------------------------------------------------------------------|
| (Unit)                   | ECU INPUT<br>SIGNALS        | MAIN<br>SIGNALS | SELECTION<br>FROM MENU | Remarks                                                                     |
| TCS FAIL SIG<br>(ON/OFF) | _                           | _               | ×                      | TCS fail signal (ON/OFF) status is displayed.                               |
| ABS FAIL SIG<br>(ON/OFF) | _                           | _               | ×                      | ABS fail signal (ON/OFF) status is displayed.                               |
| EBD FAIL SIG<br>(ON/OFF) | _                           | _               | ×                      | EBD fail signal (ON/OFF) status is displayed.                               |
| FLUID LEV SW<br>(ON/OFF) | ×                           | _               | ×                      | Brake fluid level switch (ON/OFF) status is displayed.                      |
| EBD SIGNAL<br>(ON/OFF)   | _                           | _               | ×                      | EBD operation (ON/OFF) status is displayed.                                 |
| ABS SIGNAL<br>(ON/OFF)   | _                           | _               | ×                      | ABS operation (ON/OFF) status is displayed.                                 |
| TCS SIGNAL<br>(ON/OFF)   | _                           | _               | ×                      | TCS operation (ON/OFF) status is displayed.                                 |
| EBD WARN LAMP            | _                           | _               | ×                      | Brake warning lamp (ON/OFF) sta-<br>tus is displayed.                       |
| SLCT LVR POSI            | ×                           | ×               | ×                      | Shift position judged by PNP switch signal.                                 |
| R POSI SIG               | _                           | _               | ×                      | Shift position judged by PNP switch signal.                                 |
| 2WD/4WD                  | _                           | _               | ×                      | It recognizes on software whether it is 2WD and whether it is in 4WD state. |
| PRESS SENSOR             | ×                           | _               | ×                      | Brake pressure detected by pres-<br>sure sensor is displayed.               |
| CRANKING SIG             | _                           | _               | ×                      | The input state of the key SW START position signal is displayed.           |
| PRESS SEN 2              | _                           | _               | ×                      | Brake pressure detected by pres-<br>sure sensor is displayed.               |

×: Applicable

-: Not applicable

#### ACTIVE TEST

#### **CAUTION:**

- Do not perform active test while driving.
- Make sure to completely bleed air from the brake system.
- The ABS and brake (EBD) warning lamps turn on during the active test.

#### **Operation Procedure**

1. Connect the CONSULT-II and CONSULT-II CONVERTER to the data link connector and start the engine. CAUTION:

If CONSULT-II is used with no connection of CONSULT-II CONVERTER, malfunctions might be detected in self-diagnosis depending on control unit which carries out CAN communication.

- 2. Touch "START (NISSAN BASED VHCL) " on the display screen.
- 3. Touch "ABS". If "ABS" is not indicated, go to <u>GI-38</u>, "CONSULT-II Data Link Connector (DLC) Circuit".
- 4. Touch "ACTIVE TEST".

# [ABLS/ABS]

А

В

D

Е

RС

L

Μ

- SELECT TEST ITEM FR RH SOL FR LH SOL REAR SOL ABS MOTOR
- 7. With the "MAIN SIGNALS" display selected, touch "START".

The test item selection screen is displayed.

8. The Active Test screen will be displayed, so conduct the following test.

#### **Solenoid Valve Operation Chart**

Touch necessary test item.

|                               |               | AE  | 3S solenoid va | alve | ABS | solenoid valv    | e (ACT)            |    |
|-------------------------------|---------------|-----|----------------|------|-----|------------------|--------------------|----|
| Ор                            | eration       | UP  | KEEP           | DOWN | UP  | ACTUA-<br>TOR UP | ACTUA-<br>TOR KEEP | BR |
| FR RH SOL                     | FR RH IN SOL  | OFF | ON             | ON   | OFF | OFF              | OFF                |    |
| FR RH ABS SOLE-<br>NOID (ACT) | FR RH OUT SOL | OFF | OFF            | ON*  | OFF | OFF              | OFF                | G  |
| FR LH SOL                     | FR LH IN SOL  | OFF | ON             | ON   | OFF | OFF              | OFF                |    |
| NOID (ACT)                    | FR LH OUT SOL | OFF | OFF            | ON*  | OFF | OFF              | OFF                | Н  |
| RR RH SOL                     | RR RH IN SOL  | OFF | ON             | ON   | OFF | OFF              | OFF                |    |
| NOID (ACT)                    | RR RH OUT SOL | OFF | OFF            | ON*  | OFF | OFF              | OFF                |    |
| RR LH SOL                     | RR LH IN SOL  | OFF | ON             | ON   | OFF | OFF              | OFF                |    |
| RR LH ABS SOLE-<br>NOID (ACT) | RR LH OUT SOL | OFF | OFF            | ON*  | OFF | OFF              | OFF                | J  |
|                               | RR RH IN SOL  | OFF | ON             | ON   | OFF | OFF              | OFF                | 0  |
|                               | RR RH OUT SOL | OFF | OFF            | ON*  | OFF | OFF              | OFF                |    |
| REAR SOL                      | RR LH IN SOL  | OFF | ON             | ON   | OFF | OFF              | OFF                | K  |
|                               | RR LH OUT SOL | OFF | OFF            | ON*  | OFF | OFF              | OFF                |    |

\*: ON for 1 to 2 seconds after the touch, and then OFF

#### NOTE:

5.

6.

- If active test is performed with brake pedal depressed, pedal stroke may change. This is normal.
- "TEST IS STOPPED" is displayed approximately 10 seconds after operation starts.
- After "TEST IS STOPPED" is displayed, to perform test again, repeat Step 6.

#### **ABS Motor**

Touch "ON" and "OFF" on the screen. Check that ABS motor relay operates as shown in table below.

| Operation          | ON | OFF |
|--------------------|----|-----|
| ABS actuator relay | ON | ON  |
| ABS motor relay    | ON | OFF |

#### NOTE:

- If active test is performed with brake pedal depressed, pedal stroke may change. This is normal.
- "TEST IS STOPPED" is displayed approximately 10 seconds after operation starts.

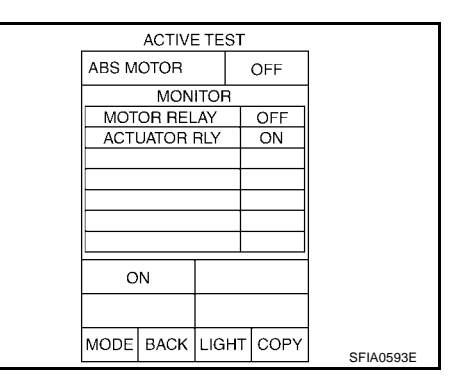

# TROUBLE DIAGNOSIS FOR SELF-DIAGNOSTIC ITEMS

### TROUBLE DIAGNOSIS FOR SELF-DIAGNOSTIC ITEMS

#### Wheel Sensor System Inspection

INSPECTION PROCEDURE

#### **1.** CONNECTOR INSPECTION

Disconnect the ABS actuator and electric unit (control unit) connector E125 and wheel sensor of malfunctioning code.

Check the terminals for deformation, disconnection, looseness or damage.

#### OK or NG

OK >> GO TO 2.

NG >> Repair or replace as necessary.

### 2. CHECK WHEEL SENSOR OUTPUT SIGNAL

1. Connect ABS active wheel sensor tester (J-45741) to wheel sensor using appropriate adapter.

2. Turn on the ABS active wheel sensor tester power switch.

#### NOTE:

The green POWER indicator should illuminate. If the POWER indicator does not illuminate, replace the battery in the ABS active wheel sensor tester before proceeding.

3. Spin the wheel of the vehicle by hand and observe the red SENSOR indicator on the ABS active wheel sensor tester. The red SENSOR indicator should flash on and off to indicate an output signal.

#### NOTE:

If the red SENSOR indicator illuminates but does not flash, reverse the polarity of the tester leads and retest.

Does the ABS active wheel sensor tester detect a signal?

YES >> GO TO 3.

NO >> Replace the wheel sensor. Refer to <u>BRC-90, "Removal and Installation"</u>.

# 3. CHECK TIRES

Check for inflation pressure, wear and size of each tire.

Are tire pressure and size correct and is tire wear within specifications?

YES >> GO TO 4.

NO >> Adjust tire pressure or replace tire(s).

#### 4. CHECK WHEEL BEARINGS

Check wheel bearing axial end play. Refer to <u>FAX-5, "WHEEL BEARING INSPECTION"</u> or <u>RAX-5, "WHEEL BEARING INSPECTION"</u>.

#### OK or NG

OK >> GO TO 5.

NG >> Repair or replace as necessary. Refer to <u>FAX-5, "Removal and Installation"</u> or <u>RAX-6, "Removal and Installation"</u>.

#### 5. CHECK WIRING HARNESS FOR SHORT CIRCUIT

- Disconnect ABS actuator and electric unit (control unit) connector and wheel sensor connector of malfunction code No.
- 2. Check resistance between wheel sensor harness connector terminals and ground.

#### Continuity should not exist.

#### OK or NG

OK >> GO TO 6. NG >> Repair the circuit.

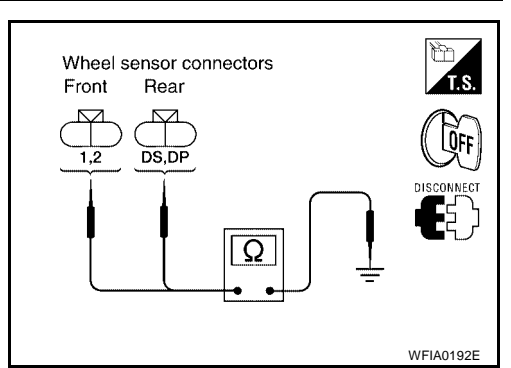

PFP:00000

### [ABLS/ABS]

А

### 6. CHECK WIRING HARNESS FOR OPEN CIRCUIT

Check continuity between ABS actuator and electric unit (control unit) harness connector E125 and the malfunctioning wheel sensor harness connector E18, E117, C10, or C11.

| Wheel sensor | ABS actuato<br>electric unit (cor | ABS actuator and Wheel sensor electric unit (control unit) |                      | Wheel sensor |     | В  |
|--------------|-----------------------------------|------------------------------------------------------------|----------------------|--------------|-----|----|
|              | Connector - terminal              | Wire color                                                 | Connector - terminal | Wire color   |     |    |
| Front LH     | E125 - 45                         | G/O                                                        | E18 - 1              | G/O          |     | С  |
|              | E125 - 46                         | BR/W                                                       | E18 - 2              | BR/W         |     |    |
| Front RH     | E125 - 34                         | B/R                                                        | E117 - 1             | B/R          |     | D  |
|              | E125 - 33                         | BR                                                         | E117 - 2             | BR           | Vee |    |
| Rear LH      | E125 - 37                         | Р                                                          | C11 - DS             | Р            | fes |    |
|              | E125 - 36                         | L                                                          | C11 - DP             | L            |     | E  |
| Rear RH      | E125 - 42                         | V                                                          | C10 - DS             | V            |     |    |
|              | E125 - 43                         | G/Y                                                        | C10 - DP             | G/Y          |     | BR |

#### Continuity should exist.

#### OK or NG

|                                      |                                                                                           | $\sim$ |
|--------------------------------------|-------------------------------------------------------------------------------------------|--------|
| OK >> Replace the ABS                | actuator and electric unit (control unit). Refer to <u>BRC-92, "Removal and Installa-</u> | G      |
| NG $\rightarrow$ Repair the circuit. |                                                                                           |        |
| Engine System Inspec                 | efs004c2                                                                                  | Π      |
| INSPECTION PROCEDURE                 |                                                                                           |        |
| 1. SELF-DIAGNOSIS RESU               | LT CHECK                                                                                  |        |
| Check self-diagnosis results.        |                                                                                           |        |
| Self-diagnosis results               | -                                                                                         | J      |
| ENGINE SIGNAL 1                      | -                                                                                         |        |
| ENGINE SIGNAL 2                      | -                                                                                         | Κ      |
| ENGINE SIGNAL 6                      | -                                                                                         |        |
| Is the above displayed in the s      | elf-diagnosis display items?                                                              | L      |
| NO >> Inspection End.                |                                                                                           |        |
| 2. ENGINE SYSTEM INSPE               | CTION                                                                                     | M      |
| 1 Derform ECM self diagnos           | nin and remain an nacconstru                                                              |        |

1. Perform ECM self-diagnosis and repair as necessary.

### 2. Perform ABS actuator and electric unit (control unit) self-diagnosis again.

#### OK or NG

OK >> Inspection End.

NG >> Repair or replace as necessary.

### TROUBLE DIAGNOSIS FOR SELF-DIAGNOSTIC ITEMS

### **ABS/ABLS Control Unit Inspection**

#### INSPECTION PROCEDURE

### 1. SELF-DIAGNOSIS RESULT CHECK

Check self-diagnosis results.

Self-diagnosis results

CONTROLLER FAILURE

Is the above displayed in the self-diagnosis display items?

YES >> Replace ABS actuator and electric unit (control unit). Refer to <u>BRC-92</u>, "Removal and Installation"

NO >> Inspection End.

### Solenoid and Change-Over Valve System Inspection

INSPECTION PROCEDURE

#### 1. SELF-DIAGNOSIS RESULT CHECK

Check self-diagnosis results.

| Self-diagnosis results |
|------------------------|
| FR LH IN ABS SOL       |
| FR LH OUT ABS SOL      |
| RR RH IN ABS SOL       |
| RR RH OUT ABS SOL      |
| FR RH IN ABS SOL       |
| FR RH OUT ABS SOL      |
| RR LH IN ABS SOL       |
| RR LH OUT ABS SOL      |
| CV 1                   |
| CV 2                   |
| SV 1                   |
| SV 2                   |

Is the above displayed in the self-diagnosis display items?

YES >> GO TO 2. NO >> Inspection End.

### 2. CONNECTOR INSPECTION

1. Disconnect ABS actuator and electric unit (control unit) connector E125.

2. Check the terminals for deformation, disconnection, looseness or damage.

#### OK or NG

OK >> GO TO 3.

NG >> Repair or replace as necessary.

EFS004C3

EFS004C6

# [ABLS/ABS]

BRC

Н

Κ

L

Μ

ÖFF

WFIA0196E

EFS004C7

# 3. CHECKING SOLENOID POWER AND GROUND

1. Check voltage between ABS actuator and electric unit (control unit) harness connector E125 and body ground.

| ABS actuator and electric<br>unit (control unit)<br>connector E125 | Body<br>ground | Measured<br>value<br>(Approx.) |
|--------------------------------------------------------------------|----------------|--------------------------------|
| 32 (B/Y)                                                           |                | 12V                            |

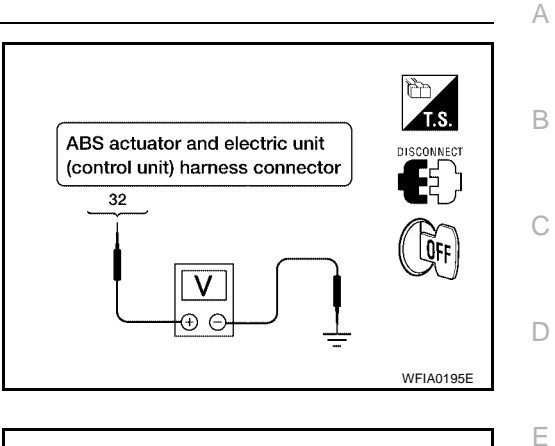

ABS actuator and electric unit

16, 47

(control unit) harness connector

2. Check resistance between ABS actuator and electric unit (control unit) harness connector E125 and body ground.

| ABS actuator and electric<br>unit (control unit)<br>connector E125 | Body<br>ground | Measured<br>value Ω<br>(Approx.) |
|--------------------------------------------------------------------|----------------|----------------------------------|
| 16 (B)                                                             | —              | <b>0</b> Ω                       |
| 47 (B)                                                             | —              | 0Ω                               |

#### OK or NG

- OK >> Perform self-diagnosis again. If the same results appear, replace ABS actuator and electric unit (control unit). Refer to <u>BRC-92</u>, "<u>Removal and Installation</u>".
- NG >> Repair the circuit.

### Actuator Motor, Motor Relay, and Circuit Inspection

#### INSPECTION PROCEDURE

1. CHECKING SELF-DIAGNOSIS RESULTS

Check self-diagnosis results.

| Self-diagnosis results   |
|--------------------------|
| CONSULT-II display items |
| PUMP MOTOR               |
|                          |

ACTUATOR RLY

Is the above displayed in the self-diagnosis display items?

YES >> GO TO 2.

NO >> Inspection End.

# 2. CONNECTOR INSPECTION

1. Disconnect ABS actuator and electric unit (control unit) connector E125.

2. Check the terminals for deformation, disconnection, looseness or damage.

OK or NG

- OK >> GO TO 3.
- NG >> Repair or replace as necessary.

# 3. CHECKING ABS MOTOR AND MOTOR RELAY POWER SYSTEM

1. Check voltage between ABS actuator and electric unit (control unit) harness connector E125 and body ground.

| ABS actuator and electric<br>unit (control unit)<br>connector E125 | Body<br>ground | Measured<br>value<br>(Approx.) |
|--------------------------------------------------------------------|----------------|--------------------------------|
| 1 (Y)                                                              | —              | 12V                            |

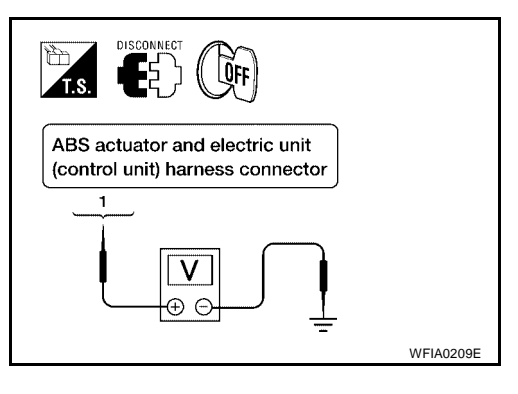

2. Check resistance between ABS actuator and electric unit (control unit) connector E125 and body ground.

| ABS actuator and electric<br>unit (control unit)<br>harness connector E125 | Body<br>ground | Measured<br>value Ω<br>(Approx.) |
|----------------------------------------------------------------------------|----------------|----------------------------------|
| 16 (B)                                                                     | —              | <b>Ο</b> Ω                       |
| 47 (B)                                                                     | —              | 0Ω                               |

#### OK or NG

- OK >> Perform self-diagnosis again. If the same results appear, replace ABS actuator and electric unit (control unit). Refer to <u>BRC-92, "Removal and Installation"</u>.
- NG >> Repair the circuit.

### Stop Lamp Switch System Inspection

#### INSPECTION PROCEDURE

1. SELF-DIAGNOSIS RESULT CHECK

Check self-diagnosis results.

Self-diagnosis results STOP LAMP SW

Is the above displayed in the self-diagnosis display items?

YES >> GO TO 2.

NO >> Inspection End.

### 2. CONNECTOR INSPECTION

1. Disconnect the ABS actuator and electric unit (control unit) connector E125 and stop lamp switch connector E38.

2. Check the terminals for deformation, disconnection, looseness or damage.

#### OK or NG

OK >> GO TO 3.

NG >> Repair or replace as necessary.

EFS004C8

[ABLS/ABS]

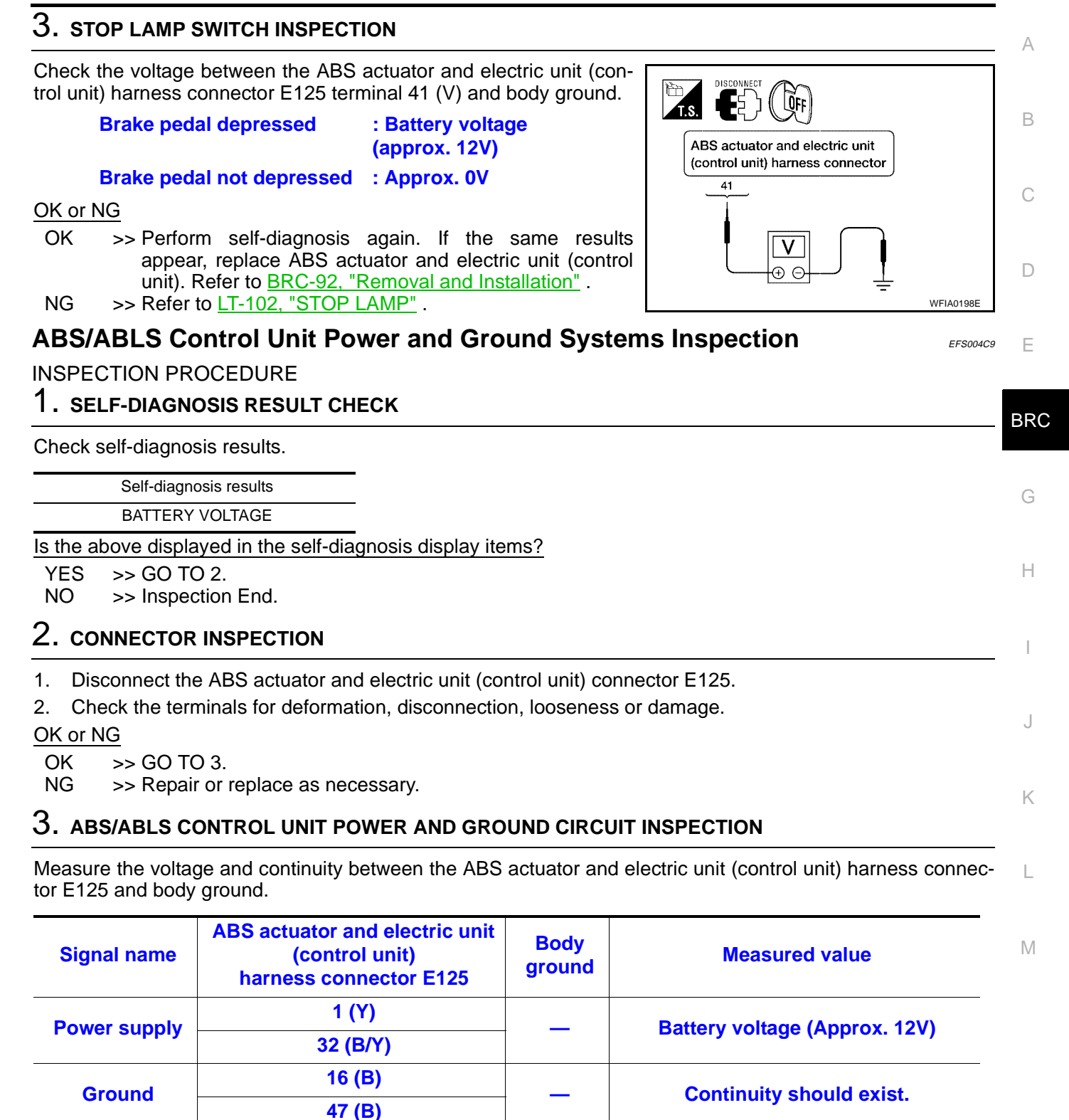

#### OK or NG

OK >> Check the battery for loose terminals, low voltage, etc. Repair as necessary.

NG >> Repair the circuit.

# TROUBLE DIAGNOSIS FOR SELF-DIAGNOSTIC ITEMS

#### Brake Fluid Level Switch System Inspection

#### INSPECTION PROCEDURE

#### **1. SELF-DIAGNOSIS RESULT CHECK**

- 1. Check the brake reservoir tank fluid level. If the level is low, add brake fluid.
- 2. Erase the self-diagnosis results and check the self-diagnosis results.

Self-diagnosis results

BR FLUID LEVEL LOW

Is the above displayed in the self-diagnosis display items?

YES >> GO TO 2.

NO >> Inspection End.

### 2. CONNECTOR INSPECTION $\mathbf{1}$

- 1. Disconnect the ABS actuator and electric unit (control unit) connector E125 and brake fluid level switch connector E21.
- 2. Check the terminals for deformation, disconnection, looseness or damage.

#### OK or NG

- OK >> GO TO 3.
- NG >> Repair or replace as necessary.

# $\mathbf{3.}\,$ check the harness between the brake fluid level switch and the ABS actuator and electric unit (control unit)

Check the continuity between the brake fluid level switch harness connector E21 and the ABS actuator and electric unit (control unit) harness connector E125.

| ABS actuator and electric unit<br>(control unit) harness connector<br>E125 | Brake fluid level switch harness<br>connector E21 | Continuity |
|----------------------------------------------------------------------------|---------------------------------------------------|------------|
| 8 (P/B)                                                                    | + (P/B)                                           | Yes        |
| 8 (P/B)                                                                    | Ground                                            | No         |
| Ground                                                                     | - (B)                                             | Yes        |

OK or NG

OK >> Perform self-diagnosis again. If the same results appear, replace ABS actuator and electric unit (control unit). Refer to <u>BRC-92, "Removal and Installation"</u>.

NG >> Repair the circuit.

### **Pressure Sensor System Inspection**

FRONT PRESSURE INSPECTION PROCEDURE

#### 1. DISPLAY SELF DIAGNOSIS RESULTS

Check self-diagnosis result display item.

#### Self diagnosis result : PRESS SEN CIRCUIT

Is the self diagnosis result display item shown above displayed?

#### YES or NO

YES >> GO TO 2. NO >> Inspection End. EFS004CD

[ABLS/ABS]

EES004CA

# TROUBLE DIAGNOSIS FOR SELF-DIAGNOSTIC ITEMS

### [ABLS/ABS]

| 2.        | CONNECTOR INSPECTION                                                                                                    |                            |                                                                   |                                   | Δ |
|-----------|----------------------------------------------------------------------------------------------------|----------------------------|-------------------------------------------------------------------|-----------------------------------|---|
| 1.        | Turn the ignition switch OFF.                                                                                                    |                            |                                                                   |                                   |   |
| 2.        | Disconnect the front pressure sensor connector E31 and ABS actuator and electric unit (control unit) con-<br>nector E125 and inspect the terminals for deformation, disconnection, looseness, or damage. |                            |                                                                   | E                                 |   |
| OK        | Cor NG                                                                                                    |                            |                                                                   |                                   |   |
| O<br>N    | K >> GO TO 3.<br>G >> Repair connector.                                                                                                    |                            |                                                                   |                                   | ( |
| 3.        | FRONT PRESSURE SENSOR                                                                                                    |                            | INSPECTION                                                        |                                   |   |
| 1.        | Measure the continuity betwee<br>and front pressure sensor har                                                                                                    | en the ABS                 | S actuator and electric unit (contre<br>ector E31.                | ol unit) harness connector E125   | C |
|           | ABS actuator and elect<br>(control unit) harness co<br>E125                                                                                                    | ric unit<br>nnector        | Front pressure sensor har-<br>ness connector E31                  | Continuity                        | E |
|           | 18 (R/W)                                                                                                    |                            | 3 (R/W)                                                           |                                   | B |
|           | 19 (R)                                                                                                    |                            | 1 (R)                                                             | Yes                               |   |
|           | 20 (R/L)                                                                                                    |                            | 2 (R/L)                                                           |                                   |   |
| 2.        | ABS actuator and elect<br>(control unit) harness co<br>E125                                                                                                    | ric unit<br>nnector        | Body ground                                                       | Continuity                        | ŀ |
|           | 18 (R/W)                                                                                                    |                            | · · · ·                                                           |                                   |   |
|           | 19 (R)                                                                                                    |                            | 1 —                                                               | No                                |   |
|           | 20 (R/L)                                                                                                    |                            |                                                                   |                                   |   |
| <u>OK</u> | ( or NG                                                                                                    |                            | _                                                                 |                                   | , |
| OI<br>N(  | K >> GO TO 4.<br>G >> Repair or replace harr                                                                                                    | ess or cor                 | inector.                                                          |                                   | ľ |
| 4.        | FRONT PRESSURE SENSOR                                                                                                    |                            | ΓΙΟΝ                                                              |                                   |   |
| 1.<br>2.  | Reconnect the front pressure<br>Use "DATA MONITOR" to che                                                                                                    | sensor and<br>ck if the st | ABS actuator and electric unit (<br>atus of "PRESS SENSOR" is nor | control unit) connectors.<br>mal. | I |
|           | Condition                                                                                                    |                            | Data monitor display (                                            | Approx.)                          | r |
|           | Condition                                                                                                    |                            | PRESS SENSO                                                       | R                                 | 1 |
|           | When brake pedal is dep                                                                                                    | ressed                     | Positive value                                                    | •                                 |   |

OK or NG

OK >> Inspection End.

When brake pedal is released

NG >> Replace front pressure sensor. Refer to <u>BR-17, "REMOVAL AND INSTALLATION"</u>.

0 bar

#### REAR PRESSURE INSPECTION PROCEDURE

#### 1. DISPLAY SELF DIAGNOSIS RESULTS

Check self-diagnosis result display item.

Self diagnosis result : PRESS SEN CIRCUIT

Is the self diagnosis result display item shown above displayed?

YES or NO

YES >> GO TO 2.

NO >> Inspection End.

### 2. CONNECTOR INSPECTION

1. Turn the ignition switch OFF.

2. Disconnect the rear pressure sensor connector E32 and ABS actuator and electric unit (control unit) connector E125 and inspect the terminals for deformation, disconnection, looseness, or damage.

OK or NG

OK >> GO TO 3.

NG >> Repair connector.

### 3. REAR PRESSURE SENSOR CIRCUIT INSPECTION

 Measure the continuity between the ABS actuator and electric unit (control unit) connector E125 and rear pressure sensor connector E32.

| ABS actuator and electric unit<br>(control unit) connector E125 | Rear pressure sensor con-<br>nector E32 | Continuity |
|-----------------------------------------------------------------|-----------------------------------------|------------|
| 21 (R/B)                                                        | 1 (R/B)                                 |            |
| 22 (W/L)                                                        | 3 (W/L)                                 | Yes        |
| 23 (W/O)                                                        | 2 (W/O)                                 |            |

2. Measure the continuity between the ABS actuator and electric unit (control unit) connector E125 and body ground.

| ABS actuator and electric unit (control unit) connector E125 | Body ground | Continuity |
|--------------------------------------------------------------|-------------|------------|
| 21 (R/B)                                                     |             |            |
| 22 (W/L)                                                     | —           | No         |
| 23 (W/O)                                                     |             |            |

OK or NG

OK >> GO TO 4.

NG >> Repair or replace harness or connector.

#### 4. REAR PRESSURE SENSOR INSPECTION

- 1. Reconnect the rear pressure sensor and ABS actuator and electric unit (control unit) connectors.
- 2. Use "DATA MONITOR" to check if the status of "PRESS SEN 2" is normal.

| Condition                     | Data monitor display (Approx.) |  |  |
|-------------------------------|--------------------------------|--|--|
| Condition                     | PRESS SEN 2                    |  |  |
| When brake pedal is depressed | Positive value                 |  |  |
| When brake pedal is released  | 0 bar                          |  |  |

OK or NG

OK >> Inspection End.

NG >> Replace rear pressure sensor. Refer to <u>BR-17, "REMOVAL AND INSTALLATION"</u>.

## TROUBLE DIAGNOSIS FOR SELF-DIAGNOSTIC ITEMS

# [ABLS/ABS]

| C/<br>INS<br>1. | AN Communication System Inspection<br>SPECTION PROCEDURE<br>CHECK CONNECTOR                                                                                                    | EFS004CE         | A |
|-----------------|----------------------------------------------------------------------------------------------------|------------------|---|
| 1.              | Turn ignition switch OFF, disconnect the ABS actuator and electric unit (control unit) connector, and the terminals for deformation, disconnection, looseness, and so on. If there is a malfunction, replace the terminal. | check<br>pair or | B |
| 2.              | Reconnect connector to perform self-diagnosis.                                                                                                    |                  | С |
| IS Y            |                                                                                                    |                  |   |
| Y<br>N          | <ul> <li>&gt;&gt; Print out the self-diagnostic results, and refer to <u>LAN-8, "CAN COMMUNICATION"</u>.</li> <li>&gt;&gt; Connector terminal is loose, damaged, open, or shorted.</li> </ul>                              |                  | D |

Е

Н

J

Κ

L

Μ

G

### TROUBLE DIAGNOSES FOR SYMPTOMS

### TROUBLE DIAGNOSES FOR SYMPTOMS

### **ABS Works Frequently**

#### **1. CHECK WARNING LAMP ACTIVATION**

Make sure warning lamp remains off while driving.

#### OK or NG

OK >> GO TO 2.

NG >> Carry out self-diagnosis. Refer to <u>BRC-69, "SELF-DIAGNOSIS"</u>.

# 2. CHECK WHEEL SENSORS

Check the following.

- Wheel sensor mounting for looseness
- Wheel sensors for physical damage
- Wheel sensor connectors for terminal damage or loose connections

OK or NG

OK >> GO TO 3.

NG >> Repair or replace as necessary.

### $\mathbf{3}$ . Check front and rear axles

Check front and rear axles for excessive looseness. Refer to <u>FAX-5, "WHEEL BEARING INSPECTION"</u> or <u>RAX-5, "WHEEL BEARING INSPECTION"</u>.

OK or NG

OK >> GO TO 4.

NG >> Repair as necessary.

#### 4. CHECK BRAKE FLUID PRESSURE

Check brake fluid pressure distribution. Refer to <u>BRC-64, "Basic Inspection"</u>.

Is brake fluid pressure distribution normal?

YES >> Inspection End.

NO >> Perform Basic Inspection. Refer to <u>BRC-64, "Basic Inspection"</u>.

[ABLS/ABS]

PFP:99999

EFS004CJ

### TROUBLE DIAGNOSES FOR SYMPTOMS

#### **Unexpected Pedal Action**

### [ABLS/ABS]

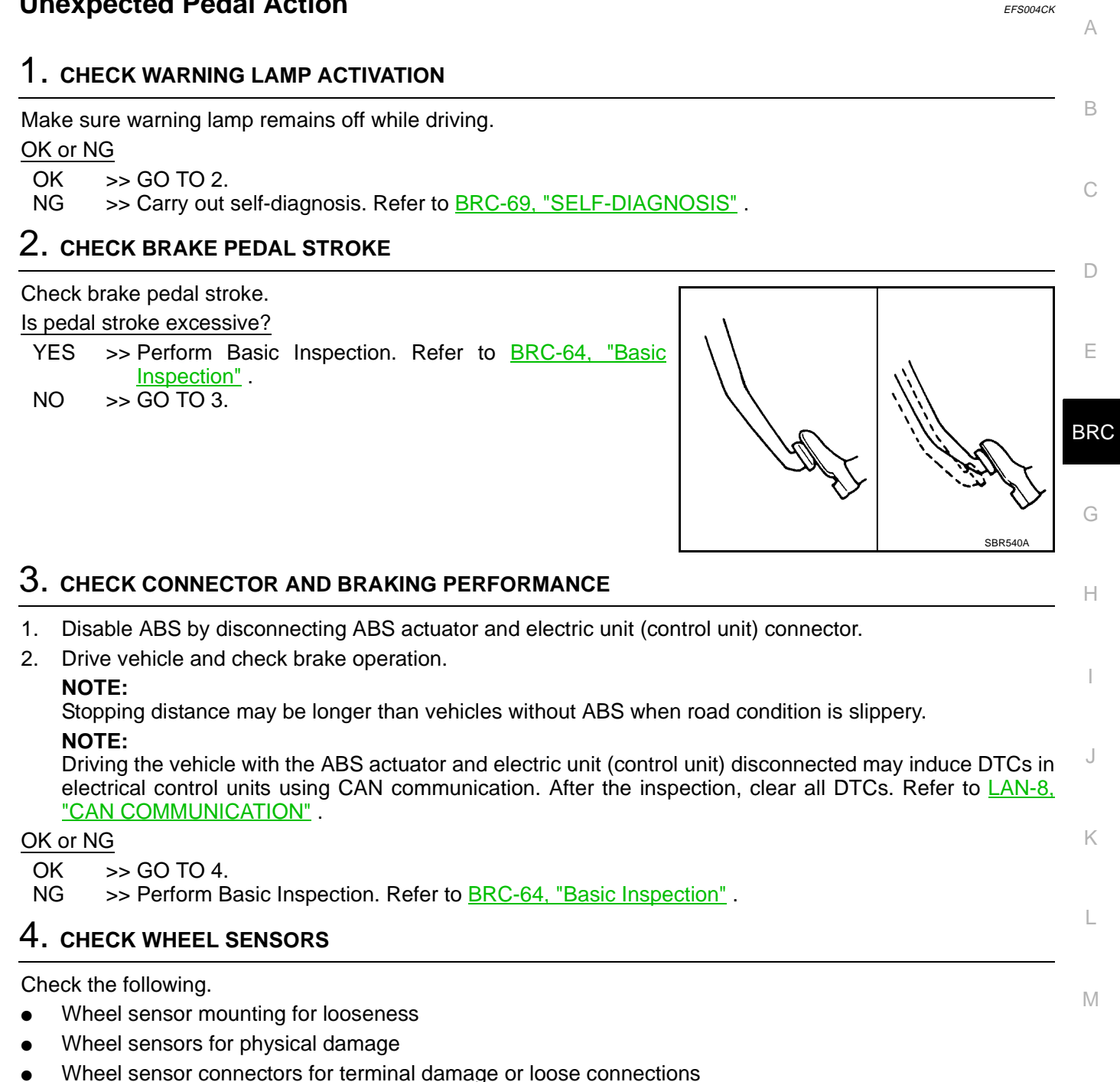

#### OK or NG

- OK >> Check ABS actuator and electric unit (control unit) connector terminals for deformation, disconnection, looseness or damage. Reconnect ABS actuator and electric unit (control unit) harness connector. Then retest.
- NG >> Repair or replace as necessary.

# Long Stopping Distance

# 1. CHECK BASE BRAKING SYSTEM PERFORMANCE

- Disable ABS by disconnecting ABS actuator and electric unit (control unit) connector. 1.
- 2. Drive vehicle and check brake operation.

#### NOTE:

Stopping distance may be longer than vehicles without ABS when road condition is slippery.

#### NOTE:

Driving the vehicle with the ABS actuator and electric unit (control unit) disconnected may induce DTCs in electrical control units using CAN communication. After the inspection, clear all DTCs. Refer to LAN-8, "CAN COMMUNICATION" .

#### OK or NG

- OK >> Go to BRC-86, "ABS Works Frequently" .
- >> Perform Basic Inspection. Refer to BRC-64, "Basic Inspection" . NG

### ABS Does Not Work

#### **CAUTION:**

The ABS does not operate when the vehicle speed is 10 km/h (6 MPH) or less.

### 1. CHECK WARNING LAMP ACTIVATION

Turn ignition switch ON and check for warning lamp activation.

Warning lamp should activate for approximately 1 second after turning the ignition switch ON.

#### OK or NG

OK >> Carry out self-diagnosis. Refer to <u>BRC-69, "SELF-DIAGNOSIS"</u>.

NG >> Go to BRC-89, "ABS Warning Lamp Does Not Come On When Ignition Switch Is Turned On".

#### Pedal Vibration or ABS Operation Noise

#### NOTE:

During ABS activation, pedal vibration may be felt and a noise may be heard. This is normal and does not indicate a malfunction.

### 1. СНЕСК ЗҮМРТОМ

- 1. Apply brake.
- 2. Start engine.

Does the symptom occur only when engine is started?

- >> Carry out self-diagnosis. Refer to BRC-69, "SELF-DIAGNOSIS" . YES
- NO >> GO TO 2.

### 2. RECHECK SYMPTOM

Does the symptom occur only when electrical equipment switches (such as headlamps) are turned on?

- YES >> Check for radio, antenna or related wiring that is routed too close to the ABS actuator and electric unit (control unit) and reroute as necessary.
- NO >> Go to BRC-86, "ABS Works Frequently" .

EFS004CL

[ABLS/ABS]

EFS004CN

### TROUBLE DIAGNOSES FOR SYMPTOMS

#### [ABLS/ABS]

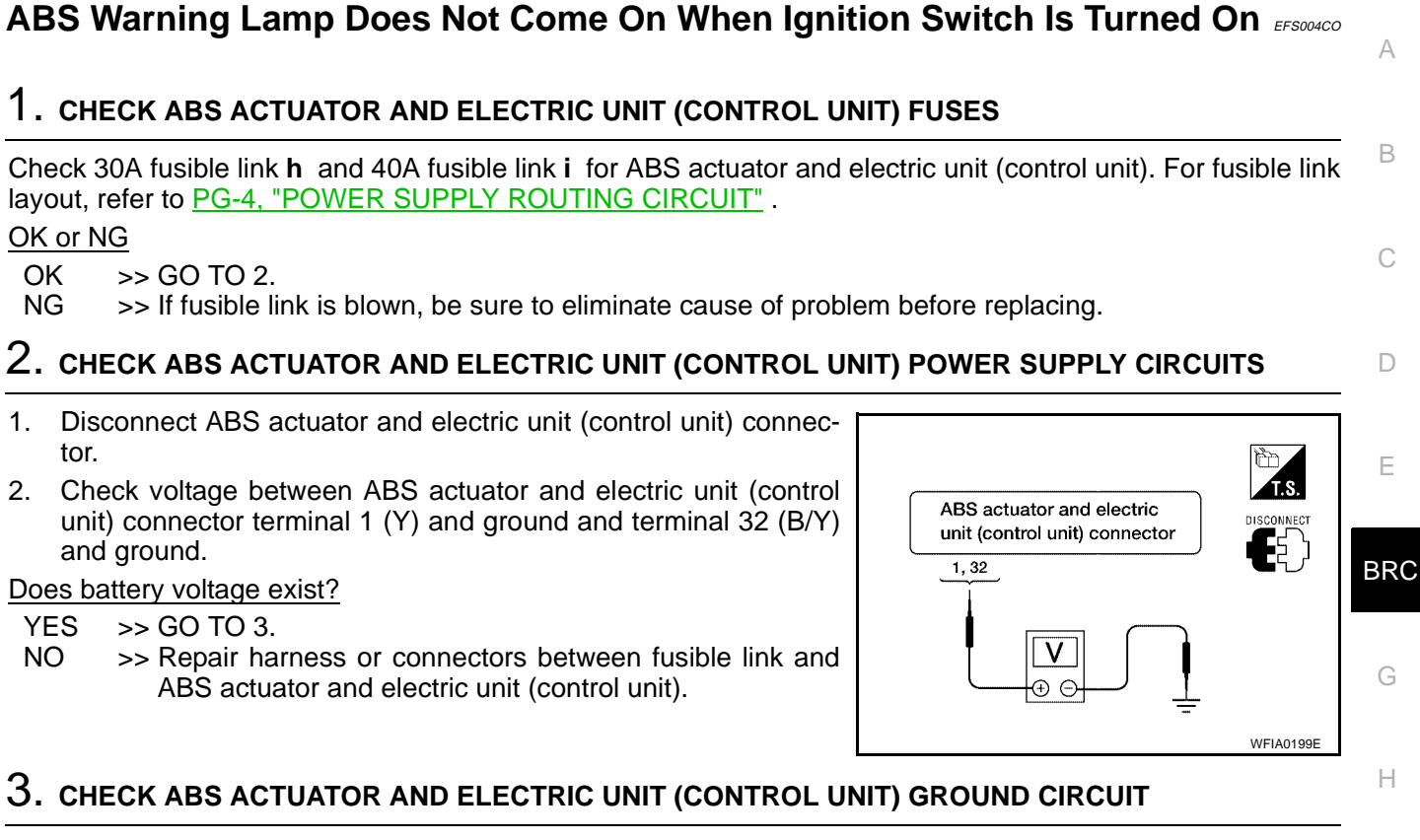

Check continuity between ABS actuator and electric unit (control unit) connector terminal 16 (B) and ground and terminal 47 (B) and ground.

Does continuity exist?

- YES >> Replace ABS actuator and electric unit (control unit). Refer to <u>BRC-92, "Removal and Installation"</u>.
- NO >> Repair harness or connectors between ABS actuator and electric unit (control unit) and ground.

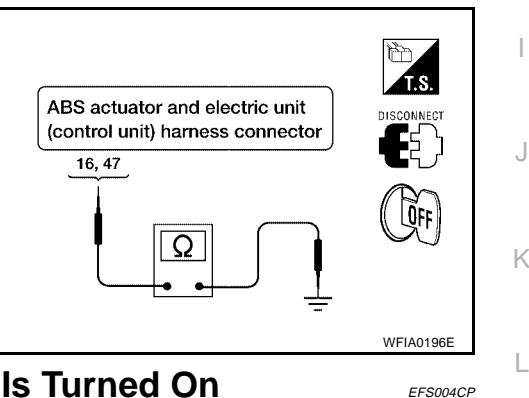

### ABS Warning Lamp Stays On When Ignition Switch Is Turned On

#### 1. CARRY OUT SELF-DIAGNOSIS

Carry out self-diagnosis. Refer to <u>BRC-69, "SELF-DIAGNOSIS"</u> .

Are malfunctions detected in self-diagnosis?

YES >> Refer to <u>BRC-70</u>, "Display Item List".

NO >> Refer to <u>DI-30, "WARNING LAMPS"</u>.

Μ

### WHEEL SENSORS

# [ABLS/ABS]

# WHEEL SENSORS

PFP:47910

EFS004CR

### **Removal and Installation**

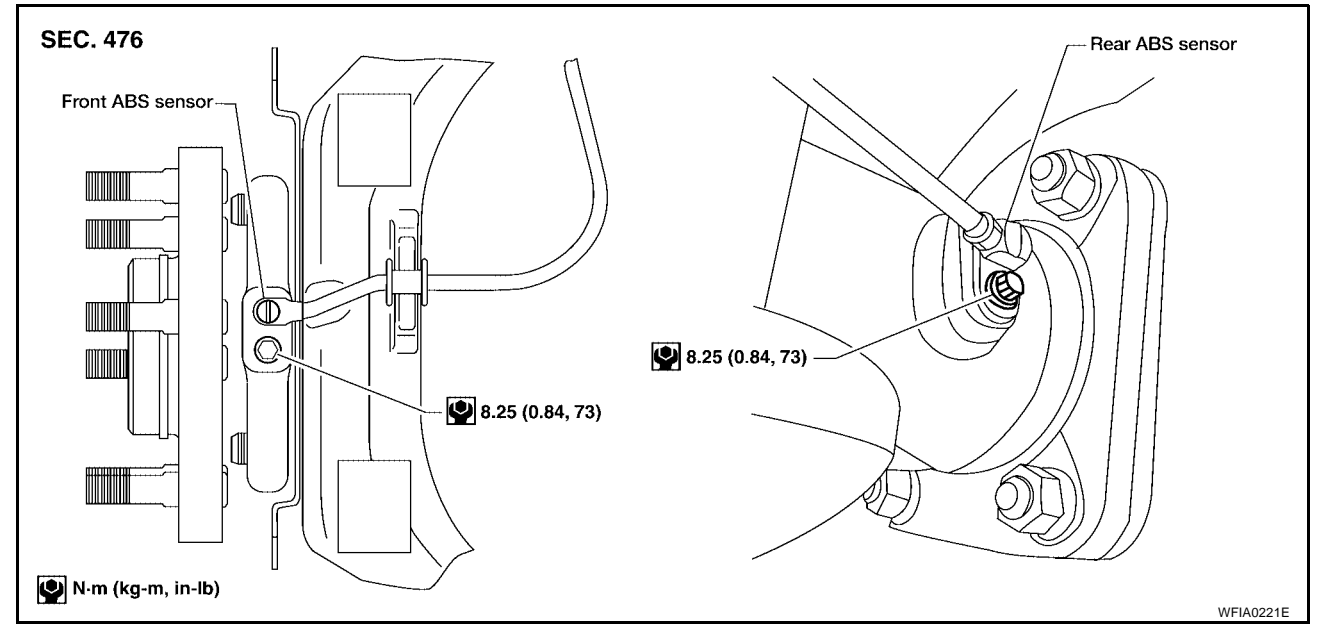

#### REMOVAL

- 1. Remove ABS sensor mounting screw.
  - When removing the front ABS sensor, first remove the disc rotor to gain access to the front ABS sensor mounting bolt. Refer to <u>BR-24</u>, "Removal and Installation of Brake Caliper Assembly and Disc Rotor".
- 2. Pull out the sensor, being careful to turn it as little as possible.

#### CAUTION:

- Be careful not to damage sensor edge and sensor rotor teeth.
- Do not pull on the sensor harness.
- 3. Disconnect ABS sensor harness electrical connector, then remove harness from mounts.

#### INSTALLATION

Before installing ABS sensors,

- Inspect ABS sensor O-ring, replace sensor assembly if damaged.
- Clean ABS sensor hole and mounting surface with brake cleaner and a lint-free shop rag. Be careful that dirt and debris do not enter the axle.
- Apply a coat of suitable grease to the ABS sensor O-ring and mounting hole.

Installation is in the reverse order of removal.

### **SENSOR ROTOR**

# [ABLS/ABS]

| SE               | NSOR ROTOR PFP:47970                                                                                                    |     |
|------------------|----------------------------------------------------------------------------------------------------|-----|
| Re<br>FR         | emoval and Installation EFS004CS                                                                                                    | A   |
| The<br>and       | e wheel sensor rotors are built into the wheel hubs and are not removable. If damaged, replace wheel hub d bearing assembly. Refer to FAX-5, "Removal and Installation". | В   |
| RE               | AR                                                                                                    |     |
| <b>Re</b><br>1.  | moval<br>Remove axle shaft assembly. Refer to <u>RAX-6, "Removal and Installation"</u> .                                                                                 | С   |
| 2.               | <b>NOTE:</b><br>It is necessary to disassemble the rear axle to replace the sensor rotor.<br>Pull the sensor rotor of off the axle shaft using Tool and a press.         | D   |
|                  | Tool number :205-D002( — )                                                                                                    | F   |
| <b>Ins</b><br>1. | tallation<br>Install new sensor rotor on axle shaft using a suitable length steel tube and a press. Make sure sensor<br>rotor is fully seated.                           | BR( |
|                  | CAUTION:<br>Do not reuse the old sensor rotor.                                                                                                    |     |
| 2.               | Install axle shaft assembly. Refer to RAX-6, "Removal and Installation".                                                                                                 | G   |
|                  | CAUTION:<br>Do not reuse the axle oil seal. The axle oil seal must be replaced every time the axle shaft assembly is removed from the axle shaft housing.                | Н   |
|                  |                                                                                                    | Ι   |
|                  |                                                                                                    | J   |
|                  |                                                                                                    | K   |
|                  |                                                                                                    | L   |
|                  |                                                                                                    | M   |

# [ABLS/ABS]

### **ACTUATOR AND ELECTRIC UNIT (ASSEMBLY)**

PFP:47660

# **Removal and Installation**

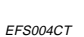

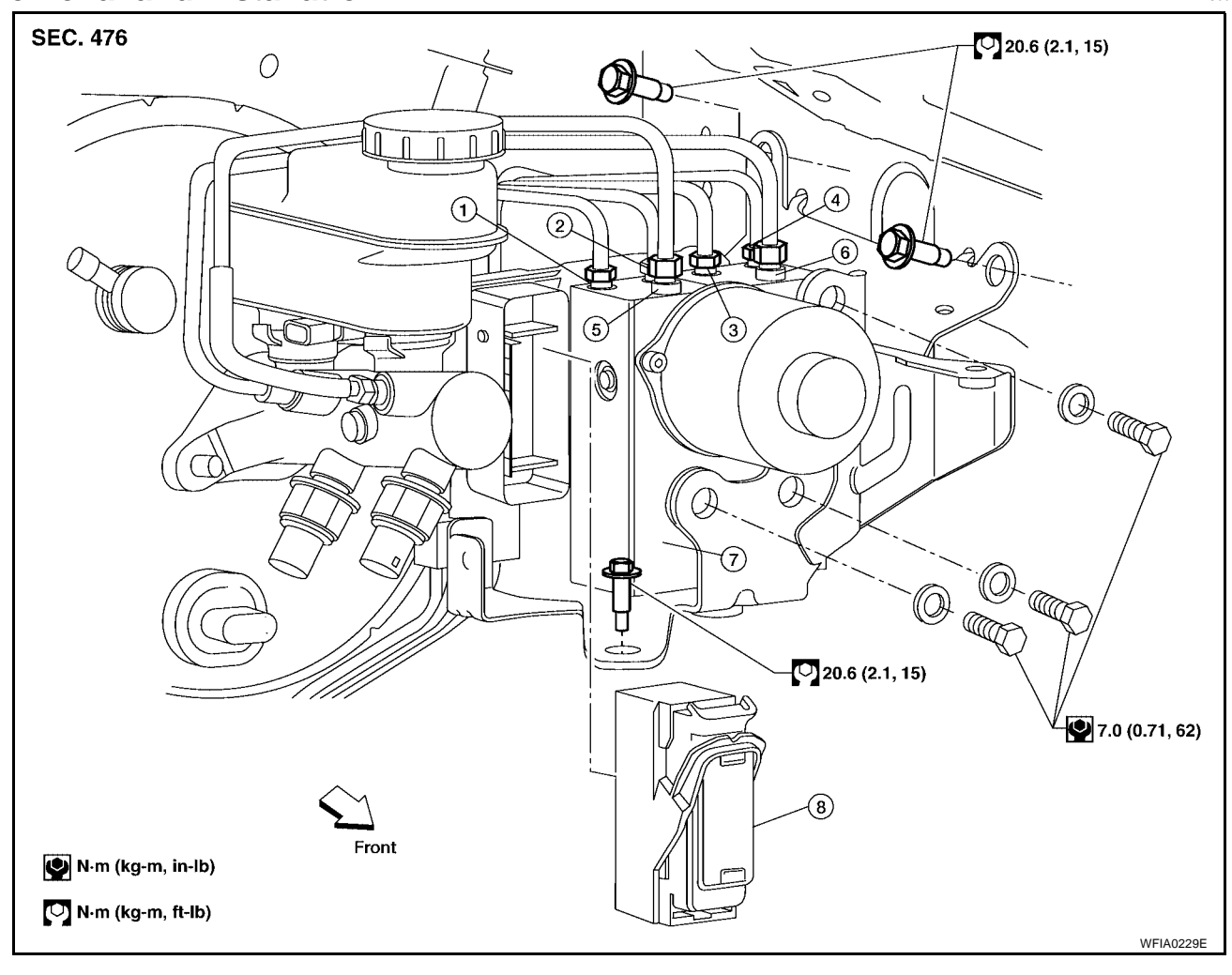

- 1. To rear left

2. To rear right

3. To front left

- 5. From the master cylinder secondary side 6. From the master cylinder primary side

- 4. To front right
- 7. ABS actuator and electric unit (control 8. Harness connector

#### REMOVAL

unit)

- 1. Disconnect the negative battery terminal.
- 2. Remove the cowl top extension. Refer to El-21, "Removal and Installation" .
- 3. Drain the brake fluid. Refer to <u>BR-10, "Drain and Refill"</u>.
- 4. Disconnect the actuator harness from the ABS actuator and electric unit (control unit). **CAUTION:** 
  - To remove the brake tubes, use a flare nut wrench to prevent the flare nuts and brake tubes from being damaged.
  - Be careful not to splash brake fluid on painted areas.
- 5. Disconnect the brake tubes.
- 6. Remove the three bolts and remove the ABS actuator and electric unit (control unit).

# ACTUATOR AND ELECTRIC UNIT (ASSEMBLY)

[ABLS/ABS]

| INSTALLATION                                                                                                    |   |
|----------------------------------------------------------------------------------------------------|---|
| Installation is in the reverse order of removal.                                                                                                    | А |
| CAUTION:                                                                                                    |   |
| To install, use a flare nut wrench (commercial service tool).                                                                                                    |   |
| <ul> <li>Always tighten brake tubes to specification when installing. Refer to <u>BR-12, "BRAKE PIPING AND</u><br/><u>HOSE"</u>.</li> </ul>                                                               | В |
| Never reuse drained brake fluid.                                                                                                    |   |
| • After installation of the ABS actuator and electric unit (control unit), refill brake system with new brake fluid. Then bleed the air from the system. Refer to <u>BR-11, "Bleeding Brake System"</u> . | С |
|                                                                                                    | D |
|                                                                                                    | Е |

BRC

Н

J

Κ

L

Μ

# PRECAUTIONS

### [VDC/TCS/ABS]

### PRECAUTIONS

PFP:00001

EES003.1.1

# Precautions for Supplemental Restraint System (SRS) "AIR BAG" and "SEAT BELT PRE-TENSIONER"

The Supplemental Restraint System such as "AIR BAG" and "SEAT BELT PRE-TENSIONER", used along with a front seat belt, helps to reduce the risk or severity of injury to the driver and front passenger for certain types of collision. Information necessary to service the system safely is included in the SRS and SB section of this Service Manual.

#### WARNING:

- To avoid rendering the SRS inoperative, which could increase the risk of personal injury or death in the event of a collision which would result in air bag inflation, all maintenance must be performed by an authorized NISSAN/INFINITI dealer.
- Improper maintenance, including incorrect removal and installation of the SRS, can lead to personal injury caused by unintentional activation of the system. For removal of Spiral Cable and Air Bag Module, see the SRS section.
- Do not use electrical test equipment on any circuit related to the SRS unless instructed to in this Service Manual. SRS wiring harnesses can be identified by yellow and/or orange harnesses or harness connectors.

#### **Precautions for Brake System**

#### CAUTION:

- Recommended fluid is brake fluid "DOT 3".
- Never reuse drained brake fluid.
- Be careful not to splash brake fluid on painted areas; it may cause paint damage. If brake fluid is splashed on painted areas, wash it away with water immediately.
- To clean or wash all parts of master cylinder and disc brake caliper, use clean brake fluid.
- Never use mineral oils such as gasoline or kerosene. They will ruin rubber parts of the hydraulic system.
- Use flare nut wrench when removing and installing brake tube.
- If a brake fluid leak is found, the part must be disassembled without fail. Then it has to be replaced with a new one if a defect exists.
- Turn the ignition switch OFF and remove the connector of the ABS actuator control unit or the battery terminal before performing the work.
- Always torque brake lines when installing.
- Burnish the brake contact surfaces after refinishing or replacing rotors, after replacing pads, or if a soft pedal occurs at very low mileage. Refer to <u>BR-27, "BRAKE BURNISHING PROCEDURE"</u> (front disc brake) or <u>BR-33, "BRAKE BUR-NISHING PROCEDURE"</u> (rear disc brake).

#### WARNING:

• Clean brake pads and shoes with a waste cloth, then wipe with a dust collector.

#### Precautions When Using CONSULT-II

EFS003JK

When connecting CONSULT-II to data link connector, connect them through CONSULT-II CONVERTER. **CAUTION:** 

If CONSULT-II is used with no connection of CONSULT-II CONVERTER, malfunctions might be detected in self-diagnosis depending on control unit which carry out CAN communication.

#### **CHECK POINTS FOR USING CONSULT-II**

- 1. Has CONSULT-II been used without connecting CONSULT-II CONVERTER on this vehicle?
  - If YES, GO TO 2.
  - If NO, GO TO 5.

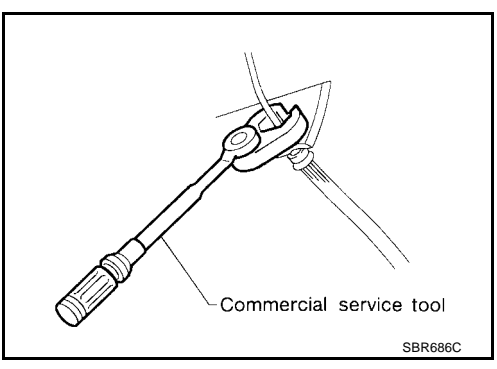

# PRECAUTIONS

- Is there any indication other than indications relating to CAN communication system in the self-diagnosis results?
   If YES, GO TO 3.
   If NO, GO TO 4.
   Based on self-diagnosis results unrelated to CAN communication, carry out the inspection.
   Malfunctions may be detected in self-diagnosis depending on control units carrying out CAN communication.
  - tion. Therefor, erase the self-diagnosis results.
- 5. Diagnose CAN communication system. Refer to LAN-8, "CAN COMMUNICATION" .

### Precautions for Brake Control

- During ABS operation, the brake pedal may vibrate lightly and a mechanical noise may be heard. This is normal.
- Just after starting vehicle, the brake pedal may vibrate or a motor operating noise may be heard from engine compartment. This is a normal status of operation check.
- Stopping distance may be longer than that of vehicles without ABS when vehicle drives on rough, gravel, or snow-covered (fresh, deep snow) roads.
- When an error is indicated by ABS or another warning lamp, collect all necessary information from customer (what symptoms are present under what conditions) and check for simple causes before starting diagnosis. Besides electrical system inspection, check brake booster operation, brake fluid level, and fluid leaks.
- If incorrect tire sizes or types are installed on the vehicle or brake pads are not Genuine NISSAN parts, stopping distance or steering stability may deteriorate.
- If there is a radio, antenna or related wiring near control module, ABS function may have a malfunction or error.
- If aftermarket parts (car stereo, CD player, etc.) have been installed, check for incidents such as harness pinches, open circuits or improper wiring.
- If the following components are replaced with non-genuine components or modified, the VDC OFF indicator lamp and SLIP indicator lamp may turn on or the VDC system may not operate properly. Components related to suspension (shock absorbers, struts, springs, bushings, etc.), tires, wheels (exclude specified size), components related to brake system (pads, rotors, calipers, etc.), components related to engine (muffler, ECM, etc.), components related to body reinforcement (roll bar, tower bar, etc.).
- Driving with broken or excessively worn suspension components, tires or brake system components may
  cause the VDC OFF indicator lamp and the SLIP indicator lamp to turn on, and the VDC system may not
  K
  operate properly.
- When the TCS or VDC is activated by sudden acceleration or sudden turn, some noise may occur. The noise is a result of the normal operation of the TCS and VDC.
- When driving on roads which have extreme slopes (such as mountainous roads) or high banks (such as sharp curves on a freeway), the VDC may not operate normally, or the VDC warning lamp and the SLIP indicator lamp may turn on. This is not a problem if normal operation can be resumed after restarting the engine.
- Sudden turns (such as spin turns, acceleration turns), drifting, etc. with VDC turned off may cause the yaw rate/side G sensor to indicate a problem. This is not a problem if normal operation can be resumed after restarting the engine.

**BRC-95** 

# **Precautions for CAN System**

Revision: April 2004

- Do not apply voltage of 7.0V or higher to terminal to be measured.
- Maximum open terminal voltage of tester in use must be less than 7.0V.
- Before checking harnesses, turn ignition switch OFF and disconnect battery negative cable.

[VDC/TCS/ABS]

А

D

Ε

J

L

М

EFS003JL

EFS003JM

# [VDC/TCS/ABS]

Area to be repaired must be soldered and wrapped with tape. Make sure that fraying of twisted wire is within 110 mm (4.33 in).

cuit is bypassed, characteristics of twisted wire will be lost.)

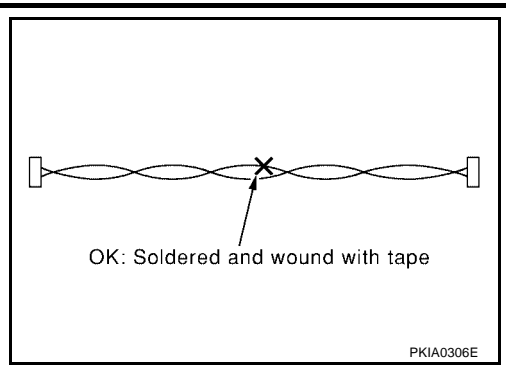

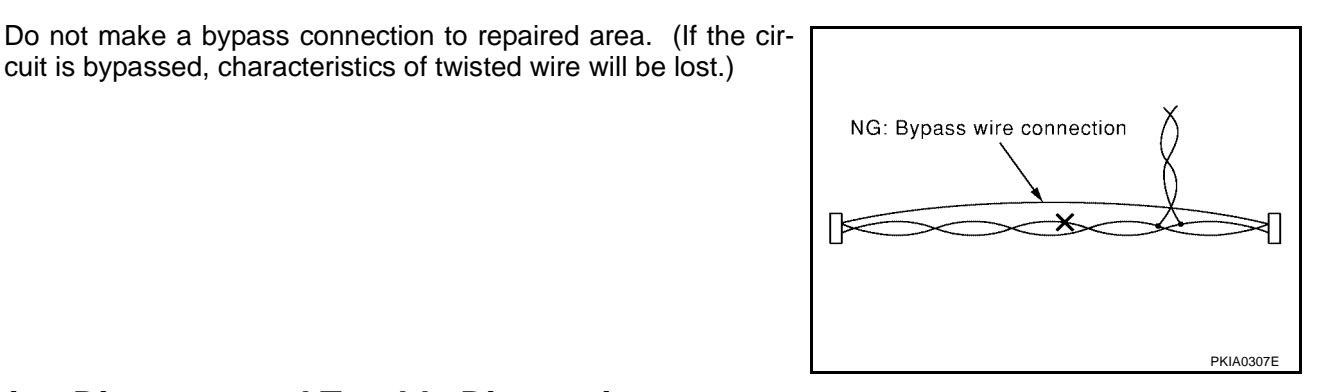

### Wiring Diagrams and Trouble Diagnosis

When you read wiring diagrams, refer to the following:

- GI-15, "How to Read Wiring Diagrams". •
- PG-4, "POWER SUPPLY ROUTING CIRCUIT".

When you perform trouble diagnosis, refer to the following:

- GI-11, "HOW TO FOLLOW TEST GROUPS IN TROUBLE DIAGNOSES".
- GI-27, "How to Perform Efficient Diagnosis for an Electrical Incident". •

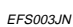

### PREPARATION

### [VDC/TCS/ABS]

# PREPARATION Special Service Tool

PFP:00002

#### EFS003RZ

А

J

Κ

L

Μ

The actual shapes of Kent-Moore tools may differ from those of special service tools illustrated here.

| Tool number<br>(Kent-Moore No.)<br>Tool name                                  |           | Description                                    | В      |
|-------------------------------------------------------------------------------|-----------|------------------------------------------------|--------|
| (J-45741)<br>ABS active wheel sensor tester                                   | VFIA0101E | Checking operation of ABS active wheel sensors | C      |
| 205-D002                                                                      |           | Removing axle shaft bearing                    |        |
| ( — )<br>Bearing splitter                                                     |           |                                                | BRC    |
|                                                                               | ZZA0700D  |                                                | G      |
| ommercial Service Tools                                                       | 6         | EFS                                            | 600350 |
| Tool name                                                                     |           | Description                                    | Н      |
| 1. Flare nut crowfoot<br>a: 10mm (0.39 in)/12mm (0.47 in)<br>2. Torque wrench |           | Removing and installing brake piping           | -      |

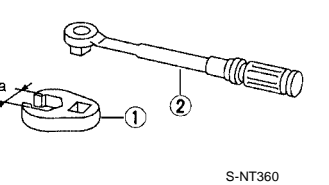

### SYSTEM DESCRIPTION

# [VDC/TCS/ABS]

# SYSTEM DESCRIPTION System Components

PFP:00000

EFS003JQ

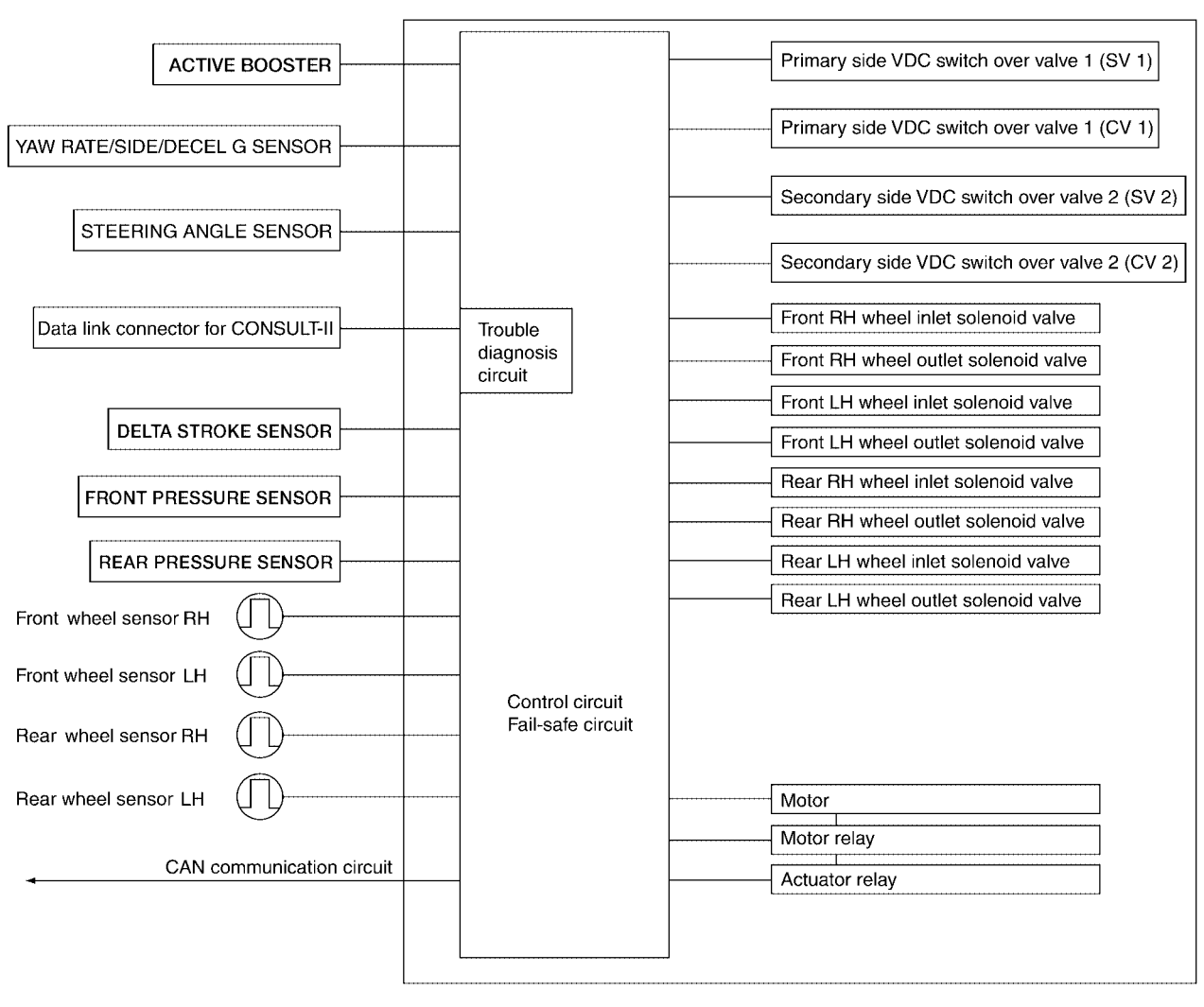

ABS actuator and electric unit (control unit)

# SYSTEM DESCRIPTION

### **ABS Function**

- The Anti-Lock Brake System detects wheel revolution while braking and improves handling stability during sudden braking by electrically preventing wheel lockup. Maneuverability is also improved for avoiding obstacles.
- If the electrical system malfunctions, the Fail-Safe function is activated, the ABS becomes inoperative and the ABS warning lamp turns on.
- The electrical system can be diagnosed using CONSULT-II.
- During ABS operation, the brake pedal may vibrate lightly and a mechanical noise may be heard. This is normal.
- Just after starting the vehicle, the brake pedal may vibrate or a motor operating noise may be heard from engine compartment. This is a normal status of operation check.
- Stopping distance may be longer than that of vehicles without ABS when vehicle drives on rough, gravel, or snow-covered (fresh, deep snow) roads.

### **EBD** Function

- Electronic Brake Distribution is a function that detects subtle slippages between the front and rear wheels during braking, and it improves handling stability by electronically controlling the brake fluid pressure which results in reduced rear wheel slippage.
- If the electrical system malfunctions, the Fail-Safe function is activated, the EBD and ABS become inoperative, and the ABS warning lamp and BRAKE warning lamp are turned on.
- The electrical system can be diagnosed using CONSULT-II.
- During EBD operation, the brake pedal may vibrate lightly and a mechanical noise may be heard. This is normal.
- Just after starting the vehicle, the brake pedal may vibrate or a motor operating noise may be heard from engine compartment. This is a normal status of operation check.

### **TCS** Function

- Spinning of the drive wheels is detected by the ABS actuator and electric unit (control unit) using inputs from the wheel speed sensors. If wheel spin occurs, the drive wheel right and left brake fluid pressure control and engine fuel cut are activated while the throttle value is restricted to reduce the engine torque and decrease the amount of wheel spin. In addition, the throttle opening is controlled to achieve the optimum engine torque.
- Depending on road condition, the vehicle may have a sluggish feel. This is normal, because optimum traction has the highest priority during TCS operation.
- TCS may be activated during sudden vehicle acceleration, wide open throttle acceleration, sudden transmission shifts or when the vehicle is driven on a road with a varying surface friction coefficient.
- The SLIP indicator lamp flashes to inform the driver of TCS operation.

### VDC Function

- EFS003JU
- In addition to the ABS/TCS function, the driver steering amount and brake operation amount are detected from the steering angle sensor and pressure sensors, and the vehicle's driving status (amount of under steering/over steering) is determined using inputs from the yaw rate sensor/side G sensor, wheel speed sensors, etc. and this information is used to improve vehicle stability by controlling the braking and engine torque application to the wheels.
- The SLIP indicator lamp flashes to inform the driver of VDC operation.
- During VDC operation, the vehicle body and brake pedal may vibrate lightly and a mechanical noise may be heard. This is normal.
- The ABS warning lamp, VDC OFF indicator lamp and SLIP indicator lamp may turn on when the vehicle is subject to strong shaking or large vibration, such as when the vehicle is on a turn table or a ship while the engine is running or on a steep slope. In this case, restart the engine on a normal road and if the ABS warning lamp, VDC OFF indicator lamp and SLIP indicator lamp turn off, there is no problem.

### **Fail-Safe Function**

#### CAUTION:

If the Fail-Safe function is activated, perform the Self Diagnosis for ABS/TCS/VDC system.

#### **BRC-99**

EFS003JV

[VDC/TCS/ABS]

EFS003JR

А

D

Е

Н

L

Μ

FFS003.JS

EFS003JT

#### **ABS/EBD SYSTEM**

In case of an electrical malfunction with the ABS, the ABS warning lamp, VDC OFF indicator lamp and SLIP indicator lamp will turn on. In case of an electrical malfunction with the EBD system, the BRAKE warning lamp, ABS warning lamp, VDC OFF indicator lamp and SLIP indicator lamp will turn on.

The system will revert to one of the following conditions of the Fail-Safe function.

- 1. For ABS malfunction, only the EBD is operative and the condition of the vehicle is the same condition of vehicles without ABS/TCS/VDC system.
- 2. For EBD malfunction, the EBD and ABS become inoperative, and the condition of the vehicle is the same as the condition of vehicles without ABS/TCS/VDC or EBD system.

#### VDC/TCS SYSTEM

In case of TCS/VDC system malfunction, the VDC OFF indicator lamp and SLIP indicator lamp are turned on and the condition of the vehicle is the same as the condition of vehicles without TCS/VDC system. In case of an electrical malfunction with the TCS/VDC system, the ABS control continues to operate normally without TCS/VDC control.

#### ACTIVE BOOSTER

The active brake booster consists of vacuum booster, an active booster control group and a delta stroke sensor. In case of brake booster system malfunction due to loss of vacuum the delta stroke sensor will signal the ABS actuator and electric unit (control unit) that a booster failure has occurred. The active booster then applies supplemental force to the master cylinder relative to the amount of force exerted on the brake pedal.

#### Hydraulic Circuit Diagram

EFS003JW

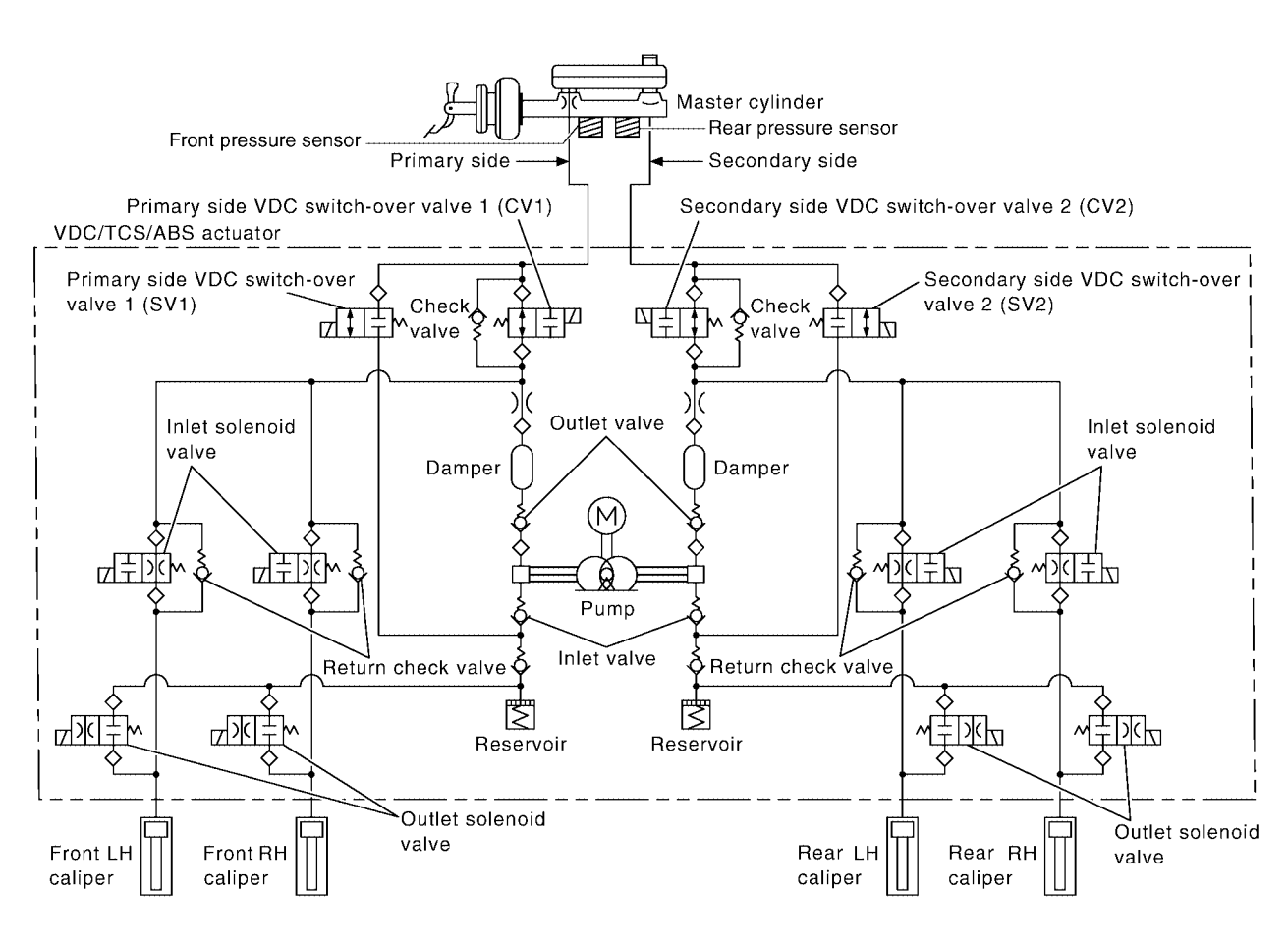

WFIA0187E

### **CAN COMMUNICATION**

# [VDC/TCS/ABS]

В

С

D

Е

BRC

G

Н

J

Κ

L

Μ

|                                      | PFP:23710 | Λ |
|--------------------------------------|-----------|---|
| System Description                   | EFS003JX  | A |
| Refer to LAN-8, "CAN COMMUNICATION". |           |   |

#### How to Perform Trouble Diagnoses for Quick and Accurate Repair INTRODUCTION

The ABS/TCS/VDC system has an electronic control unit to control major functions. The control unit accepts input signals from sensors and controls actuator operation. It is also important to check for conventional problems such as air leaks in the booster or lines, lack of brake fluid, or other problems with the brake system.

It is much more difficult to diagnose a problem that occurs intermittently rather than continuously. Most intermittent problems are caused by poor electrical connections or faulty wiring. In this case, careful checking of suspicious circuits may help prevent the replacement of good parts.

A visual check only may not find the cause of the problem, so a road test should be performed.

Before undertaking actual checks, take just a few minutes to talk with a customer who approaches with an ABS/TCS/VDC complaint. The customer is a very good source of information on such problems, especially intermittent ones. Through the talks with the customer, find out what symptoms are present and under what conditions they occur.

Start your diagnosis by looking for "conventional" problems first. This is one of the best ways to troubleshoot brake problems on an ABS/ TCS/VDC equipped vehicle. Also check related Service Bulletins for information.

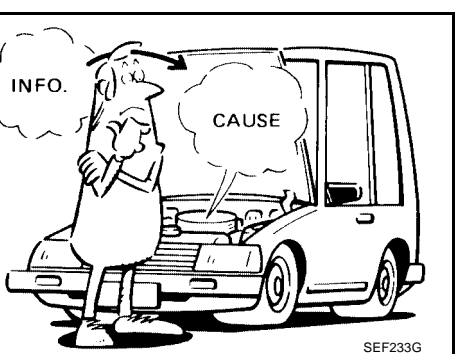

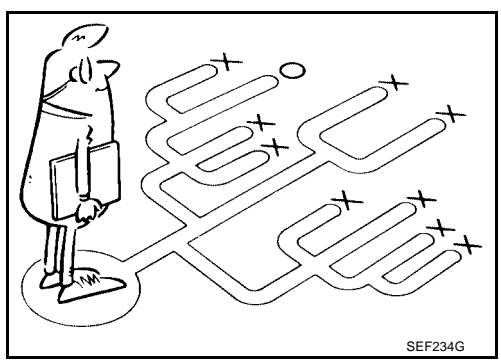

PFP:00000

EFS004AB

### А Inspection start. Locate trouble area (using diagnostic worksheet). В **Review INTRODUCTION in "How to** Perform Trouble Diagnosis for Quick and Accurate Repair ". D Perform Basic Inspection. Ε BRC Do ABS warning lamp, SLIP indicator lamp and VDC OFF indicator lamp light? Н YES Refer to CAN COMMUNICATION NO Does "ABS" appear on CONSULT - II display? NO in LAN section. YES J Perform diagnostic procedure for Perform self-diagnostic procedures. symptom. Κ L Check or repair malfunctioning part. NG NG Μ Confirm symptom. Perform self-diagnostic procedures again. οк ОK Erase self-diagnostic results, then drive vehicle more than one minute at 30 MPH (19 km/h) or more. Perform self-diagnostic procedures again. Inspection end.

WFIA0191E

**WORK FLOW** 

#### **CLARIFY CONCERN**

- A customer's description of a vehicle concern may vary depending on the individual. It is important to clarify the customer's concern.
- Ask the customer about what symptoms are present under what conditions. Use this information to reproduce the symptom while driving.
- It is also important to use the diagnosis sheet to understand what type of trouble the customer is having.

| KEY | POINTS |
|-----|--------|
|     |        |

WHAT ..... Vehicle model
WHEN ..... Date, Frequencies
WHERE ..... Road conditions
HOW ..... Operating conditions, Weather conditions, Symptoms

SBR339B

| Customer name             | Model & Year                                                                                                    |                                                                                             | VIN                                                                 |  |
|---------------------------|----------------------------------------------------------------------------------------------------|---------------------------------------------------------------------------------------------|---------------------------------------------------------------------|--|
| Engine #                  | Trans.                                                                                                    |                                                                                             | Mileage                                                             |  |
| Incident Date             | Manuf. Date                                                                                                    |                                                                                             | In Service Date                                                     |  |
| Symptoms                  | <ul> <li>Noise and vibration<br/>(from engine compartment)</li> <li>Noise and vibration<br/>(from axle)</li> </ul>                                                                | <ul> <li>ABS warning lamp<br/>activates</li> <li>SLIP warning lamp<br/>activates</li> </ul> | Pedal operation     Large stroke pedal     operation     Firm pedal |  |
|                           | TCS does not work (drive wheels slip when accelerating)                                                                                                    | ABS does not work<br>(wheels slip when<br>braking)                                          | Lack of sense of acceleration                                       |  |
| Engine conditions         | When starting After sta                                                                                                    | rting                                                                                       |                                                                     |  |
| Road conditions           | Low friction road (                                                                                                    |                                                                                             |                                                                     |  |
| Driving conditions        | <ul> <li>Full-acceleration</li> <li>High speed cornering</li> <li>Vehicle speed: Greater than 10 k</li> <li>Vehicle speed: 10 km/h (6 MPH)</li> <li>Vehicle is stopped</li> </ul> | m/h (6 MPH)<br>or less                                                                      |                                                                     |  |
| Applying brake conditions | Suddenly Gradually                                                                                                    |                                                                                             |                                                                     |  |
| Other conditions          | Operation of electrical equipment Shift change Other descriptions                                                                                                    |                                                                                             |                                                                     |  |

WFIA0097E

### EXAMPLE OF DIAGNOSIS SHEET

# [VDC/TCS/ABS]

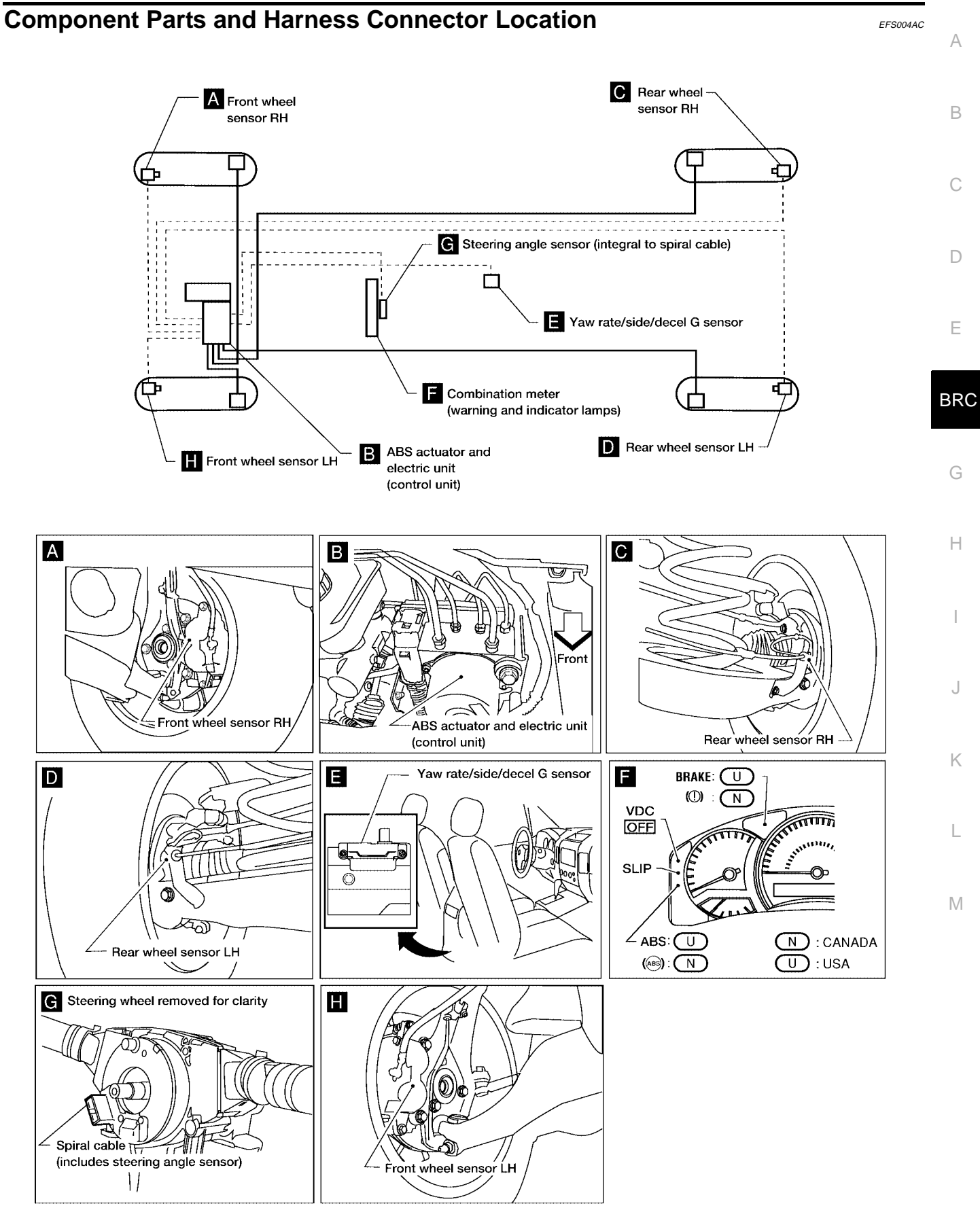

WFIA0290E

### Schematic

EFS004AD

[VDC/TCS/ABS]

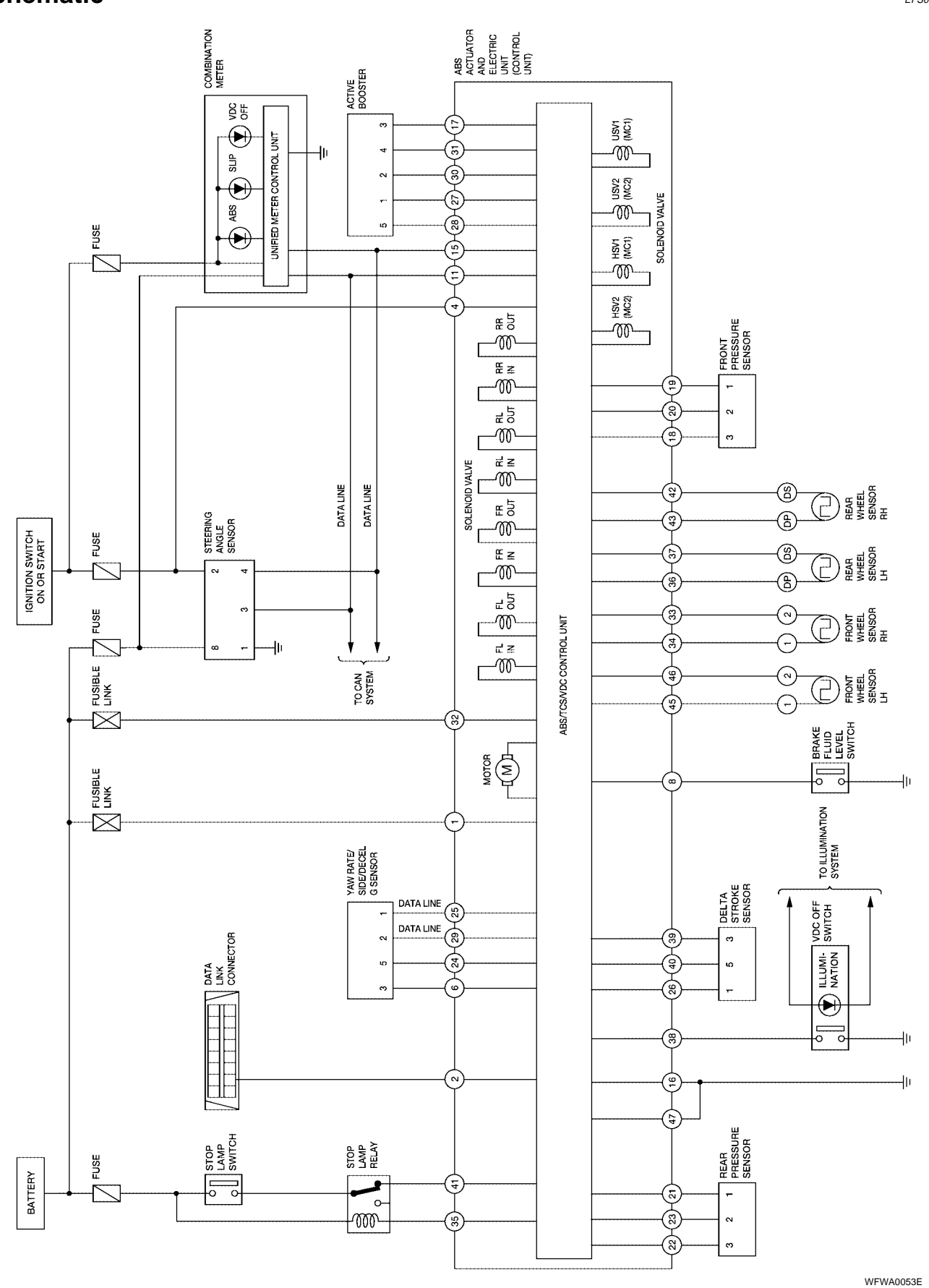

# [VDC/TCS/ABS]

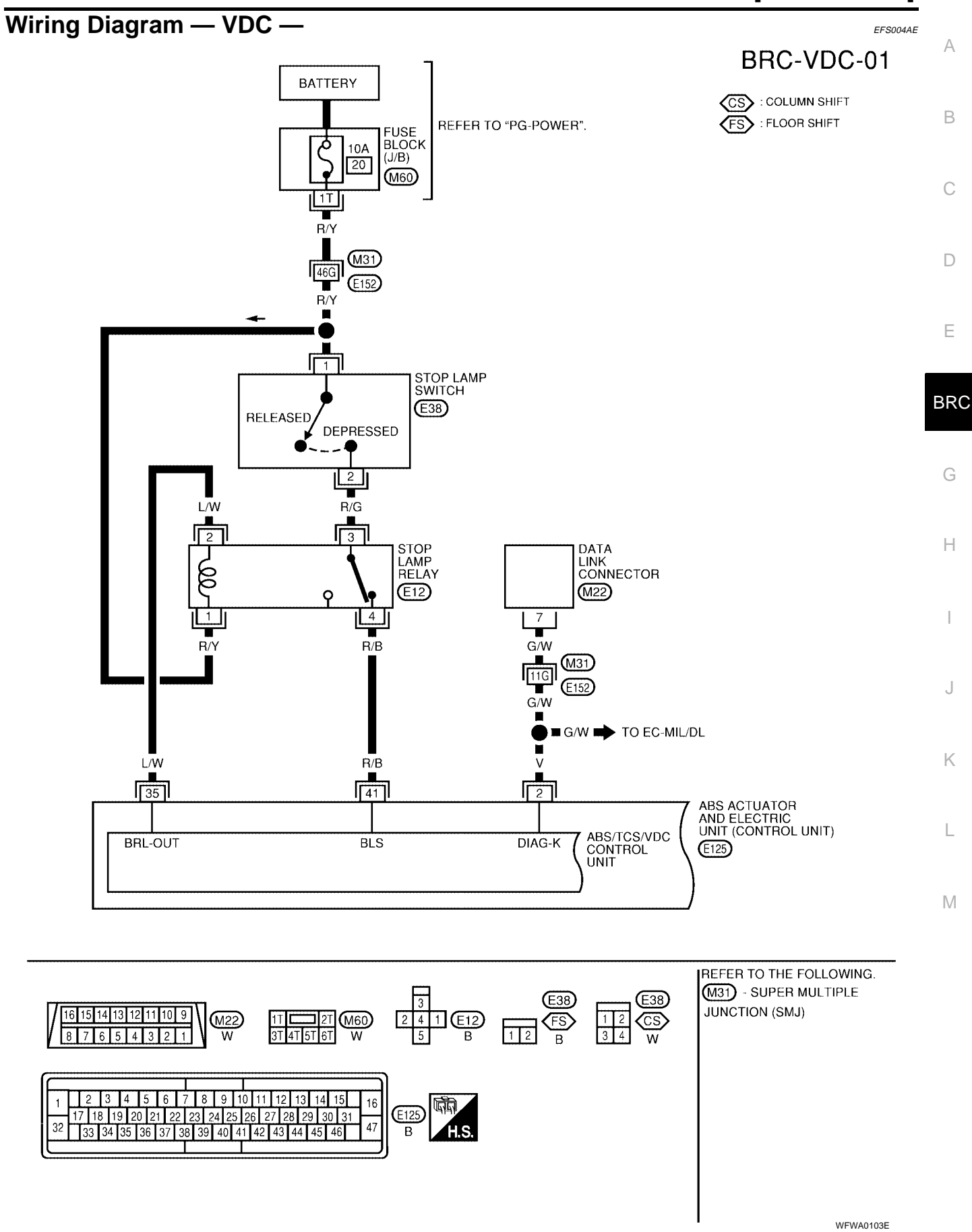

### [VDC/TCS/ABS]

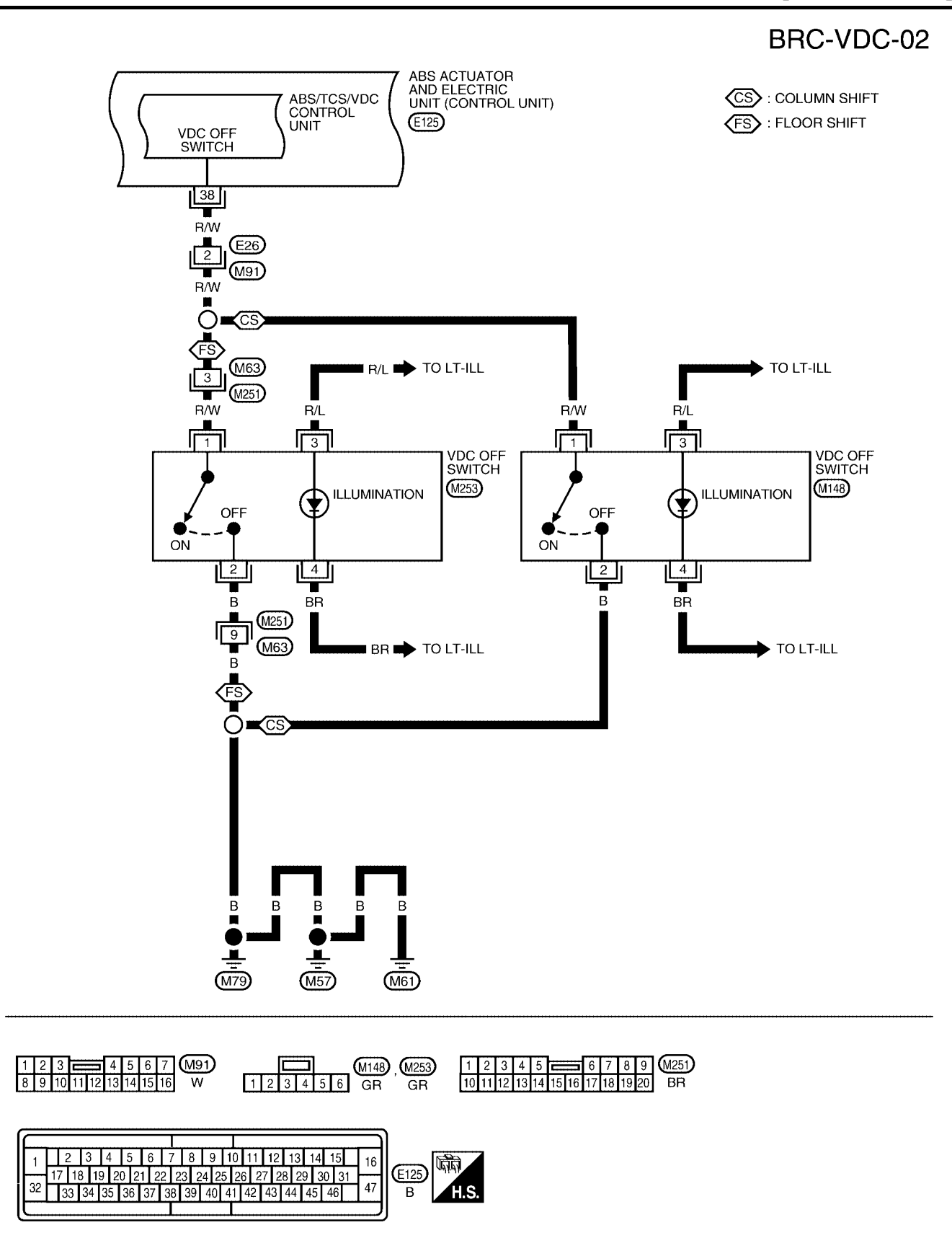

WFWA0107E
[VDC/TCS/ABS]

# BRC-VDC-03

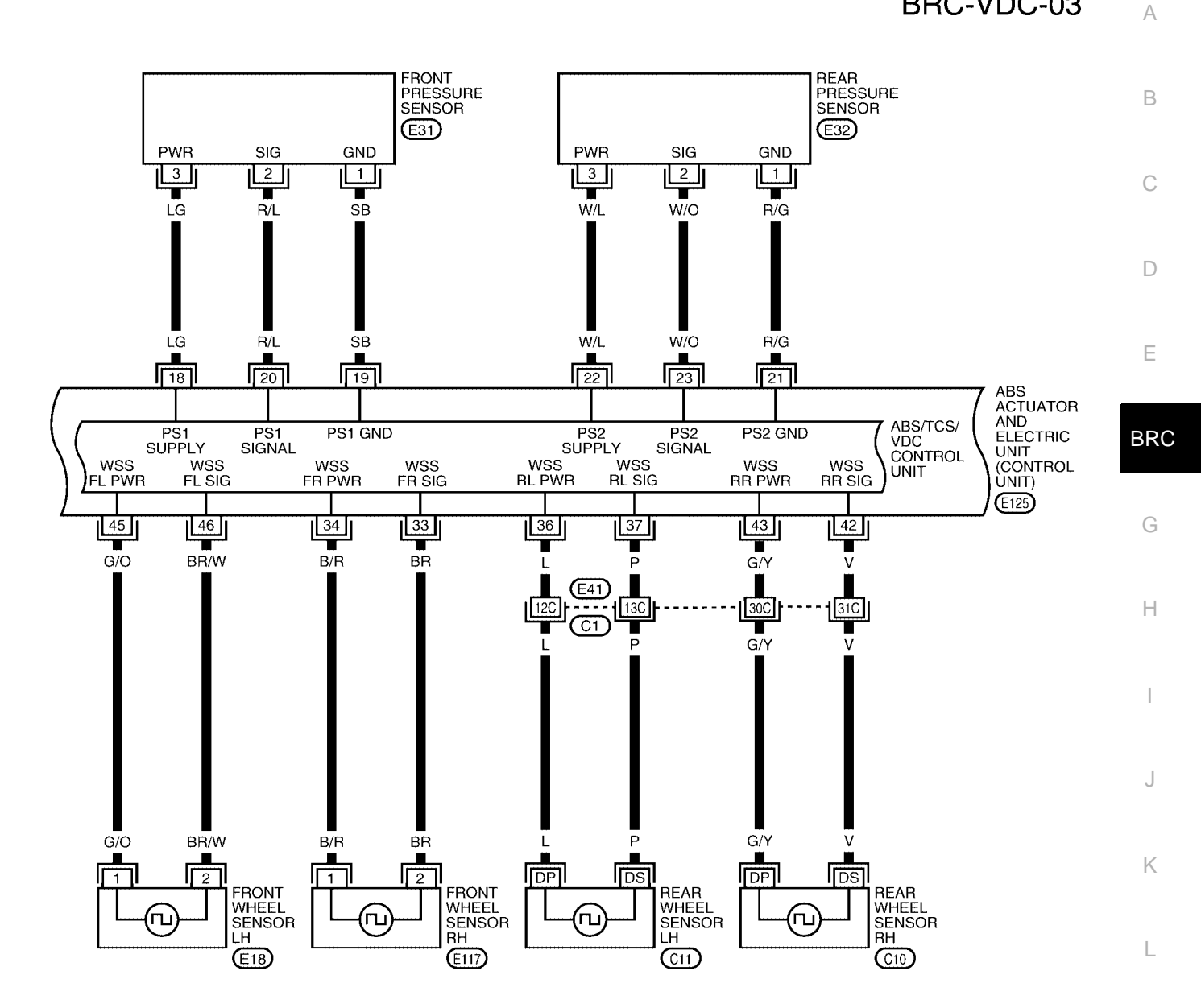

Μ

REFER TO THE FOLLOWING. C1 - SUPER MULTIPLE JUNCTION (SMJ)

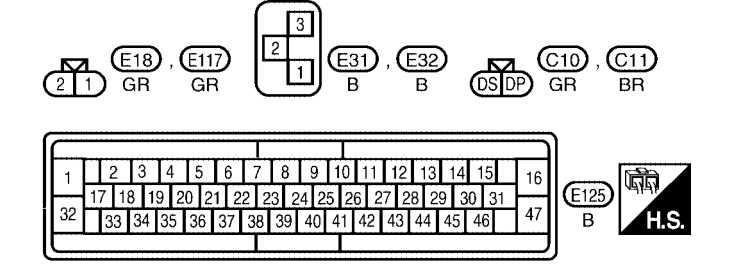

WFWA0082E

[VDC/TCS/ABS]

### **BRC-VDC-04**

DATA LINE

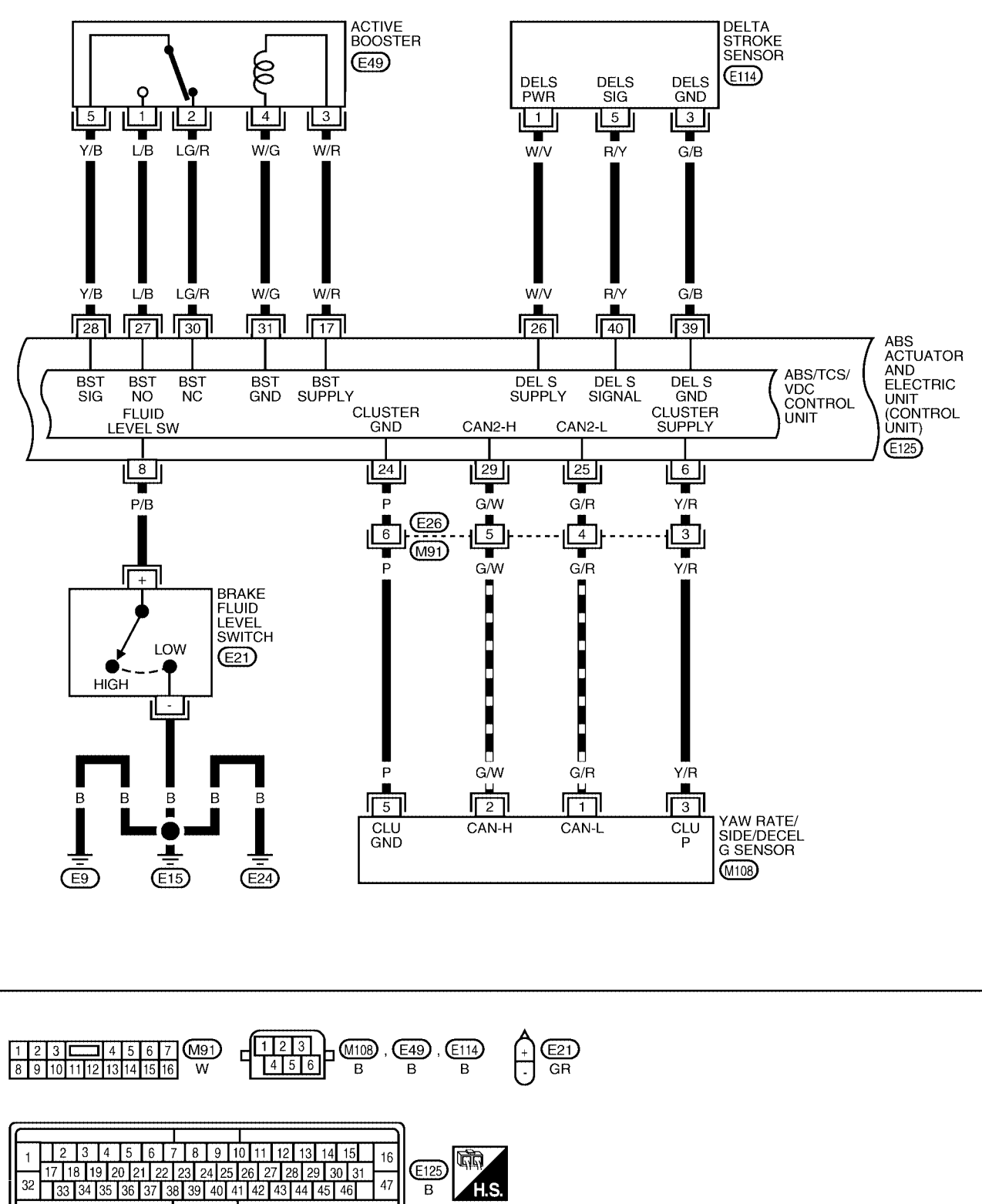

LFWA0054E

### [VDC/TCS/ABS]

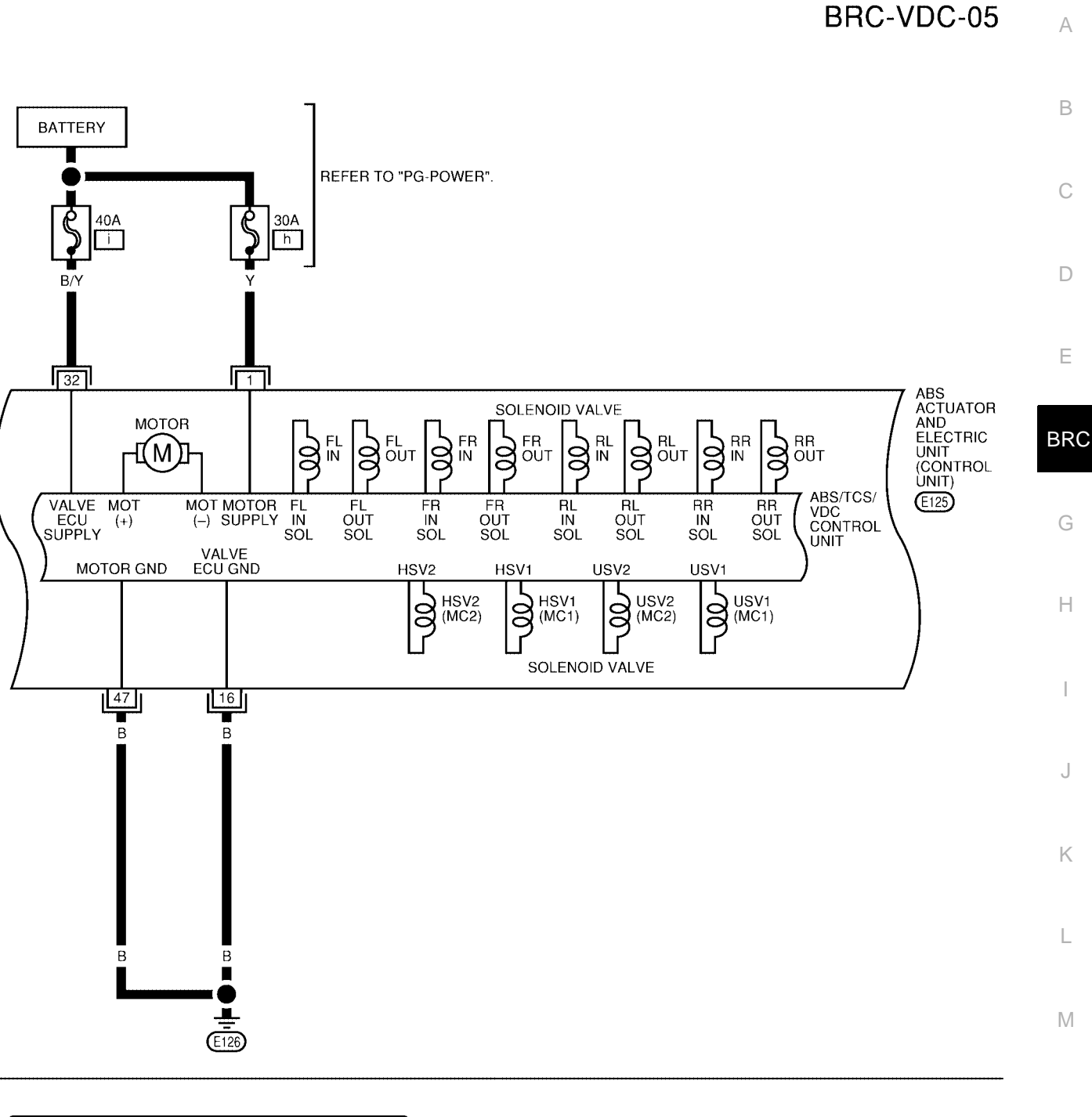

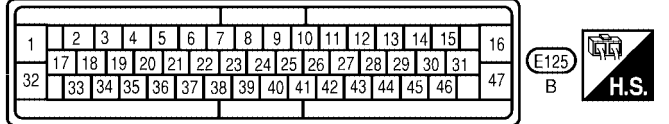

WFWA0098E

[VDC/TCS/ABS]

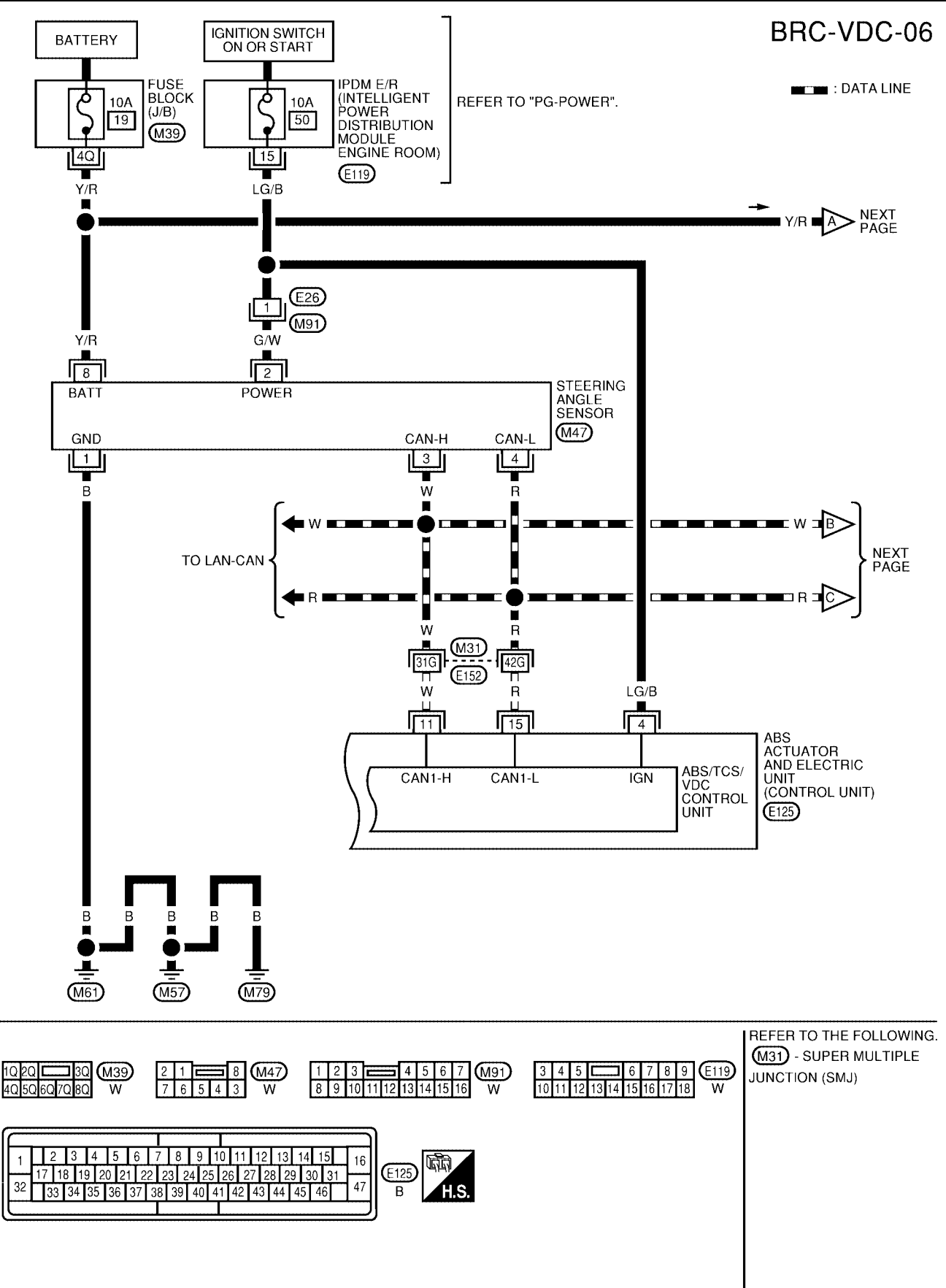

WFWA0079E

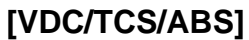

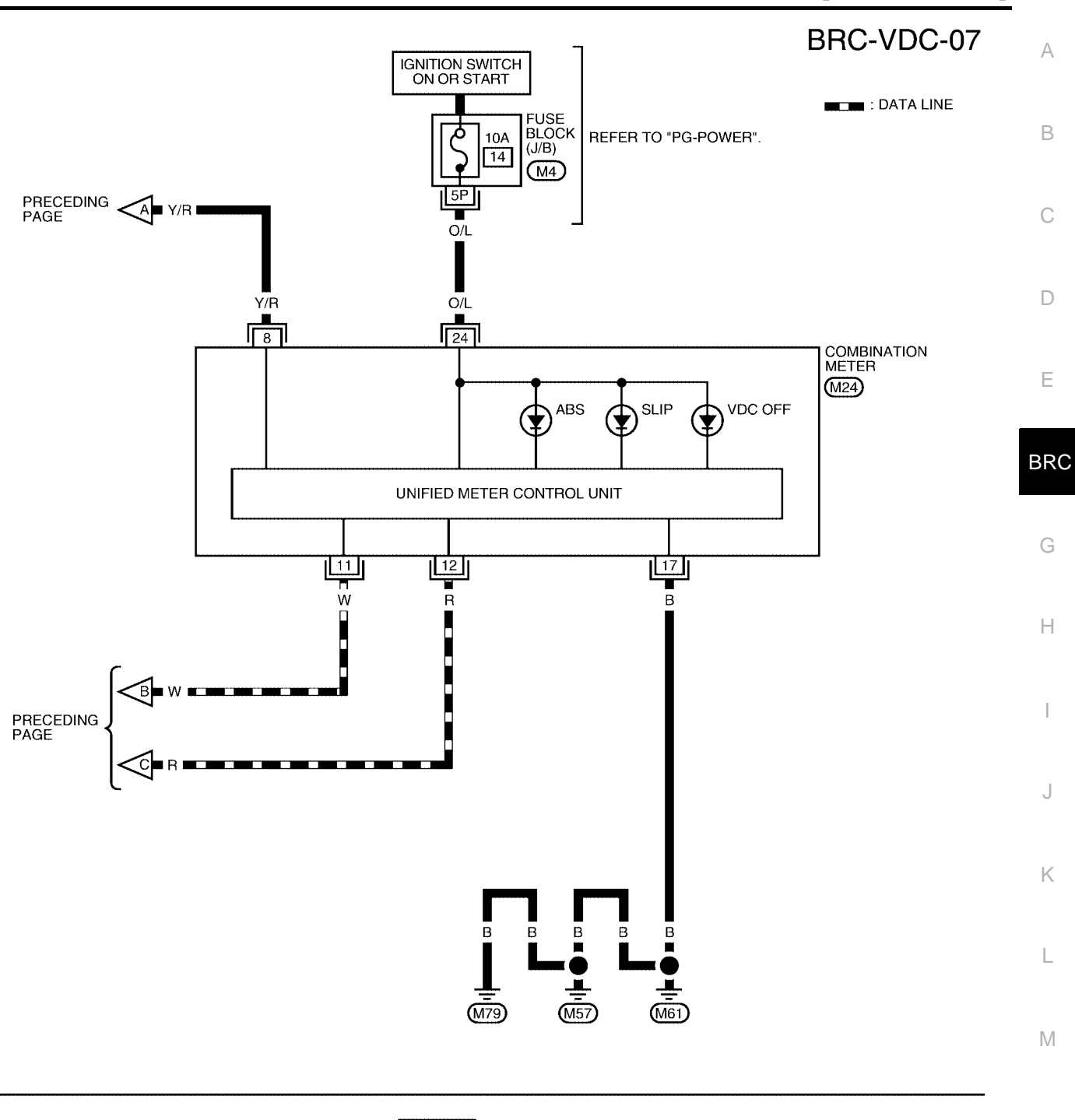

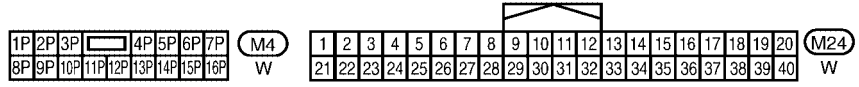

WFWA0059E

EFS004AF

#### **Basic Inspection** BRAKE FLUID LEVEL, FLUID LEAK, AND BRAKE PAD INSPECTION

- 1. Check fluid level in the brake fluid reservoir. If fluid level is low, add fluid.
- 2. Check the brake piping and around the ABS actuator and electric unit (control unit) for leaks. If there is leaking or seeping fluid, check the following items.
  - If ABS actuator and electric unit (control unit) connection is loose, tighten the piping to the specified torque and recheck for leaks.
  - If there is damage to the connection flare nut or ABS actuator and electric unit (control unit) threads, replace the damaged part and recheck for leaks.
  - When there is fluid leaking or seeping from a fluid connection, use a clean cloth to wipe off the fluid and recheck for leaks. If fluid is still seeping out, replace the damaged part. If the fluid is leaking at the ABS actuator and electric unit (control unit), replace the ABS actuator and electric unit (control unit), seeplace the ABS actuator and electric unit (control unit) assembly.

#### CAUTION:

The ABS actuator and electric unit (control unit) cannot be disassembled and must be replaced as an assembly.

3. Check the brake pads for excessive wear.

### POWER SYSTEM TERMINAL LOOSENESS AND BATTERY INSPECTION

Make sure the battery positive cable, negative cable and ground connection are not loose. In addition, make sure the battery is sufficiently charged.

#### ABS WARNING LAMP, SLIP INDICATOR LAMP AND VDC OFF INDICATOR LAMP INSPECTION

- Make sure ABS warning lamp, SLIP indicator lamp and VDC OFF indicator lamp (when VDC OFF switch is off), turn on for approximately 1 second when the ignition switch is turned ON. If they do not, check the VDC OFF indicator lamp and the VDC OFF switch. Refer to <u>BRC-146</u>, <u>"VDC OFF SWITCH"</u>. Check CAN communications. If there are no errors with the VDC OFF switch or CAN communication system, check combination meter. Refer to <u>DI-5</u>, <u>"COMBINATION METERS"</u>.
- 2. Make sure the lamps turn off approximately 1 second after the ignition switch is turned ON. If the lamp does not turn off, conduct self-diagnosis.
- 3. With the engine running, make sure the VDC OFF indicator lamp turns on and off when the VDC OFF switch is turned on and off. If the indicator lamp status does not correspond to switch operation, check the VDC OFF switch. Refer to <u>BRC-146</u>, "VDC OFF SWITCH".
- 4. Make sure ABS warning lamp, SLIP indicator lamp and VDC OFF indicator lamp turn off approximately 2 seconds after the engine is started. If ABS warning lamp, SLIP indicator lamp or VDC OFF indicator lamp have not turned off 10 seconds after the engine has been started, conduct self-diagnosis of the ABS actuator and electric unit (control unit).
- 5. After conducting the self-diagnosis, be sure to erase the error memory. Refer to <u>BRC-119</u>, <u>"CONSULT-II</u> <u>Function"</u>.

# [VDC/TCS/ABS]

EFS004AG

### Warning Lamp and Indicator Timing

| • •                                                         |                     | •                         |                        |                                                                                                    | А  |
|-------------------------------------------------------------|---------------------|---------------------------|------------------------|----------------------------------------------------------------------------------------------------|----|
| Condition                                                   | ABS<br>warning lamp | VDC OFF<br>indicator lamp | SLIP<br>indicator lamp | Remarks                                                                                                    |    |
| When the ignition switch is OFF                             | —                   | —                         | —                      | _                                                                                                    | В  |
| After the ignition switch is turned ON for approx. 1 second | ×                   | ×                         | ×                      | _                                                                                                    |    |
| After the ignition switch is turned ON for approx. 1 second | _                   | _                         | _                      | Lamp goes off approx. 1 seconds after the engine is started.                                                                | С  |
| When the VDC OFF switch is<br>pressed (VDC function OFF)    | _                   | ×                         | _                      | _                                                                                                    | D  |
|                                                             | ×                   | ×                         | ×                      | _                                                                                                    |    |
| ABS/TCS/VDC malfunction                                     | ×                   | ×                         | _                      | When the ABS actuator and elec-<br>tric unit (control unit) is malfunc-<br>tioning (power supply or ground<br>malfunction). | E  |
| When the VDC is malfunctioning                              | —                   | ×                         | ×                      | —                                                                                                    | DD |

X: ON —: OFF

### Control Unit Input/Output Signal Standard REFERENCE VALUE FROM CONSULT-II

#### **CAUTION:**

The display shows the control unit calculation data, so a normal value might be displayed even in the H event the output circuit (harness) is open or short circuited.

|                                                                 |                          | Data monito                                                   | Noto: Error inspection                                                                          |                                                 |
|-----------------------------------------------------------------|--------------------------|---------------------------------------------------------------|-------------------------------------------------------------------------------------------------|-------------------------------------------------|
| Monitor item                                                    | Display content          | Condition                                                     | Reference value in<br>normal operation                                                          | checklist                                       |
|                                                                 | PNP switch signal ON/    | ignal ON/                                                     |                                                                                                 | BRC-145, "CAN Commu-                            |
| N POSI SIG                                                      | OFF condition            | A/T shift position = other than N positions                   | OFF                                                                                             | nication System Inspec-                         |
|                                                                 | PNP switch signal ON/    | A/T shift position P position                                 | ON                                                                                              | BRC-145, "CAN Commu-                            |
| P POSI SIG                                                      | OFF condition            | A/T shift position = other than<br>P positions                | OFF                                                                                             | nication System Inspec-                         |
|                                                                 |                          | 1st gear                                                      | 1                                                                                               |                                                 |
|                                                                 |                          | 2nd gear                                                      | 2                                                                                               |                                                 |
| GEAR                                                            | A/T gear position        | 3rd gear                                                      | 3                                                                                               | —                                               |
|                                                                 |                          | 4th gear                                                      | 4                                                                                               | Γ                                               |
|                                                                 |                          | 5th gear                                                      | 5                                                                                               |                                                 |
|                                                                 |                          | Vehicle stopped                                               | 0 [km/h (MPH)]                                                                                  |                                                 |
| FR LH SENSOR<br>RR RH SENSOR<br>RR LH SENSOR                    | Wheel speed              | Vehicle running (Note 1)                                      | hicle running (Note 1) Almost in accor-<br>dance with speed-<br>ometer display<br>(within ±10%) |                                                 |
| Open/close condition<br>ACCEL POS SIG of throttle valve (linked |                          | Accelerator pedal not<br>depressed (ignition switch is<br>ON) | 0%                                                                                              | BRC-145, "CAN Commu-<br>nication System Inspec- |
|                                                                 | with accelerator pedal). | Depress accelerator pedal (ignition switch is ON)             | 0 to 100%                                                                                       | tion"                                           |
|                                                                 |                          | With engine stopped                                           | 0 rpm                                                                                           |                                                 |
| ENGINE SPEED                                                    | With engine running      | Engine running                                                | Almost in accor-<br>dance with<br>tachometer display                                            | BRC-130, "Engine Sys-<br>tem Inspection"        |

Revision: April 2004

efso04ah G

# [VDC/TCS/ABS]

|               |                                                                                        | Data monito                                                   | Noto: Error inspection              |                                                                                   |  |
|---------------|----------------------------------------------------------------------------------------|---------------------------------------------------------------|-------------------------------------|-----------------------------------------------------------------------------------|--|
| Monitor item  | Display content                                                                        | Condition                                                     | Reference value in normal operation | checklist                                                                         |  |
|               | Steering angle                                                                         | Straight-ahead                                                | Approx. 0 deg                       | BRC-132, "Steering                                                                |  |
| STR ANGLE SIG | detected by steering angle sensor                                                      | Steering wheel turned                                         | -756 to 756 deg                     | Angle Sensor System"                                                              |  |
|               | Yaw rate detected by                                                                   | Vehicle stopped                                               | Approx. 0 d/s                       | BRC-133, "Yaw Rate/                                                               |  |
| YAW RATE SEN  | yaw rate sensor                                                                        | Vehicle running                                               | -100 to 100 d/s                     | Side/Decel G Sensor<br>System Inspection"                                         |  |
| SIDE G SENSOR | Transverse G detected                                                                  | Vehicle stopped                                               | Approx. 0 m/s <sup>2</sup>          | BRC-133, "Yaw Rate/<br>Side/Decel G Sensor                                        |  |
| CIDE O CENCON | by side G-sensor                                                                       | Vehicle running                                               | -16.7 to 16.7 m/s <sup>2</sup>      | System Inspection"                                                                |  |
| BATTERY VOLT  | Battery voltage sup-<br>plied to ABS actuator<br>and electric unit (con-<br>trol unit) | Ignition switch ON                                            | 10 to 16V                           | BRC-137, "ABS/TCS/<br>VDC Control Unit Power<br>and Ground Systems<br>Inspection" |  |
|               | Stop lamp switch oper-                                                                 | Brake pedal depressed                                         | ON                                  | BRC-136, "Stop Lamp                                                               |  |
| STOP LAMP SW  | ation                                                                                  | Brake pedal not depressed                                     | OFF                                 | <u>Switch System Inspec-</u><br>tion"                                             |  |
|               | VDC OFF switch                                                                         | VDC OFF switch ON<br>(When VDC OFF indicator<br>lamp is ON)   | ON                                  | BRC-146, "VDC OFF                                                                 |  |
| OFF SW        | ON/OFF status                                                                          | VDC OFF switch OFF<br>(When VDC OFF indicator<br>lamp is OFF) | OFF                                 | <u>SWITCH"</u>                                                                    |  |
|               | ABS warning lamp ON                                                                    | ABS warning lamp ON                                           | ON                                  |                                                                                   |  |
|               | condition (Note 2)                                                                     | ABS warning lamp OFF                                          | OFF                                 |                                                                                   |  |
|               | Operation status of                                                                    | Ignition switch ON or running (ABS not activated)             | OFF                                 | BRC-135, "Actuator                                                                |  |
| MOTOR RELAT   | motor and motor relay                                                                  | Ignition switch ON or engine running (ABS activated)          | ON                                  | Circuit Inspection"                                                               |  |
|               | Actuator relay opera-                                                                  | Vehicle stopped (Ignition switch ON)                          | OFF                                 | BRC-135, "Actuator                                                                |  |
| ACTUATOR REL  | tion status                                                                            | Vehicle stopped (Engine run-<br>ning)                         | ON                                  | Circuit Inspection"                                                               |  |
|               | VDC OFF indicator                                                                      | When VDC OFF indicator<br>lamp is ON                          | ON                                  | BRC-145, "CAN Commu-                                                              |  |
|               | lamp status (Note 3)                                                                   | When VDC OFF indicator<br>lamp is OFF                         | OFF                                 | tion"                                                                             |  |
|               | SLIP indicator lamp                                                                    | When SLIP indicator lamp is ON                                | ON                                  | BRC-145, "CAN Commu-                                                              |  |
|               | status (Note 4)                                                                        | When SLIP indicator lamp is OFF                               | OFF                                 | tion"                                                                             |  |

# [VDC/TCS/ABS]

|                                                                |                          | Data monito                                                                                                    | Note: Error increation              |                                            |     |
|----------------------------------------------------------------|--------------------------|----------------------------------------------------------------------------------------------------|-------------------------------------|--------------------------------------------|-----|
| Monitor item                                                   | Display content          | Condition                                                                                                    | Reference value in normal operation | checklist                                  | A   |
| FR LH IN SOL<br>FR LH OUT SOL<br>FR RH IN SOL<br>FR RH OUT SOL | Solenoid valve opera-    | Actuator (solenoid) is active<br>("ACTIVE TEST" with CON-<br>SULT-II) or actuator relay is<br>inactive (in fail-safe mode).                     | ON                                  |                                            | В   |
| RR RH IN SOL<br>RR RH OUT SOL<br>RR LH IN SOL<br>RR LH OUT SOL | uon                      | When actuator (solenoid) is<br>not active and actuator relay is<br>active (ignition switch ON).                                                 | OFF                                 | BRC-134. "Solenoid and                     | С   |
| CV1<br>CV2                                                     | VDC switch-over valve    | When actuator (switch-over<br>valve) is active ("ACTIVE<br>TEST" with CONSULT-II) or<br>actuator relay is inactive (when<br>in fail-safe mode). | ON                                  | VDC Change-Over Valve<br>System Inspection | D   |
| SV1<br>SV2                                                     | status                   | When actuator (switch-over valve) is not active and actua-<br>tor relay is active (ignition switch ON).                                         | OFF                                 |                                            | BRC |
|                                                                | Longitudinal accelera-   | Vehicle stopped                                                                                                    | Approx. 0 G                         | BRC-133, "Yaw Rate/                        |     |
| DECEL G-SEN                                                    | G-Sensor                 | Vehicle running                                                                                                    | -1.7 to 1.7 G                       | System Inspection"                         | G   |
| PRESS SENSOR                                                   | Brake fluid pressure     | Do not step on the Brake pedal<br>(When ignition switch is ON)                                                                                  | Approx. 0 bar                       | _                                          | Н   |
|                                                                | sensor                   | Step on the Brake pedal<br>(When ignition switch is ON)                                                                                         | -40 to 300 bar                      |                                            |     |
| FLUID LEV SW                                                   | ON/OFF status of         | When brake fluid level switch ON                                                                                                    | ON                                  | DI-30, "WARNING                            |     |
|                                                                | brake fluid level switch | When brake fluid level switch OFF                                                                                                    | OFF                                 | LAMPS"                                     | J   |
| VDC SIGNAL<br>TCS SIGNAL                                       | Signal status            | VDC active<br>TCS active<br>ABS active<br>EBD active                                                                                            | ON                                  | VDC system<br>TCS system                   | K   |
| ABS SIGNAL<br>EBD SIGNAL                                       | olgital status           | VDC not active<br>TCS not active<br>ABS not active<br>EBD not active                                                                            | OFF                                 | ABS system<br>EBD system                   | L   |
| VDC FAIL SIG<br>TCS FAIL SIG                                   | Fail signal status       | VDC fail<br>TCS fail<br>ABS fail<br>EBD fail                                                                                                    | ON                                  | VDC system<br>TCS system                   | Μ   |
| ABS FAIL SIG<br>EBD FAIL SIG                                   | i an signai status       | VDC normal<br>TCS normal<br>ABS normal<br>EBD normal                                                                                            | OFF                                 | ABS system<br>EBD system                   |     |

Note 1: Confirm tire pressure is normal.

Note 2: ON/OFF timing of ABS warning lamp

ON: For approximately 1 second after ignition switch is turned ON, or when a malfunction is detected.

OFF: Approximately 1 second after ignition switch is turned ON (when system is in normal operation) and TCS/VDC function is not activated.

Note 3: ON/OFF timing of VDC OFF indicator lamp

ON: For approximately 1 second after ignition switch is turned ON, or when a malfunction is detected and VDC OFF switch is ON. OFF: Approximately 1 second after ignition switch is turned ON (when system is in normal operation.) And when VDC OFF switch is

OFF: Approximately 1 second after ignition switch is turned ON (when system is in normal operation.) And when VDC OFF switch is OFF.

Note 4: SLIP indicator lamp ON/OFF timing

ON: For approximately 1 second after ignition switch is turned ON, or when a malfunction is detected and TCS/VDC function is activated while driving.

### BRC-117

OFF: Approximately 1 second after ignition switch is turned ON (when system is in normal operation) and TCS/VDC function is not activated.

Flashing: TCS/VDC function is active during driving

# [VDC/TCS/ABS]

### CONSULT-II Function CONSULT-II MAIN FUNCTION

EFS004AI

А

CONSULT-II can display each diagnostic item using the diagnostic test modes shown following.

| Diagnostic test<br>mode         | Function                                                                                                    | Reference                                                               | В   |
|---------------------------------|----------------------------------------------------------------------------------------------------|-------------------------------------------------------------------------|-----|
| WORK SUP-<br>PORT               | This mode enables a technician to adjust some devices faster and more accurately by following the indications on CONSULT-II.                                                      | BRC-152, "Adjustment of<br>Steering Angle Sensor Neu-<br>tral Position" | С   |
| SELF-DIAG-<br>NOSTIC<br>RESULTS | Self-diagnostic results can be read and erased quickly.                                                                                                    | BRC-120, "SELF-DIAGNO-<br>SIS"                                          | D   |
| DATA MONITOR                    | Input/Output data in the ABS actuator and electric unit (control unit) can be read.                                                                                               | BRC-123, "DATA MONI-<br>TOR"                                            |     |
| CAN DIAG SUP-<br>PORT MNTR      | The results of transmit/receive diagnosis of communication can be read.                                                                                                    | LAN-8, "CAN COMMUNICA-<br>TION"                                         | E   |
| ACTIVE TEST                     | Diagnostic Test Mode in which CONSULT-II drives some actuators apart from the ABS actuator and electric unit (control unit) and also shifts some parameters in a specified range. | BRC-126, "ACTIVE TEST"                                                  | BRC |
| FUNCTION<br>TEST                | Conducted by CONSULT-II instead of a technician to determine whether each system is "OK" or "NG".                                                                                 | -                                                                       |     |
| ECU PART<br>NUMBER              | ABS actuator and electric unit (control unit) part number can be read.                                                                                                    | _                                                                       | G   |

Н

I

J

Κ

L

Μ

#### **CONSULT-II BASIC OPERATION PROCEDURE**

Touch "START (NISSAN BASED VHCL)".

- 1. Turn ignition switch OFF.
- 2. Connect CONSULT-II and CONSULT-II CONVERTER to the data link connector.

CAUTION:

4

If CONSULT-II is used with no connection of CONSULT-II CONVERTER, malfunctions might be detected in self-diagnosis depending on control unit which carries out CAN communication.

3. Turn ignition switch ON.

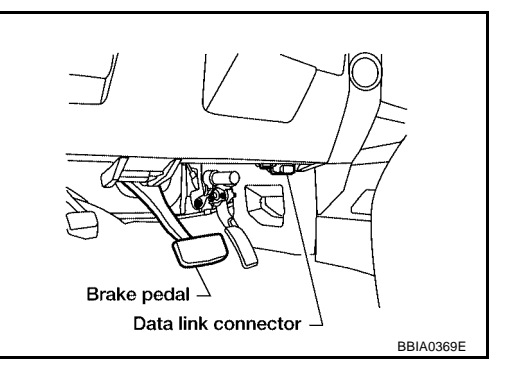

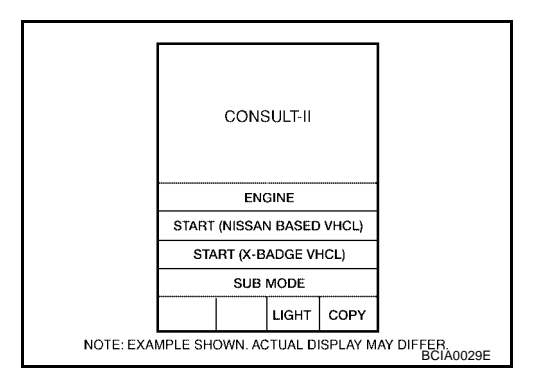

 Touch "ABS" in the "SELECT SYSTEM" screen. If "ABS" is not indicated, go to <u>GI-38, "CONSULT-II Data Link</u> <u>Connector (DLC) Circuit"</u>.

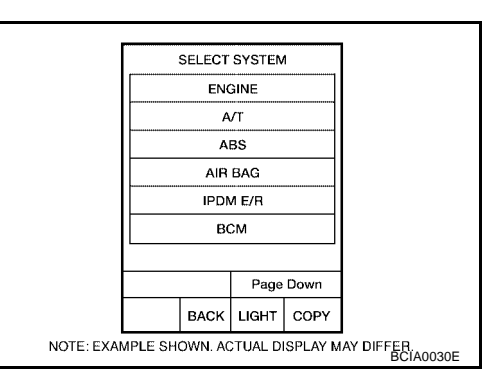

6. Select the required diagnostic location from the "SELECT DIAG MODE" screen. For further information, see the CONSULT-II Operation Manual.

### SELF-DIAGNOSIS

#### Description

If an error is detected in the system, the ABS warning lamp will turn on. In this case, perform self-diagnosis as follows:

#### **Operation Procedure**

- 1. Turn ignition switch OFF.
- 2. Connect CONSULT-II and CONSULT-II CONVERTER to the data link connector.

#### CAUTION:

If CONSULT-II is used with no connection of CONSULT-II CONVERTER, malfunctions might be detected in self-diagnosis depending on control unit which carries out CAN communication.

- 3. Turn ignition switch ON.
- 4. Start engine and drive at approximately 30 km/h (19 MPH) or more for approximately 1 minute.
- 5. After stopping the vehicle, with the engine running, touch "START (NISSAN BASED VHCL)", "ABS", "SELF-DIAG RESULTS" in order on the CONSULT-II screen.

### **BRC-120**

# [VDC/TCS/ABS]

А

D

E

BRC

Н

#### **CAUTION:**

If "START (NISSAN BASED VHCL)" is touched immediately after starting the engine or turning on the ignition switch, "ABS" might not be displayed in the System Selection screen. In this case, repeat the operation from step 1.

- 6. The self-diagnostic results are displayed. (If necessary, the self-diagnostic results can be printed out by touching "PRINT".)
  - When "NO DTC IS DETECTED" is displayed, check the ABS warning lamp, SLIP indicator lamp and VDC OFF indicator lamp.
- 7. Conduct the appropriate inspection from the display item list, and repair or replace the malfunctioning component.
- 8. Start engine and drive at approximately 30 km/h (19 MPH) or more for approximately 1 minute. CAUTION:
  - When a wheel sensor "short-circuit" is detected, if the vehicle is not driven at 30 km/h (19 MPH) for at least 1 minute, the ABS warning lamp will not turn off even if the malfunction is repaired.
- 9. Turn ignition switch OFF to prepare for erasing the memory.
- Start the engine and touch "START (NISSAN BASED VHCL)", "ABS", "SELF-DIAG RESULTS", "ERASE" in order on the CONSULT-II screen to erase the error memory. If "ABS" is not indicated, go to <u>GI-38, "CONSULT-II Data Link Connector (DLC) Circuit"</u>.

#### CAUTION:

#### If the error memory is not erased, re-conduct the operation from step 5.

11. For the final inspection, drive at approximately 30 km/h (19 MPH) or more for approximately 1 minute and confirm that the ABS warning lamp, SLIP indicator lamp, and VDC OFF indicator lamp are off.

#### **Display Item List**

| Self-diagnostic item            | Malfunction detecting condition                                                                                                    | Check system                                                     |
|---------------------------------|----------------------------------------------------------------------------------------------------|------------------------------------------------------------------|
| FR LH SENSOR 1<br>[C1104]       | Circuit of front LH wheel sensor is open, shorted or sensor power voltage is unusual.                                                              |                                                                  |
| RR RH SENSOR 1<br>[C1101]       | Circuit of rear RH wheel sensor is open, shorted or sensor power voltage is unusual.                                                               |                                                                  |
| FR RH SENSOR 1<br>[C1103]       | Circuit of front RH wheel sensor is open, shorted or sensor power voltage is unusual.                                                              |                                                                  |
| RR LH SENSOR 1<br>[C1102]       | Circuit of rear LH wheel sensor is open, shorted or sensor power voltage is unusual.                                                               |                                                                  |
| FR LH SENSOR 2<br>[C1108]       | ABS actuator and electric unit (control unit) cannot identify sen-<br>sor pulses, because of large gap between wheel sensor and sen-<br>sor rotor. | BRC-129, "Wheel Sen-<br>sor System Inspection"<br>(Note 1)       |
| RR RH SENSOR 2<br>[C1105]       | ABS actuator and electric unit (control unit) cannot identify sen-<br>sor pulses, because of large gap between wheel sensor and sen-<br>sor rotor. |                                                                  |
| FR RH SENSOR 2<br>[C1107]       | ABS actuator and electric unit (control unit) cannot identify sen-<br>sor pulses, because of large gap between wheel sensor and sen-<br>sor rotor. |                                                                  |
| RR LH SENSOR 2<br>[C1106]       | ABS actuator and electric unit (control unit) cannot identify sen-<br>sor pulses, because of large gap between wheel sensor and sen-<br>sor rotor. |                                                                  |
| STOP LAMP SW<br>[C1116]         | Stop lamp switch or circuit malfunction.                                                                                                    | BRC-136, "Stop Lamp<br>Switch System Inspec-<br>tion"            |
| DECEL G SEN SET<br>[C1160]      | ABS decel sensor adjustment is incomplete.                                                                                                    | BRC-159, "G SENSOR"                                              |
| ST ANGLE SEN CIRCUIT<br>[C1143] | Neutral position of steering angle sensor is dislocated, or steer-<br>ing angle sensor is malfunctioning.                                          | BRC-132, "Steering<br>Angle Sensor System"                       |
| YAW RATE SENSOR<br>[C1145]      | Yaw rate sensor has generated an error, or yaw rate sensor sig-<br>nal line is open or shorted.                                                    | BRC-133. "Yaw Rate/<br>Side/Decel G Sensor<br>System Inspection" |

# [VDC/TCS/ABS]

| Self-diagnostic item                     | Malfunction detecting condition                                                                                                    | Check system                                                                      |
|------------------------------------------|----------------------------------------------------------------------------------------------------|-----------------------------------------------------------------------------------|
| FR LH IN ABS SOL<br>[C1120]              | Circuit of front LH IN ABS solenoid is open or shorted, or control line is open or shorted to power supply or ground.                                                                                                    |                                                                                   |
| FR LH OUT ABS SOL<br>[C1121]             | Circuit of front LH OUT ABS solenoid is open or shorted, or con-<br>trol line is open or shorted to power supply or ground.                                                                                                    | •                                                                                 |
| RR RH IN ABS SOL<br>[C1126]              | Circuit of rear RH IN ABS solenoid is open or shorted, or control line is open or shorted to power supply or ground.                                                                                                    |                                                                                   |
| RR RH OUT ABS SOL<br>[C1127]             | Circuit of rear RH OUT ABS solenoid is open or shorted, or con-<br>trol line is open or shorted to power supply or ground.                                                                                                    |                                                                                   |
| FR RH IN ABS SOL<br>[C1122]              | Circuit of front RH IN ABS solenoid is open or shorted, or control line is open or shorted to power supply or ground.                                                                                                    |                                                                                   |
| FR RH OUT ABS SOL<br>[C1123]             | Circuit of front RH OUT ABS solenoid is open or shorted, or con-<br>trol line is open or shorted to power supply or ground.                                                                                                    | •                                                                                 |
| RR LH IN ABS SOL<br>[C1124]              | Circuit of rear LH IN ABS solenoid is open or shorted, or control line is open or shorted to power supply or ground.                                                                                                    | BRC-134, "Solenoid and<br>VDC Change-Over Valve                                   |
| RR LH OUT ABS SOL<br>[C1125]             | Circuit of rear LH OUT ABS solenoid is open or shorted, or con-<br>trol line is open or shorted to power supply or ground.                                                                                                    | System Inspection"                                                                |
| CV1<br>[C1164]                           | Front side VDC switch-over solenoid valve (cut valve) is open or shorted, or control line is open or shorted to power supply or ground.                                                                                                   | -                                                                                 |
| CV2<br>[C1165]                           | Rear side VDC switch-over solenoid valve (cut valve) is open or<br>shorted, or control line is open or shorted to power supply or<br>ground.                                                                                              |                                                                                   |
| SV1<br>[C1166]                           | Front side VDC switch-over solenoid valve (suction valve) is open or shorted, or control line is open or shorted to power supply or ground.                                                                                               |                                                                                   |
| SV2<br>[C1167]                           | Rear side VDC switch-over solenoid valve (suction valve) is open<br>or shorted, or control line is open or shorted to power supply or<br>ground.                                                                                          | -                                                                                 |
| PUMP MOTOR (Note 3)                      | During actuator motor operation with ON, when actuator motor turns OFF or when control line for actuator motor relay is open.                                                                                                    | BRC-135, "Actuator<br>Motor Motor Relay and                                       |
| [C1111]                                  | During actuator motor operation with OFF, when actuator motor turns ON or when control line for relay is shorted to ground.                                                                                                    | Circuit Inspection"                                                               |
| BATTERY VOLTAGE<br>[ABNORMAL]<br>[C1109] | ABS actuator and electric unit (control unit) power voltage is too low.                                                                                                    | BRC-137, "ABS/TCS/<br>VDC Control Unit Power<br>and Ground Systems<br>Inspection" |
| ST ANGLE SEN SIGNAL<br>[C1144]           | Neutral position correction of steering angle sensor is not fin-<br>ished.                                                                                                    | BRC-132, "Steering                                                                |
| ST ANG SEN COM CIR<br>[C1156]            | CAN communication line or steering angle sensor has generated an error.                                                                                                    | Angle Sensor System                                                               |
| LONGITUDINAL G-SENSOR<br>[C1113]         | Longitudinal G-sensor is malfunctioning, or signal line of longitu-<br>dinal G-sensor is open or shorted.                                                                                                    | BRC-133, "Yaw Rate/<br>Side/Decel G Sensor<br>System Inspection"                  |
| CONTROLLER FAILURE<br>[C1110]            | Internal malfunction of ABS actuator and electric unit (control unit)                                                                                                    | BRC-131. "ABS/TCS/<br>VDC Control Unit<br>Inspection"                             |
| CAN COMM CIRCUIT<br>[U1000]              | <ul> <li>CAN communication line is open or shorted.</li> <li>ABS actuator and electric unit (control unit) internal malfunction</li> <li>Battery voltage for ECM is suddenly interrupted for approximately 0.5 second or more.</li> </ul> | BRC-145, "CAN Com-<br>munication System<br>Inspection" (Note 2)                   |
| LATERAL G-SENSOR<br>[C1146]              | Lateral G-sensor is malfunctioning, or signal line of lateral G-sensor is open or shorted.                                                                                                    | BRC-133. "Yaw Rate/<br>Side/Decel G Sensor<br>System Inspection"                  |

# [VDC/TCS/ABS]

| Self-diagnostic item                     | Malfunction detecting condition                                                                                                    | Check system                                                         |     |
|------------------------------------------|----------------------------------------------------------------------------------------------------|----------------------------------------------------------------------|-----|
| BR FLUID LEVEL LOW<br>[C1155]            | Brake fluid level drops or circuit between ABS actuator and elec-<br>tric unit (control unit) and brake fluid level switch is open or<br>shorted. | <u>DI-30, "WARNING</u><br>LAMPS"                                     | А   |
| ENGIN SIGNAL 1<br>[C1130]                | Based on the signal from ECM, ABS actuator and electric unit (control unit) judges that engine fuel cut system is malfunction-<br>ing.            |                                                                      | В   |
| ENGIN SIGNAL 2<br>[C1131]                | Based on the signal from ECM, ABS actuator and electric unit (control unit) judges that engine fuel cut system is malfunction-<br>ing.            |                                                                      | С   |
| ENGIN SIGNAL 3<br>[C1132]                | Based on the signal from ECM, ABS actuator and electric unit (control unit) judges that engine fuel cut system is malfunction-<br>ing.            | BRC-145, "CAN Com-<br>munication System<br>Inspection"               | D   |
| ENGIN SIGNAL 4<br>[C1133]                | Based on the signal from ECM, ABS actuator and electric unit (control unit) judges that engine fuel cut system is malfunction-<br>ing.            |                                                                      | E   |
| ENGIN SIGNAL 6<br>[C1136]                | Based on the signal from ECM, ABS actuator and electric unit (control unit) judges that engine fuel cut system is malfunction-<br>ing.            |                                                                      | BR  |
| ACTR RELAY CIRCUIT<br>[C1140]            | ABS actuator relay or circuit malfunction.                                                                                                    | BRC-135, "Actuator<br>Motor, Motor Relay, and<br>Circuit Inspection" | G   |
| PRESS SENSE CIRCUIT<br>[C1142]           | ABS pressure sense circuit malfunction.                                                                                                    | BRC-142, "Pressure<br>Sensor System Inspec-<br>tion"                 | Н   |
| ABS VARIANT CODING<br>[C1170]            | V coding is not malfunctioning.                                                                                                    | BRC-131, "ABS/TCS/<br>VDC Control Unit<br>Inspection"                | I   |
| ACTIVE BOOSTER SOLENOID<br>NG<br>[C1178] | Active booster solenoid is malfunctioning, or signal line of active booster servo is open or shorted.                                             | BRC-140. "Active<br>Booster System Inspec-<br>tion"                  | J   |
| DELTA S SEN NG<br>[C1179]                | Delta stroke sensor malfunctioning, or signal line of delta stroke sensor is open or shorted.                                                     | BRC-141, "Delta Stroke<br>Sensor System Inspec-<br>tion"             | K   |
| ACTIVE BOOSTER RESPONSE<br>NG<br>[C1181] | Active booster response is malfunctioning, or signal line of active booster response is open or shorted.                                          | BRC-140, "Active<br>Booster System Inspec-<br>tion"                  | . \ |
| BRAKE RELEASE SW NG<br>[C1184]           | Brake release switch is malfunctioning, or signal line of brake release switch is open or shorted.                                                | BRC-135, "Actuator<br>Motor, Motor Relay, and<br>Circuit Inspection" | L   |
| BRAKE BOOSTER DEFECT<br>[C1189]          | Brake booster is defective or malfunctioning.                                                                                                    | BRC-140. "Active<br>Booster System Inspec-<br>tion"                  | N   |

Note 1. If wheel sensor 2 for each wheel is indicated, check ABS actuator and electric unit (control unit) power supply voltage in addition to wheel sensor circuit check.

Note 2. If multiple malfunctions are detected including CAN communication line [U1000], perform diagnosis for CAN communication line first.

Note 3: "ACTUATOR RLY" on the CONSULT-II self-diagnosis results indicates the malfunction of the actuator motor relay or circuit.

### DATA MONITOR

#### **Operation Procedure**

1. After turning OFF the ignition switch, connect CONSULT-II and the CONSULT-II CONVERTER to the data link connector.

#### CAUTION:

If CONSULT-II is used with no connection of CONSULT-II CONVERTER, malfunctions might be detected in self-diagnosis depending on control unit which carries out CAN communication.

 Touch "START (NISSAN BASED VHCL)", "ABS", "DATA MONITOR" in order on the CONSULT-II screen. If "ABS" is not indicated, go to <u>GI-38, "CONSULT-II Data Link Connector (DLC) Circuit"</u>. CAUTION:

When "START (NISSAN BASED VHCL)" is touched immediately after starting the engine or turning on the ignition switch, "ABS" might not be displayed in the system selection screen. In this case, repeat the operation from step 2.

- 3. Return to the Monitor Item Selection screen, and touch "ECU INPUT SIGNALS", "MAIN SIGNALS", or "SELECTION FROM MENU". Refer to the following information.
- 4. When "START" is touched, the data monitor screen is displayed.

#### **Display Item List**

| 14                                   | Data monitor item selection |                 | ection                 |                                                                                         |  |
|--------------------------------------|-----------------------------|-----------------|------------------------|-----------------------------------------------------------------------------------------|--|
| (Unit)                               | ECU INPUT<br>SIGNALS        | MAIN<br>SIGNALS | SELECTION<br>FROM MENU | Remarks                                                                                 |  |
| GEAR                                 | ×                           | ×               | ×                      | Gear position judged by PNP switch signal is displayed.                                 |  |
| FR RH SENSOR<br>(km/h, MPH)          | ×                           | ×               | ×                      | Wheel speed calculated by front<br>RH wheel sensor signal is dis-<br>played.            |  |
| FR LH SENSOR<br>(km/h, MPH)          | ×                           | ×               | ×                      | Wheel speed calculated by front LH wheel sensor signal is displayed.                    |  |
| RR RH SENSOR<br>(km/h, MPH)          | ×                           | ×               | ×                      | Wheel speed calculated by rear RH wheel sensor signal is displayed.                     |  |
| RR LH SENSOR<br>(km/h, MPH)          | ×                           | ×               | ×                      | Wheel speed calculated by rear LH wheel sensor signal is displayed.                     |  |
| BATTERY VOLT<br>(V)                  | ×                           | ×               | ×                      | Voltage supplied to ABS actuator<br>and electric unit (control unit) is dis-<br>played. |  |
| N POSI SIG                           | -                           | -               | ×                      | Shift position judged by PNP switch signal.                                             |  |
| P POSI SIG                           | -                           | -               | ×                      | Shift position judged by PNP switch signal.                                             |  |
| ACCEL POS SIG<br>(%)                 | ×                           | -               | ×                      | Throttle valve open/close status judged by CAN communication signal is displayed.       |  |
| ENGINE SPEED<br>(rpm)                | ×                           | ×               | ×                      | Engine speed judged by CAN com-<br>munication signal is displayed.                      |  |
| STR ANGLE SIG<br>(deg)               | ×                           | -               | ×                      | Steering angle detected by steering angle sensor is displayed.                          |  |
| YAW RATE SEN<br>(d/s)                | ×                           | ×               | ×                      | Yaw rate detected by yaw rate sen-<br>sor is displayed.                                 |  |
| DECEL G SEN<br>(d/s)                 | ×                           | ×               | ×                      | Longitudinal acceleration detected by decel G-sensor is displayed.                      |  |
| SIDE G-SENSOR<br>(m/s <sup>2</sup> ) | ×                           | _               | ×                      | Transverse acceleration detected by side G-sensor is displayed.                         |  |
| STOP LAMP SW<br>(ON/OFF)             | ×                           | ×               | ×                      | Stop lamp switch (ON/OFF) status is displayed.                                          |  |
| OFF SW<br>(ON/OFF)                   | ×                           | ×               | ×                      | VDC OFF switch (ON/OFF) status is displayed.                                            |  |
| ABS WARN LAMP<br>(ON/OFF)            | -                           | ×               | ×                      | ABS warning lamp (ON/OFF) status is displayed.                                          |  |
| SLIP LAMP<br>(ON/OFF)                | -                           | ×               | ×                      | SLIP indicator lamp (ON/OFF) sta-<br>tus is displayed.                                  |  |
| FR LH IN SOL<br>(ON/OFF)             | -                           | ×               | ×                      | Front LH IN ABS solenoid (ON/<br>OFF) status is displayed.                              |  |

# [VDC/TCS/ABS]

| lite an                   | Data                 | a monitor item sele | ection                 |                                                                                      |    |
|---------------------------|----------------------|---------------------|------------------------|--------------------------------------------------------------------------------------|----|
| (Unit)                    | ECU INPUT<br>SIGNALS | MAIN<br>SIGNALS     | SELECTION<br>FROM MENU | Remarks                                                                              | A  |
| FR LH OUT SOL<br>(ON/OFF) | -                    | ×                   | ×                      | Front LH OUT ABS solenoid (ON/<br>OFF) status is displayed.                          | В  |
| RR RH IN SOL<br>(ON/OFF)  | -                    | ×                   | ×                      | Rear RH IN ABS solenoid (ON/<br>OFF) status is displayed.                            |    |
| RR RH OUT SOL<br>(ON/OFF) | -                    | ×                   | ×                      | Rear RH OUT ABS solenoid (ON/<br>OFF) status is displayed.                           | С  |
| FR RH IN SOL<br>(ON/OFF)  | -                    | ×                   | ×                      | Front RH IN ABS solenoid (ON/<br>OFF) status is displayed.                           | D  |
| FR RH OUT SOL<br>(ON/OFF) | -                    | ×                   | ×                      | Front RH OUT ABS solenoid (ON/<br>OFF) status is displayed.                          |    |
| RR LH IN SOL<br>(ON/OFF)  | -                    | ×                   | ×                      | Rear LH IN ABS solenoid (ON/<br>OFF) status is displayed.                            | E  |
| RR LH OUT SOL<br>(ON/OFF) | -                    | ×                   | ×                      | Rear LH OUT ABS solenoid (ON/<br>OFF) status is displayed.                           | BR |
| OFF LAMP<br>(ON/OFF)      | -                    | ×                   | ×                      | OFF Lamp (ON/OFF) status is displayed.                                               |    |
| MOTOR RELAY<br>(ON/OFF)   | -                    | ×                   | ×                      | ABS motor relay signal (ON/OFF) status is displayed.                                 | G  |
| ACTUATOR RLY<br>(ON/OFF)  | -                    | ×                   | ×                      | ABS actuator relay signal (ON/<br>OFF) status is displayed.                          | Н  |
| CV1<br>(ON/OFF)           | -                    | -                   | ×                      | Front side switch-over solenoid valve (cut valve) (ON/OFF) status is displayed.      | 1  |
| CV2<br>(ON/OFF)           | -                    | -                   | ×                      | Rear side switch-over solenoid<br>valve (cut-valve) (ON/OFF) status<br>is displayed. |    |
| SV1<br>(ON/OFF)           | -                    | -                   | ×                      | Front side switch-over solenoid valve (suction valve) (ON/OFF) status is displayed.  | J  |
| SV2<br>(ON/OFF)           | -                    | -                   | ×                      | Rear side switch-over solenoid valve (suction valve) (ON/OFF) status is displayed.   | K  |
| VDC FAIL SIG<br>(ON/OFF)  | -                    | -                   | ×                      | VDC fail signal (ON/OFF) status is displayed.                                        | L  |
| TCS FAIL SIG<br>(ON/OFF)  | -                    | -                   | ×                      | TCS fail signal (ON/OFF) status is displayed.                                        | M  |
| ABS FAIL SIG<br>(ON/OFF)  | -                    | _                   | ×                      | ABS fail signal (ON/OFF) status is displayed.                                        |    |
| EBD FAIL SIG<br>(ON/OFF)  | -                    | _                   | ×                      | EBD fail signal (ON/OFF) status is displayed.                                        |    |
| FLUID LEV SW<br>(ON/OFF)  | ×                    | _                   | ×                      | Brake fluid level switch (ON/OFF) status is displayed.                               |    |
| EBD SIGNAL<br>(ON/OFF)    | -                    | -                   | ×                      | EBD operation (ON/OFF) status is displayed.                                          |    |
| ABS SIGNAL<br>(ON/OFF)    | -                    | _                   | ×                      | ABS operation (ON/OFF) status is displayed.                                          |    |
| TCS SIGNAL<br>(ON/OFF)    | -                    | -                   | ×                      | TCS operation (ON/OFF) status is displayed.                                          |    |
| VDC SIGNAL<br>(ON/OFF)    | -                    | -                   | ×                      | VDC operation (ON/OFF) status is displayed.                                          |    |
| EBD WARN LAMP             | -                    | -                   | ×                      | Brake warning lamp (ON/OFF) sta-<br>tus is displayed.                                |    |

# [VDC/TCS/ABS]

| ltom          | Data monitor item selection |                 |                        |                                                                                                    |
|---------------|-----------------------------|-----------------|------------------------|----------------------------------------------------------------------------------------------------|
| (Unit)        | ECU INPUT<br>SIGNALS        | MAIN<br>SIGNALS | SELECTION<br>FROM MENU | Remarks                                                                                                    |
| SLCT LVR POSI | ×                           | ×               | ×                      | Shift position judged by PNP switch signal.                                                                                                    |
| R POSI SIG    | _                           | _               | ×                      | Shift position judged by PNP switch signal.                                                                                                    |
| 4WD FAIL REQ  | _                           | _               | ×                      | The state of 4WD controller is dis-<br>played by CAN communication sig-<br>nal.                                                                                   |
| 2WD/4WD       | _                           | _               | ×                      | It recognizes on software whether it<br>is 2WD and whether it is in 4WD<br>state.                                                                                 |
| BST OPER SIG  | _                           | _               | ×                      | Active booster operation (ON/OFF) status is displayed.                                                                                                    |
| PRESS SENSOR  | ×                           | _               | ×                      | Brake pressure detected by pres-<br>sure sensor is displayed.                                                                                                    |
| CRANKING SIG  | _                           | _               | ×                      | The input state of the key SW START position signal is displayed.                                                                                                 |
| PRESS SEN 2   | _                           | _               | ×                      | Brake pressure detected by pres-<br>sure sensor is displayed.                                                                                                    |
| DELTA S SEN   | _                           | _               | ×                      | The amount of stroke sensor move-<br>ments in the active booster<br>detected by DELTA S SEN is dis-<br>played.                                                    |
| RELEASE SW NO | -                           | -               | ×                      | Release switch signal (ON/OFF)<br>status is displayed. "ON" indicates<br>that the brake pedal is depressed.<br>"OFF" is that the brake pedal is<br>released.      |
| RELEASE SW NC | -                           | -               | ×                      | Release switch signal (ON/OFF)<br>status is displayed. "OFF" indi-<br>cates that the brake pedal is<br>depressed on. "ON" is that the<br>brake pedal is released. |
| OHB FAIL      | _                           | -               | ×                      | OHB fail status is displayed.                                                                                                    |
| HBA FAIL      | _                           | -               | ×                      | HBA fail status is displayed.                                                                                                    |
| OHB SIG       | _                           | _               | ×                      | OHB operation (ON/OFF) status is<br>displayed.                                                                                                    |
| HBA SIG       | _                           | _               | ×                      | HBA operation (ON/OFF) status is<br>displayed.                                                                                                    |
| PRES CTRL ACC | _                           | _               | ×                      | Pressure control state (ON/OFF) is<br>displayed. It is applied only to an<br>ICC vehicle.                                                                         |
| PRES FAIL ACC | _                           | _               | ×                      | Pressure control fail state (ON/<br>OFF) is displayed. It is applied only<br>to an ICC vehicle.                                                                   |
| STP OFF RLY   | _                           | _               | ×                      | Stop lamp relay signal (ON/OFF) status is displayed.                                                                                                    |

 $\times$ : Applicable

-: Not applicable

### ACTIVE TEST

#### **CAUTION:**

• Do not perform active test while driving.

• Make sure to completely bleed air from the brake system.

А

В

D

Е

Н

Κ

L

Μ

#### The ABS and brake (EBD) warning lamps turn on during the active test.

#### **Operation Procedure**

1. Connect the CONSULT-II and CONSULT-II CONVERTER to the data link connector and start the engine. CAUTION:

If CONSULT-II is used with no connection of CONSULT-II CONVERTER, malfunctions might be detected in self-diagnosis depending on control unit which carries out CAN communication.

- 2. Touch "START (NISSAN BASED VHCL) " on the display screen.
- 3. Touch "ABS". If "ABS" is not indicated, go to GI-38, "CONSULT-II Data Link Connector (DLC) Circuit".
- 4. Touch "ACTIVE TEST".
- 5. The test item selection screen is displayed.
- 6. Touch necessary test item.

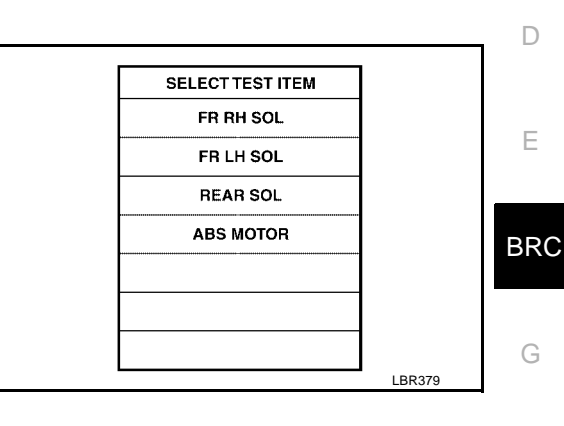

- 7. With the "MAIN SIGNALS" display selected, touch "START".
- 8. The Active Test screen will be displayed, so conduct the following test.

#### Solenoid Valve Operation Chart

| Operation                                  |               | ABS solenoid valve |      |      | ABS solenoid valve (ACT) |                  |                    |
|--------------------------------------------|---------------|--------------------|------|------|--------------------------|------------------|--------------------|
|                                            |               | UP                 | KEEP | DOWN | UP                       | ACTUA-<br>TOR UP | ACTUA-<br>TOR KEEP |
| FR RH SOL                                  | FR RH IN SOL  | OFF                | ON   | ON   | OFF                      | OFF              | OFF                |
| NOID (ACT)                                 | FR RH OUT SOL | OFF                | OFF  | ON*  | OFF                      | OFF              | OFF                |
| FR LH SOL                                  | FR LH IN SOL  | OFF                | ON   | ON   | OFF                      | OFF              | OFF                |
| FR LH ABS SOLE-<br>NOID (ACT)              | FR LH OUT SOL | OFF                | OFF  | ON*  | OFF                      | OFF              | OFF                |
| RR RH SOL<br>RR RH ABS SOLE-<br>NOID (ACT) | RR RH IN SOL  | OFF                | ON   | ON   | OFF                      | OFF              | OFF                |
|                                            | RR RH OUT SOL | OFF                | OFF  | ON*  | OFF                      | OFF              | OFF                |
| RR LH SOL                                  | RR LH IN SOL  | OFF                | ON   | ON   | OFF                      | OFF              | OFF                |
| NOID (ACT)                                 | RR LH OUT SOL | OFF                | OFF  | ON*  | OFF                      | OFF              | OFF                |
|                                            | RR RH IN SOL  | OFF                | ON   | ON   | OFF                      | OFF              | OFF                |
| REAR SOL                                   | RR RH OUT SOL | OFF                | OFF  | ON*  | OFF                      | OFF              | OFF                |
| NEAR OOL                                   | RR LH IN SOL  | OFF                | ON   | ON   | OFF                      | OFF              | OFF                |
|                                            | RR LH OUT SOL | OFF                | OFF  | ON*  | OFF                      | OFF              | OFF                |

\*: ON for 1 to 2 seconds after the touch, and then OFF

#### NOTE:

- If active test is performed with brake pedal depressed, pedal stroke may change. This is normal.
- "TEST IS STOPPED" is displayed approximately 10 seconds after operation starts.
- After "TEST IS STOPPED" is displayed, to perform test again, repeat Step 6.

# [VDC/TCS/ABS]

### **ABS Motor**

Touch "ON" and "OFF" on the screen. Check that ABS motor relay operates as shown in table below.

| Operation          | ON | OFF |
|--------------------|----|-----|
| ABS actuator relay | ON | ON  |
| ABS motor relay    | ON | OFF |

#### NOTE:

- If active test is performed with brake pedal depressed, pedal stroke may change. This is normal.
- "TEST IS STOPPED" is displayed approximately 10 seconds after operation starts.

|       | ACTIVE | E TES | Т |      |           |
|-------|--------|-------|---|------|-----------|
| ABS M | OTOR   |       |   | OFF  |           |
|       | MON    | ITOR  |   |      |           |
| MOT   | OR REL | AY    |   | OFF  |           |
| ACTI  | JATOR  | RLY   |   | ON   |           |
|       |        |       |   |      |           |
|       |        |       | + |      |           |
|       |        |       | ╀ |      |           |
|       |        |       | ╀ |      |           |
| L     |        | 1     | 1 |      |           |
| 0     | N      |       |   |      |           |
|       |        |       |   |      |           |
| MODE  | BACK   | LIGH  | Т | COPY | SFIA0593E |

# TROUBLE DIAGNOSIS FOR SELF-DIAGNOSTIC ITEMS

# [VDC/TCS/ABS]

| OUBLE DIAGNOSIS FOR SELF-DIAGNOSTIC ITEMS                                                                                                    | PFP:00000                                                                                                    |
|----------------------------------------------------------------------------------------------------|----------------------------------------------------------------------------------------------------|
| neel Sensor System Inspection                                                                                                    | EFS004AJ                                                                                                    |
| PECTION PROCEDURE                                                                                                    |                                                                                                    |
| CONNECTOR INSPECTION                                                                                                    |                                                                                                    |
| connect the ABS actuator and electric unit (control unit) connector E125 and wheel s                                                                                                    | ensor of malfunction-                                                                                                    |
| code.<br>eck the terminals for deformation, disconnection, looseness or damage.                                                                                                    |                                                                                                    |
| or NG                                                                                                    |                                                                                                    |
| K >> GO TO 2.                                                                                                    |                                                                                                    |
| 3 >> Repair of replace as necessary.                                                                                                    |                                                                                                    |
| CHECK WHEEL SENSOR OUTPUT SIGNAL                                                                                                    |                                                                                                    |
| Connect ABS active wheel sensor tester (J-45741) to wheel sensor using appropriate                                                                                                    | e adapter.                                                                                                    |
| Turn on the ABS active wheel sensor tester power switch.                                                                                                    |                                                                                                    |
| The green POWER indicator should illuminate. If the POWER indicator does not ill battery in the ABS active wheel sensor tester before proceeding.                                                                                                    | uminate, replace the                                                                                                    |
| Spin the wheel of the vehicle by hand and observe the red SENSOR indicator on t sensor tester. The red SENSOR indicator should flash on and off to indicate an output                                                                                                    | he ABS active wheel<br>ut signal.                                                                                                    |
| <b>NOTE:</b><br>If the red SENSOR indicator illuminates but does not flash, reverse the polarity of retest.                                                                                                    | the tester leads and                                                                                                    |
| es the ABS active wheel sensor tester detect a signal?                                                                                                    |                                                                                                    |
| >> GO TO 3. >> Replace the wheel sensor. Refer to BRC-154. "Removal and Installation".                                                                                                    |                                                                                                    |
|                                                                                                    |                                                                                                    |
| CHECK TIRES                                                                                                    |                                                                                                    |
| eck for inflation pressure, wear and size of each tire.                                                                                                    |                                                                                                    |
| $rac{d}{d}$ = $rac{d}{d}$ = |                                                                                                    |
| >> Adjust tire pressure or replace tire(s).                                                                                                    |                                                                                                    |
| CHECK WHEEL BEARINGS                                                                                                    |                                                                                                    |
| eck wheel bearing axial end play. Refer to FAX-5, "WHEEL BEARING INSPECTION"                                                                                                    | or <u>RAX-5, "WHEEL</u>                                                                                                    |
| ARING INSPECTION" .                                                                                                    |                                                                                                    |
| $\frac{O(1)O}{C}$                                                                                                    |                                                                                                    |
| G >> Repair or replace as necessary. Refer to <u>FAX-5, "Removal and Installation"</u><br>and Installation".                                                                                                    | or <u>RAX-6, "Removal</u>                                                                                                    |
| CHECK WIRING HARNESS FOR SHORT CIRCUIT                                                                                                    |                                                                                                    |
| Disconnect ABS actuator and electric unit (control unit) connec-<br>tor and wheel sensor connector of malfunction code No.                                                                                                    | tors                                                                                                    |
|                                                                                                    | COUBLE DIAGNOSIS FOR SELF-DIAGNOSTIC ITEMS         neel Sensor System Inspection         SPECTION PROCEDURE         CONNECTOR INSPECTION         connect the ABS actuator and electric unit (control unit) connector E125 and wheel s code.         connect the ABS actuator and electric unit (control unit) connector E125 and wheel s code.         connect the ABS actuator and electric unit (control unit) connector E125 and wheel s code.         connect the ABS actuator and electric unit (control unit) connector E125 and wheel s code.         connect the ABS actuator and electric unit (control unit) connector E125 and wheel s code.         connect ABS actuator and electric unit (control unit) connector E125 and wheel s code.         CONDECTOR INSPECTION         Connect ABS active wheel sensor tester proceeding.         Connect ABS active wheel sensor tester power switch.         MOTE:         The green POWER indicator should illuminate. If the POWER indicator does not ill battery in the ABS active wheel sensor tester before proceeding.         Spin the wheel of the vehicle by hand and observe the red SENSOR indicator on t sensor tester. The red SENSOR indicator illuminates but does not flash, reverse the polarity of retest.         set the ABS active wheel sensor tester detect a signal?         Spin the wheel sensor tester detect a signal? |

2. Check resistance between wheel sensor harness connector terminals and ground.

### Continuity should not exist.

### OK or NG

OK >> GO TO 6. NG >> Repair the circuit.

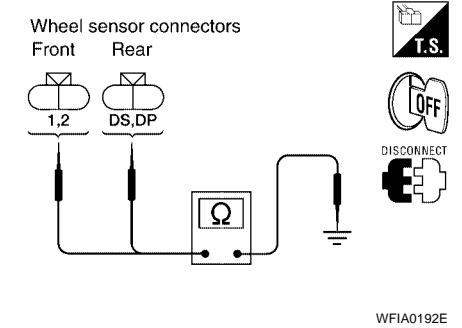

### 6. CHECK WIRING HARNESS FOR OPEN CIRCUIT

Check continuity between ABS actuator and electric unit (control unit) harness connector E125 and the malfunctioning wheel sensor harness connector E18, E117, C10, or C11.

| Wheel sensor | ABS actuator and<br>electric unit (control unit) |            | Wheel sensor         |            | Continuity |
|--------------|--------------------------------------------------|------------|----------------------|------------|------------|
|              | Connector - terminal                             | Wire color | Connector - terminal | Wire color |            |
| Front LH     | E125 - 45                                        | G/O        | E18 - 1              | G/O        |            |
|              | E125 - 46                                        | BR/W       | E18 - 2              | BR/W       |            |
| Front RH     | E125 - 34                                        | B/R        | E117 - 1             | B/R        |            |
|              | E125 - 33                                        | BR         | E117 - 2             | BR         | Voc        |
| Rear LH      | E125 - 37                                        | Р          | C11 - DS             | Р          | 165        |
|              | E125 - 36                                        | L          | C11 - DP             | L          |            |
| Rear RH      | E125 - 42                                        | V          | C10 - DS             | V          |            |
|              | E125 - 43                                        | G/Y        | C10 - DP             | G/Y        |            |

#### **Continuity should exist.**

#### OK or NG

OK >> Replace the ABS actuator and electric unit (control unit). Refer to <u>BRC-156, "Removal and Instal-</u><u>lation"</u>.

NG >> Repair the circuit.

### **Engine System Inspection**

INSPECTION PROCEDURE

**1. SELF-DIAGNOSIS RESULT CHECK** 

Check self-diagnosis results.

| Self-diagnosis results |
|------------------------|
| ENGINE SIGNAL 1        |
| ENGINE SIGNAL 2        |
| ENGINE SIGNAL 3        |
| ENGINE SIGNAL 4        |
| ENGINE SIGNAL 6        |

Is the above displayed in the self-diagnosis display items?

Yes >> GO TO 2.

No >> Inspection End.

# 2. ENGINE SYSTEM INSPECTION

1. Perform ECM self-diagnosis and repair as necessary.

2. Perform ABS actuator and electric unit (control unit) self-diagnosis again.

#### <u>OK or NG</u>

- OK >> Inspection End.
- NG >> Repair or replace as necessary.

EFS004AK

# TROUBLE DIAGNOSIS FOR SELF-DIAGNOSTIC ITEMS

# [VDC/TCS/ABS]

| ABS/TCS/VDC Control Unit Inspection INSPECTION PROCEDURE 1. SELF-DIAGNOSIS RESULT CHECK |                                                                                  |                                                                                                    |               |
|-----------------------------------------------------------------------------------------|----------------------------------------------------------------------------------|----------------------------------------------------------------------------------------------------|---------------|
| Check                                                                                   | self-diagnosis results.                                                          |                                                                                                    | В             |
| C                                                                                       | Self-diagnosis results                                                           |                                                                                                    | С             |
| <u>Is the a</u><br>Yes<br>No                                                            | above displayed in the s<br>>> Replace ABS actu<br>tion" .<br>>> Inspection End. | <u>elf-diagnosis display items?</u><br>ator and electric unit (control unit). Refer to <u>BRC-156, "Removal and Insta</u> | <u>lla-</u> D |
|                                                                                         |                                                                                  |                                                                                                    | E             |
|                                                                                         |                                                                                  |                                                                                                    | BRO           |

Н

J

Κ

L

Μ

#### TROUBLE DIAGNOSIS FOR SELF-DIAGNOSTIC ITEMS [VDC/TCS/ABS]

### **Steering Angle Sensor System**

INSPECTION PROCEDURE

### 1. CHECK SELF-DIAGNOSIS RESULT

Check self-diagnosis results.

Self-diagnosis results

ST ANGLE SEN CIRCUIT

Is above displayed in self-diagnosis item?

YES >> GO TO 2.

NO >> Inspection End.

### 2. CHECK CONNECTOR

- 1. Disconnect steering angle sensor connector M47 and ABS actuator and electric unit (control unit) connector E125 and check terminals for deformation, disconnection, looseness, or damage. Repair or replace as necessary.
- 2. Reconnect connectors and repeat ABS actuator and electric unit (control unit) self-diagnosis.
- IS "ST ANGLE SEN CIRCUIT" DISPLAYED?

YES >> GO TO 3.

NO >> Inspection End.

### **3.** CHECK STEERING ANGLE SENSOR HARNESS

- 1. Check CAN communication system. Refer to LAN-8, "CAN COMMUNICATION" .
- Turn ignition switch OFF and disconnect steering angle sensor connector M47 and ABS actuator and electric unit (control unit) connector E125.
- 3. Check continuity between ABS actuator and electric unit (control unit) connector E125 and steering angle sensor connector M47.

| ABS actuator and<br>electric unit (control<br>unit) harness connec-<br>tor E125 | Steering angle<br>sensor<br>harness connec-<br>tor M47 | Continuity |
|---------------------------------------------------------------------------------|--------------------------------------------------------|------------|
| 11 (W)                                                                          | 3 (W)                                                  | Yes        |
| 15 (R)                                                                          | 4 (R)                                                  | Yes        |

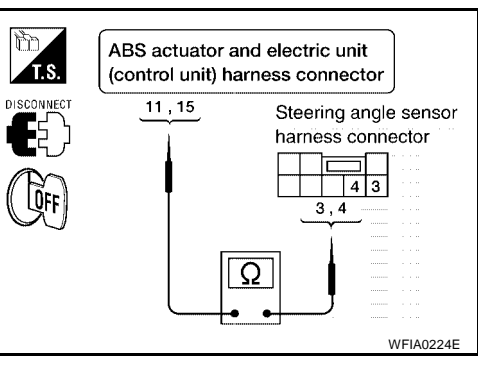

#### OK or NG

OK >> GO TO 4.

NG >> Repair or replace harness.

### 4. CHECK DATA MONITOR

- 1. Connect steering angle sensor and ABS actuator and electric unit (control unit) connectors.
- 2. Use "DATA MONITOR" to check if the status of "STR ANGLE SIG" is normal.

| Steering condition             | Data monitor         |
|--------------------------------|----------------------|
| Straight-ahead                 | -3.5 deg to +3.5 deg |
| Turn wheel to the right by 90° | Approx 90deg         |
| Turn wheel to the left by 90°  | Approx. + 90deg      |

#### OK or NG

OK >> Perform ABS actuator and electric unit (control unit) self-diagnosis again.

NG >> Replace spiral cable (steering angle sensor) and adjust neutral position of steering angle sensor. Refer to <u>BRC-152</u>, "Adjustment of Steering Angle Sensor Neutral Position"

# **BRC-132**

EFS004AM

# TROUBLE DIAGNOSIS FOR SELF-DIAGNOSTIC ITEMS

# [VDC/TCS/ABS]

| Yaw Rate/Side/Decel G Sensor S                                                                                                    | ystem Inspection                                                                                                    | EFS004AN                                                                                       |
|----------------------------------------------------------------------------------------------------|----------------------------------------------------------------------------------------------------|------------------------------------------------------------------------------------------------|
| <b>CAUTION:</b><br>Sudden turns (such as spin turns, accele<br>cause the yaw rate/side/decel G sensor sy<br>operation can be resumed after restarting                                                                                                    | eration turns), drifting, etc. when<br>ystem to indicate a problem. This<br>the engine.                                                                               | A<br>VDC function is OFF may<br>is not a problem if normal<br>B                                |
| INSPECTION PROCEDURE                                                                                                    |                                                                                                    |                                                                                                |
| 1. SELF-DIAGNOSIS RESULT CHECK                                                                                                    |                                                                                                    | С                                                                                              |
| Check self-diagnosis results.                                                                                                    |                                                                                                    |                                                                                                |
| Self-diagnosis results                                                                                                    |                                                                                                    | D                                                                                              |
| YAW RATE SENSOR                                                                                                    |                                                                                                    |                                                                                                |
| SIDE G-SEN CIRCUIT                                                                                                    |                                                                                                    | -                                                                                              |
| G-SENSOR                                                                                                    |                                                                                                    | E                                                                                              |
| If vehicle is on turn table at entrance to pa<br>tor lamp may illuminate and CONSULT-II s<br>tion. However, in this case there is no mal<br>table or other moving surface, and start er<br>Is the above displayed in the self-diagnosis d<br>Yes >> GO TO 2. | arking garage, or on other moving<br>elf-diagnosis may indicate yaw ra<br>Ifunction in yaw rate sensor syste<br>ngine. Results will return to norma<br>lisplay items? | g surface, VDC OFF indica-<br>te sensor system malfunc-<br>em. Take vehicle off of turn<br>al. |
| No >> Inspection End.                                                                                                    |                                                                                                    | Н                                                                                              |
| 2. CONNECTOR INSPECTION                                                                                                    |                                                                                                    |                                                                                                |
| Disconnect the ABS actuator and electric unit<br>connector M108.<br>Check the terminals for deformation, disconne<br>OK or NG<br>OK >> GO TO 3.<br>NG >> Repair or replace as necessary.                                                                     | t (control unit) connector E125 and y                                                                                                    | yaw rate/side/decel G sensor J                                                                 |
| 3. YAW RATE/SIDE/DECEL G SENSOR H                                                                                                    | ARNESS INSPECTION                                                                                                    | K                                                                                              |
| <ol> <li>Turn off the ignition switch and disconnector and electric unit (control unit) connect</li> <li>Check continuity between the ABS actual rate/side/decel G sensor connector M108</li> </ol>                                                          | ct yaw rate/side/decel G sensor con<br>tor E125.<br>ator and electric unit (control unit) o<br>3.                                                                     | nector M108 and ABS actua-                                                                     |
| ABS actuator and electric unit<br>(control unit) harness connector<br>E125                                                                                                    | Yaw rate/side/decel G sensor<br>harness connector M108                                                                                                    | Continuity                                                                                     |
| 6 (Y/R)                                                                                                    | 3 (Y/R)                                                                                                    | Yes                                                                                            |
| 24 (P)                                                                                                    | 5 (P)                                                                                                    | Yes                                                                                            |
| 25 (G/R)                                                                                                    | 1 (G/R)                                                                                                    | Yes                                                                                            |
| 29 (G/W)                                                                                                    | 2 (G/W)                                                                                                    | Yes                                                                                            |

### OK or NG

OK >> GO TO 4.

NG >> Repair or replace as necessary.

### 4. YAW RATE/SIDE/DECEL G SENSOR INSPECTION

- 1. Connect the yaw rate/side/decel G sensor connector M108 and ABS actuator and electric unit (control unit) connector E125.
- 2. Use "DATA MONITOR" to check if the yaw rate/side/decel G sensor signals are normal.

| Vehicle status | Yaw rate sensor<br>(Data monitor standard) | Side G sensor<br>(Data monitor standard) | Decel G Sensor<br>(Data monitor standard) |
|----------------|--------------------------------------------|------------------------------------------|-------------------------------------------|
| When stopped   | -4 to +4 deg/s                             | -1.1 to +1.1 m/s                         | -0.11 G to +0.11 G                        |
| Right turn     | Negative value                             | Negative value                           | -                                         |
| Left turn      | Positive value                             | Positive value                           | -                                         |
| Speed up       | -                                          | -                                        | Negative value                            |
| Speed down     | -                                          | -                                        | Positive value                            |

#### OK or NG

OK >> Inspection End.

NG >> Replace the yaw rate/side/decel G sensor. Refer to <u>BRC-159</u>, "Removal and Installation".

### Solenoid and VDC Change-Over Valve System Inspection

EFS004AO

#### INSPECTION PROCEDURE

1. SELF-DIAGNOSIS RESULT CHECK

Check self-diagnosis results.

| Self-diagnosis results |
|------------------------|
| FR LH IN ABS SOL       |
| FR LH OUT ABS SOL      |
| RR RH IN ABS SOL       |
| RR RH OUT ABS SOL      |
| FR RH IN ABS SOL       |
| FR RH OUT ABS SOL      |
| RR LH IN ABS SOL       |
| RR LH OUT ABS SOL      |
| CV 1                   |
| CV 2                   |
| SV 1                   |
| SV 2                   |

Is the above displayed in the self-diagnosis display items?

Yes >> GO TO 2.

No >> Inspection End.

### 2. CONNECTOR INSPECTION

1. Disconnect ABS actuator and electric unit (control unit) connector E125.

2. Check the terminals for deformation, disconnection, looseness or damage.

OK or NG

- OK >> GO TO 3.
- NG >> Repair or replace as necessary.

# 3. CHECKING SOLENOID POWER AND GROUND

1. Check voltage between ABS actuator and electric unit (control unit) harness connector E125 and body ground.

| ABS actuator and electric<br>unit (control unit)<br>connector E125 | Body<br>ground | Measured<br>value<br>(Approx.) |
|--------------------------------------------------------------------|----------------|--------------------------------|
| 32 (B/Y)                                                           |                | 12V                            |

- T.S. В ABS actuator and electric unit (control unit) harness connector D WFIA0195E
- Check resistance between ABS actuator and electric unit (con-2. trol unit) harness connector E125 and body ground.

| ABS actuator and electric<br>unit (control unit)<br>connector E125 | Body<br>ground | Measured<br>value Ω<br>(Approx.) |
|--------------------------------------------------------------------|----------------|----------------------------------|
| 16 (B)                                                             | —              | <b>Ο</b> Ω                       |
| 47 (B)                                                             | —              | 0Ω                               |

### OK or NG

- OK >> Perform self-diagnosis again. If the same results appear, replace ABS actuator and electric unit (control unit). Refer to BRC-156, "Removal and Installation".
- NG >> Repair the circuit.

# Actuator Motor, Motor Relay, and Circuit Inspection

#### INSPECTION PROCEDURE

1. CHECKING SELF-DIAGNOSIS RESULTS

Check self-diagnosis results.

| Self-diagnosis results   |
|--------------------------|
| CONSULT-II display items |
| PUMP MOTOR               |
| ACTUATOR RLY             |

Is the above displayed in the self-diagnosis display items?

Yes >> GO TO 2.

No >> Inspection End.

# 2. CONNECTOR INSPECTION

1. Disconnect ABS actuator and electric unit (control unit) connector E125.

2. Check the terminals for deformation, disconnection, looseness or damage.

OK or NG

- OK >> GO TO 3.
- NG >> Repair or replace as necessary.

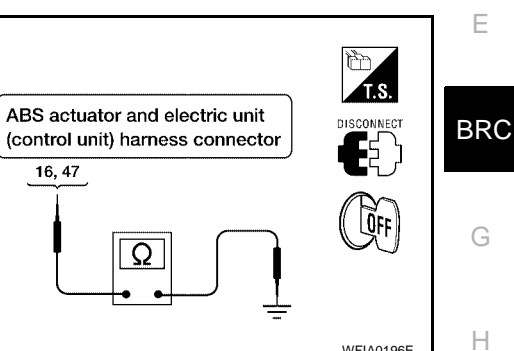

EFS004AP

WFIA0196E

А

L

Κ

Μ

# 3. CHECKING ABS MOTOR AND MOTOR RELAY POWER SYSTEM

1. Check voltage between ABS actuator and electric unit (control unit) harness connector E125 and body ground.

| ABS actuator and electric<br>unit (control unit)<br>connector E125 | Body<br>ground | Measured<br>value<br>(Approx.) |
|--------------------------------------------------------------------|----------------|--------------------------------|
| 1 (Y)                                                              | —              | 12V                            |

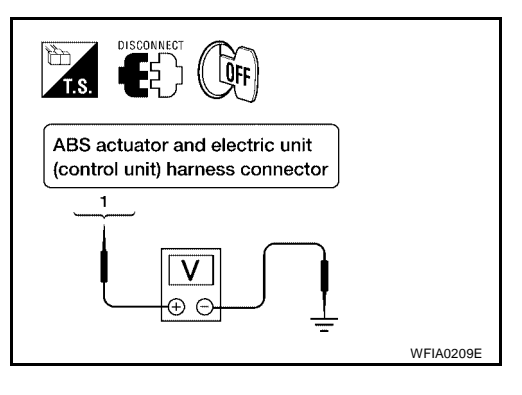

2. Check resistance between ABS actuator and electric unit (control unit) connector E125 and body ground.

| ABS actuator and electric<br>unit (control unit)<br>harness connector E125 | Body<br>ground | Measured<br>value Ω<br>(Approx.) |
|----------------------------------------------------------------------------|----------------|----------------------------------|
| 16 (B)                                                                     | —              | <b>Ο</b> Ω                       |
| 47 (B)                                                                     | —              | 0Ω                               |

#### OK or NG

- OK >> Perform self-diagnosis again. If the same results appear, replace ABS actuator and electric unit (control unit). Refer to <u>BRC-156, "Removal and Installation"</u>.
- NG >> Repair the circuit.

### Stop Lamp Switch System Inspection

#### INSPECTION PROCEDURE

1. SELF-DIAGNOSIS RESULT CHECK

Check self-diagnosis results.

Self-diagnosis results

STOP LAMP SW

Is the above displayed in the self-diagnosis display items?

Yes >> GO TO 2.

No >> Inspection End.

### 2. CONNECTOR INSPECTION

1. Disconnect the ABS actuator and electric unit (control unit) connector E125 and stop lamp switch connector E38.

2. Check the terminals for deformation, disconnection, looseness or damage.

#### OK or NG

OK >> GO TO 3.

NG >> Repair or replace as necessary.

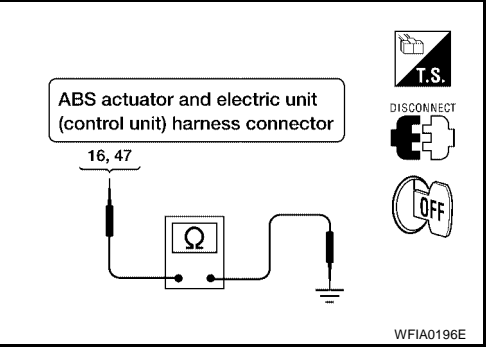

EFS004AQ

### 3. STOP LAMP SWITCH INSPECTION

Check the voltage between the ABS actuator and electric unit (control unit) harness connector E125 terminal 41 (R/B) and body ground.

Brake pedal depressed

: Battery voltage (approx. 12V)

Brake pedal not depressed : Approx. 0V

#### OK or NG

OK >> Perform self-diagnosis again. If the same results appear, replace ABS actuator and electric unit (control unit). Refer to <u>BRC-156</u>, "<u>Removal and Installation</u>".

NG >> GO TO 4.

### 4. STOP LAMP RELAY CIRCUIT INSPECTION

- 1. Disconnect the stop lamp relay harness connector E12.
- Check the continuity between the ABS actuator and electric unit (control unit) harness connector E125 terminal 41 (R/B) and stop lamp relay harness connector E12 terminal 4 (R/B).

### **Continuity should exist**

#### OK or NG

OK >> Perform self-diagnosis again. If the same results appear, replace ABS actuator and electric unit (control unit). Refer to <u>BRC-156</u>, "<u>Removal and Installation</u>".
 NG >> Refer to LT-102, "STOP LAMP".

# ABS/TCS/VDC Control Unit Power and Ground Systems Inspection

### INSPECTION PROCEDURE

### 1. SELF-DIAGNOSIS RESULT CHECK

Check self-diagnosis results.

Self-diagnosis results
BATTERY VOLTAGE

Is the above displayed in the self-diagnosis display items?

Yes >> GO TO 2. No >> Inspection End.

# 2. CONNECTOR INSPECTION

1. Disconnect the ABS actuator and electric unit (control unit) connector E125.

2. Check the terminals for deformation, disconnection, looseness or damage.

#### OK or NG

OK >> GO TO 3.

NG >> Repair or replace as necessary.

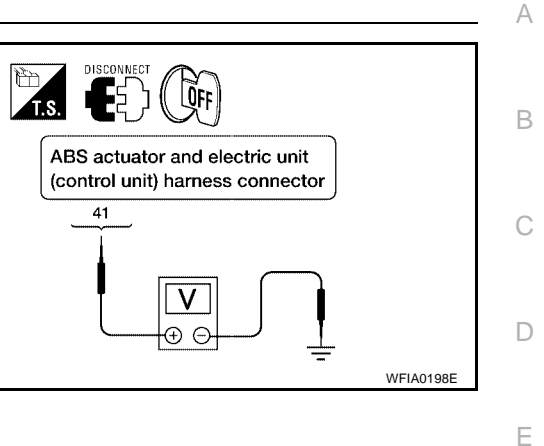

[VDC/TCS/ABS]

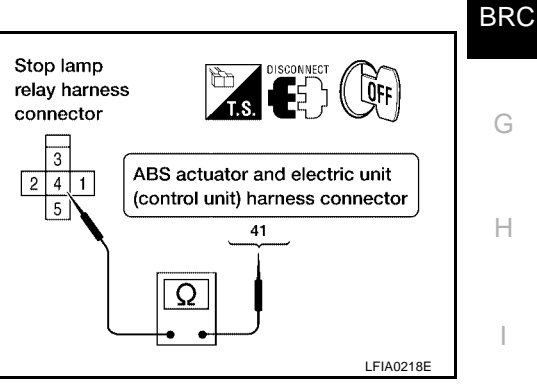

EFS004AR

Κ

M

[VDC/TCS/ABS]

FES004AS

# 3. ABS/TCS/VDC CONTROL UNIT POWER AND GROUND CIRCUIT INSPECTION

Measure the voltage and continuity between the ABS actuator and electric unit (control unit) harness connector E125 and body ground.

| Signal name  | ABS actuator and electric unit<br>(control unit)<br>harness connector E125 | Body<br>ground           | Measured value                |
|--------------|----------------------------------------------------------------------------|--------------------------|-------------------------------|
| Dowor oupply | 1 (Y)                                                                      |                          | Pottory voltage (Approx 12)/) |
| Power suppry | 32 (B/Y)                                                                   |                          | Battery voltage (Approx. 12V) |
| Cround       | 16 (B)                                                                     |                          |                               |
| Ground       | Ground 47 (B) —                                                            | Continuity should exist. |                               |

OK or NG

OK >> Check the battery for loose terminals, low voltage, etc. Repair as necessary.

NG >> Repair the circuit.

### Brake Fluid Level Sensor System Inspection

INSPECTION PROCEDURE

### 1. SELF-DIAGNOSIS RESULT CHECK

- 1. Check the brake reservoir tank fluid level. If the level is low, add brake fluid.
- 2. Erase the self-diagnosis results and check the self-diagnosis results.

Self-diagnosis results

BR FLUID LEVEL LOW

Is the above displayed in the self-diagnosis display items?

Yes >> GO TO 2. No >> Inspection End.

# 2. CONNECTOR INSPECTION

- 1. Disconnect the ABS actuator and electric unit (control unit) connector E125 and brake fluid level switch connector E21.
- 2. Check the terminals for deformation, disconnection, looseness or damage.

OK or NG

- OK >> GO TO 3.
- NG >> Repair or replace as necessary.

[VDC/TCS/ABS]

# 3. CHECK THE HARNESS BETWEEN THE BRAKE FLUID LEVEL SENSOR AND THE ABS ACTUATOR AND ELECTRIC UNIT (CONTROL UNIT)

Check the continuity between the brake fluid level switch harness connector E21 and the ABS actuator and electric unit (control unit) harness connector E125.

| ABS actuator and electric unit<br>(control unit) harness connector<br>E125 | Brake fluid level switch harness<br>connector E21 | Continuity | ( |
|----------------------------------------------------------------------------|---------------------------------------------------|------------|---|
| 8 (P/B)                                                                    | + (P/B)                                           | Yes        |   |
| 8 (P/B)                                                                    | Ground                                            | No         |   |
| Ground                                                                     | - (B)                                             | Yes        |   |

OK or NG

OK >> Perform self-diagnosis again. If the same results appear, replace ABS actuator and electric unit (control unit). Refer to <u>BRC-156, "Removal and Installation"</u>.

NG >> Repair the circuit.

BRC

Е

А

В

Н

J

Κ

L

Μ

### TROUBLE DIAGNOSIS FOR SELF-DIAGNOSTIC ITEMS

### **Active Booster System Inspection**

INSPECTION PROCEDURE

# 1. DISPLAY SELF DIAGNOSIS RESULTS

Check self-diagnosis result display item.

Self diagnosis result : BRAKE RELEASE SW

Is the self diagnosis result display item shown above displayed?

#### YES or NO

YES >> GO TO 2. NO >> Inspection End.

### 2. CONNECTOR INSPECTION $\mathbf{1}$

- 1. Turn the ignition switch OFF.
- 2. Disconnect the active booster connector E49 and ABS actuator and electric unit (control unit) connector E125 and inspect the terminals for deformation, disconnection, looseness, or damage.

OK or NG

OK >> GO TO 3.

NG >> Repair connector.

# **3.** ACTIVE BOOSTER CIRCUIT INSPECTION

1. Measure the continuity between the ABS actuator and electric unit (control unit) connector E125 and active booster connector E49.

| ABS actuator and electric unit<br>(control unit) connector E125 | Active booster connector<br>E49 | Continuity |
|-----------------------------------------------------------------|---------------------------------|------------|
| 17 (W/R)                                                        | 3 (W/R)                         |            |
| 27 (L/B)                                                        | 1 (L/B)                         |            |
| 28 (Y/B)                                                        | 5 (Y/B)                         | Yes        |
| 30 (LG/R)                                                       | 2 (LG/R)                        |            |
| 31 (W/G)                                                        | 4 (W/G)                         |            |

2. Measure the continuity between the ABS actuator and electric unit (control unit) connector E125 and body ground.

| ABS actuator and electric unit<br>(control unit) connector E125 | Body ground | Continuity |
|-----------------------------------------------------------------|-------------|------------|
| 17 (W/R)                                                        |             |            |
| 27 (L/B)                                                        |             |            |
| 28 (Y/B)                                                        | _           | No         |
| 30 (LG/R)                                                       |             |            |
| 31 (W/G)                                                        |             |            |

**BRC-140** 

#### OK or NG

OK >> GO TO 4.

NG >> Repair or replace harness or connector.

EFS004AT

[VDC/TCS/ABS]

# [VDC/TCS/ABS]

А

# 4. ACTIVE BOOSTER SENSOR INSPECTION

- 1. Reconnect the active booster and ABS actuator and electric unit (control unit) connectors.
- 2. Use "DATA MONITOR" to check if the status of "RELEASE SW NO" and "RELEASE SW NC" is normal.

|           |                                                                                             | Data mon                         | itor display                               | В   |
|-----------|---------------------------------------------------------------------------------------------|----------------------------------|--------------------------------------------|-----|
|           | Condition                                                                                   | RELEASE SW NO                    | RELEASE SW NC                              |     |
|           | When brake pedal is depressed                                                               | ON                               | OFF                                        | С   |
|           | When brake pedal is released                                                                | OFF                              | ON                                         |     |
| OK o      | r NG                                                                                        |                                  | <u>+</u>                                   |     |
| OK<br>NG  | <ul> <li>&gt; Inspection End.</li> <li>&gt;&gt; Replace active booster. Refer to</li> </ul> | o <u>BR-19, "With ABS or BLS</u> | <u>SD"</u> .                               | D   |
| Delt      | a Stroke Sensor System Ins                                                                  | pection                          | EFS004AU                                   | Е   |
| INSP      | ECTION PROCEDURE                                                                            |                                  |                                            |     |
| 1. с      | SPLAY SELF DIAGNOSIS RESULT                                                                 | 6                                |                                            | BR  |
| Chec      | k self-diagnosis result displav item.                                                       |                                  |                                            | BRU |
|           | Self diagnosis result : DEI                                                                 | TA S SENSOR                      |                                            |     |
| le tha    | self diagnosis result display item show                                                     | wn above displayed?              |                                            | G   |
| YES       | or NO                                                                                       | above displayed:                 |                                            |     |
| YES       | S >> GO TO 2.                                                                               |                                  |                                            | Н   |
| NO        | >> Inspection End.                                                                          |                                  |                                            |     |
| 2. c      | ONNECTOR INSPECTION                                                                         |                                  |                                            |     |
| <br>1. Т  | urn the ignition switch OFF.                                                                |                                  |                                            | I   |
| 2. C      | Disconnect the delta stroke sensor con                                                      | nector E114 and ABS actu         | ator and electric unit (control unit) con- |     |
| n         | ector E125 and inspect the terminals f                                                      | or deformation, disconnect       | ion, looseness, or damage.                 | J   |
| OK o      | r NG                                                                                        |                                  |                                            |     |
| OK        | >> GO TO 3.                                                                                 |                                  |                                            | K   |
| NG        | >> Repair connector.                                                                        |                                  |                                            |     |
| З. d      | ELTA STROKE SENSOR CIRCUIT IN                                                               | ISPECTION                        |                                            |     |
| 1. N<br>s | Aeasure the continuity between the AB troke sensor connector E114.                          | S actuator and electric unit     | (control unit) connector E125 and delta    | L   |
|           | ABS actuator and electric unit                                                              | Delta stroke sensor              | Operationality                             | M   |

| ABS actuator and electric unit<br>(control unit) connector E125 | Delta stroke sensor<br>connector E114 | Continuity |
|-----------------------------------------------------------------|---------------------------------------|------------|
| 26 (W/V)                                                        | 1 (W/V)                               |            |
| 39 (G/B)                                                        | 3 (G/B)                               | Yes        |
| 40 (R/Y)                                                        | 5 (R/Y)                               |            |

2. Measure the continuity between the ABS actuator and electric unit (control unit) connector E125 and body ground.

| ABS actuator and electric unit<br>(control unit) connector E125 | Body ground | Continuity |
|-----------------------------------------------------------------|-------------|------------|
| 26 (W/V)                                                        |             |            |
| 39 (G/B)                                                        | —           | No         |
| 40 (R/Y)                                                        |             |            |

#### OK or NG

OK >> GO TO 4.

NG >> Repair or replace harness or connector.

### 4. DELTA STROKE SENSOR INSPECTION

- 1. Reconnect the delta stroke sensor and ABS actuator and electric unit (control unit) connectors.
- 2. Use "DATA MONITOR" to check if the status of "DELTA S SEN" is normal.

| Condition                     | Data monitor display (Approx.) |
|-------------------------------|--------------------------------|
| Condition                     | DELTA S SEN                    |
| When brake pedal is depressed | 0.00 mm (+0.6/-0.4)            |
| When brake pedal is released  | 1.05–1.80 mm                   |

#### OK or NG

OK >> Inspection End.

NG >> Replace delta stroke sensor. Refer to <u>BR-19</u>, "With ABS or <u>BLSD</u>".

### Pressure Sensor System Inspection

EFS004AV

FRONT PRESSURE INSPECTION PROCEDURE

### **1. DISPLAY SELF DIAGNOSIS RESULTS**

Check self-diagnosis result display item.

#### Self diagnosis result : PRESS SEN CIRCUIT

Is the self diagnosis result display item shown above displayed?

#### YES or NO

YES >> GO TO 2. NO >> Inspection End.

### 2. CONNECTOR INSPECTION $\mathbf{1}$

- 1. Turn the ignition switch OFF.
- 2. Disconnect the front pressure sensor connector E31 and ABS actuator and electric unit (control unit) connector E125 and inspect the terminals for deformation, disconnection, looseness, or damage.

#### OK or NG

- OK >> GO TO 3.
- NG >> Repair connector.

# [VDC/TCS/ABS]

А

Н

L

Μ

# 3. FRONT PRESSURE SENSOR CIRCUIT INSPECTION

1. Measure the continuity between the ABS actuator and electric unit (control unit) harness connector E125 and front pressure sensor harness connector E31.

| ABS actuator and electric unit<br>(control unit) harness connector<br>E125 | Front pressure sensor har-<br>ness connector E31 | Continuity | В |
|----------------------------------------------------------------------------|--------------------------------------------------|------------|---|
| 18 (LG)                                                                    | 3 (LG)                                           |            | C |
| 19 (SB)                                                                    | 1 (SB)                                           | Yes        |   |
| 20 (R/L)                                                                   | 2 (R/L)                                          |            | D |

2. Measure the continuity between the ABS actuator and electric unit (control unit) harness connector E125 and body ground.

| ABS actuator and electric unit<br>(control unit) harness connector<br>E125 | Body ground | Continuity | BBC |
|----------------------------------------------------------------------------|-------------|------------|-----|
| 18 (LG)                                                                    |             |            | DRU |
| 19 (SB)                                                                    | —           | No         |     |
| 20 (R/L)                                                                   |             |            | G   |

OK or NG

OK >> GO TO 4.

NG >> Repair or replace harness or connector.

### 4. FRONT PRESSURE SENSOR INSPECTION

- 1. Reconnect the front pressure sensor and ABS actuator and electric unit (control unit) connectors.
- 2. Use "DATA MONITOR" to check if the status of "PRESS SENSOR" is normal.

| Condition                     | Data monitor display (Approx.) | J   |
|-------------------------------|--------------------------------|-----|
| Condition                     | PRESS SENSOR                   | _   |
| When brake pedal is depressed | Positive value                 |     |
| When brake pedal is released  | 0 bar                          | - r |

OK or NG

OK >> Inspection End.

NG >> Replace front pressure sensor. Refer to <u>BR-15</u>, "With <u>ABS</u>".

#### REAR PRESSURE INSPECTION PROCEDURE

### **1. DISPLAY SELF DIAGNOSIS RESULTS**

Check self-diagnosis result display item.

#### Self diagnosis result : PRESS SEN CIRCUIT

Is the self diagnosis result display item shown above displayed? YES or NO

#### YES >> GO TO 2.

NO >> Inspection End.

# 2. CONNECTOR INSPECTION

- 1. Turn the ignition switch OFF.
- 2. Disconnect the rear pressure sensor connector E32 and ABS actuator and electric unit (control unit) connector E125 and inspect the terminals for deformation, disconnection, looseness, or damage.

OK or NG

OK >> GO TO 3. NG >> Repair connector.

# 3. REAR PRESSURE SENSOR CIRCUIT INSPECTION

1. Measure the continuity between the ABS actuator and electric unit (control unit) connector E125 and rear pressure sensor connector E32.

| ABS actuator and electric unit<br>(control unit) connector E125 | Rear pressure sensor con-<br>nector E32 | Continuity |
|-----------------------------------------------------------------|-----------------------------------------|------------|
| 21 (R/G)                                                        | 1 (R/G)                                 |            |
| 22 (W/L)                                                        | 3 (W/L)                                 | Yes        |
| 23 (W/O)                                                        | 2 (W/O)                                 |            |

2. Measure the continuity between the ABS actuator and electric unit (control unit) connector E125 and body ground.

| ABS actuator and electric unit<br>(control unit) connector E125 | Body ground | Continuity |
|-----------------------------------------------------------------|-------------|------------|
| 21 (R/G)                                                        |             |            |
| 22 (W/L)                                                        | —           | No         |
| 23 (W/O)                                                        |             |            |

OK or NG

OK >> GO TO 4.

NG >> Repair or replace harness or connector.

### 4. REAR PRESSURE SENSOR INSPECTION

- 1. Reconnect the rear pressure sensor and ABS actuator and electric unit (control unit) connectors.
- 2. Use "DATA MONITOR" to check if the status of "PRESS SEN 2" is normal.

| Condition -                   | Data monitor display (Approx.) |  |
|-------------------------------|--------------------------------|--|
|                               | PRESS SEN 2                    |  |
| When brake pedal is depressed | Positive value                 |  |
| When brake pedal is released  | 0 bar                          |  |

OK or NG

OK >> Inspection End.

NG >> Replace rear pressure sensor. Refer to <u>BR-15, "With ABS"</u>.
## TROUBLE DIAGNOSIS FOR SELF-DIAGNOSTIC ITEMS

## [VDC/TCS/ABS]

| CAN Communication System Inspection                                                                                                    |
|----------------------------------------------------------------------------------------------------|
| INSPECTION PROCEDURE                                                                                                    |
| 1. CHECK CONNECTOR                                                                                                    |
| <ol> <li>Turn ignition switch OFF, disconnect the ABS actuator and electric unit (control unit) connector, and chec<br/>the terminals for deformation, disconnection, looseness, and so on. If there is a malfunction, repair or<br/>replace the terminal.</li> <li>Reconnect connector to perform self-diagnosis.</li> </ol> |
| Is "CAN COMM CIRCUIT" displayed in self-diagnosis display items?                                                                                                    |
| YES >> Print out the self-diagnostic results, and refer to <u>LAN-8, "CAN COMMUNICATION"</u> .<br>NO >> Connector terminal is loose, damaged, open, or shorted.                                                                                                    |
| Inspection For Self-diagnosis Result "ST ANG SIGNAL"                                                                                                    |
| INSPECTION PROCEDURE                                                                                                    |
| 1. PERFORM SELF-DIAGNOSIS                                                                                                    |
| Perform ABS actuator and electric unit (control unit) self-diagnosis.                                                                                                    |
| Self-diagnosis results : ST ANGLE SEN SIGNAL                                                                                                    |
| Do self-diagnosis results indicate anything other than shown above?                                                                                                    |
| <ul> <li>Yes &gt;&gt; Perform repair or replacement for the item indicated.</li> <li>No &gt;&gt; Perform adjustment of steering angle sensor neutral position. Refer to <u>BRC-152, "Adjustment of Steering Angle Sensor Neutral Position"</u>. GO TO 2.</li> </ul>                                                           |
| 2. PERFORM SELF-DIAGNOSIS AGAIN                                                                                                    |
| 1. Turn the ignition switch to OFF and then to ON to erase self-diagnosis results.                                                                                                    |
| 2. Perform ABS actuator and electric unit (control unit) self-diagnosis again.                                                                                                    |
| Are any self-diagnosis results displayed?                                                                                                    |
| Yes >> Replace steering angle sensor. Refer to <u>BRC-158, "Removal and Installation"</u> .<br>No >> Inspection End.                                                                                                    |
| Inspection For Self-diagnosis Result "DECEL G SEN SET"                                                                                                    |
|                                                                                                    |
| 1. PERFORM SELF-DIAGNOSIS                                                                                                    |
| Perform ABS actuator and electric unit (control unit) self-diagnosis.                                                                                                    |
| Self-diagnosis results : DECEL G SEN SET                                                                                                    |
| Do self-diagnosis results indicate anything other than shown above?                                                                                                    |
| Yes >> Perform repair or replacement for the item indicated.<br>No >> Perform adjustment of decel G sensor neutral position. Refer to <u>BRC-152</u> , "Adjustment of Steer<br>ing Angle Sensor Neutral Position" . GO TO 2.                                                                                                  |
| 2. PERFORM SELF-DIAGNOSIS AGAIN                                                                                                    |
| 1. Turn the ignition switch to OFF and then to ON to erase self-diagnosis results                                                                                                    |
| <ol> <li>Perform ABS actuator and electric unit (control unit) self-diagnosis again.</li> </ol>                                                                                                    |
| Are any self-diagnosis results displayed?                                                                                                    |

- Yes >> Replace decel G sensor. Refer to <u>BRC-159</u>, "Removal and Installation".
- No >> Inspection End.

## **Component Inspection**

## VDC OFF SWITCH

- Check the continuity between terminals 1 and 2.
  - : Continuity should exist when pushing the 1 - 2 switch. Continuity should not exist when releasing the switch.

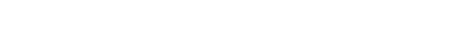

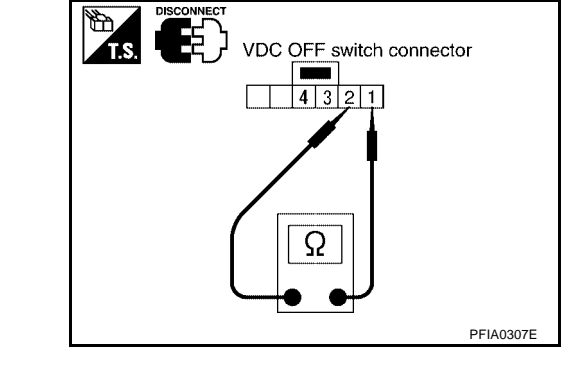

Disconnect ABS actuator and electric unit (control unit) connector E125. Do the ABS warning lamp and VDC OFF indicator lamp illuminate?

>> Replace ABS actuator and electric unit (control unit). Refer to BRC-156, "Removal and Installa-Yes tion" .

No >> Replace combination meter. Refer to IP-13, "COMBINATION METER" .

## **VDC OFF Indicator lamp Does Not Illuminate**

INSPECTION PROCEDURE

## 1. CHECK VDC OFF INDICATOR LAMP

**TROUBLE DIAGNOSIS FOR SELF-DIAGNOSTIC ITEMS** [VDC/TCS/ABS]

EFS004AZ

EFS004B0

## [VDC/TCS/ABS]

| TROUBLE DIAGNOSES FOR SYMPTOMS PFP:999                                                                                                    |     |
|----------------------------------------------------------------------------------------------------|-----|
| ABS Works Frequently                                                                                                    | A   |
| 1. CHECK WARNING LAMP ACTIVATION                                                                                                    | В   |
| Make sure warning lamp remains off while driving.<br><u>OK or NG</u><br>OK >> GO TO 2.<br>NG >> Carry out self-diagnosis. Refer to <u>BRC-120, "SELF-DIAGNOSIS"</u> .                     | С   |
| 2. CHECK WHEEL SENSORS                                                                                                    | D   |
| <ul> <li>Check the following.</li> <li>Wheel sensor mounting for looseness</li> <li>Wheel sensors for physical damage</li> </ul>                                                          | E   |
| <ul> <li>Wheel sensor connectors for terminal damage or loose connections</li> <li>OK or NG</li> <li>OK &gt;&gt; GO TO 3.</li> <li>NG &gt;&gt; Repair or replace as necessary.</li> </ul> | BRO |
| 3. CHECK FRONT AND REAR AXLES                                                                                                    | 9   |
| Check front and rear axles for excessive looseness. Refer to <u>FAX-5, "WHEEL BEARING INSPECTION"</u> or <u>RAX-5, "WHEEL BEARING INSPECTION"</u> .<br>OK or NG                           | Η   |
| OK >> GO TO 4.<br>NG >> Repair as necessary.                                                                                                    |     |
| 4. CHECK BRAKE FLUID PRESSURE                                                                                                    | J   |
| Check brake fluid pressure distribution.<br>Refer to <u>BRC-114, "Basic Inspection"</u> .<br>Is brake fluid pressure distribution normal?                                                 | K   |
| YES >> Inspection End.<br>NO >> Perform Basic Inspection. Refer to <u>BRC-114, "Basic Inspection"</u> .                                                                                   | L   |

Μ

## **Unexpected Pedal Action**

EFS004B2

[VDC/TCS/ABS]

### **1. CHECK WARNING LAMP ACTIVATION**

Make sure warning lamp remains off while driving.

OK or NG

OK >> GO TO 2.

NG >> Carry out self-diagnosis. Refer to <u>BRC-120, "SELF-DIAGNOSIS"</u>.

### 2. CHECK BRAKE PEDAL STROKE

Check brake pedal stroke. Is pedal stroke excessive?

VEQ Derferre Desie la

YES >> Perform Basic Inspection. Refer to <u>BRC-114, "Basic</u> <u>Inspection"</u>.

NO >> GO TO 3.

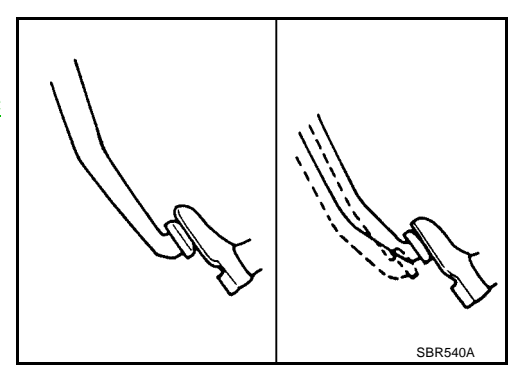

## 3. CHECK CONNECTOR AND BRAKING PERFORMANCE

- 1. Disable ABS by disconnecting ABS actuator and electric unit (control unit) connector.
- 2. Drive vehicle and check brake operation.

#### NOTE:

Stopping distance may be longer than vehicles without ABS when road condition is slippery.

#### NOTE:

Driving the vehicle with the ABS actuator and electric unit (control unit) disconnected may induce DTCs in electrical control units using CAN communication. After the inspection, clear all DTCs. Refer to <u>LAN-8</u>, <u>"CAN COMMUNICATION"</u>.

#### OK or NG

OK >> GO TO 4.

NG >> Perform Basic Inspection. Refer to <u>BRC-114</u>, "Basic Inspection".

## 4. CHECK WHEEL SENSORS

Check the following.

- Wheel sensor mounting for looseness
- Wheel sensors for physical damage
- Wheel sensor connectors for terminal damage or loose connections

#### OK or NG

- OK >> Check ABS actuator and electric unit (control unit) connector terminals for deformation, disconnection, looseness or damage. Reconnect ABS actuator and electric unit (control unit) harness connector. Then retest.
- NG >> Repair or replace as necessary.

[VDC/TCS/ABS]

| Long Stopping Distance                                                                                                    | 3004B3<br>A           |
|----------------------------------------------------------------------------------------------------|-----------------------|
| 1. CHECK BASE BRAKING SYSTEM PERFORMANCE                                                                                                    |                       |
| <ol> <li>Disable ABS by disconnecting ABS actuator and electric unit (control unit) connector.</li> <li>Drive vehicle and check brake operation.</li> </ol>                                                                                      | В                     |
| NOTE:<br>Stopping distance may be longer than vehicles without ABS when road condition is slippery.<br>NOTE:                                                                                                    | С                     |
| Driving the vehicle with the ABS actuator and electric unit (control unit) disconnected may induce DTCs electrical control units using CAN communication. After the inspection, clear all DTCs. Refer to <u>LAN</u> <u>"CAN COMMUNICATION"</u> . | s in<br><u>√-8,</u> D |
| OK or NG<br>OK >> Go to <u>BRC-147, "ABS Works Frequently"</u> .<br>NG >> Perform Basic Inspection Refer to BRC-114. "Basic Inspection"                                                                                                    | E                     |
| ABS Does Not Work                                                                                                    | SOO4B4 BRC            |
| CAUTION:<br>The ABS does not operate when the vehicle speed is 10 km/h (6 MPH) or less.<br>1. CHECK WARNING LAMP ACTIVATION                                                                                                    | G                     |
| <ul> <li>Turn ignition switch ON and check for warning lamp activation.</li> <li>Warning lamp should activate for approximately 1 second after turning the ignition switch ON.</li> <li>OK or NG</li> </ul>                                      | Н                     |
| OK         >> Carry out self-diagnosis. Refer to <u>BRC-120, "SELF-DIAGNOSIS"</u> .           NG         >> Go to <u>BRC-150, "ABS Warning Lamp Does Not Come On When Ignition Switch Is Turned On"</u>                                          | ۱                     |
| Pedal Vibration or ABS Operation Noise                                                                                                    | 3004B5 J              |
| During ABS activation, pedal vibration may be felt and a noise may be heard. This is normal and does not in cate a malfunction.                                                                                                    | ndi-<br>K             |
| 1. СНЕСК ЗҮМРТОМ                                                                                                    | L                     |
| <ol> <li>Apply brake.</li> <li>Start engine.</li> <li>Does the symptom occur only when engine is started?</li> <li>YES &gt;&gt; Carry out self-diagnosis. Refer to <u>BRC-120, "SELF-DIAGNOSIS"</u>.</li> </ol>                                  | Μ                     |
| 2. RECHECK SYMPTOM                                                                                                    |                       |

Does the symptom occur only when electrical equipment switches (such as headlamps) are turned on?

- YES >> Check for radio, antenna or related wiring that is routed too close to the ABS actuator and electric unit (control unit) and reroute as necessary.
- >> Go to BRC-147, "ABS Works Frequently" . NO

[VDC/TCS/ABS]

### ABS Warning Lamp Does Not Come On When Ignition Switch Is Turned On EFSOURD

### 1. CHECK ABS ACTUATOR AND ELECTRIC UNIT (CONTROL UNIT) FUSES

Check 30A fusible link **h** and 40A fusible link **i** for ABS actuator and electric unit (control unit). For fusible link layout, refer to <u>PG-4, "POWER SUPPLY ROUTING CIRCUIT"</u>.

OK or NG

OK >> GO TO 2.

NG >> If fusible link is blown, be sure to eliminate cause of problem before replacing.

#### 2. CHECK ABS ACTUATOR AND ELECTRIC UNIT (CONTROL UNIT) POWER SUPPLY CIRCUITS

- 1. Disconnect ABS actuator and electric unit (control unit) connector.
- 2. Check voltage between ABS actuator and electric unit (control unit) connector terminal 1 (Y) and ground and terminal 32 (B/Y) and ground.

Does battery voltage exist?

YES >> GO TO 3.

NO >> Repair harness or connectors between fusible link and ABS actuator and electric unit (control unit).

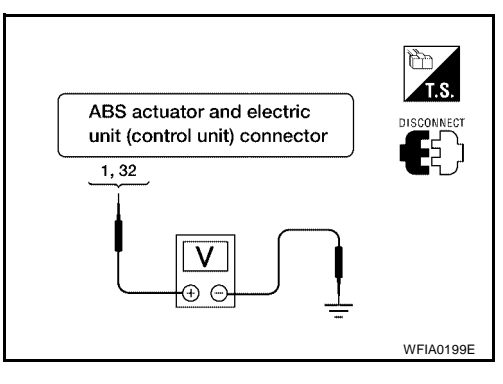

### $\mathfrak{Z}$ . CHECK ABS ACTUATOR AND ELECTRIC UNIT (CONTROL UNIT) GROUND CIRCUIT

Check continuity between ABS actuator and electric unit (control unit) connector terminal 16 (B) and ground and terminal 47 (B) and ground.

Does continuity exist?

- YES >> Replace ABS actuator and electric unit (control unit). Refer to <u>BRC-156, "Removal and Installation"</u>.
- NO >> Repair harness or connectors between ABS actuator and electric unit (control unit) and ground.

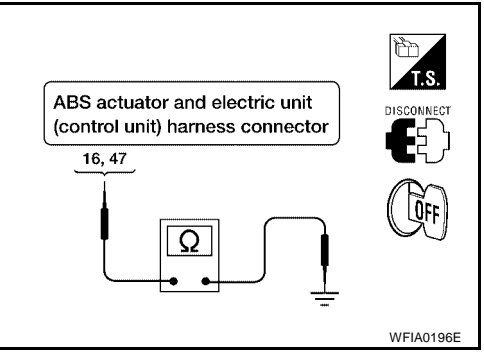

## ABS Warning Lamp Stays On When Ignition Switch Is Turned On

EFS004B7

## 1. CARRY OUT SELF-DIAGNOSIS

Carry out self-diagnosis. Refer to BRC-120, "SELF-DIAGNOSIS" .

Are malfunctions detected in self-diagnosis?

YES >> Refer to <u>BRC-121</u>, "Display Item List".

NO >> Refer to <u>DI-30, "WARNING LAMPS"</u>.

## [VDC/TCS/ABS]

| Vehicle Jerks During TCS/VDC Activation                                                                                                    | 38<br>A |
|----------------------------------------------------------------------------------------------------|---------|
| 1. ABS ACTUATOR AND ELECTRIC UNIT (CONTROL UNIT) SELF-DIAGNOSIS                                                                                                    |         |
| Perform ABS actuator and electric unit (control unit) self-diagnosis.                                                                                                    | B       |
| Are self-diagnosis result items displayed?YES>> After checking and repairing the applicable item, perform the ABS actuator and electric unit (con<br>trol unit) self-diagnosis again.NO>> GO TO 2.                                                       | - C     |
| 2. ENGINE SPEED SIGNAL INSPECTION                                                                                                    | D       |
| Perform data monitor with CONSULT-II for the ABS actuator and electric unit (control unit).<br>Is the engine speed at idle 400 rpm or higher?<br>YES >> GO TO 4.<br>NO >> GO TO 3.                                                                       | E       |
| 3. ECM SELF-DIAGNOSIS                                                                                                    | BRC     |
| Perform ECM self-diagnosis.<br><u>Are self-diagnosis result items displayed?</u><br>YES >> After checking and repairing the applicable item, perform the ECM self-diagnosis again.<br>NO >> GO TO 4.                                                     | G       |
| 4. TCM SELF-DIAGNOSIS                                                                                                    | Н       |
| Perform TCM self-diagnosis.<br><u>Are self-diagnosis result items displayed?</u><br>YES >> After checking and repairing the applicable item, perform the TCM self-diagnosis again.<br>NO >> GO TO 5.                                                     |         |
| 5. CONNECTOR INSPECTION                                                                                                    | J       |
| Disconnect the ABS actuator and electric unit (control unit) connector and the ECM connectors and check the terminals for deformation, disconnection, looseness or damage.<br><u>OK or NG</u><br>OK >> GO TO 6.<br>NG >> Repair or replace as necessary. | e K     |
| 6. CAN COMMUNICATION INSPECTION                                                                                                    |         |
| Check the CAN communication system. Refer to <u>BRC-145</u> , "CAN Communication System Inspection".<br><u>OK or NG</u>                                                                                                    | IVI     |

- OK >> Inspection End.
- NG >> Refer to LAN-8, "CAN COMMUNICATION" .

## **ON-VEHICLE SERVICE**

## Adjustment of Steering Angle Sensor Neutral Position

After removing/installing or replacing ABS actuator and electric unit (control unit), steering angle sensor, steering components, suspension components, tires, or after adjusting wheel alignment, be sure to adjust neutral position of steering angle sensor before running vehicle.

#### NOTE:

Adjustment of steering angle sensor neutral position requires CONSULT-II.

- Stop vehicle with front wheels in straight-ahead position. 1.
- Connect CONSULT-II to data link connector on vehicle, and turn 2. ignition switch ON (do not start engine).
- Touch "ABS", "WORK SUPPORT" and "ST ANGLE SENSOR 3. ADJUSTMENT" on CONSULT-II screen in this order.

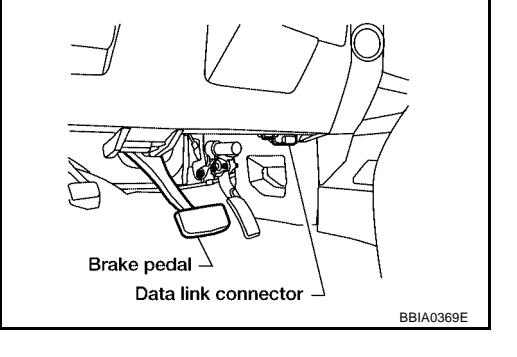

START

ST ANGLE SENSOR ADJUSTMENT TOUCH 'START', AFTER KEEP THAT THE STEERING WHEEL IS IN THE NEUTRAL POSITION WHEN DRIVING STRAIGHT-AHEAD.

Touch "START". 4.

#### **CAUTION:**

#### Do not touch steering wheel while adjusting steering angle sensor.

- 5. After approximately 10 seconds, touch "END". (After approximately 60 seconds, it ends automatically.)
- Turn ignition switch OFF, then turn it ON again. 6.
- 7. Run vehicle with front wheels in straight-ahead position, then stop.
- Select "DATA MONITOR", "SELECTION FROM MENU", and 8. "STR ANGLE SIG" on CONSULT-II screen. Then check that "STR ANGLE SIG" is within 0±3.5 deg. If value is more than specification, repeat steps 1 to 5.
- 9. Erase memory of ABS actuator and electric unit (control unit) and ECM.
- 10. Turn ignition switch to OFF.

## Calibration of Decel G Sensor

#### NOTE:

After removing/installing or replacing decel G sensor, ABS actuator and electric unit (control unit), suspension components, or after adjusting wheel alignment, be sure to calibrate the decel G sensor before running vehicle.

#### NOTE:

Calibration of decel G sensor requires CONSULT-II.

1. Stop vehicle with front wheels in straight-ahead position.

#### CAUTION:

- The work should be done on a level area with an unloaded vehicle.
- Keep all the tires inflated to the correct pressures. Adjust the tire pressure to the specified pressure value.
- 2. Connect CONSULT-II with CONSULT-II CONVERTER to data link connector on vehicle, and turn ignition switch ON (do not start engine).

#### CAUTION:

If CONSULT-II is used with no connection of CONSULT-II CONVERTER, malfunctions might be detected in self-diagnosis depending on control unit which carry out CAN communication.

Touch "ABS", "WORK SUPPORT" and "DECEL G SEN CALIBRATION" on CONSULT-II screen in this 3. order. Refer to BRC-120, "CONSULT-II BASIC OPERATION PROCEDURE".

## **BRC-152**

#### 2004 Titan

WFIA0239E

EFS003P2

[VDC/TCS/ABS]

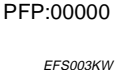

## **ON-VEHICLE SERVICE**

## [VDC/TCS/ABS]

#### 4. Touch "START". DECEL G SEN CALIBRATION А **CAUTION:** Set vehicle as shown in the display. 5. After approximately 10 seconds, touch "END". (After approxi-PARK VEHICLE ON A LEVEL mately 60 seconds, it ends automatically.) В PRESSING 'START', CALIBRATION OF THE DECEL G SENSOR 6. Turn ignition switch OFF, then turn it ON again. WILL BE ACTIVATED **CAUTION:** Be sure to carry out above operation. 7. Run vehicle with front wheels in straight-ahead position, then START stop. SFIA1162E 8. Select "DATA MONITOR", "SELECTION FROM MENU", and D

- "DECEL G SEN" on CONSULT-II screen. Then check that "DECEL G SEN" is within ±0.08G. If value is more than specification, repeat steps 3 to 7.
- 9. Erase memory of ABS actuator and electric unit (control unit) and ECM.
- 10. Turn ignition switch to OFF.

BRC

Е

Н

J

Κ

L

Μ

## WHEEL SENSORS

## [VDC/TCS/ABS]

## WHEEL SENSORS

PFP:47910

EFS003KY

## **Removal and Installation**

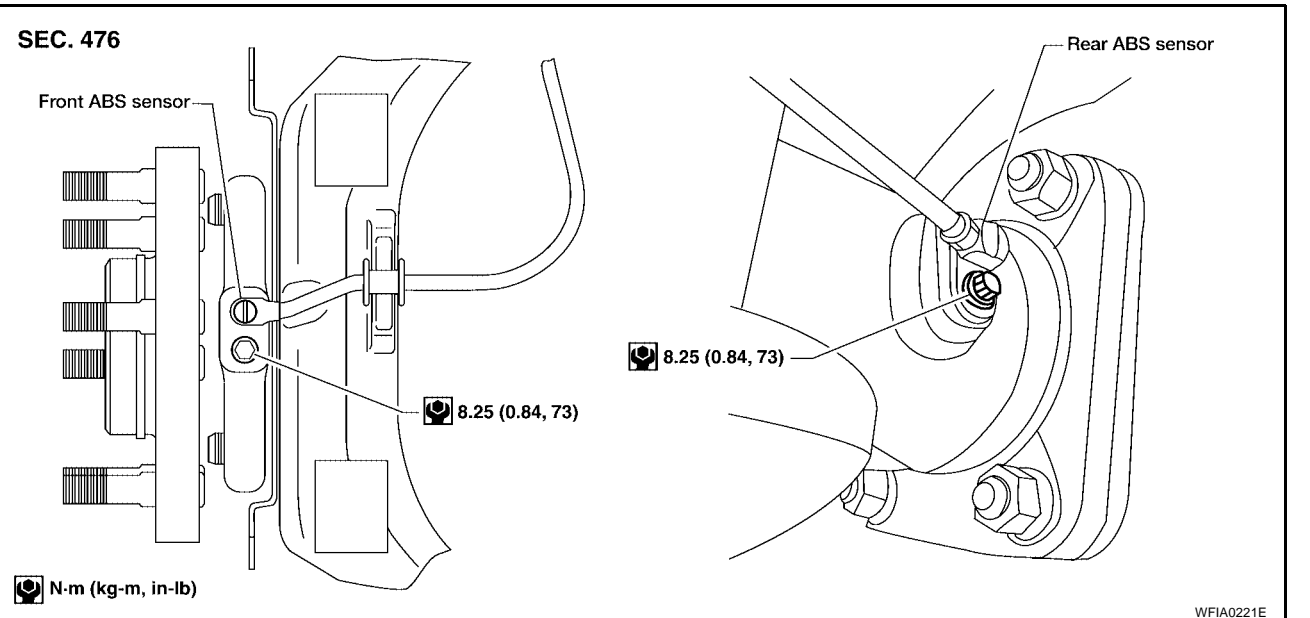

#### REMOVAL

- 1. Remove ABS sensor mounting screw.
  - When removing the front ABS sensor, first remove the disc rotor to gain access to the front ABS sensor mounting bolt. Refer to <u>BR-24, "Removal and Installation of Brake Caliper Assembly and Disc Rotor"</u>.
- 2. Pull out the sensor, being careful to turn it as little as possible.

#### CAUTION:

- Be careful not to damage sensor edge and sensor rotor teeth.
- Do not pull on the sensor harness.
- 3. Disconnect ABS sensor harness electrical connector, then remove harness from mounts.

### INSTALLATION

Before installing ABS sensors,

- Inspect ABS sensor O-ring, replace sensor assembly if damaged.
- Clean ABS sensor hole and mounting surface with brake cleaner and a lint-free shop rag. Be careful that dirt and debris do not enter the axle.
- Apply a coat of suitable grease to the ABS sensor O-ring and mounting hole.

Installation is in the reverse order of removal.

## **SENSOR ROTOR**

## [VDC/TCS/ABS]

| SENSOR ROTOR                                                                                                    | PFP:47970   |     |
|----------------------------------------------------------------------------------------------------|-------------|-----|
| Removal and Installation<br>FRONT                                                                                                    | EFS004B9    | А   |
| The wheel sensor rotors are built into the wheel hubs and are not removable. If damaged, replace and bearing assembly. Refer to <u>FAX-5, "Removal and Installation"</u> . | e wheel hub | В   |
| REAR                                                                                                    |             |     |
| Removal<br>1 Remove axle shaft assembly. Refer to RAX-6. "Removal and Installation"                                                                                        |             | С   |
| NOTE:                                                                                                    |             |     |
| It is necessary to disassemble the rear axle to replace the sensor rotor.                                                                                                  |             | D   |
| 2. Pull the sensor rotor of off the axle shaft using Tool and a press.                                                                                                    |             |     |
| Tool number : 205-D002( — )                                                                                                    |             | Е   |
| Installation                                                                                                    |             |     |
| 1. Install new sensor rotor on axle shaft using a suitable length steel tube and a press. Make rotor is fully seated.                                                      | sure sensor | BRC |
| CAUTION:<br>Do not rouse the old sensor roter                                                                                                    |             |     |
| <ul> <li>Install axle shaft assembly Refer to RAX-6 "Removal and Installation"</li> </ul>                                                                                  |             | G   |
| CAUTION:                                                                                                    |             | 0   |
| Do not reuse the axle oil seal. The axle oil seal must be replaced every time the axle sl<br>bly is removed from the axle shaft housing.                                   | naft assem- | Н   |
|                                                                                                    |             |     |
|                                                                                                    |             | I   |
|                                                                                                    |             |     |
|                                                                                                    |             | J   |
|                                                                                                    |             |     |
|                                                                                                    |             | Κ   |
|                                                                                                    |             |     |
|                                                                                                    |             | L   |
|                                                                                                    |             |     |

M

## [VDC/TCS/ABS]

## **ACTUATOR AND ELECTRIC UNIT (ASSEMBLY)**

PFP:47660

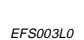

## **Removal and Installation**

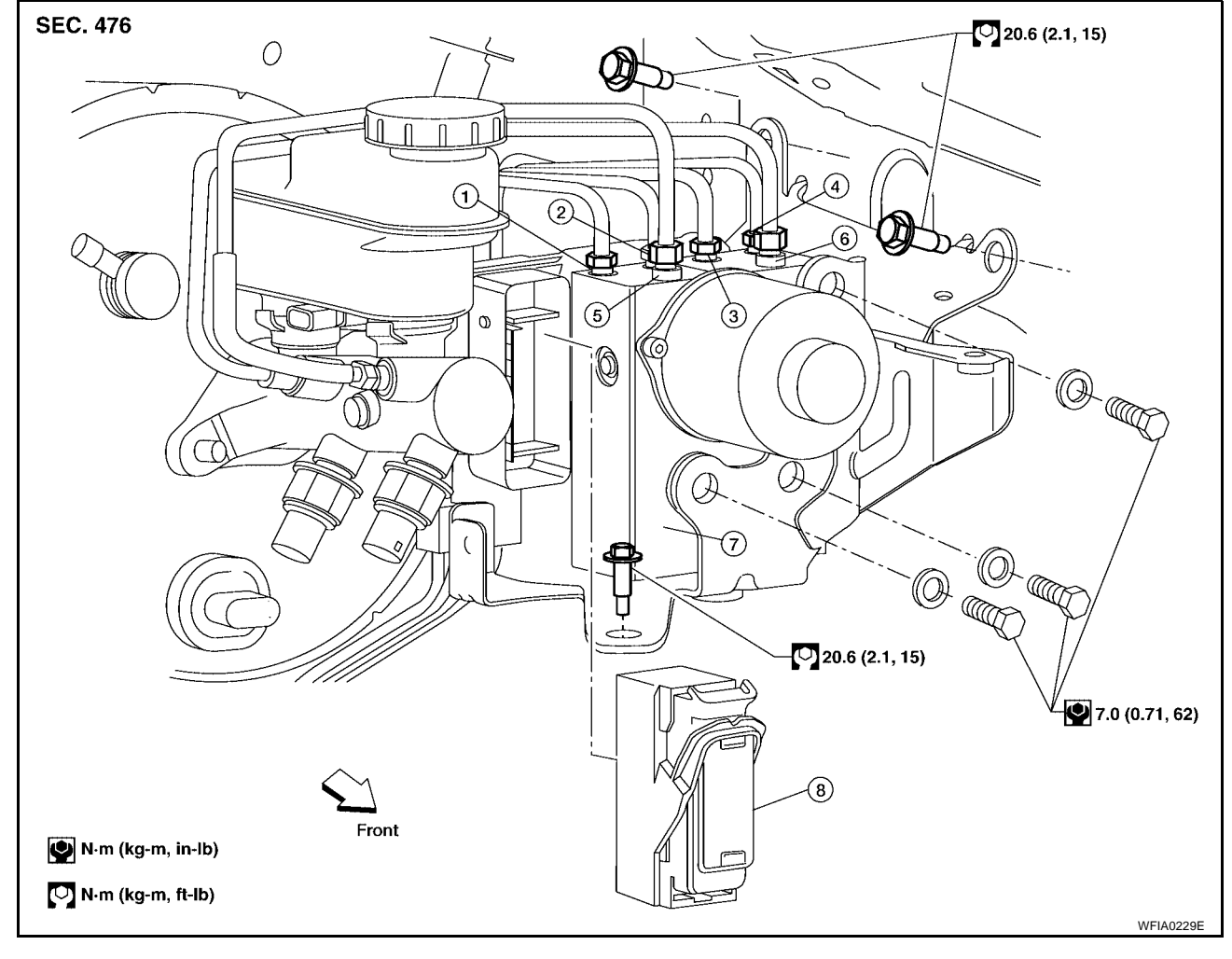

1. To rear left

2. To rear right

3. To front left

4. To front right

- 5. From the master cylinder secondary side 6. From the master cylinder primary side

7. ABS actuator and electric unit (control unit)

8. Harness connector

### REMOVAL

- 1. Disconnect the negative battery terminal.
- 2. Remove the cowl top extension. Refer to El-21, "Removal and Installation" .
- 3. Drain the brake fluid. Refer to <u>BR-10, "Drain and Refill"</u>.
- 4. Disconnect the actuator harness from the ABS actuator and electric unit (control unit). **CAUTION:** 
  - To remove the brake tubes, use a flare nut wrench to prevent the flare nuts and brake tubes from being damaged.
  - Be careful not to splash brake fluid on painted areas.
- 5. Disconnect the brake tubes.
- 6. Remove the three bolts and remove the ABS actuator and electric unit (control unit).

## ACTUATOR AND ELECTRIC UNIT (ASSEMBLY)

INSTALLATION

Installation is in the reverse order of removal.

#### **CAUTION:**

To install, use a flare nut wrench (commercial service tool).

- Always tighten brake tubes to specification when installing. Refer to <u>BR-12</u>, "<u>BRAKE PIPING AND</u> <sup>B</sup> <u>HOSE</u>".
- Never reuse drained brake fluid.
- After installation of the ABS actuator and electric unit (control unit), refill brake system with new brake fluid. Then bleed the air from the system. Refer to <u>BR-11, "Bleeding Brake System"</u>.

D

С

А

[VDC/TCS/ABS]

# Е

BRC

Н

Κ

L

Μ

## STEERING ANGLE SENSOR

## **Removal and Installation**

#### NOTE:

The steering angle sensor is an integral part of the spiral cable. Refer to  $\underline{\text{SRS-46}}$  , "Removal and Installation" .

PFP:25554

EFS003L1

#### Removal and Installation REMOVAL

- 1. Remove center console or center seat as required. Refer to <u>IP-10, "INSTRUMENT PANEL ASSEMBLY"</u> or <u>SE-92, "FRONT SEAT"</u>.
- 2. Remove yaw rate/side/decel G sensor attaching nuts as shown.
  - The location of the sensor it the same for all models.

#### CAUTION:

**G SENSOR** 

- Do not use power tools to remove or install yaw rate/side/ decel G sensor.
- Do not drop or strike the yaw rate/side/decel G sensor.
- 3. Disconnect harness connector and remove the yaw rate/side/ decel G sensor.

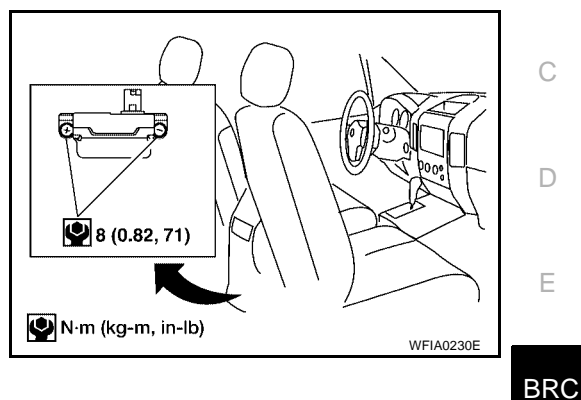

#### INSTALLATION

Installation is in the reverse order of removal.

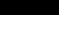

Н

J

Κ

L

Μ

## [VDC/TCS/ABS]

PFP:47930

EFS003L2

А

В